# **G**FS

# S5800 Series Switches Web Management Guide

Models: S5800-8TF12S; S5800-48T4S; S5800-48F4SR; S5800-48MBQ

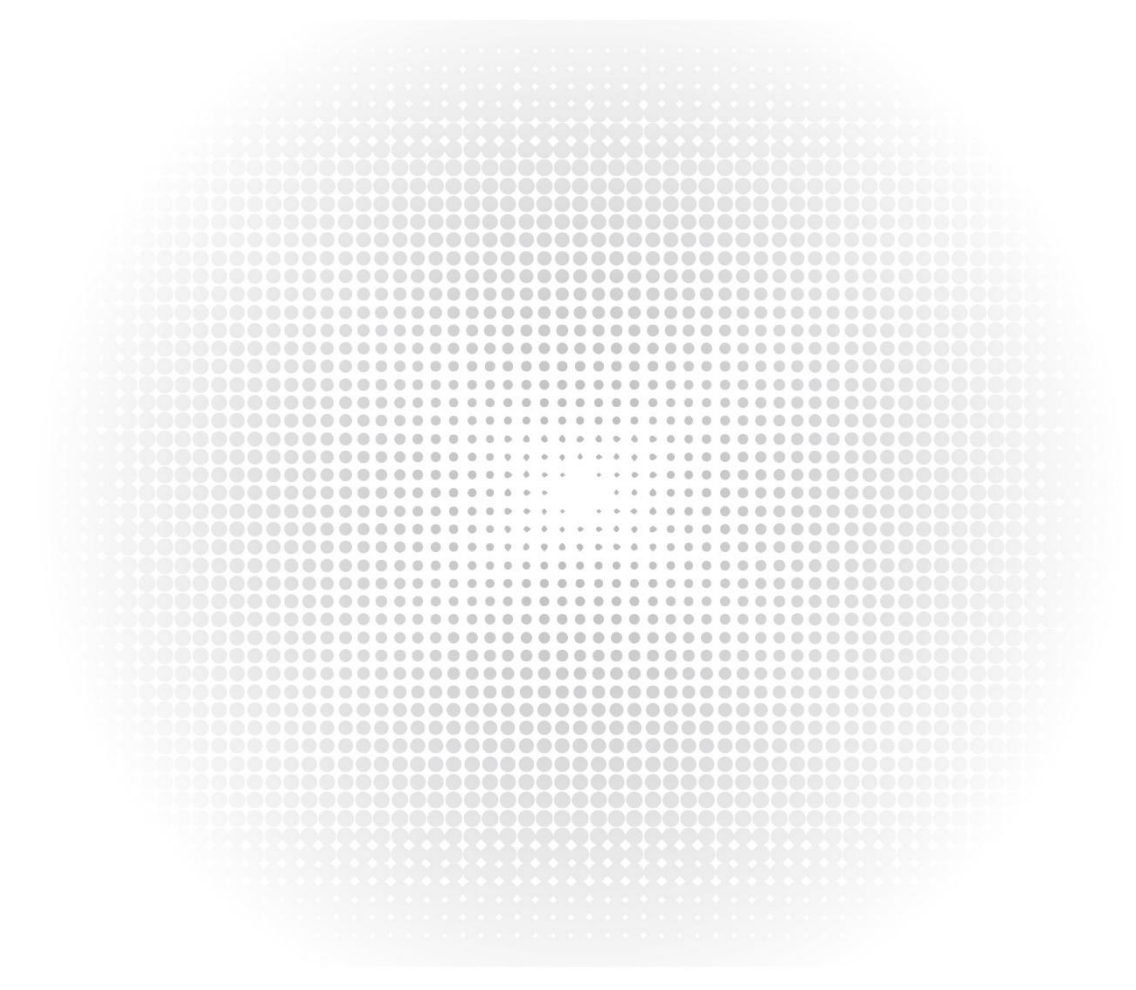

# Contents

| 1. Web Login Configuration                     | 1  |
|------------------------------------------------|----|
| 1.1 HTTP Configuration                         | 1  |
| 1.1.1 Management IP/ Route Configuration       | 1  |
| 1.1.2 User Configuration                       |    |
| 1.1.3 HTTP Configuration                       |    |
| 1.1.4 HTTPS Configuration                      |    |
| 1.1.5 Web Login                                | 1  |
| 1.2 Introduction of Web Interface              | 2  |
| 1.2.1 Top Control Bar                          | 4  |
| 1.2.2 Navigation Bar                           | 5  |
| 1.2.3 Configuration Display Area               | б  |
| 1.2.4 Bottom Area                              | б  |
| 1.2.5 Configuration Area                       | 7  |
| 1.3 Device Summary                             | 7  |
| 1.3.1 Interface Panel                          | 7  |
| 1.3.2 Device Information                       | 8  |
| 1.3.3 Device Monitor                           | 9  |
| 2. Ethernet Status Configuration               | 10 |
| 2.1 Ethernet Status                            |    |
| 2.1.1 Basic Information                        | 10 |
| 2.1.2 Interface Attribute Configuration        |    |
| 2.2 Ethernet Stats                             | 12 |
| 2.2.1 Basic Information                        | 12 |
| 3. Link Aggregation Configuration              |    |
| 3.1 Basic Information                          | 16 |
| 3.1.1 Basic Information(S5800-8TF12S)          |    |
| 3.2 Link Aggregation Global Configuration      |    |
| 3.2.1 Global Configuration(S5800-8TF12S)       | 18 |
| 3.3 Link Aggregation Configuration             |    |
| 3.3.1 User Configuration Add Link Aggregation  |    |
| 3.3.2 User Configuration Edit Link Aggregation | 22 |
| 3.3.3 Delete A Link Aggregation                |    |
| 4. Storm Control                               | 25 |
| 4.1 Storm Control                              | 25 |
| 4.1.1 Basic Information                        | 25 |
| 4.1.2 Storm Control Attribute Configuration    | 25 |
| 4.1.3 Unknown Unicast Storm Control            |    |
| 4.1.4 Broadcast Storm Control                  |    |
| 4.1.5 Multicast Storm Control                  |    |
| 5. Flow Control                                |    |
| 5.1 Flow Control Display                       | 29 |
|                                                |    |
| 5.2 Edit Flow Control                          |    |
| 6. Port Isolate                                |    |
| 6. Port Isolate                                |    |
| 6.1 Global Configuration                       |    |

-11-

| 6.2 Port Isolate Configuration                                                                                                    | 32                         |
|----------------------------------------------------------------------------------------------------|----------------------------|
| 6.2.1 Port Isolate Group Information                                                                                                    | 32                         |
| 6.2.2 Join the Port Isolation Group                                                                                                    | 33                         |
| 6.2.3 Remove the Port Isolation Group                                                                                                    | 34                         |
| 6.2.4 Modify the Port Isolation Group                                                                                                    | 35                         |
| 6.2.5 Refresh the Port Isolation Group                                                                                                    | 37                         |
| 7. Port Detect                                                                                                    | 38                         |
| 7.1 Parameter Configuration                                                                                                    | 38                         |
| 7.1.1 Basic Information                                                                                                    |                            |
| 7.1.2 Modify Parameter Configuration                                                                                                    | 39                         |
| 7.2 Detect Configuration                                                                                                    | 40                         |
| 7.2.1 Modify Error Recovery Function                                                                                                    | 41                         |
| 8. VLAN                                                                                                    | 42                         |
| 8.1 VLAN                                                                                                    | 42                         |
| 8.1.1 Basic Information                                                                                                    | 42                         |
| 8.1.2 Add or Delete VLAN                                                                                                    | 43                         |
| 8.1.3 Modify VLAN                                                                                                    | 44                         |
| 8.2 VLAN Interface                                                                                                    | 46                         |
| 8.2.1 VLAN Interface Information                                                                                                    | 46                         |
| 8.2.2 Add VLAN IF                                                                                                    | 46                         |
| 8.2.3 Delete VLAN IF                                                                                                    |                            |
| 8.3 Acess/Trunk Port                                                                                                    | 48                         |
| 8.3.1 Acess /Trunk Port Basic Information                                                                                                    |                            |
| 8.3.2 Access/Trunk Port Modification                                                                                                    |                            |
| 9. VLAN Classifier                                                                                                    | 52                         |
| 9.1 VLAN Classifier Rules                                                                                                    | 52                         |
| 9.1.1 Add VLAN Classifier Rules                                                                                                    | 52                         |
| 9.1.2 Delete VLAN Classifier Rules                                                                                                    | 54                         |
| 9.2 VLAN Classifier Groups                                                                                                    | 55                         |
| 9.2.1 Add VLAN Classifier Groups                                                                                                    | 55                         |
| 9.2.2 Delete VLAN Classifier Groups                                                                                                    | 56                         |
| 9.3 VLAN Classifier Usage                                                                                                    | 57                         |
| 9.3.1 Add VLAN Classifier Usage                                                                                                    | 57                         |
| 9.3.2 Delete VLAN Classifier Usage                                                                                                    | 58                         |
| 10. MAC                                                                                                    | 60                         |
| 10.1 MAC Address Table                                                                                                    | 60                         |
| 10.2 MAC Aging Time                                                                                                    | 61                         |
| 10.3 MAC Learning                                                                                                    | 62                         |
|                                                                                                    | 63                         |
| 10.4 Static MAC Table                                                                                                    |                            |
| 10.4 Static MAC Table                                                                                                    | 65                         |
| 10.4 Static MAC Table<br>10.5 Blackhole MAC Table<br>10.6 Port Security                                                                          | 65<br>67                   |
| 10.4 Static MAC Table<br>10.5 Blackhole MAC Table<br>10.6 Port Security<br>10.7 Static Security MAC                                              | 65<br>67<br>68             |
| 10.4 Static MAC Table                                                                                                    | 65<br>67<br>68<br>71       |
| 10.4 Static MAC Table<br>10.5 Blackhole MAC Table<br>10.6 Port Security<br>10.7 Static Security MAC<br>11. Spanning Tree<br>11.1 STP Information | 65<br>67<br>68<br>71<br>71 |
| 10.4 Static MAC Table                                                                                                    |                            |
| 10.4 Static MAC Table                                                                                                    |                            |
| 10.4 Static MAC Table                                                                                                    |                            |

------

| 12. ERPS                                              | 81  |
|-------------------------------------------------------|-----|
| 12.1 ERPS Configuration                               |     |
| 12.1.1 Configure ERPS Mode                            | 81  |
| 12.1.2 Add the ERPS Domain                            |     |
| 12.1.3 Add the ERPS Ring                              |     |
| 12.1.4 Modify the ERPS Ring                           |     |
| 12.1.5 Remove the ERPS Ring                           |     |
| 12.1.6 Modify the ERPS Domain                         |     |
| 12.1.7 Remove the ERPS Domain                         |     |
| 12.1.8 Refresh the ERPS Domain                        |     |
| 12.2 ERPS Status                                      | 92  |
| 12.2.1 ERPS Status Information                        | 92  |
| 13. Mirror                                            |     |
| 13.1 Mirror Configuration                             | 94  |
| 13.1.1 Add Mirror Sessions                            |     |
| 13.1.2 Modify Mirror                                  | 97  |
| 13.1.3 Delete Mirror                                  |     |
| 13.2 Global Configuration                             |     |
| 13.2.1 Configure Destination Port Forwarding Function |     |
| 13.3 Escape MAC for Remote Mirror                     | 100 |
| 13.3.1 Add Escape MAC for Remote Mirror               | 101 |
| 13.3.2 Delete Escape MAC for Remote Mirror            |     |
| 14. Multicast                                         |     |
| 14.1 IGMP Snooping                                    |     |
| 14.1.1 IGMP Snooping Global Configuration             |     |
| 14.1.2 IGMP Snooping VLAN Configuration               |     |
| 14.1.3 IGMP Snooping Information                      |     |
| 15. QOS                                               |     |
| 15.1 Global Configuration                             |     |
| 15.1.1 Current QOS Status                             |     |
| 15.2 Interface Configuration                          |     |
| 15.2.1 Interface Configuration View                   |     |
| 15.2.2 Interface Attribute Configuration              |     |
| 15.3 Port Policer                                     |     |
| 15.3.1 Port Policer View                              |     |
| 15.3.2 Modify Port Policer                            |     |
| 15.4 Traffic Shaping                                  | 119 |
| 15.4.1 Traffic Shaping View                           |     |
| 15.4.2 Modify Traffic Shaping                         |     |
| 15.5 Congestion Manage                                |     |
| 15.5.1 Congestion Manage View                         |     |
| 15.5.2 Modify Congestion Manage                       |     |
| 15.6 Port Rate Limit                                  |     |
| 15.6.1 Port Rate Limit View                           |     |
| 15.6.2 Modify Port Rate Limit                         |     |
| 16. ACL                                               | 127 |
| 16.1 Access Control List                              |     |
|                                                       |     |

-IV-

| 16.1.1 ACL Configuration                   |     |
|--------------------------------------------|-----|
| 16.1.2 ACL Rules                           |     |
| 16.2 Class Map                             | 134 |
| 16.2.1 Class map                           | 134 |
| 16.2.2 Class Map Match ACL                 |     |
| 16.3 Policy Map                            |     |
| 16.3.1 Policy Map                          | 139 |
| 16.3.2 Policy Map Match Class Map          |     |
| 16.3.3 Policy Map Apply Interface          | 143 |
| 17. Reboot/Save                            | 147 |
| 17.1 Page Overview                         | 147 |
| 17.2 Save Configuration                    |     |
| 17.3 Reboot Switch                         | 147 |
| 17.4 Recovery Switch                       |     |
| 18. System Configuration                   |     |
| 18.1 Base Settings                         | 149 |
| 18.2 Thermal Sensor                        |     |
| 18.3 Base Information                      |     |
| 18.4 Date&Time                             | 151 |
| 18.5 Time Zone Name                        | 151 |
| 19. Load Configuration                     | 153 |
| 19.1 Load Configuration                    |     |
| -<br>19.1.1 Load the Configuration Files   |     |
| 19.1.2 Refresh the Load Configuration Page |     |
| 19.1.3 Download the Configuration Files    |     |
| 20. File Management                        | 155 |
| 20.1 Memory Usage                          |     |
| 20.2 File Management                       | 155 |
| 21. Log Management                         | 159 |
| 21.1 Search Log Management                 | 159 |
| 21.1.1 Search Log Information by Level     | 159 |
| 21.1.2 Search Log Information by Module    |     |
| 21.2 Refresh Log Information               | 160 |
| 21.3 Clear Log Information                 | 161 |
| 22. SNMP Configuration                     |     |
| 22.1 SNMP Basic Configuration              | 162 |
| 22.1.1 Enable SNMP                         | 162 |
| 22.2 SNMP Group Configuration              |     |
| 22.2.1 Add SNMP Group                      | 163 |
| 22.2.2 Delete SNMP Group                   | 163 |
| 23. SNMP Trap Configuration                |     |
| 23.1 SNMP Trap Basic Configuration         |     |
| 23.1.1 Enable SNMP Trap                    |     |
| 23.2 Trap Server Configuration             |     |
| 23.2.1 Create Target SNMP Trap Server      |     |
| 23.2.2 Delete SNMP Trap Server             |     |

| 24. Worm Intercept                                | 167 |
|---------------------------------------------------|-----|
| 24.1 Worm intercept Configuration                 |     |
| 24.1.1 Current Worm Intercept Information         |     |
| 24.1.2 Add Worm Intercept Rule                    |     |
| 24.1.3 Delete Worm Intercept Information          | 169 |
| 24.1.4 Clear the Defense Attack Packet Statistics |     |
| 24.1.5 Refresh Worm Intercept Page                |     |
| 25. DDoS Intercept                                |     |
| 25.1 DDoS Intercept Page                          | 171 |
| 25.2 DDoS Intercept Setting                       | 172 |
| 26. ARP Intercept                                 |     |
| 27. Currently Sessions                            | 174 |
| 27.1 Current Sessions Information                 | 174 |
| 27.2 Delete Current Sessions                      |     |
| 28. User Management                               | 176 |
| 28.1 Add User                                     |     |
| 28.2 Edit User                                    |     |
| 28.3 Delete User                                  |     |
| 28.4 Refresh                                      |     |
| 29. IP Routing                                    |     |
| 29.1 IPv4 Route                                   |     |
| 29.1.1 Current Routing Information                |     |
| 29.2 IPv4 Static                                  |     |
| 29.2.1 IPv4 Static Route Information              |     |
| 29.2.2 Add IPv4 Static Route                      |     |
| 29.2.3 Delete IPv4 Static Route                   |     |
| 29.2.4 Modify IPv4 Static Route                   |     |
| 30. Ping                                          |     |
| 31. Traceroute                                    |     |
| 31.1 Traceroute                                   |     |
| 31.2 Implement Tracert Ping Test                  | 186 |
| 32. Virtual Cable Test                            |     |

# 1. Web Login Configuration

# **1.1 HTTP Configuration**

Switch configuration can be conducted not only through command lines and SNMP but also through web browser, the switches support the HTTP configuration, the abnormal packet timeout configuration, and so on.

# 1.1.1 Management IP/ Route Configuration

Before web network management client can access switch by HTTP, user should configure the management IP and route by CLI on switch.

| Command                                   | Purpose                        |
|-------------------------------------------|--------------------------------|
| management ip address 10.10.38.2/23       | Configure the management IP    |
| management route add gateway 10.10.39.254 | Configure the management route |

#### 1.1.2 User Configuration

User should add logging user by CLI before access switch by HTTP.

| Command                       | Purpose                           |  |  |  |
|-------------------------------|-----------------------------------|--|--|--|
| username admin password admin | add logging username and password |  |  |  |

#### 1.1.3 HTTP Configuration

Switches support to control the HTTP access, only when the HTTP service is enabled can HTTP exchange happen between switch and PC, when the HTTP service is closed, HTTP exchange stops, if you want to open HTTP service, please follow the following steps by CLI on switch:

- (1) Use tftp or ftp to copy web image to the flash:
- copy mgmt-if tftp://192.168.0.1/webImage.bin flash:/webImage.bin
- (2) Load web image:
- http server load flash:/webImage.bin
- (3) Enable HTTP service for web network management : service http enable

#### 1.1.4 HTTPS Configuration

In order to improve the security of communications, switches support not only the HTTP protocol but also the HTTPS protocol. HTTPS is a security-purposed HTTP channel and it is added to the SSL layer under HTTP.

| Command              | Purpose                                         |
|----------------------|-------------------------------------------------|
| service https enable | Enable HTTPS service for web network management |

#### 1.1.5 Web Login

After configuration by CLI on switch, you can follow the following steps to login web page:

- (1) Open IE browser, input address field with URL (universal resource locator) address of the switch.
- (2) Enter username and password which user created with CLI(default is admin/admin), the login page is shown as the figure 1.
- (3) Enter the main page.

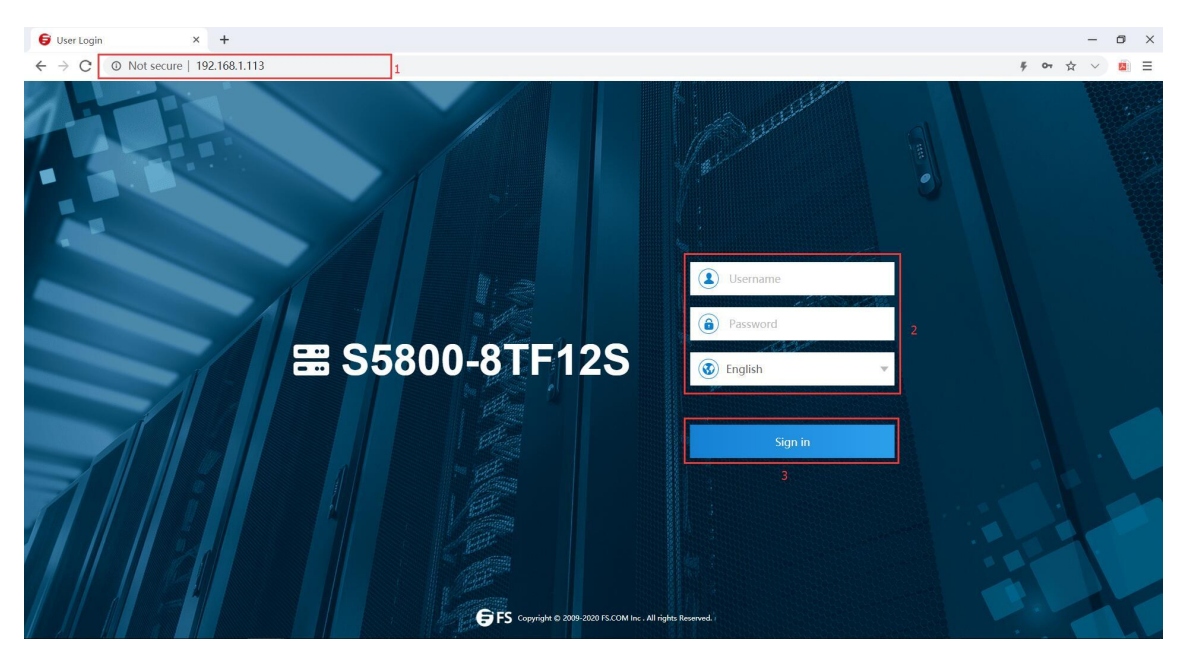

Figure 1 Web login page

# 1.2 Introduction of Web Interface

The web network management divided four categories: Monitor, Configuration, Maintenance, Network.
The structure of the monitor page is slightly different from that of the other three pages.
(1) Monitor

The Web monitor page appears after login, as shown in figure 2.

| <b>FS S5800-8TF1</b> | 25                      |                | Monitor         | Configuration                                                       | <b>X</b><br>Maintenance                                       | Network  |              |                     | Save                                                             | admin  |           |
|----------------------|-------------------------|----------------|-----------------|---------------------------------------------------------------------|---------------------------------------------------------------|----------|--------------|---------------------|------------------------------------------------------------------|--------|-----------|
| Monitor              |                         |                |                 |                                                                     |                                                               |          |              |                     | Auto refresh Ma                                                  | nual 💌 | 🖒 Refresh |
| Interface Panel      |                         |                |                 |                                                                     |                                                               |          |              |                     |                                                                  |        |           |
|                      | STOC NO<br>SS800-8TF125 | 14.¥2 34.¥4 54 | × ¥6 7.4 ¥8     | 14 ¥2 34 ¥4 9<br>1111 1111<br>1111 1111<br>1111 1111<br>100/1000 BA | SA V 6 7A V 8<br>1111 1111<br>2.000 2.52<br>1111 1111<br>5E-X |          |              | 18 A ¥ 14 15 A ¥ 16 | 17.4 ¥ 18 19.4 ¥ 20<br>1111 1111<br>¥.4 ¥.4 ¥.4 ¥.4<br>1111 1111 |        |           |
| Device Information   |                         |                | 💼 Electrica     | I 🔲 Optical                                                         | Active Inactive                                               | Disabled |              |                     |                                                                  |        |           |
| Product ID           | S5800-8TF12S            |                | Image Name      | centecC                                                             | S-e350-8ts12x-v5.3.11.6.r.bin                                 | 0        | Serial Numbe | er CG               | 1907065314N0027                                                  |        |           |
| Location             | wuhan                   |                | WebImage Nam    | e flash:/35                                                         | 50-6-18.bin                                                   |          | MAC Address  | 5 64                | :9D:99:00:E4:B1                                                  |        |           |
| Device Name          | 8TF12S-126              |                | BootRom Versio  | n 7.1.4                                                             |                                                               |          | Uptime       | 1 c                 | days, 23 hours, 58 minutes                                       |        |           |
| Contact              | fs.com                  |                | Hardware Versio | n 2.0                                                               |                                                               |          | PWR 1        | PR                  | ESENT ; OK ; AC                                                  |        |           |
| Software             | FSOS, 5.3.11.6          |                | EPLD Version    | 1.2                                                                 |                                                               |          | PWR 2        | PR                  | ESENT ; FAIL ; AC                                                |        |           |
| Usage                |                         |                | Tempe           | rature                                                              |                                                               |          | Fan          |                     |                                                                  |        |           |

Figure 2 Web monitor page

The whole monitor page consists of the top control bar, the configuration display area and the bottom area. (2) Configuration

If you click "Configuration" in the top control bar, as shown in figure 3.

| <b>FS</b> [\$5800-8TF125]              |                     |                | Monitor | Configuration | <b>X</b><br>Maintenance | T<br>Network |             | Save admin Logou |
|----------------------------------------|---------------------|----------------|---------|---------------|-------------------------|--------------|-------------|------------------|
| Ethernet Status                        | Ethernet Status     | Ethernet Stats |         |               |                         |              |             |                  |
| 轉 Link Aggregation                     | Falterment Sheeters |                |         |               |                         |              |             |                  |
| 3 Storm Control                        | Ethernet status     |                |         |               |                         |              |             |                  |
| Flow Control                           | Refres              | n              |         |               |                         |              |             |                  |
| 🗎 Port Isolate                         | Interface Name      | Status         | Duplex  | Speed(Mbit/s) | Mode                    | Туре         | Description | Operation        |
| Port Detect                            | 🖾 eth-0-1           | down           | auto    | auto          | trunk                   | Unknown      |             | Edit             |
| 님 VLAN                                 | 🔲 eth-0-2           | up             | a-full  | a-1000        | access                  | 1000BASE_T   |             | Edit             |
| BB VLAN Classifier                     | 🔲 eth-0-3           | down           | auto    | auto          | access                  | Unknown      |             | Edit             |
| MAC                                    | 🔲 eth-0-4           | down           | auto    | auto          | access                  | Unknown      |             | Edit             |
| 😫 Spanning Tree                        | 🔲 eth-0-5           | down           | auto    | auto          | access                  | Unknown      |             | Edit             |
| ≪∂ ERPS                                | 🔲 eth-0-6           | down           | auto    | auto          | access                  | Unknown      |             | Edit             |
| I Mirror                               | 🔲 eth-0-7           | down           | auto    | auto          | access                  | Unknown      |             | Edit             |
| $\delta^{\underline{Q}}_{b}$ Multicast | 🔲 eth-0-8           | down           | auto    | auto          | access                  | Unknown      |             | Edit             |
| 🙉 QOS                                  | 🔲 eth-0-9           | down           | auto    | auto          | access                  | Unknown      |             | Edit             |
| 🖄 ACL                                  | 🔲 eth-0-10          | down           | auto    | auto          | access                  | Unknown      |             | Edit             |
|                                        |                     |                |         |               |                         |              |             |                  |

Figure 3 Web configuration page

The whole configuration page consists of the top control bar, the navigation bar, the configuration area and the bottom area. (3) Maintenance

If you click "Maintenance" in the top control bar, as shown in figure 4.

| <b>FS</b> 55800-8TF125                                                                                                    |                                                                                                    | Monitor Con                                                                 | Diguration Mai      | K<br>ntenance Ne          | twork       | Save admin Logout |
|----------------------------------------------------------------------------------------------------|----------------------------------------------------------------------------------------------------|-----------------------------------------------------------------------------|---------------------|---------------------------|-------------|-------------------|
| Reboot/Save     System Configuration     Load Configuration     File Management     Log Management     SNMP     SNMP     SNMP     Worm Intercept     DDoS Intercept | Save configuration to startup-config<br>Save configuration to startup-config<br>Reboot the switch<br>Reboot the switch<br>Restore factory configuration to startup-con<br>Restore factory configuration to startup-con | Monitor Con<br>Save<br>Save<br>Save<br>Save<br>Save<br>Save<br>Save<br>Save | figuration Mai      | Itenance N                |             |                   |
| ARP Intercept Currently Sessions R User Management                                                                                                    |                                                                                                    |                                                                             | Copyright © 2009-21 | 20 FS.COM Inc . All Right | b Reserved, |                   |

Figure 4 Web maintenance page

The whole maintenance page consists of the top control bar, the navigation bar, the configuration area and the bottom area. (4) Network(4) If you click "Network" in the top control bar, as shown in figure 5.

| <b>FS</b> [\$5800-8TF125] |                                | Monitor                | Configuration | <b>X</b><br>Maintenance  | Network                | Save admin Logout  |
|---------------------------|--------------------------------|------------------------|---------------|--------------------------|------------------------|--------------------|
| IP Routing                | IPv4 Routing Table Information | IPv4 Static Route Info | rmation       |                          |                        |                    |
| Ding Ping                 |                                |                        |               |                          |                        |                    |
| P Traceroute              | IPv4 Routing Table Information |                        |               |                          |                        |                    |
|                           | Protocol                       |                        |               | Query                    |                        |                    |
|                           | Destination                    | Mask                   |               | Protocol                 | Nexthop                | Outgoing Interface |
|                           | 192.168.1.0                    | 255.255.255.0(         | 24)           | Direct                   |                        | vlan1              |
|                           | 192.168.1.119                  | 255.255.255.25         | 5(32)         | Direct                   |                        | vlan1              |
|                           | Total 2 records.               |                        |               |                          |                        | 10 🔻 🔿             |
|                           |                                |                        |               |                          |                        |                    |
|                           |                                |                        |               |                          |                        |                    |
|                           |                                |                        |               |                          |                        |                    |
|                           |                                |                        |               |                          |                        |                    |
|                           |                                |                        |               |                          |                        |                    |
|                           |                                |                        |               |                          |                        |                    |
|                           |                                |                        | Copyrigh      | t © 2009-2020 FS.COM Inc | . All Rights Reserved. |                    |

Figure 5 Web network page

The whole network page consists of the top control bar, the navigation bar, the configuration area and the bottom area.

# 1.2.1 Top Control Bar

| <b>GFS</b> 55800-8TF125 | Monitor | Configuration | <b>X</b><br>Maintenance | Network | Save admin Logout |
|-------------------------|---------|---------------|-------------------------|---------|-------------------|
|                         |         |               |                         |         |                   |

Figure 6 Top control bar

# • Parameter usage

| ltem                                                                                | Description                                                                                                    |  |  |  |
|-------------------------------------------------------------------------------------|----------------------------------------------------------------------------------------------------|--|--|--|
| Monitor                                                                             | Display interface panel, basic information and monitor of the device                                                                                                    |  |  |  |
| Configuration                                                                       | Including switch port common configuration and layer-2 protocol, etc                                                                                                    |  |  |  |
| Maintenance                                                                         | Including switch system configuration and some security configuration, etc                                                                                                    |  |  |  |
| Network                                                                             | Including IP route configuration, ping and trace route function                                                                                                    |  |  |  |
| Save                                                                                | Click the Save button will jump to "Maintenance -> Reboot/Save", then click "save" button, write the current settings to the configuration file of the device, it is equivalent to the execution of the write command |  |  |  |
| Username                                                                            | Display the current web login user                                                                                                    |  |  |  |
| Logout After you click "logout", you have to enter the username and the password ag |                                                                                                    |  |  |  |

# 1.2.2 Navigation Bar

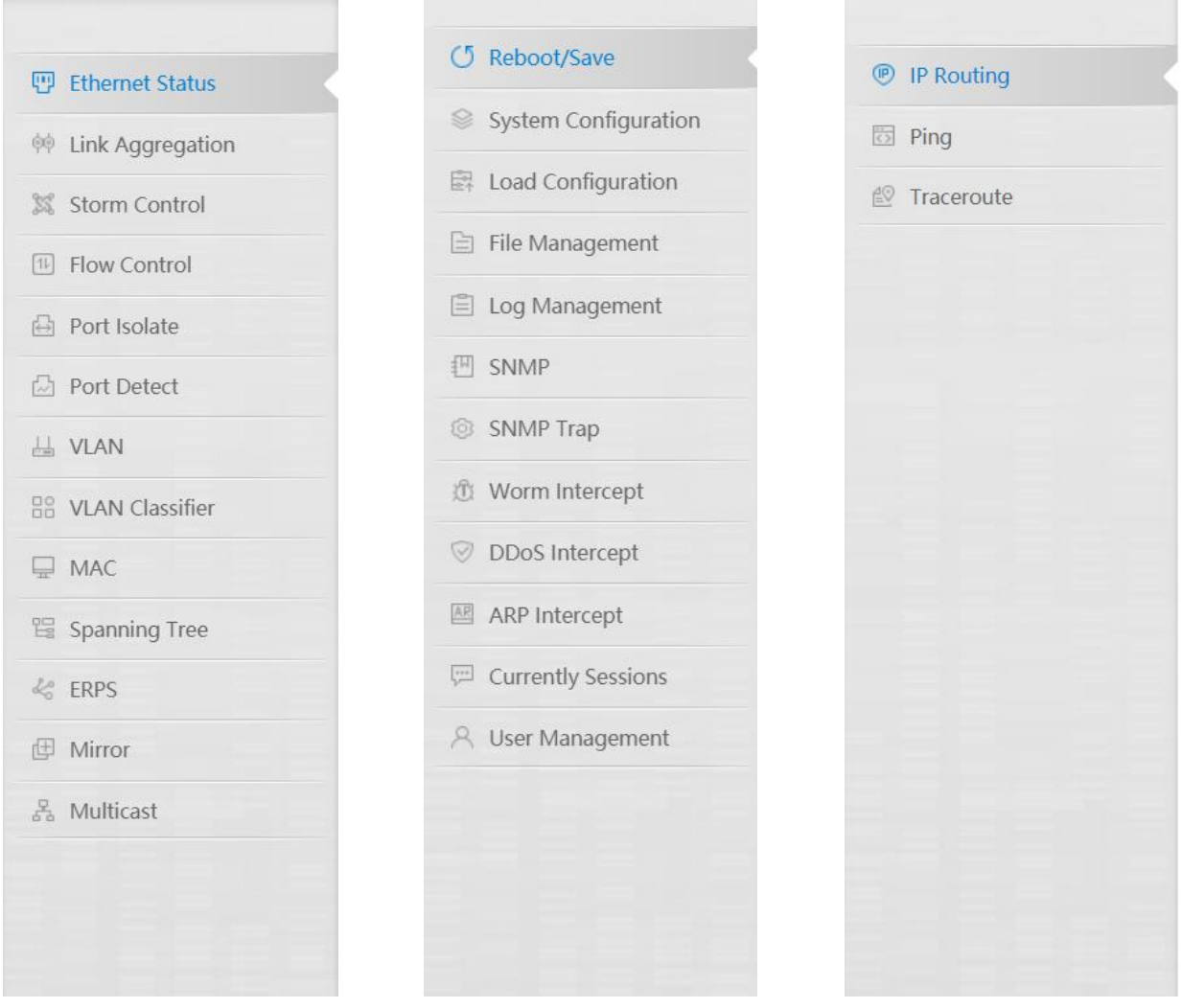

Figure 7 Navigation control bar

For example, to browse the flux of the current port, you have to click "Ethernet Status" and then "Interface State" configure.

| <b>FS</b> 55800-8TF125 |                 |                | Monitor | Configuration | <b>%</b><br>Maintenance | Network                   |             | Save admi | n 🕴 Logout |
|------------------------|-----------------|----------------|---------|---------------|-------------------------|---------------------------|-------------|-----------|------------|
| Ethernet Status        | Ethernet Status | Ethernet Stats |         | 1             |                         |                           |             |           |            |
| M Link Aggregation     | Ethorpot Ctatur |                |         |               |                         |                           |             |           |            |
| 🕱 Storm Control        | Ethernet Status |                |         |               |                         |                           |             |           |            |
| 15 Flow Control        | Edit            | 9              |         |               |                         |                           |             |           |            |
| Port Isolate           | Interface Name  | Status         | Duplex  | Speed(Mbit/s) | Mode                    | Туре                      | Description |           | Operation  |
| Port Detect            | 🔲 eth-0-1       | down           | auto    | auto          | trunk                   | Unknown                   |             |           | Edit       |
| 님 VLAN                 | 🔲 eth-0-2       | up             | a-full  | a-1000        | access                  | 1000BASE_T                |             |           | Edit       |
| B VLAN Classifier      | 🔲 eth-0-3       | down           | auto    | auto          | access                  | Unknown                   |             |           | Edit       |
| MAC                    | 🔲 eth-0-4       | down           | auto    | auto          | access                  | Unknown                   |             |           | Edit       |
| 留 Spanning Tree        | 🔲 eth-0-5       | down           | auto    | auto          | access                  | Unknown                   |             |           | Edit       |
| & ERPS                 | 🔲 eth-0-6       | down           | auto    | auto          | access                  | Unknown                   |             |           | Edit       |
| I Mirror               | 🔲 eth-0-7       | down           | auto    | auto          | access                  | Unknown                   |             |           | Edit       |
| 暑 Multicast            | 🔲 eth-0-8       | down           | auto    | auto          | access                  | Unknown                   |             |           | Edit       |
| QOS                    | 🔲 eth-0-9       | down           | auto    | auto          | access                  | Unknown                   |             |           | Edit       |
| 🖄 ACL                  | 🔲 eth-0-10      | down           | auto    | auto          | access                  | Unknown                   |             |           | Edit       |
|                        |                 |                |         | Copyright     | © 2009-2020 FS.CON      | I Inc . All Rights Reserv | ved.        |           |            |

# Figure 8 Interface state configure

# 1.2.3 Configuration Display Area

The configuration display area shows the state and configuration of the device, as shown in figure 9.

| Monitor            |                               |                   |                                                                                                    |               | Auto refresh Manual 🔻 🔿 Refresh |
|--------------------|-------------------------------|-------------------|----------------------------------------------------------------------------------------------------|---------------|---------------------------------|
| Interface Panel    |                               |                   |                                                                                                    |               |                                 |
|                    | EX 80<br>€ FS<br>51800 477125 | Y4 54 Y4 74 Y4 14 | YZ         IA.YE         IA.YE         IA.YE           TIT         TIT         TIT         TIT           STATE         TIT         TIT         TIT           STATE         TIT         TIT         TIT           STATE         TIT         TIT         TIT           STATE         TIT         TIT         TIT           STATE         TIT         TIT         TIT           STATE         TIT         TIT         TIT |               |                                 |
|                    |                               | dh Elec           | trical 🥅 Optical 📕 Active 🖬 Inactive 📕 Disabled                                                                                                    |               |                                 |
| Device Information |                               |                   |                                                                                                    |               |                                 |
| Product ID         | \$\$800-8TF125                | Image Name        | centecOS-e350-8ts12x-v5.3.11.6.r.bin                                                                                                    | Serial Number | CG1908020298N0021               |
| Location           | **                            | WebImage Name     | flash:/webimage-e350-5.3-en.bin                                                                                                    | MAC Address   | 64:9D-99:00:E8:81               |
| Device Name        | \$5800-8TF12S-119             | BootRom Version   | 7.1.4                                                                                                    | Uptime        | 0 days, 0 hours, 30 minutes     |
| Contact            |                               | Hardware Version  | 2.0                                                                                                    | PWR 1         | PRESENT ; FAIL ; AC             |
| Software           | PS05, 5.3.11.6                | EPLD Version      | 12                                                                                                    | PWR 2         | PRESENT ; OK ; AC               |

# Figure 9 Configuration display area

# 1.2.4 Bottom Area

The bottom area shows the company copyright information, as shown in figure 10.

Copyright © 2009-2020 FS.COM Inc . All Rights Reserved.

# Figure 10 Bottom control bar

# 1.2.5 Configuration Area

| Ethernet Status | Ethernet Stats |        |               |        |            |             |           |
|-----------------|----------------|--------|---------------|--------|------------|-------------|-----------|
| Ethernet Status |                |        |               |        |            |             |           |
| Edit Refre      | rsh            |        |               |        |            |             |           |
| Interface Name  | Status         | Duplex | Speed(Mbit/s) | Mode   | Туре       | Description | Operation |
| 🗌 eth-0-1       | up             | a-full | a-100         | access | 1000BASE_T |             | Edit      |
| 🗌 eth-0-2       | down           | auto   | auto          | access | Unknown    |             | Edit      |
| 🗌 eth-0-3       | down           | auto   | auto          | access | Unknown    |             | Edit      |
| 🗌 eth-0-4       | up             | a-full | a-1000        | access | 1000BASE_T |             | Edit      |
| 🗌 eth-0-5       | up             | a-full | a-1000        | access | 1000BASE_T |             | Edit      |
| 🗌 eth-0-6       | down           | auto   | auto          | access | Unknown    |             | Edit      |
| 🗌 eth-0-7       | down           | auto   | auto          | access | Unknown    |             | Edit      |
| 🗌 eth-0-8       | down           | auto   | auto          | access | Unknown    |             | Edit      |
| 🗌 eth-0-9       | down           | auto   | auto          | access | Unknown    |             | Edit      |
| 🗌 eth-0-10      | down           | auto   | auto          | access | Unknown    |             | Edit      |

Copyright © 2009-2020 FS.COM Inc . All Rights Reserved

### Figure 11 Configuration area

The configuration area is to show the content that is selected in the navigation area, the configuration area always contains one or more buttons, and their functions are listed in the following table.

| • | Parameter   | usaq | e |
|---|-------------|------|---|
|   | i ururreter | asag | - |

| ltem    | Description                                                                                                    |
|---------|----------------------------------------------------------------------------------------------------|
| Refresh | Refresh the content shown in the current configuration area                                                                                                    |
| Apply   | Apply the modified configuration to the device, the application of the configuration does not mean that the configuration is saved in the configuration file, to save the configuration, you have to click " Save " on the top control bar |
| New     | Creates a list item, for example, you can create a VLAN item or a new user                                                                                                    |
| Network | Including IP route configuration, ping and trace route function                                                                                                    |
| Delete  | Deletes an item in the list                                                                                                    |
| Back    | Go back to the previous-level configuration page                                                                                                    |
| Edit    | Modified configuration to the device                                                                                                    |

### **1.3 Device Summary**

If you click "Monitor" in the top control bar, the device summary page appears, as shown in figure 12.

| <b>F</b> FS 55800-877125 | Monitor | Configuration | *<br>Maintenance | A Network | Save admin   Logout             |
|--------------------------|---------|---------------|------------------|-----------|---------------------------------|
| Monitor                  |         |               |                  |           | Auto refresh Manual 🔻 🔿 Refresh |
| Interface Panel          |         |               |                  |           |                                 |

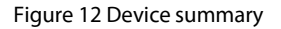

This chapter describes all components of logon homepage, including device panel, device information and device monitor.

#### 1.3.1 Interface Panel

Click "Monitor" to check interface panel status on switch, the configuration page is shown as the figure 13.

|                 |                     | Auto refresh       | Manual 🔻 | 3 | ) Refresh |
|-----------------|---------------------|--------------------|----------|---|-----------|
| Interface Panel |                     |                    |          |   |           |
|                 | 13 • • 14 15 • • 16 | 17.4.¥18 19.4.¥ 20 |          |   |           |

Figure 13 Interface panel

Based on type of the switch connected, the display area of web interface panel can intuitively display information of the various interfaces of this switch, the contents displayed including: Interface amount. Operating statuses of interfaces: including activated state and interface type.

• Parameter usage

| ltem                                            | Description |
|-------------------------------------------------|-------------|
| Auto refresh Refresh the page in specified time |             |

### 1.3.2 Device Information

Click "Monitor" to check device information status on switch, the configuration page is shown as the figure 14.

| Device Information |                   |                  |                                      |               |                            |
|--------------------|-------------------|------------------|--------------------------------------|---------------|----------------------------|
| Product ID         | \$5800-8TF125     | Image Name       | centecOS-e350-8ts12x-v5.3.11.6.r.bin | Serial Number | CG1908020298N0021          |
| Location           |                   | WebImage Name    | flash:/350-6-15.bin                  | MAC Address   | 64:9D:99:00:E8:B1          |
| Device Name        | \$5800-8TF12S-119 | BootRom Version  | 7.1.4                                | Uptime        | 0 days, 1 hours, 0 minutes |
| Contact            |                   | Hardware Version | 2.0                                  | PWR 1         | PRESENT ; FAIL ; AC        |
| Software           | FSOS, 5.3.11.6    | EPLD Version     | 1.2                                  | PWR 2         | PRESENT ; OK ; AC          |

#### Figure 14 Device information panel

#### • Parameter usage

| ltem                   | Description                                 |  |  |  |  |
|------------------------|---------------------------------------------|--|--|--|--|
| Product ID             | The hardware product of the switch          |  |  |  |  |
| Location               | Indicate the location of the switch         |  |  |  |  |
| Device Name            | Indicate the host name of the switch        |  |  |  |  |
| Contact                | Indicate the contact of the switch          |  |  |  |  |
| Software               | The software version of the switch          |  |  |  |  |
| Image Name             | The name of the boot image                  |  |  |  |  |
| <b>BootRom Version</b> | Indicate the Boot Rom version of the switch |  |  |  |  |

| ltem             | Description                                 |  |  |  |  |  |
|------------------|---------------------------------------------|--|--|--|--|--|
| Hardware Version | Indicate the hardware version of the switch |  |  |  |  |  |
| EPLD Version     | Indicate the EPLD version of the switch     |  |  |  |  |  |
| Serial Number    | Indicate the serial number of the switch    |  |  |  |  |  |
| MAC Address      | The system mac of the switch                |  |  |  |  |  |
| Uptime           | Indicate the uptime of the switch           |  |  |  |  |  |
| PWR 1            | Indicate the current status of power 1      |  |  |  |  |  |
| PWR 2            | Indicate the current state of power 2       |  |  |  |  |  |

# 1.3.3 Device Monitor

Click "Monitor" to check device monitor status on switch, the configuration page is shown as the figure 15.

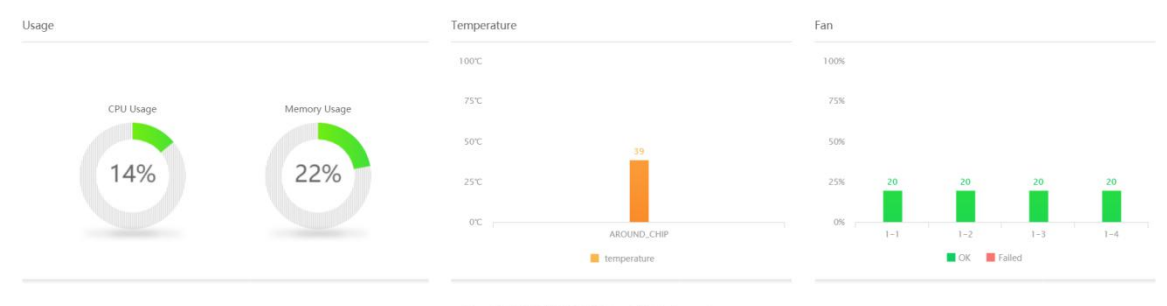

Copyright © 2009-2020 FS.COM Inc. All Rights Reserved.

Figure 15 Device summary panel

# Parameter usage

| Item         | Description                                        |  |  |  |  |  |
|--------------|----------------------------------------------------|--|--|--|--|--|
| CPU Usage    | Indicate the CPU usage of the switch               |  |  |  |  |  |
| Memory Usage | Indicate the software memory usage of the switch   |  |  |  |  |  |
| Temperature  | Indicate the current temperature of the switch     |  |  |  |  |  |
| FAN          | Specify the fan number and ID                      |  |  |  |  |  |
| Status       | Indicate the current work status of each fan       |  |  |  |  |  |
| Speed Rate   | Indicate the current work speed rate of the switch |  |  |  |  |  |

# 2. Ethernet Status Configuration

If you click "Configuration->Ethernet Status" in the top control bar, the ethernet status configuration list page appears, as shown in figure 1.

| <b>FS</b> 55800-8TF125                                 |                 |                | Monitor | Configuration | <b>%</b><br>Maintenance | Th<br>Network |             | Save adm | in Logout |
|--------------------------------------------------------|-----------------|----------------|---------|---------------|-------------------------|---------------|-------------|----------|-----------|
| Ethernet Status 2                                      | Ethernet Status | Ethernet Stats |         |               |                         |               |             |          |           |
| 00 Link Aggregation                                    | 54              |                |         |               |                         |               |             |          |           |
| III Storm Control                                      | Ethernet Status |                |         |               |                         |               |             |          |           |
| E Flow Control                                         | Edit Refres     | h              |         |               |                         |               |             |          |           |
| Port Isolate                                           | Interface Name  | Status         | Duplex  | Speed(Mbit/s) | Mode                    | Туре          | Description |          | Operation |
| Port Detect                                            | 🗌 eth-0-1       | down           | auto    | auto          | access                  | Unknown       |             |          | Edit      |
| 님 VLAN                                                 | eth-0-2         | down           | auto    | auto          | access                  | Unknown       |             |          | Edit      |
| 88 VLAN Classifier                                     | 🗋 eth-0-3       | down           | auto    | auto          | access                  | Unknown       |             |          | Edit      |
| MAC                                                    | eth-0-4         | down           | auto    | auto          | access                  | Unknown       |             |          | Edit      |
| 🗄 Spanning Tree                                        | 🗋 eth-0-5       | up             | a-full  | a-1000        | access                  | 1000BASE_T    |             |          | Edit      |
| d₀ ERPS                                                | 🗋 eth-0-6       | down           | auto    | auto          | access                  | Unknown       |             |          | Edit      |
| Mirror                                                 | 🗌 eth-0-7       | down           | auto    | auto          | access                  | Unknown       |             |          | Edit      |
| ${}^{\mathbb{Q}}_{\hat{\sigma}\hat{\sigma}}$ Multicast | eth-0-8         | down           | auto    | auto          | access                  | Unknown       |             |          | Edit      |
| 🙉 qos                                                  | 🗌 eth-0-9       | down           | auto    | auto          | access                  | Unknown       |             |          | Edit      |
| C ACL                                                  | 🗌 eth-0-10      | down           | auto    | auto          | access                  | Unknown       |             |          | Edit      |
|                                                        |                 |                |         |               |                         |               |             |          |           |

# Figure 1 Ethernet status configuration list

This chapter describes the interface configuration function of the switch.

# 2.1 Ethernet Status

This section mainly describes how to configure and view interface connection.

#### 2.1.1 Basic Information

If you click "Ethernet Status -> Ethernet Status" to check each interface status on switch, the configuration page is shown as the figure 2.

| Ethernet Status |        |        |               |        |            |             |           |
|-----------------|--------|--------|---------------|--------|------------|-------------|-----------|
| Edit Refrest    | h      |        |               |        |            |             |           |
| Interface Name  | Status | Duplex | Speed(Mbit/s) | Mode   | Туре       | Description | Operation |
| 🗌 eth-0-1       | down   | auto   | auto          | access | Unknown    |             | Edit      |
| 🗌 eth-0-2       | down   | auto   | auto          | access | Unknown    |             | Edit      |
| 🗌 eth-0-3       | down   | auto   | auto          | access | Unknown    |             | Edit      |
| 🗌 eth-0-4       | down   | auto   | auto          | access | Unknown    |             | Edit      |
| 🗌 eth-0-5       | up     | a-full | a-1000        | access | 1000BASE_T |             | Edit      |
| 🗌 eth-0-6       | down   | auto   | auto          | access | Unknown    |             | Edit      |
| 🗌 eth-0-7       | down   | auto   | auto          | access | Unknown    |             | Edit      |
| 🗌 eth-0-8       | down   | auto   | auto          | access | Unknown    |             | Edit      |
| 🗌 eth-0-9       | down   | auto   | auto          | access | Unknown    |             | Edit      |
| 🗌 eth-0-10      | down   | auto   | auto          | access | Unknown    |             | Edit      |

pyright © 2009-2020 FS.COM Inc . All Rights Reserved.

# Parameter usage

| ltem           | Description                     |
|----------------|---------------------------------|
| Interface Name | Display the number of interface |

| Status         | The operating status (up or down) on interface                |
|----------------|---------------------------------------------------------------|
| Duplex         | Display the current duplex configuration on the interface     |
| Speed(M bit/s) | Display the current speed configuration on the interface      |
| Mode           | Display the switch port mode of interface                     |
| Туре           | Display the media type of interface                           |
| Description    | Description about the interface                               |
| Operation      | Display that interface configuration properties can be edited |

#### 2.1.2 Interface Attribute Configuration

If you want to modify the configuration to interface attribute, you can follow the following steps:

- Please click "Edit" button or select a check box for one or more interfaces and click the "Edit" button. (1)
- Select "Up/Down" in the "Admin Status" radio box. (2)
- (3) Select "L2 mode/L3 mode" in the "L2/L3 Mode" radio box.
- Select "Trunk/Access" in the "Mode" radio box. (4)
- (5)
- Select "Enable/Disable" in the "Jumbo frame" radio box. Select speed configure in the "Speed" drop-down box. (6)
- Enter interface description in the "Description" text box. (7)
- (8) After that, click "Apply" to apply all the changes made.

| Ethernet Statu | S             |        |               |        |            |             |           |
|----------------|---------------|--------|---------------|--------|------------|-------------|-----------|
| 1 Edit         | Refresh       |        |               |        |            |             |           |
| Interface      | e Name Status | Duplex | Speed(Mbit/s) | Mode   | Туре       | Description | Operation |
| 🗹 eth-0-1      | down          | auto   | auto          | access | Unknown    |             | 1 Edit    |
| 🗌 eth-0-2      | down          | auto   | auto          | access | Unknown    |             | Edit      |
| 🗌 eth-0-3      | down          | auto   | auto          | access | Unknown    |             | Edit      |
| 🗌 eth-0-4      | down          | auto   | auto          | access | Unknown    |             | Edit      |
| 🗌 eth-0-5      | up            | a-full | a-1000        | access | 1000BASE_T |             | Edit      |
| 🗌 eth-0-6      | down          | auto   | auto          | access | Unknown    |             | Edit      |
| 🗌 eth-0-7      | down          | auto   | auto          | access | Unknown    |             | Edit      |
| 🗌 eth-0-8      | down          | auto   | auto          | access | Unknown    |             | Edit      |
| 🗌 eth-0-9      | down          | auto   | auto          | access | Unknown    |             | Edit      |
| 🗌 eth-0-10     | ) down        | auto   | auto          | access | Unknown    |             | Edit      |
|                |               |        |               |        |            |             |           |

Copyright © 2009-2020 FS.COM Inc . All Rights Rese

Figure 3 Interface status operation

| terface Management       |            |                 |        |                  |                  |   |
|--------------------------|------------|-----------------|--------|------------------|------------------|---|
| Interface Name           | eth-0-1    |                 |        |                  |                  |   |
| Interface Current Status | Down       |                 |        |                  |                  |   |
| * Admin Status           | 🖲 Up       | 🔵 Down          | 2      |                  |                  |   |
| * L2/L3 Mode             | L2 mode    | 🔿 L3 mode       | 3      |                  |                  |   |
| * Mode                   | 🔿 Trunk    | Access          | 4      |                  |                  |   |
| * Jumboframe             | 🔵 Enable   | Disable         | 5      |                  |                  |   |
| * Speed                  | Auto       | ○ 10M           | ○ 100M | ◯ 1000M          | <u> 0 10</u> G 6 |   |
| Description              | Please ent | ter description |        |                  |                  |   |
|                          |            |                 |        | (Less than 256 c | haracters)       | 7 |
|                          | 8 Apply    | Back            |        |                  |                  |   |

# Figure 4 Interface attribute configuration

### • Parameter usage

| ltem                     | Description                                              |  |  |  |  |  |  |
|--------------------------|----------------------------------------------------------|--|--|--|--|--|--|
| Interface Name           | Display the number of interface                          |  |  |  |  |  |  |
| Interface Current Status | The Current status (up or down) on interface             |  |  |  |  |  |  |
| Admin Status             | The operating status (up or down) on interface           |  |  |  |  |  |  |
| L2/L3 Mode               | Display the L2/L3 mode of interface                      |  |  |  |  |  |  |
| Mode                     | Display the switch port mode of interface                |  |  |  |  |  |  |
| Jumboframe               | Specific set of machines that you manage and configure   |  |  |  |  |  |  |
| Speed(M bit/s)           | Display the current speed configuration on the interface |  |  |  |  |  |  |
| Description              | Description about the interface                          |  |  |  |  |  |  |

# 2.2 Ethernet Stats

This section mainly describes how to show interface stats.

#### 2.2.1 Basic Information

If you click "Ethernet Status -> Ethernet Stats" to view statistics information for each interface, statistics on interface is accounted after device start up completed, show as the figure 5.

| <b>FS</b> 5800-8TF125                        |                  | Monitor         | Configuration | <b>X</b><br>Maintenance | Network     | Save admin Logout |
|----------------------------------------------|------------------|-----------------|---------------|-------------------------|-------------|-------------------|
| 🖱 Ethernet Status 1                          | Ethernet Status  | thernet Stats 2 |               |                         |             |                   |
| 00 Link Aggregation                          |                  |                 |               |                         |             |                   |
| 🐹 Storm Control                              | Ethernet Stats   |                 |               |                         |             |                   |
| Flow Control                                 | Clear Stats Refr | resh            |               |                         |             |                   |
| Port Isolate                                 | Interface Name   | Output Packets  | Output Bytes  | Input Packets           | Input Bytes | Operation         |
| Port Detect                                  | eth-0-1          | 0               | 0             | 0                       | 0           | Edit              |
| 님 VLAN                                       | eth-0-2          | 0               | 0             | 0                       | 0           | Edit              |
| 88 VLAN Classifier                           | eth-0-3          | 0               | 0             | 0                       | 0           | Edit              |
| MAC                                          | eth-0-4          | 0               | 0             | 0                       | 0           | Edit              |
| 留 Spanning Tree                              | eth-0-5          | 0               | 0             | 0                       | 0           | Edit              |
| 48 ERPS                                      | eth-0-6          | 0               | 0             | 0                       | 0           | Edit              |
| Mirror                                       | eth-0-7          | 0               | 0             | 0                       | 0           | Edit              |
| $\mathcal{J}_{6}^{\overline{\mu}}$ Multicast | eth-0-8          | 0               | 0             | 0                       | 0           | Edit              |
| a qos                                        | eth-0-9          | 0               | 0             | 0                       | 0           | Edit              |
| 🖄 ACL                                        | eth-0-10         | 0               | 0             | 0                       | 0           | Edit              |
|                                              |                  |                 |               |                         |             |                   |

# Figure 5 Ethernet stats page

| Interface Name | Output Packets | Output Bytes | Input Packets | Input Bytes |
|----------------|----------------|--------------|---------------|-------------|
| eth-0-1        | 0              | 0            | 0             | 0           |
| eth-0-2        | 0              | 0            | 0             | 0           |
| eth-0-3        | 0              | 0            | 0             | 0           |
| eth-0-4        | 0              | 0            | 0             | 0           |
| eth-0-5        | 0              | 0            | 0             | 0           |
| eth-0-6        | 0              | 0            | 0             | 0           |
| eth-0-7        | 0              | 0            | 0             | 0           |
| eth-0-8        | 0              | 0            | 0             | 0           |
| eth-0-9        | 0              | 0            | 0             | 0           |
| eth-0-10       | 0              | 0            | 0             | 0           |
| eth-0-11       | 1795           | 658765       | 0             | 0           |
| eth-0-12       | 0              | 0            | 0             | 0           |

Copyright © 2019 by FS.COM All Rights Reserved.

# Figure 6 Statistics on interface

# If you want to clear the ethernet stats, please click "Clear Stats" button, shown as the figure 7. Ethernet Stats Ethernet Stats

Ethernet Stats Refresh Clear Stats Interface Name Output Packets Out Operation put Bytes tips × eth-0-1 0 0 Edit eth-0-2 0 0 Edit Are you sure to Clear Statistics? 0 eth-0-3 0 Edit eth-0-4 0 0 Edit Cancel eth-0-5 0 0 Edit eth-0-6 0 0 Edit 0 0 0 0 eth-0-7 0 Edit eth-0-8 0 0 Edit 0 0

14

# Figure 7 Interface detail clear stats

# Choose one interface to enter the interface statistics detail page, shown as the figure 8.

| Interface Name:eth-0-4            |            |
|-----------------------------------|------------|
| Item                              | Statistics |
| Received Statistics               |            |
| Packets Input                     | 0          |
| Bytes Input                       | 0          |
| 5 Minute Input Rate(packets/sec)  | 0          |
| 5 Minute Input Rate (bits/sec)    | 0          |
| Unicast Packet                    | 0          |
| Broadcast Packet                  | 0          |
| Multicast Packet                  | 0          |
| Runts                             | 0          |
| Giants                            | 0          |
| Input Errors                      | 0          |
| CRC                               | 0          |
| Frame                             | 0          |
| Pause                             | 0          |
| Sent Statistics                   |            |
| Packets Output                    | 0          |
| Bytes Output                      | 0          |
| 5 Minute Output Rate(packets/sec) | 0          |
| 5 Minute Output Rate (bits/sec)   | 0          |
| Unicast Packet                    | 0          |
| Broadcast Packet                  | 0          |
| Multicast Packet                  | 0          |
| Output Errors                     | 0          |
| Pause                             | 0          |
|                                   |            |

Figure 8 Detail statistics on interface

15

• Parameter usage

| ltem                              | Description                                                       |  |  |  |  |
|-----------------------------------|-------------------------------------------------------------------|--|--|--|--|
| Interface Name                    | Display the number of interface                                   |  |  |  |  |
| Output Packets                    | Total packets sent on this interface                              |  |  |  |  |
| Output Bytes                      | Total bytes including frame characters sent on this interface     |  |  |  |  |
| Input Packets                     | Total packets received on this interface                          |  |  |  |  |
| Input Bytes                       | Total bytes including frame characters received on this interface |  |  |  |  |
| 5 Minute Input Rate(packets/sec)  | Input rate in 5 minute on this interface(packets/sec)             |  |  |  |  |
| 5 Minute Input Rate(bits/sec)     | Input rate in 5 minute on this interface(bits/sec)                |  |  |  |  |
| Unicast Packets                   | Total unicast packets received on this interface                  |  |  |  |  |
| <b>Broadcast Packets</b>          | Total broadcast packets received on this interface                |  |  |  |  |
| Multicast Packets                 | Total multicast packets received on this interface                |  |  |  |  |
| Runts                             | Total runts error packets received on this interface              |  |  |  |  |
| Giants                            | Total giants packets received on this interface                   |  |  |  |  |
| Input Errors                      | Total input error packets received on this interface              |  |  |  |  |
| CRC                               | Total CRC error packets received on this interface                |  |  |  |  |
| Frame                             | Total frame packets received on this interface                    |  |  |  |  |
| Overrun                           | Total overrun packets received on this interface                  |  |  |  |  |
| Pause                             | Total pause packets received on this interface                    |  |  |  |  |
| 5 Minute Output Rate(packets/sec) | Output rate in 5 minute on this interface(packets/sec)            |  |  |  |  |
| 5 Minute Output Rate(bits/sec)    | Output rate in 5 minute on this interface(bits/sec)               |  |  |  |  |
| Unicast Packet                    | Total unicast packets transmitted on this interface               |  |  |  |  |
| Broadcast Packet                  | Total broadcast packets transmitted on this interface             |  |  |  |  |
| Multicast Packet                  | Total multicast packets transmitted on this interface             |  |  |  |  |
| Under runs                        | Total under runs packets transmitted on this interface            |  |  |  |  |
| Output Errors                     | Total output error packets transmitted on this interface          |  |  |  |  |
| Pause                             | Total pause packets transmitted on this interface                 |  |  |  |  |

# 3. Link Aggregation Configuration

# 3.1 Basic Information

If you click "Configuration -> Llink aggregation" in the top control bar, the link aggregation configuration list page appears, as shown in figure 1.

| <b>FS</b> 55850-48T4Q                            |                               | Monitor                                                                                                    | Configuration | <b>X</b><br>Maintenance      | Network          | Save | admin | Logou |
|--------------------------------------------------|-------------------------------|----------------------------------------------------------------------------------------------------|---------------|------------------------------|------------------|------|-------|-------|
| 🐨 Ethernet Status                                | Global Link Ag                | gregation                                                                                                    | 1             |                              |                  |      |       |       |
| Inik Aggregation     2       Storm Control     2 | Global<br>* Load Balance Mode | Destination MAC Address                                                                                                    |               |                              |                  |      |       |       |
| Flow Control     Port Isolate                    |                               | Source MAC Address Control of the second second se |               |                              |                  |      |       |       |
| <ul> <li>Port Detect</li> <li>VLAN</li> </ul>    |                               | Source IP Address     IP Protocol Type     Oestination Port                                                                                                    |               |                              |                  |      |       |       |
| Standard Classifier                              |                               | Source Port                                                                                                    |               |                              |                  |      |       |       |
| 열 Spanning Tree<br>성 ERPS                        |                               | Inner Source MAC Address Inner Destination IP Address Inner Source IP Address                                                                                                    |               |                              |                  |      |       |       |
| 田 Mirror<br>系 Multicast                          |                               | Inner IP Protocol Type Inner Destination Port                                                                                                    |               |                              |                  |      |       |       |
|                                                  |                               | Inner Source Port NVGRE VSID VXLAN VNI                                                                                                    |               |                              |                  |      |       |       |
|                                                  |                               |                                                                                                    | Coj           | oyright © Fiberstore . All F | lights Reserved. |      |       |       |

Figure 1 Link aggregation

This chapter describes the link aggregation configuration function and view the link aggregation information of the switch.

#### 3.1.1 Basic Information(S5800-8TF12S)

The link aggregation function of device S5800-8TF12S is different from that of other devices. If you click "Configuration -> Llink aggregation" in the top control bar, the link aggregation configuration list page appears, as shown in figure 2.

| <b>FS</b> [55800-81F125]                                                                                                    | Monitor                                                                                                    | Configuration | *<br>Maintenance | Network |  |  |  |
|----------------------------------------------------------------------------------------------------|----------------------------------------------------------------------------------------------------|---------------|------------------|---------|--|--|--|
| Ithermet Status     Clobal     Lisk Aggregation       It Storm Control     Clobal     Clobal       It Storm Control     Clobal     -: Load Balance Mode       It Not Control     Clobal     -: Load Balance Mode       It NAN     Clobal     -: Load Balance Mode       It VLAN     Clobal     -: Load Balance Mode       It NAN     Clobal     -: Load Balance Mode       It NAN     Clobal     -: Load Balance Mode       It NAN     Clobal     -: Load Balance Mode       It NAN     Clobal     -: Load Balance Mode       It NAN     Clobal     -: Load Balance Mode       It NANC     Clobal     -: Load Balance Mode       It NANC     Clobal     -: Load Balance Mode       It NANC     Clobal     -: Load Balance Mode       It NANC     Clobal     -: Load Balance Mode       It NANC     Clobal     -: Load Balance Mode       It NANC     Clobal     -: Load Balance Mode       It NANC     Clobal     -: Load Balance Mode       It NANC     Clobal     -: Load Balance Mode       It NANC     Clobal     -: Load Balance Mode       It NANC     Clobal     -: Load Balance Mode       It NANC     Clobal     -: Load Balance Mode       It NANC     Clobal <td< th=""><th>gregation  Destination (IF Address Destination MIC Address Destination MIC Address Destination For Destination For Source and Destination (For Address Source Address Source FIX Address Source FIX Address Source FIX Address</th><th>1</th><th></th><th></th><th></th><th></th><th></th></td<> | gregation  Destination (IF Address Destination MIC Address Destination MIC Address Destination For Destination For Source and Destination (For Address Source Address Source FIX Address Source FIX Address Source FIX Address | 1             |                  |         |  |  |  |

Figure 2 Link aggregation

# 3.2 Link Aggregation Global Configuration

If you click "Llink aggregation -> Global" in the title bar, the link aggregation global configuration page appears, as shown in figure 3.

| Ethernet Status     2 Global | Link Appreciation                             |
|------------------------------|-----------------------------------------------|
| United Status                | enn riggragmen.                               |
| Storm Control                |                                               |
| * Load Bala                  | nce Mode Destination MAC Address              |
| Port Isolate                 | Destination IP Address                        |
| Port Detect                  | Source IP Address                             |
| VLAN                         | Protocol type     Destination Port            |
| VLAN Classifier              | Source Port                                   |
| MAC                          | Inner Destination MAC Address                 |
| Spanning Tree                | Inner Destination IP Address                  |
| C ERPS                       | Inner Source IP Address                       |
| Mirror                       | Inner IP Protocol Type Inner Destination Port |
| 😤 Multicast                  | Inner Source Port                             |
|                              | NvGRE VSID                                    |
|                              | VXLAN VNI                                     |

# Figure 3 Link Aggregation global configuration information

#### Parameter usage

| ltem                          | Description                                                             |
|-------------------------------|-------------------------------------------------------------------------|
| Destination MAC address       | Load balancing according to destination MAC                             |
| Source MAC address            | Load balancing according to source MAC                                  |
| Destination IP address        | Load balancing according to destination IP                              |
| Source IP address             | Load balancing according to source IP                                   |
| IP Protocol Type              | Load balancing according to IP protocol                                 |
| <b>Destination Port</b>       | Load balancing according to destination port                            |
| Source Port                   | Load balancing according to source port                                 |
| Inner Destination MAC address | Load balancing according to destination MAC of inner layer message      |
| Inner Source MAC address      | Load balancing according to source MAC of inner layer message           |
| Inner Destination IP address  | Load balancing according to destination IP of inner layer message       |
| Inner Source IP address       | Load balancing according to source IP of inner layer message            |
| Inner IP Protocol Type        | Load balancing according to IP protocol of inner layer message          |
| Inner Destination Port        | Load balancing according to the destination port of inner layer message |
| Inner Source Port             | Load balancing according to the source port of inner layer message      |
| NvGRE VSID                    | Load balancing according to Negre's VSID                                |
| VxLAN VN                      | Load balancing according to VSID of Vxlan                               |

If you want to configure the link aggregation global configuration, you can perform the following steps:(1) You can select the check box in the left column of the load balancing mode you want to configure.

(2) Then click the "Apply" button to configure the load balancing mode. The operation is shown in figure 4.

| <b>FS</b> 55850-24T165 |                     | Monitor                                         | Configuration | Maintenance               | Network                  |  |
|------------------------|---------------------|-------------------------------------------------|---------------|---------------------------|--------------------------|--|
|                        | Global Link A       | ggregation                                      |               |                           |                          |  |
| 🕑 Ethernet Status      |                     |                                                 |               |                           |                          |  |
| 👾 Link Aggregation     | Global              |                                                 |               |                           |                          |  |
| X Storm Control        | * Load Balance Mode | Destination MAC Address                         | 1             |                           |                          |  |
| II Flow Control        |                     | Source MAC Address     Destination IP Address   |               |                           |                          |  |
| Port Isolate           |                     | Source IP Address                               |               |                           |                          |  |
| Port Detect            |                     | IP Protocol Type                                |               |                           |                          |  |
| LL VLAN                |                     | Destination Port     Secures Part               |               |                           |                          |  |
| 88 VLAN Classifier     |                     | Inner Destination MAC Add                       | ress          |                           |                          |  |
| MAC                    |                     | Inner Source MAC Address                        |               |                           |                          |  |
| Spanning Tree          |                     | Inner Destination IP Address                    | 5             |                           |                          |  |
| ✓ ERPS                 |                     | Inner Source IP Address Inner ID Protocol Turne |               |                           |                          |  |
| I Mirror               |                     | Inner Destination Port                          |               |                           |                          |  |
| & Multicact            |                     | Inner Source Port                               |               |                           |                          |  |
| 55 multicast           |                     | NVGRE VSID                                      |               |                           |                          |  |
|                        |                     | VxLAN VNI                                       |               |                           |                          |  |
|                        |                     | Apply 2                                         |               |                           |                          |  |
|                        |                     |                                                 | Соругі        | ght © 2009-2020 FS.COM In | : . All Rights Reserved. |  |

Figure 4 Link Aggregation global configuration

# 3.2.1 Global Configuration(S5800-8TF12S)

If you click "Llink aggregation -> Global" in the title bar, the link aggregation global configuration page appears, as shown in figure 5.

| Cobus Link Aggregation                            |  |
|---------------------------------------------------|--|
| M Lok Ageregation       2         M Storm Control |  |

# Figure 5 Load balance mode configuration

# • Parameter usage

| Item                          | Description                                  |
|-------------------------------|----------------------------------------------|
| <b>Destination IP address</b> | Load balancing according to destination IP   |
| Destination MAC address       | Load balancing according to destination MAC  |
| <b>Destination Port</b>       | Load balancing according to destination port |

FS

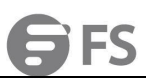

| ltem                                  | Description                                                                |
|---------------------------------------|----------------------------------------------------------------------------|
| Source and Destination IP address     | Load balancing according to source IP address and destination IP address   |
| Source and Destination MAC<br>address | Load balancing according to source MAC address and destination MAC address |
| Source and Destination Port           | Load balancing according to source port and destination port               |
| Source IP address                     | Load balancing according to source IP                                      |
| Source MAC address                    | Load balancing according to source MAC                                     |
| Source Port                           | Load balancing according to source port                                    |

If you want to configure the link aggregation global configuration, you can perform the following steps:

You can select the radio box in the left column of the load balancing mode you want to configure.
 Then click the "Apply" button to configure the load balancing mode.
 The operation is shown in figure 6.

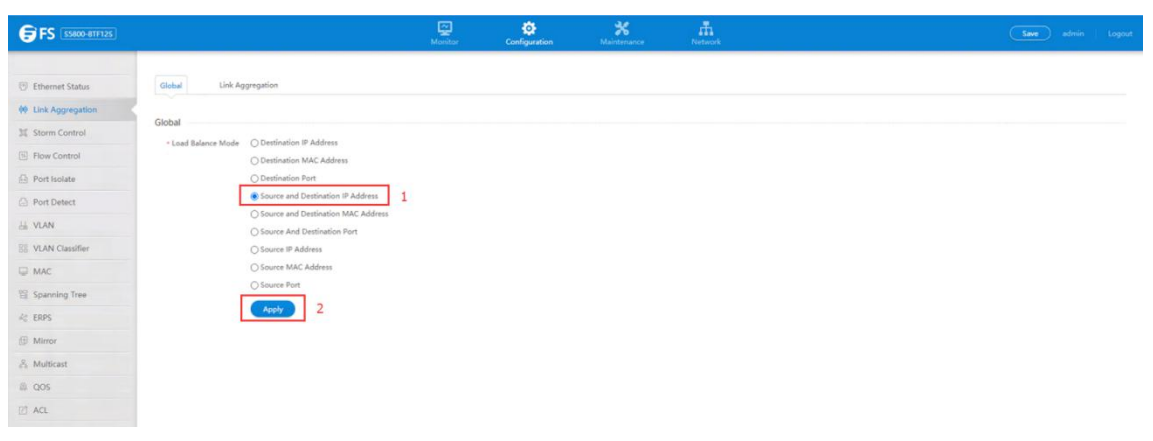

Figure 6 Link Aggregation global configuration

# 3.3 Link Aggregation Configuration

If you click "Llink aggregation -> Link aggregation" in the title bar, the link aggregation configuration page appears, as shown in figure 7.

| 🖲 Ethernet Status                                 | Global Link Aggregation          | 2        |             |                 |       |           |
|---------------------------------------------------|----------------------------------|----------|-------------|-----------------|-------|-----------|
| Image: Storm Control         Image: Storm Control | Link Aggregation Add Delete Refr | esh      |             |                 |       |           |
| Port Isolate                                      | Link Aggregation Name            | Protocol | Group State | Ports In Bundle | Ports | Operation |
| Port Detect                                       | agg10                            | Static   | 12          | 0               | 2     | Edit      |
| La VLAN                                           |                                  |          |             |                 |       |           |
| B8 VLAN Classifier                                |                                  |          |             |                 |       |           |
| MAC                                               |                                  |          |             |                 |       |           |
| 🛱 Spanning Tree                                   |                                  |          |             |                 |       |           |
| 4¢ ERPS                                           |                                  |          |             |                 |       |           |
| I Mirror                                          |                                  |          |             |                 |       |           |
| 🖧 Multicast                                       |                                  |          |             |                 |       |           |

# Figure 7 Link aggregation configuration information

#### Parameter usage

| ltem                  | Description                                             |
|-----------------------|---------------------------------------------------------|
| Link Aggregation Name | Display the name of link aggregation interface          |
| Protocol              | Display link aggregation protocol mode                  |
| Group State           | Display the group state of link aggregation interface   |
| Ports in Bundle       | Display the current ports number in bundle              |
| Ports                 | Display the link aggregation member ports               |
| Operation             | Modify the configuration of this link aggregation group |

#### 3.3.1 User Configuration Add Link Aggregation

If you click "Add", you can add link aggregation, as shown in figure 8, and then the link aggregation configuration page appears, as shown in figure 9.

| Global       | Link Aggregation |          |             |                 |       |           |
|--------------|------------------|----------|-------------|-----------------|-------|-----------|
| Link Aggrega | Delete Refresh   |          |             |                 |       |           |
| Link A       | ggregation Name  | Protocol | Group State | Ports In Bundle | Ports | Operation |
| agg10        |                  | Static   | L2          | 0               | 2     | Edit      |

Figure 8 Add link aggregation operation

| D concerner of a constant |                 |            |               |                |            |            |
|---------------------------|-----------------|------------|---------------|----------------|------------|------------|
| 🙀 Link Aggregation        | LAG Name        | AGG Please | enter the age | regation group | o number   |            |
| 34 Storm Control          | LAG Member Port | 🗌 eth-0-1  | 🗌 eth-0-2     | 🗌 eth-0-3      | 🗌 eth-0-4  | 🗌 eth-0-5  |
| Flow Control              |                 | 🗍 eth-0-6  | eth-0-7       | 🗌 eth-0-8      | 🗌 eth-0-9  | 🗌 eth-0-10 |
| Port Isolate              |                 | 🗌 eth-0-11 | 🗌 eth-0-12    | 🗌 eth-0-13     | 🗌 eth-0-14 | 🗌 eth-0-15 |
| Port Detect               |                 | 🗌 eth-0-16 | 🗌 eth-0-17    | 🗌 eth-0-18     | 🗌 eth-0-19 | 🗌 eth-0-20 |
| L VLAN                    |                 | eth-0-21   | i eth-0-22    | (_) eth-0-23   | ] eth-0-24 | 🗌 eth-0-25 |
| VLAN Classifier           |                 | 🗌 eth-0-26 | 🗌 eth-0-27    | 🗌 eth-0-28     | 🗌 eth-0-29 | 🗌 eth-0-30 |
| MAC                       |                 | eth-0-31   | 🗋 eth-0-32    | 🗌 eth-0-33     | 🗌 eth-0-34 | 🗋 eth-0-35 |
| 열 Spanning Tree           |                 | 🗌 eth-0-36 | 🗌 eth-0-37    | 🗌 eth-0-38     | 🗌 eth-0-39 | 🗌 eth-0-40 |
| 4 ERPS                    |                 | Apply      | Back          |                |            |            |
| Mirror                    |                 |            |               |                |            |            |
| S Multicast               |                 |            |               |                |            |            |

Figure 9 Link aggregation configuration

#### Parameter usage

| Item            | Description                                           |
|-----------------|-------------------------------------------------------|
| LAG Name        | Display the name of link aggregation interface        |
| LAG Member Port | Display the member port of link aggregation interface |

If you want to add link aggregation, you can perform the following steps: (1) Fill LAG name.

Select LAG member port.
 Click "Apply" button to apply all the changes made.
 The operation is shown in figure 10, and the entry of the link aggregation configuration success table is shown in figure 11.

| Static Link Aggregation |   |            |            |            |            |            | 1      |
|-------------------------|---|------------|------------|------------|------------|------------|--------|
| * LAG Name              | 1 | AGG 1      |            |            |            |            | (0-63) |
| * LAG Member Port       | 2 | 🔽 eth-0-1  | 🖌 eth-0-2  | 🗌 eth-0-3  | 🗌 eth-0-4  | 🗌 eth-0-5  |        |
|                         |   | eth-0-6    | 🗌 eth-0-7  | eth-0-8    | 🗌 eth-0-9  | 🗌 eth-0-10 |        |
|                         |   | 🗌 eth-0-11 | 🗌 eth-0-12 | 🗌 eth-0-13 | 🗌 eth-0-14 | 🗌 eth-0-15 |        |
|                         |   | eth-0-16   | eth-0-17   | 🗌 eth-0-18 | 🗌 eth-0-19 | 🗌 eth-0-20 |        |
|                         |   | 🗌 eth-0-21 | 🗌 eth-0-22 | 🗌 eth-0-23 | 🗌 eth-0-24 | 🗌 eth-0-25 |        |
|                         |   | 🗌 eth-0-26 | 🗌 eth-0-27 | 🗌 eth-0-28 | 🗌 eth-0-29 | 🗌 eth-0-30 |        |
|                         |   | 🗌 eth-0-31 | eth-0-32   | 🗌 eth-0-33 | 🗌 eth-0-34 | 🗌 eth-0-35 |        |
|                         |   | 🗌 eth-0-36 | eth-0-37   | 🗌 eth-0-38 | 🗌 eth-0-39 | 🗌 eth-0-40 |        |
|                         | 3 | Apply      | Back       |            |            |            |        |

Figure 10 User configuration add link aggregation

# Figure 11 New link aggregation information

# 3.3.2 User Configuration Edit Link Aggregation

If you click "Edit", you can edit link aggregation, as shown in figure 12, and then the link aggregation configuration page appears, as shown in figure 13.

| Global         | Link Aggregation  |          |             |                 |       |           |
|----------------|-------------------|----------|-------------|-----------------|-------|-----------|
| Link Aggregati | On Delete Refresh |          |             |                 |       |           |
| 🗋 Link Age     | gregation Name    | Protocol | Group State | Ports In Bundle | Ports | Operation |
| 🗋 agg1         |                   | Static   | L2          | 0               | 2     | Edit      |

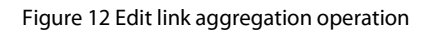

| * LAG Name        | AGG 1      |            |            |            |            | (0-63) |
|-------------------|------------|------------|------------|------------|------------|--------|
| * LAG Member Port | 🗌 eth-0-1  | deth-0-2   | 🗌 eth-0-3  | 🗌 eth-0-4  | 🗌 eth-0-5  |        |
|                   | eth-0-6    | eth-0-7    | eth-0-8    | 🗌 eth-0-9  | 🗌 eth-0-10 |        |
|                   | 🗌 eth-0-11 | eth-0-12   | 🗌 eth-0-13 | 🗌 eth-0-14 | 🗌 eth-0-15 |        |
|                   | 🗌 eth-0-16 | eth-0-17   | eth-0-18   | 🗌 eth-0-19 | 🗌 eth-0-20 |        |
|                   | 🗌 eth-0-21 | 🗌 eth-0-22 | 🗌 eth-0-23 | 🗌 eth-0-24 | 🗌 eth-0-25 |        |
|                   | eth-0-26   | eth-0-27   | eth-0-28   | 🗌 eth-0-29 | 🗌 eth-0-30 |        |
|                   | 🗌 eth-0-31 | 🗌 eth-0-32 | 🗌 eth-0-33 | 🗌 eth-0-34 | 🗌 eth-0-35 |        |
|                   | 🗌 eth-0-36 | eth-0-37   | 🗌 eth-0-38 | 🗌 eth-0-39 | 🗌 eth-0-40 |        |
|                   | Apply      | Back       |            |            |            |        |

Figure 13 Link aggregation configuration edit

Parameter usage

| ltem            | Description                                           |
|-----------------|-------------------------------------------------------|
| LAG Name        | Display the name of link aggregation interface        |
| LAG Member Port | Display the member port of link aggregation interface |

If you want to edit link aggregation, you can perform the following steps:

Select LAG member port. (1)

(2) Click "Apply" button to apply all the changes made.
 The operation is shown in figure 14, and the entry of the link aggregation configuration success table is shown in figure 15.

| Static Link Aggregation |           |           |            |            |            |        |
|-------------------------|-----------|-----------|------------|------------|------------|--------|
| * LAG Name              | AGG 1     |           |            |            |            | (1-55) |
| * LAG Member Port       | □ eth-0-1 | ✓ eth-0-2 | ✓ eth-0-3  | 🗌 eth-0-4  | 🗌 eth-0-5  |        |
|                         | 🗌 eth-0-6 | 🗌 eth-0-7 | 🗌 eth-0-8  | eth-0-9    | 🗌 eth-0-10 |        |
|                         | eth-0-11  | eth-0-12  | eth-0-13   | eth-0-14   | 🗌 eth-0-15 |        |
|                         | eth-0-16  | eth-0-17  | 🗌 eth-0-18 | 🗌 eth-0-19 | 🗌 eth-0-20 |        |
|                         | 2 Apply   | Back      |            |            |            |        |

# Figure 14 User edit a link aggregation configuration

| Global      | Link Aggregation |          |             |                 |       |           |
|-------------|------------------|----------|-------------|-----------------|-------|-----------|
| Link Aggree | ation            |          |             |                 |       |           |
| Add         | Delete Refresh   |          |             |                 |       |           |
| 🗌 Link      | Aggregation Name | Protocol | Group State | Ports In Bundle | Ports | Operation |
| 🗆 aggʻ      | ĺ.               | Static   | L2          | 0               | 2     | Edit      |

Figure 15 New link aggregation information

#### 3.3.3 Delete A Link Aggregation

If you want to delete the specified link aggregation, you can perform the following steps:

- You can select the check box in the left column of the link aggregation you want to delete. Then click the "Delete " button to delete the link aggregation. (1)
- (2)

| Global Link Agg                  | regation      |                                                                          |              |      |           |
|----------------------------------|---------------|--------------------------------------------------------------------------|--------------|------|-----------|
| Link Aggregation 2<br>Add Delete | Refresh       |                                                                          |              |      |           |
| Link Aggregation M               | Name Protocol | Tine                                                                     | P            | orts | Operation |
| 1 🗹 agg1                         | Static        | TIPS                                                                     | 1            |      | Edit      |
| agg10                            | Static        |                                                                          | 2            |      | Edit      |
|                                  |               | Are you sure to delete the selecte<br>group data?     Confirm     Cancel | kd aggregate |      |           |

# Figure 16 Delete a link aggregation

# 4. Storm Control

# 4.1 Storm Control

This section mainly describes how to configure and view interface storm control.

## 4.1.1 Basic Information

If you click "Configuration -> Storm Control" to check each interface storm control on switch, the configuration page is shown as the figure below.

| <b>FS</b> 55800-8TF125               |                | Monitor      | Configuration | <b>X</b><br>Maintenance | Network         |                | Save admi       | in Logout |
|--------------------------------------|----------------|--------------|---------------|-------------------------|-----------------|----------------|-----------------|-----------|
| Ethernet Status     Link Aggregation | Storm Control  |              | 1             |                         |                 |                |                 |           |
| Storm Control 2                      | Interface Name | Unicast Mode | Unicast Value | Broadcast Mode          | Broadcast Value | Multicast Mode | Multicast Value | Operation |
| 15 Flow Control                      | 🗋 eth-0-1      | disable      |               | disable                 |                 | disable        |                 | Edit      |
| Dort Isolate                         | eth-0-2        | disable      |               | disable                 |                 | disable        |                 | Edit      |
| Port Detect                          | 🔲 eth-0-3      | disable      |               | disable                 |                 | disable        |                 | Edit      |
| 님 VLAN                               | 🗌 eth-0-4      | disable      |               | disable                 |                 | disable        |                 | Edit      |
| B VLAN Classifier                    | 🗋 eth-0-5      | disable      |               | disable                 |                 | disable        |                 | Edit      |
| MAC                                  | 🗌 eth-0-6      | disable      |               | disable                 |                 | disable        |                 | Edit      |
| 🗄 Spanning Tree                      | eth-0-7        | disable      |               | disable                 |                 | disable        |                 | Edit      |
| 48 ERPS                              | 🗌 eth-0-8      | disable      |               | disable                 |                 | disable        |                 | Edit      |
| I Mirror                             | 🗌 eth-0-9      | disable      |               | disable                 |                 | disable        |                 | Edit      |
| 용 Multicast                          | eth-0-10       | disable      |               | disable                 |                 | disable        |                 | Edit      |
| 🙊 QOS                                | eth-0-11       | disable      |               | disable                 |                 | disable        |                 | Edit      |
| 🖄 ACL                                | eth-0-12       | disable      |               | disable                 |                 | disable        |                 | Edit      |

Copyright © 2009-2020 FS.COM Inc . All Rights

#### Figure 1 Storm control basic information

#### Parameter usage

| ltem            | Description                                                                      |
|-----------------|----------------------------------------------------------------------------------|
| Interface Name  | Display the name of interface                                                    |
| Unicast Mode    | Display the unicast storm control mode                                           |
| Unicast Value   | Display the unicast storm control value.Level: 0.00-100.00, PPS: 0-1000000000    |
| Broadcast Mode  | Display the broadcast storm control mode                                         |
| Broadcast Value | Display the broadcast storm control value. Level: 0.00-100.00, PPS: 0-1000000000 |
| Multicast Mode  | Display the multicast storm control mode                                         |
| Multicast Value | Display the multicast storm control value. Level: 0.00-100.00, PPS: 0-1000000000 |
| Operation       | Display that interface entries can be edited                                     |

#### 4.1.2 Storm Control Attribute Configuration

In the Storm Control basic information page, If you choose one interface, and then click the "Edit" button, the operation is shown in figure 2. and then the interface storm control attribute configuration page appears, as shown in figure 3.

|                                            |                  |              | Configuration | Maintenance    | Network         |                |                 |           |
|--------------------------------------------|------------------|--------------|---------------|----------------|-----------------|----------------|-----------------|-----------|
| Ethernet Status     Z     Link Aggregation | n Control        |              |               |                |                 |                |                 |           |
| X Storm Control                            | Interface Name   | Unicast Mode | Unicast Value | Broadcast Mode | Broadcast Value | Multicast Mode | Multicast Value | Operation |
| Flow Control                               | <b>2</b> eth-0-1 | disable      |               | disable        |                 | disable        |                 | Edit      |
| 🕀 Port Isolate                             | <b>2</b> eth-0-2 | disable      |               | disable        |                 | disable        |                 | Edit      |
| D Port Detect                              | ] eth-0-3        | disable      |               | disable        |                 | disable        |                 | Edit      |
| 님 VLAN                                     | ] eth-0-4        | disable      |               | disable        |                 | disable        |                 | Edit      |
| 88 VLAN Classifier                         | ] eth-0-5        | disable      |               | disable        |                 | disable        |                 | Edit      |
| MAC                                        | ] eth-0-6        | disable      |               | disable        |                 | disable        |                 | Edit      |
| 留 Spanning Tree                            | ] eth-0-7        | disable      |               | disable        |                 | disable        |                 | Edit      |
| 4¢ ERPS                                    | eth-0-8          | disable      |               | disable        |                 | disable        |                 | Edit      |
| @ Mirror                                   | eth-0-9          | disable      |               | disable        |                 | disable        |                 | Edit      |
| 🖧 Multicast                                | eth-0-10         | disable      |               | disable        |                 | disable        |                 | Edit      |
| A QOS                                      | eth-0-11         | disable      |               | disable        |                 | disable        |                 | Edit      |
| C ACL                                      | eth-0-12         | disable      |               | disable        |                 | disable        |                 | Edit      |

# Figure 2 Select the interface

| <b>FS</b> 55800-8TF125 |                 | Monitor                  | Configuration | <b>X</b><br>Maintenance | Network                                                 | Save admin Logout |
|------------------------|-----------------|--------------------------|---------------|-------------------------|---------------------------------------------------------|-------------------|
| 😇 Ethernet Status      | Storm Control   |                          |               |                         |                                                         |                   |
| 帥 Link Aggregation     | Interface Name  | eth-0-1,eth-0-2          |               |                         |                                                         |                   |
| X Storm Control        | Unicast Mode    | Disable O PPS            | () Level      |                         |                                                         |                   |
| Flow Control           | Unicast Value   | Please enter unicast val | lue           |                         | PPS: 0-1000000000 multiples of 10000, Level: 0.00-100.0 |                   |
| Port Detect            | Broadcast Mode  | Disable      O PPS       | ⊖ Level       |                         |                                                         |                   |
| Li VLAN                | Broadcast Value | Please enter broadcast   | value         |                         | PPS: 0-1000000000 multiples of 10000, Level: 0.00-100.0 |                   |
| BO VLAN Classifier     | Multicast Mode  | Disable     O PPS        | O Level       |                         |                                                         |                   |
| ☐ MAC                  | Multicast Value | Please enter multicast v | value         |                         | PPS: 0-1000000000 multiples of 10000, Level: 0.00-100.0 |                   |
| Spanning Tree          |                 | Apply Back               |               |                         |                                                         |                   |
| Mirror                 |                 |                          |               |                         |                                                         |                   |
| and Multicast          |                 |                          |               |                         |                                                         |                   |
| 🙉 qos                  |                 |                          |               |                         |                                                         |                   |
| 🖾 ACL                  |                 |                          |               |                         |                                                         |                   |
|                        |                 |                          | Copyright     | t © 2009-2020 FS.COM    | Inc . All Rights Reserved.                              |                   |

# Figure 3 Interface storm control attribute configuration

# • Parameter usage

| ltem            | Description                                                                    |
|-----------------|--------------------------------------------------------------------------------|
| Interface Name  | Display the name of interface                                                  |
| Unicast Mode    | Enter the unicast storm control mode                                           |
| Unicast Value   | Enter the unicast storm control value. Level: 0.00-100.00, PPS: 0-1000000000   |
| Broadcast Mode  | Enter the broadcast storm control mode                                         |
| Broadcast Value | Enter the broadcast storm control value. Level: 0.00-100.00, PPS: 0-1000000000 |
| Multicast Mode  | Enter the multicast storm control mode                                         |
| Multicast Value | Enter the multicast storm control value. Level: 0.00-100.00, PPS: 0-1000000000 |

FS

# 4.1.3 Unknown Unicast Storm Control

| <b>FS</b> 55800-8TF125 |                                    | Monitor Configura            | tion Maintenance               | Network                                                   | Save admin Lo |
|------------------------|------------------------------------|------------------------------|--------------------------------|-----------------------------------------------------------|---------------|
| Ethernet Status        | Storm Control                      |                              |                                |                                                           |               |
| 🕸 Link Aggregation     | Interface Name                     | eth-0-1,eth-0-2              |                                |                                                           |               |
| X Storm Control        |                                    |                              |                                |                                                           |               |
| Flow Control           | <ul> <li>Unicast Mode</li> </ul>   | Disable O PPS O Level        |                                |                                                           |               |
| 🕒 Port Isolate         | Unicast Value                      | Please enter unicast value   |                                | PPS: 0-1000000000 multiples of 10000, Level: 0.00-100.00) |               |
| Port Detect            | * Broadcast Mode                   | Disable O PPS O Level        |                                |                                                           |               |
| U VLAN                 | Broadcast Value                    | Please enter broadcast value |                                |                                                           |               |
| 8 VLAN Classifier      | <ul> <li>Multicast Mode</li> </ul> | ● Disable ○ PPS ○ Level      |                                |                                                           |               |
| MAC                    | Multicast Value                    | Please enter multicast value |                                | PS: 0-100000000 multiples of 10000, Level: 0.00-100.00)   |               |
| 🛱 Spanning Tree        |                                    | Apply Back                   |                                |                                                           |               |
| ko ERPS                |                                    | (1997) Louis                 |                                |                                                           |               |
| Hirror                 |                                    |                              |                                |                                                           |               |
| Pa Multicast           |                                    |                              |                                |                                                           |               |
| a qos                  |                                    |                              |                                |                                                           |               |
| ACL                    |                                    |                              |                                |                                                           |               |
|                        |                                    |                              | Copyright D 2009-2020 FS.COM ( | nc . All Rights Reserved.                                 |               |

Figure 4 Setting the unknown unicast storm control

Through the radio buttons in the "Unicast Mode" bar, you can choose Disable/PPS/level. When you choose the PPS or level, in the "Unicast Value" bar, you can enter the value of the unicast packets. The legal threshold range for each port is given behind the threshold. Then click apply to apply all the changes made.

#### 4.1.4 Broadcast Storm Control

| <b>FS</b> 55800-8TF125                 |                  | Monitor (                    | Configuration | <b>X</b><br>Maintenance | A Network                                             |       |  |  |
|----------------------------------------|------------------|------------------------------|---------------|-------------------------|-------------------------------------------------------|-------|--|--|
|                                        | Storm Control    |                              |               |                         |                                                       |       |  |  |
| Ethernet Status     M Link Aggregation | Interface Name   | eth-0-1,eth-0-2              |               |                         |                                                       |       |  |  |
| X Storm Control                        | • Unicast Mode   | Disable OPPS OLe             | evel          |                         |                                                       |       |  |  |
| Flow Control                           | Unicast Value    | Please enter unicast value   |               |                         |                                                       |       |  |  |
| Port Isolate                           | * Broadcast Mode | Disable OPPS OLe             | evel          |                         |                                                       |       |  |  |
| LI VLAN                                | Broadcast Value  | Please enter broadcast value |               |                         | (PPS: 0-1000000000 multiples of 10000, Level: 0.00-10 | 0.00) |  |  |
| B8 VLAN Classifier                     | + Multicast Mode | Disable OPPS OLe             | evel          |                         |                                                       |       |  |  |
| MAC                                    | Multicast Value  | Please enter multicast value |               |                         |                                                       |       |  |  |
| Spanning Tree                          |                  | Apply Back                   |               |                         |                                                       |       |  |  |
| Mirror                                 |                  |                              |               |                         |                                                       |       |  |  |
| $d_{ab}^{\mathbb{Q}}$ Multicast        |                  |                              |               |                         |                                                       |       |  |  |
| A QOS                                  |                  |                              |               |                         |                                                       |       |  |  |
| 2 ACL                                  |                  |                              |               |                         |                                                       |       |  |  |
|                                        |                  |                              | Copyright 🕲 2 | 009-2020 FS.CO          | vl Inc . All Rights Reserved.                         |       |  |  |

Figure 5 Setting the broadcast storm control

Through the radio buttons in the "Broadcast Mode" bar, you can choose Disable/PPS/level. When you choose the PPS or level, in the "Broadcast Value" bar, you can enter the value of the Broadcast packets. The legal threshold range for each port is given behind the threshold. Then click apply to apply all the changes made.

# 4.1.5 Multicast Storm Control

| <b>FS</b> 55800-8TF125       |                  | Monitor                    | Configuration | <b>X</b><br>Maintenance | A Network                                                  | Save admin Logout |
|------------------------------|------------------|----------------------------|---------------|-------------------------|------------------------------------------------------------|-------------------|
| Ethernet Status              | Storm Control    |                            |               |                         |                                                            |                   |
| 帅 Link Aggregation           | Interface Name   | eth-0-1,eth-0-2            |               |                         |                                                            |                   |
| X Storm Control              | Unicast Mode     | Disable     O PPS          | ⊖ Level       |                         |                                                            |                   |
| How Control                  | Unicast Value    | Please enter unicast value |               |                         |                                                            |                   |
| Port Isolate     Port Detect | Broadcast Mode   | Disable OPPS               | O Level       |                         |                                                            |                   |
| 님 VLAN                       | Broadcast Value  | Please enter broadcast va  | alue          |                         | (PPS: 0-1000000000 multiples of 10000, Level: 0.00-100.00) |                   |
| B8 VLAN Classifier           | * Multicast Mode | Disable     OPPS           | O Level       |                         |                                                            |                   |
| MAC                          | Multicast Value  | Please enter multicast val | lue           |                         | (PPS: 0-1000000000 multiples of 10000, Level: 0.00-100.00) |                   |
| 留 Spanning Tree              |                  | Apply Back                 | )             |                         |                                                            |                   |
| 🦧 ERPS                       |                  |                            |               |                         |                                                            |                   |
| I Mirror                     |                  |                            |               |                         |                                                            |                   |
| Sh Multicast                 |                  |                            |               |                         |                                                            |                   |
| 🕼 QOS                        |                  |                            |               |                         |                                                            |                   |
| 🖄 ACL                        |                  |                            |               |                         |                                                            |                   |
|                              |                  |                            | Copyright     | © 2009-2020 FS.COM      | Inc . All Rights Reserved.                                 |                   |

Figure 6 Setting the multicast storm control

Through the radio buttons in the "Multicast Mode" bar, you can choose Disable/PPS/level. When you choose the PPS or level, in the "Multicast Value" bar, you can enter the value of the Multicast packets. The legal threshold range for each port is given behind the threshold. Then click apply to apply all the changes made.

# 5. Flow Control

| FS S5800-8TF12S                      |                      | Monitor       | Configuration     | Maintenance | Network                |         | Save    | admin Log |
|--------------------------------------|----------------------|---------------|-------------------|-------------|------------------------|---------|---------|-----------|
| Ethernet Status     Link Aggregation | Flow Control Display |               |                   |             |                        |         |         |           |
| Storm Control                        | Interface Name       | Receive Admin | Receive Operation | Send Admin  | Send Operation         | RxPause | TxPause | Operatio  |
| Flow Control     2                   | 🗋 eth-0-1            | off           | off               | off         | off                    | 0       | 0       | Edit      |
| Port Isolate                         | eth-0-2              | off           | off               | off         | off                    | 0       | 0       | Edit      |
| Port Detect                          | 🗌 eth-0-3            | off           | off               | off         | off                    | 0       | 0       | Edit      |
| L VLAN                               | 🗌 eth-0-4            | off           | off               | off         | off                    | 0       | 0       | Edit      |
| VLAN Classifier                      | eth-0-5              | off           | off               | off         | off                    | 0       | 0       | Edit      |
| MAC                                  | eth-0-6              | off           | off               | off         | off                    | 0       | 0       | Edit      |
| Spanning Tree                        | eth-0-7              | off           | off               | off         | off                    | 0       | 0       | Edit      |
| © ERPS                               | eth-0-8              | off           | off               | off         | off                    | 0       | 0       | Edit      |
| 1 Mirror                             | eth-0-9              | off           | off               | off         | off                    | 0       | 0       | Edit      |
| & Multicast                          | 🗌 eth-0-10           | off           | off               | off         | off                    | 0       | 0       | Edit      |
| QOS                                  | eth-0-11             | off           | off               | off         | off                    | 0       | 0       | Edit      |
| ] ACL                                | eth-0-12             | off           | off               | off         | off                    | 0       | 0       | Edit      |
|                                      |                      |               |                   |             | r. All Rights Reserved |         |         |           |

If you click "Configuration -> Flow Control" in the top control bar, the flow control page appears, as shown in figure 1.

Figure 1 Flow control page

This section mainly describes how to configure and view flow control.

# 5.1 Flow Control Display

If you click "Configuration -> Flow Control", the flow control display page appears, as shown in figure 2.

| Edit Refresh   |               |                   |            |                |         |         |           |
|----------------|---------------|-------------------|------------|----------------|---------|---------|-----------|
| Interface Name | Receive Admin | Receive Operation | Send Admin | Send Operation | RxPause | TxPause | Operation |
| 🗌 eth-0-1      | off           | off               | off        | off            | 0       | 0       | Edit      |
| 🗌 eth-0-2      | off           | off               | off        | off            | 0       | 0       | Edit      |
| 🗌 eth-0-3      | off           | off               | off        | off            | 0       | 0       | Edit      |
| 🗌 eth-0-4      | off           | off               | off        | off            | 0       | 0       | Edit      |
| eth-0-5        | off           | off               | off        | off            | 0       | 0       | Edit      |
| 🗌 eth-0-6      | off           | off               | off        | off            | 0       | 0       | Edit      |
| 🗌 eth-0-7      | off           | off               | off        | off            | 0       | 0       | Edit      |
| eth-0-8        | off           | off               | off        | off            | 0       | 0       | Edit      |
| 🗌 eth-0-9      | off           | off               | off        | off            | 0       | 0       | Edit      |
| 🗌 eth-0-10     | off           | off               | off        | off            | 0       | 0       | Edit      |
| 🗌 eth-0-11     | off           | off               | off        | off            | 0       | 0       | Edit      |
| 🗌 eth-0-12     | off           | off               | off        | off            | 0       | 0       | Edit      |

Figure 2 Flow control display

This figure displays all interface name and their receiving and sending status.

Parameter usage

| ltem           | Description                   |
|----------------|-------------------------------|
| Interface Name | Display the name of Interface |
| Receive admin  | Display Receive configuration |

| Receive oper | Display Receiving status                              |
|--------------|-------------------------------------------------------|
| Send admin   | Display Send configuration                            |
| Send oper    | Display Send status                                   |
| RxPause      | Display receive statistics                            |
| TxPause      | Display Send statistics                               |
| Operation    | Display that flow control table entries can be edited |

# 5.2 Edit Flow Control

You can choose the check box in the left-hand column of flow control display page, then click "Edit" button, or directly click the "Edit" button in the right-most "Operation" bar, the operation is shown in figure 3, then port configuration page appears, as shown in figure 4.

| Flo | ·low Control Display |               |                   |            |                |         |         |           |
|-----|----------------------|---------------|-------------------|------------|----------------|---------|---------|-----------|
| 2   | Edit Refresh         |               |                   |            |                |         |         |           |
|     | Interface Name       | Receive Admin | Receive Operation | Send Admin | Send Operation | RxPause | TxPause | Operation |
|     | eth-0-1              | off           | off               | off        | off            | 0       | 0       | Edit      |
| 1   | eth-0-2              | off           | off               | off        | off            | 0       | 0 1     | Edit      |
|     | 🗋 eth-0-3            | off           | off               | off        | off            | 0       | 0       | Edit      |
|     | 🗌 eth-0-4            | off           | off               | off        | off            | 0       | 0       | Edit      |
|     | 🗌 eth-0-5            | off           | off               | off        | off            | 0       | 0       | Edit      |
|     | 🗌 eth-0-6            | off           | off               | off        | off            | 0       | 0       | Edit      |
|     | 🗌 eth-0-7            | off           | off               | off        | off            | 0       | 0       | Edit      |
|     | 🗌 eth-0-8            | off           | off               | off        | off            | 0       | 0       | Edit      |

Figure 3 Edit flow control operation

| Flow Control Configurat | ion        |
|-------------------------|------------|
| Interface Name          | eth-0-2    |
| Receive                 | ⊖ On       |
| Send                    | ◯ On       |
|                         | Apply Back |

Figure 4 Port configuration list
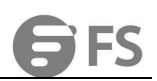

#### Parameter usage

| ltem    | Description                                 |  |
|---------|---------------------------------------------|--|
| Receive | Receive status of current port flow control |  |
| Send    | Send status of current port flow control    |  |

If you want to modify the sending and receiving status of flow control on the current port, such as enable flow control receive function and disable flow control send function, you can follow the following steps:

Click the "On" button in the line of "Receive" function. Click the "Down" button in the line of "Send" function. (1)

(2)

(3) Click the "Apply" button to modify the sending and receiving status of the current port.

The operation is shown in figure 5, modify the sending and receiving status of flow control on the current port configuration success table entry is shown in figure 6.

| Flow Control Configurat | ion          |
|-------------------------|--------------|
| Interface Name          | eth-0-2      |
| Receive                 | 1 On Off     |
| Send                    | On Off 2     |
|                         | 3 Apply Back |

### Figure 5 Edit flow control operation

| Flow Control Display |               |                   |            |                |         |         |           |
|----------------------|---------------|-------------------|------------|----------------|---------|---------|-----------|
| Interface Name       | Receive Admin | Receive Operation | Send Admin | Send Operation | RxPause | TxPause | Operation |
| 🗋 eth-0-1            | off           | off               | off        | off            | 0       | 0       | Edit      |
| 🗋 eth-0-2            | on            | off               | off        | off            | 0       | 0       | Edit      |
| 🗌 eth-0-3            | off           | off               | off        | off            | 0       | 0       | Edit      |

Figure 6 New flow control information

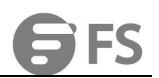

# 6. Port Isolate

If you click "Configuration->Port Isolate" in the top control bar, the port isolate configuration list page appears, as shown in figure 1.

| <b>FS</b> 55800-8TF125                                                     | Monitor Maintenance Network Save admin Lo                   | ogout |
|----------------------------------------------------------------------------|-------------------------------------------------------------|-------|
| Ethernet Status Eink Aggregation Storm Control Flow Control Port isolate 2 | Global Port Isolate Global * Port Isolate Mode @ 12AllApply |       |
|                                                                            | Figure 1 Port isolate configuration list                    |       |

This chapter describes how to configure port isolation and view port isolation group information.

### 6.1 Global Configuration

Port isolation provides two modes of operation, layer 2 isolation mode and layer 2 & 3 full isolation mode.

#### 6.1.1 Current Port Isolation Mode

If you click "Port Isolate -> Global" in the title bar, the port isolation mode information page appears, as shown in figure 2.

| Ethernet Status    | 2 Global Port Isolate |
|--------------------|-----------------------|
| 🚧 Link Aggregation |                       |
| 🕱 Storm Control    | Global                |
| 1 Flow Control     |                       |
| Port Isolate 1     | Арріу                 |

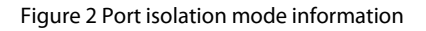

#### Parameter usage

| ltem              | Description                        |  |
|-------------------|------------------------------------|--|
| Port Isolate Mode | Display the mode of port isolation |  |

If you want to modify the mode of port isolation, please select layer 2 isolation mode or layer 2 & 3 full isolation mode, and then click the "Apply" button, the operation shown in figure 3.

| Global Port Is    | olate    |   |  |  |  |
|-------------------|----------|---|--|--|--|
| Global            |          |   |  |  |  |
| Port Isolate Mode | €L2 ○AII | 1 |  |  |  |
|                   | Apply    | 2 |  |  |  |
|                   |          |   |  |  |  |

Figure 3 Select the isolation mode

### 6.2 Port Isolate Configuration

Through the port isolate configuration function, you can add ports to the isolation group, or remove ports from the isolation group, or modify the isolation group that ports join.

#### 6.2.1 Port Isolate Group Information

If you click "Port Isolate -> Port Isolate" in the title bar, the port isolate group information page appears, as shown in figure 4.

| Ethernet Status   | Global Port Isolate 2             |           |
|-------------------|-----------------------------------|-----------|
| Link Aggregation  |                                   |           |
| Storm Control     | Port Isolate                      |           |
| Flow Control      | Edit                              |           |
| Port Isolate      | Interface Name Port Isolate Group | Operation |
| Port Detect       | □ eth-0-1                         | Edit      |
| VLAN              | □ eth-0-2                         | Edit      |
| 3 VLAN Classifier | c eth-0-3                         | Edit      |
| MAC               | c eth-0-4                         | Edit      |
| Spanning Tree     | eth-0-5                           | Edit      |
| ERPS              | □ eth-0-6                         | Edit      |
| Mirror            | eth-0-7                           | Edit      |
| a Multicast       | eth-0-8                           | Edit      |
| QOS               | eth-0-9                           | Edit      |
| ACL               | C eth-0-10                        | Edit      |

### Figure 4 Port isolate group information

#### Parameter usage

É

| ltem               | Description                            |  |
|--------------------|----------------------------------------|--|
| Interface Name     | Display the name of interface          |  |
| Port Isolate Group | Display Specify the port isolate group |  |

#### 6.2.2 Join the Port Isolation Group

If you first select the port to join the port isolation group, and then click "Edit" button, you can add ports to a port isolation group, the operation is shown in figure 5. And then configure the port to join the isolation group page to appear, as shown in figure 6.

| Global Port Isolate                |                                                         |           |
|------------------------------------|---------------------------------------------------------|-----------|
| ort Isolate                        |                                                         |           |
| Edit Refresh                       |                                                         |           |
| Interface Name     Port Isolate Gr | oup                                                     | Operation |
| 🗌 eth-0-1                          |                                                         | Edit      |
| eth-0-2                            |                                                         | Edit      |
| 🗌 eth-0-3                          |                                                         | Edit      |
| <b>v</b> eth-0-4                   |                                                         | Edit      |
| ✓ eth-0-5                          |                                                         | Edit      |
| <b>v</b> eth-0-6                   |                                                         | Edit      |
|                                    | Figure 5 Add port to join the isolation group operation |           |
| ort Isolate Management             |                                                         |           |
| Interface Name                     | eth-0-4,eth-0-5,eth-0-6                                 |           |
| Port Isolate Enable                | O Enable O Disable                                      |           |
|                                    |                                                         |           |

### Figure 6 Add port to join the isolation group

• Parameter usage

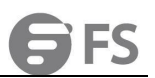

| ltem                | Description                                               |
|---------------------|-----------------------------------------------------------|
| Interface Name      | Display the ports to be added to the port isolation group |
| Port Isolate Enable | Set whether port isolation is enabled                     |
| Port Isolate Group  | Set the number to join the port isolation group           |

If you want to add ports to the port isolation group, you can follow the following steps: (1) Enable port isolate in the "Port Isolate Enable" radio box.

- (2) Enter the port isolation group ID in the "Port Isolate Group" textbox.

Click the "Apply" button. (3)

The operation is shown in figure 7, the port successfully joined the isolation group's table entry information is shown in figure 8.

| Interface Name      | eth-0-4,eth-0-5,eth-0-6   |        |
|---------------------|---------------------------|--------|
| Port Isolate Enable | 1 <u>Enable</u> O Disable |        |
| Port Isolate Group  | 2 11                      | (1-31) |
|                     | 3 Apply Back              |        |

Figure 7 Port join the isolation group operation

| Global       | Port Isolate |                    |           |
|--------------|--------------|--------------------|-----------|
| Port Isolate | Refresh      |                    |           |
| Interface    | Name         | Port Isolate Group | Operation |
| 🗌 eth-0-1    |              |                    | Edit      |
| 🗌 eth-0-2    |              |                    | Edit      |
| 🗌 eth-0-3    |              |                    | Edit      |
| 🗌 eth-0-4    |              | 11                 | Edit      |
| 🗌 eth-0-5    |              | 11                 | Edit      |
| 🗌 eth-0-6    |              | 11                 | Edit      |

Figure 8 New port isolation group information

#### 6.2.3 Remove the Port Isolation Group

If you select the port of the isolation group first, and then click "Edit" button, you can remove ports from the isolation group, the operation is shown in figure 9. And then the page that configured the port to be removed from the isolation group appears, as shown in figure 10.

| Global Port Isolate |                    |           |
|---------------------|--------------------|-----------|
| Port Isolate        |                    |           |
| Interface Name      | Port Isolate Group | Operation |
| 🗋 eth-0-1           |                    | Edit      |
| 🗌 eth-0-2           |                    | Edit      |
| 🗌 eth-0-3           |                    | Edit      |
| □ eth-0-4           | 11                 | Edit      |

#### Figure 9 Configure the port to remove the isolation group operation

| Interface Name      | ath 0.4            |        |
|---------------------|--------------------|--------|
| interface Nume.     | etti-0-4           |        |
| Port Isolate Enable | ● Enable ○ Disable |        |
| Port Isolate Group  | 11                 | (1-31) |

Figure 10 Remove port isolation group information

#### Parameter usage

| ltem                | Description                                                    |  |
|---------------------|----------------------------------------------------------------|--|
| Interface Name      | Display the ports on which the isolation group will be removed |  |
| Port Isolate Enable | Set whether port isolation is enabled                          |  |
| Port Isolate Group  | Set the number to join the port isolation group                |  |

If you want to remove ports from the isolation group, you can disable port isolate in the "Port Isolate Enable" radio box, and then click the "Apply" button, the operation is shown in figure 11, the port was successfully removed from the isolation group is shown in figure 12.

| Port Isolate Management               |                                                  |           |
|---------------------------------------|--------------------------------------------------|-----------|
| Interface Name                        | eth-0-4                                          |           |
| Port Isolate Enable                   | ⊖ Enable                                         |           |
| Port Isolate Group                    | Please enter the port isolation group            | (1-31)    |
| 2                                     | Apply Back                                       |           |
|                                       | Figure 11 Port removal isolation group operation |           |
| Global Port Isolate                   |                                                  |           |
| Port Isolate                          |                                                  |           |
| Edit Refresh                          |                                                  |           |
| Interface Name     Port Isolate Group |                                                  | Operation |
| 🗌 eth-0-1                             |                                                  | Edit      |
| C eth-0-2                             |                                                  | Edit      |
| 🗌 eth-0-3                             |                                                  | Edit      |
| eth-0-4                               |                                                  | Edit      |

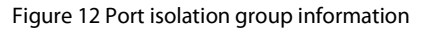

#### 6.2.4 Modify the Port Isolation Group

If you select the port of the isolation group first, and then click "Edit" button, you can modify the ports to join the port isolation group, the

### operation is shown in figure 13. And then the modify port isolation group configuration page appears, as shown in figure 14.

| Global       | Port Isolate            |           |
|--------------|-------------------------|-----------|
| Port Isolate | Refresh                 |           |
| Interface    | Name Port Isolate Group | Operation |
| eth-0-1      |                         | Edit      |
| eth-0-3      |                         | Edit      |
| eth-0-5      | 11                      | Edit      |

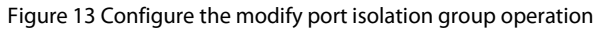

### Port Isolate Management

| Interface Name      | eth-0-5            |        |
|---------------------|--------------------|--------|
| Port Isolate Enable | ● Enable ◯ Disable |        |
| Port Isolate Group  | 11                 | (1-31) |
|                     | Apply Back         |        |

### Figure 14 Modify port isolation group information

#### Parameter usage

| ltem                | Description                                     |  |
|---------------------|-------------------------------------------------|--|
| Interface Name      | Displays the port to modify the isolation group |  |
| Port Isolate Enable | Set whether port isolation is enabled           |  |
| Port Isolate Group  | Set the number to join the port isolation group |  |

If you want to modify the port isolation group id, you can modify the port isolation group id in the "Port Isolate Group" textbox, and then click the "Apply" button to modify port isolation group, the operation is shown in figure 15, the isolation group id of the port was modify successfully is shown in figure 16.

| Port Isolate Managemer | t       |               |        |
|------------------------|---------|---------------|--------|
| Interface Name         | eth-(   | 0-5           |        |
| Port Isolate Enable    | 1 O Ena | ble 🔿 Disable |        |
| Port Isolate Group     | 2 12    |               | (1-31) |
|                        | 3 🗛     | ply Back      |        |

### Figure 15 Modify the port isolation group operation

| Global Port Isolate |                    |           |
|---------------------|--------------------|-----------|
| Port Isolate        |                    |           |
| Interface Name      | Port Isolate Group | Operation |
| 🗋 eth-0-1           |                    | Edit      |
| 🗌 eth-0-2           |                    | Edit      |
| 🗌 eth-0-3           |                    | Edit      |
| 🗌 eth-0-4           |                    | Edit      |
| 🗍 eth-0-5           | 12                 | Edit      |

### Figure 16 Port isolation group information

### 6.2.5 Refresh the Port Isolation Group

If you want to refresh the port isolation group configuration information, you can click "Refresh" button. The operation is shown in figure 17.

| Global Port I    | solate             |         |
|------------------|--------------------|---------|
| Port Isolate     | esh                |         |
| 🗌 Interface Name | Port Isolate Group | Operate |
| 🔲 eth-0-1        |                    | Edit    |

Figure 17 Refresh the port isolation group configuration information

# 7. Port Detect

If you click "Configuration -> Port Detect" in the top control bar, the port detect page appears, as shown in figure 1.

| <b>FS</b> 55800-8TF125                                             |                                                   | Monitor                 | Maintenance Retwork           | Save admin Logout                  |
|--------------------------------------------------------------------|---------------------------------------------------|-------------------------|-------------------------------|------------------------------------|
| Ethernet Status     Link Aggregation     Storm Control     Control | Params Configuration<br>Link-flap<br>* Counts 100 | (1-100, Default 10)     | + Seconds 120                 | (1-120, Default 10)                |
| Port Isolate  Port Detect 2  VLAN                                  | Fbd-loop * Count 50 Recovery time                 | (3-50, Default 10)      | Exclude-vlan                  | (1-4094,eg-2-5,7,9-11 Default N/A) |
| VLAN Classifier     MAC     Conserving Tags                        | * Seconds 86400                                   | (30-86400, Default 300) |                               |                                    |
| Spanning ree     ERPS     Mirror                                   | Detect Configuration<br>Reason                    | Detect                  | Recovery                      |                                    |
| A Multicast                                                        | Bpduguard<br>Fdb-loop                             | Enabled                 | Disabled   Disabled  Disabled |                                    |
| Z ACL                                                              | Link-flap                                         | Enabled T               | Disabled *                    |                                    |

### Figure 1 Port detect page

Port detect can detect the link error status of the port.

### 7.1 Parameter Configuration

#### 7.1.1 Basic Information

If you click "Configuration -> Port Detect", the parameter configuration list appears, as shown in figure 2.

| ink-flap     |                   |              |                                   |
|--------------|-------------------|--------------|-----------------------------------|
| Counts       | 10                | * Seconds    | 10                                |
|              | (1~100, Defa      | ult 10)      | (1~120, Default 10                |
| bd-loop      |                   |              |                                   |
| Count        | 10                | Exclude-vlan |                                   |
|              | (3~50, Defa       | ult 10)      | (1~4094,eg:2-5,7,9-11 Default N/A |
| ecovery time |                   |              |                                   |
| Seconds      | 300               |              |                                   |
|              | (30~86400, Defaul | t 300)       |                                   |

### Figure 2 Parameter configuration list

#### • Parameter usage

| Item      | Description                                           |
|-----------|-------------------------------------------------------|
| Link-flap | Display Link flapping detection                       |
| Counts    | Display the number of link flapping detection         |
| Seconds   | Display the link flapping detection period in seconds |

| ltem          | Description                                                    |
|---------------|----------------------------------------------------------------|
| Fdp-loop      | Display FDB for check function                                 |
| Count         | The number of FDB drifts detected during the period            |
| Exclude-vlan  | Set the list of VLAN that FDB does not detect                  |
| Recovery time | Interval to recover from error state                           |
| Seconds       | Display the number of intervals to recover from an error state |

### 7.1.2 Modify Parameter Configuration

If you want to modify parameter configuration, you can follow the following steps:

- Enter the number of times to modify link flapping detection in the "counts" text box. (1)
- (2)
- Enter the link flapping detection period in the "Seconds" text box. Enter the number of FDB drifts to be detected during the period in the "Count" text box. (3)
- (4) Set the list of VLAN not detected by FDB in the "Exclude-vlan" text box.
- Set the number of time intervals to recover from the error state in the "Seconds" text box. (5)
- (6) Click the "Apply" button to modify parameter configuration.

**NOTE**: The items with the asterisk symbol "\*" are ones where you must enter values.

The operation is shown in figure 3, modify parameter configuration success table entry is shown in figure 4.

| Params Configura  | tion    |                         |                |          |   |             |           |  |
|-------------------|---------|-------------------------|----------------|----------|---|-------------|-----------|--|
| Link-flap         |         |                         |                |          |   |             |           |  |
| * Counts          | 50      | (1~100, Default 10)     | * Seconds 2    | 60       |   | (1~120, Del | fault 10) |  |
| Fbd-loop          |         |                         |                |          |   |             |           |  |
| * Count           | 20      | 3                       | Exclude-vlan 4 | 2        |   |             |           |  |
| Recovery time     |         |                         |                |          |   |             |           |  |
| * Seconds         | 500     | 5                       |                |          |   |             |           |  |
|                   |         | (30~86400, Default 300) |                |          |   |             |           |  |
| Detect Configurat | ion     |                         |                |          |   |             |           |  |
| Reason            |         | Detect                  |                | Recovery |   |             |           |  |
| Bpduguard         |         | Enabled                 |                | Disabled | • |             |           |  |
| Fdb-loop          |         | Disabled 🔻              |                | Disabled | • |             |           |  |
| Bpduloop          |         | Enabled                 |                | Disabled | • |             |           |  |
| Link-flap         |         | Enabled 🔻               |                | Disabled | • |             |           |  |
| Link-monitor-     | failure | Enabled                 |                | Disabled | • |             |           |  |
| Udld              |         | Disabled 🔻              |                | Disabled | • |             |           |  |
| Loopback-det      | ection  | Enabled                 |                | Disabled | * |             |           |  |
| Monitor-link      |         | Enabled                 |                | N/A      |   |             |           |  |
| Oam-remote-       | failure | Enabled                 |                | Disabled | • |             |           |  |
| Reload-delay      |         | Enabled                 |                | N/A      |   |             |           |  |
| Port-security     |         | Enabled                 |                | Disabled | • |             |           |  |
| Apply             | 5       |                         |                |          |   |             |           |  |

Figure 3 Parameter configuration operation

| Params Configura | ition                   |              |                                    |
|------------------|-------------------------|--------------|------------------------------------|
| Link-flap        |                         |              |                                    |
| * Counts         | 50                      | * Seconds    | 60                                 |
|                  | (1~100, Default 10)     |              | (1~120, Default 10)                |
| Fbd-loop         |                         |              |                                    |
| * Count          | 20                      | Exclude-vlan | 2                                  |
|                  | (3~50, Default 10)      |              | (1~4094,eg:2-5,7,9-11 Default N/A) |
| Recovery time    |                         |              |                                    |
| * Seconds        | 500                     |              |                                    |
|                  | (30~86400, Default 300) |              |                                    |

Figure 4 New parameter configuration

# 7.2 Detect Configuration

If you click "Configuration -> Port Detect", the detect configuration list appears, as shown in figure 5.

| <b>FS</b> 55800-8TF125 |                      | Monitor  | Configuration | <b>X</b><br>Maintenance | Network | Save admin Logout |
|------------------------|----------------------|----------|---------------|-------------------------|---------|-------------------|
|                        | Detect Configuration |          |               |                         |         |                   |
| 😳 Ethernet Status      | Reason               | Detect   |               | Recovery                |         |                   |
| 00 Link Aggregation    | Bpduguard            | Enabled  |               | Disabled                | •       |                   |
| 🕱 Storm Control        | Fdb-loop             | Disabled | •             | Disabled                | •       |                   |
| Flow Control           | Bpduloop             | Enabled  |               | Disabled                | •       |                   |
| Port Isolate           | Link-flap            | Enabled  | •             | Disabled                | •       |                   |
| Port Detect            | Link-monitor-failure | Enabled  |               | Disabled                | *       |                   |
| L VLAN                 | Udld                 | Disabled | •             | Disabled                | •       |                   |
| BB VLAN Classifier     | Loopback-detection   | Enabled  |               | Disabled                | •       |                   |
| MAC                    | Monitor-link         | Enabled  |               | N/A                     |         |                   |
| 🖺 Spanning Tree        | Oam-remote-failure   | Enabled  |               | Disabled                | •       |                   |

Figure 5 Detect configuration list

You can enable or disable error recovery for specific reasons in this list.

|--|

| ltem                 | Description                                                      |
|----------------------|------------------------------------------------------------------|
| Bpduguard            | Display Enable recovery from BPDU guard error state              |
| Fdb-loop             | Display Enable FDB loop recovery function                        |
| bpduloop             | Display enable BPDU loopback error status recovery function      |
| link-flap            | Display the function of link flapping error recovery             |
| link-monitor-failure | Display enable link monitoring error recovery                    |
| udid                 | Display enable UDLD error recovery function                      |
| loopback-detection   | Display enable loopback detection error status recovery function |
| monitor-link         | Display enable link monitoring recovery function                 |
| oam-remote-failure   | Display enable recovery from OAM error                           |
| Reload-delay         | Display enable reload delay function                             |
| Port-security        | Display enable port binding error recovery                       |

### 7.2.1 Modify Error Recovery Function

If you want to modify enable or disable error recovery function, such as enable fdb-loop and link-flap error recovery function, you can follow the following steps:

- Select the enable of the drop-down box of the recovery bar corresponding to fdb-loop. (1)
- Select the enable of the drop-down box of the recovery bar corresponding to link-flap. Click the "Apply" button to modify error recovery function. (2)

(3)

The operation is shown in figure 6, modify error recovery function success table entry is shown in figure 7.

| Detect Configuration |            |                   |  |
|----------------------|------------|-------------------|--|
| Reason               | Detect     | Recovery          |  |
| Bpduguard            | Enabled    | Disabled <b>*</b> |  |
| Fdb-loop             | Disabled • | Enabled T         |  |
| Bpduloop             | Enabled    | Disabled 🔻        |  |
| Link-flap            | Enabled    | Enabled T         |  |
| Link-monitor-failure | Enabled    | Disabled          |  |
| Udld                 | Disabled 🔻 | Disabled 💌        |  |
| Loopback-detection   | Enabled    | Disabled T        |  |
| Monitor-link         | Enabled    | N/A               |  |
| Oam-remote-failure   | Enabled    | Disabled 🔻        |  |
| Reload-delay         | Enabled    | N/A               |  |
| Port-security        | Enabled    | Disabled 🔹        |  |
|                      |            |                   |  |

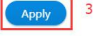

#### Figure 6 Modify error recovery function operation

| Det | tect Configuration   |            |            |
|-----|----------------------|------------|------------|
|     | Reason               | Detect     | Recovery   |
|     | Bpduguard            | Enabled    | Disabled 💌 |
|     | Fdb-loop             | Disabled 🔻 | Enabled 💌  |
|     | Bpduloop             | Enabled    | Disabled 💌 |
|     | Link-flap            | Enabled 🔻  | Enabled 💌  |
|     | Link-monitor-failure | Enabled    | Disabled • |
|     | Udld                 | Disabled 🔻 | Disabled 🔻 |
|     | Loopback-detection   | Enabled    | Disabled * |
|     | Monitor-link         | Enabled    | N/A        |
|     | Oam-remote-failure   | Enabled    | Disabled 💌 |
|     | Reload-delay         | Enabled    | N/A        |
|     | Port-security        | Enabled    | Disabled 💌 |
|     |                      |            |            |

Figure 7 New detect configuration list

# 8. VLAN

### 8.1 VLAN

VLAN (Virtual Local Area Network) means logically dividing a LAN (Local Area Network) into many different subsets, and each subset will form its own broadcast domain. In short, VLAN is a telecommunication technology dividing a physical LAN into many broadcast domains. The hosts in VLAN can directly communicate with each other, while VLANs can not directly intercommunicate. Therefore, the broadcast message is limited in a VLAN. The network security is improved.

If you click "Configuration ->VLAN" in the top control bar, the VLAN configuration list page appears, as shown in figure 1.

| <b>FS</b> 55800-8TF125 |                  | Mon            | <b>2</b><br>iitor | Configuration                          | <b>X</b><br>Maintenance                                                            | A<br>Network                                                                                          | Save ad     | lmin Logou |
|------------------------|------------------|----------------|-------------------|----------------------------------------|------------------------------------------------------------------------------------|----------------------------------------------------------------------------------------------------|-------------|------------|
|                        |                  |                |                   | 1                                      |                                                                                    |                                                                                                    |             |            |
| 🖱 Ethernet Status      | VLAN Summary     | VLAN Interface | Access/Trunk      | Port                                   |                                                                                    |                                                                                                    |             |            |
| 00 Link Aggregation    | ~                |                |                   |                                        |                                                                                    |                                                                                                    |             |            |
| 🕱 Storm Control        | VLAN Summary     |                |                   |                                        |                                                                                    |                                                                                                    |             |            |
| 1 Flow Control         | VLAN Add/Delete  | Refresh        |                   |                                        |                                                                                    |                                                                                                    |             |            |
| 🖶 Port Isolate         | VLAN ID Status   | MAC Learning   | Action            | Limit                                  | Member Port                                                                        |                                                                                                    | Description | Operation  |
| Port Detect            |                  |                |                   |                                        | eth-0-1(t) eth-0-2(u) eth-0-8(u) eth                                               | eth-0-3(u) eth-0-4(u) eth-0-5(u) eth-0-6(u) eth-<br>n-0-9(u) eth-0-10(u) eth-0-11(u) eth-0-12(u) eth- |             |            |
| WLAN 2                 | 1 Active Enable  | Forward N/A    | N/A               | 0-13(u) eth-0-14(u)<br>agg2(u) agg3(u) | 0-13(u) eth-0-14(u) eth-0-15(u) eth-0-16(u) eth-0-20(u) agg1(u)<br>agg2(u) agg3(u) | default                                                                                               | Edit        |            |
| BB VLAN Classifier     |                  |                |                   |                                        |                                                                                    |                                                                                                    |             |            |
| MAC                    | Total 1 records. |                |                   |                                        |                                                                                    |                                                                                                    | 10 🔻        | *          |
| 딸 Spanning Tree        |                  |                |                   |                                        |                                                                                    |                                                                                                    |             |            |
| d₀ ERPS                |                  |                |                   |                                        |                                                                                    |                                                                                                    |             |            |
| I Mirror               |                  |                |                   |                                        |                                                                                    |                                                                                                    |             |            |
| 😤 Multicast            |                  |                |                   |                                        |                                                                                    |                                                                                                    |             |            |
| 🚇 QOS                  |                  |                |                   |                                        |                                                                                    |                                                                                                    |             |            |
| ACL                    |                  |                |                   |                                        |                                                                                    |                                                                                                    |             |            |
|                        |                  |                |                   |                                        |                                                                                    |                                                                                                    |             |            |
|                        |                  |                |                   | Copyrigh                               | nt @ 2009-2020 FS.COM Inc.                                                         | All Rights Reserved.                                                                                  |             |            |

Figure 1 VLAN configuration list

This section describes VLAN configuration function and viewing VLAN information of the switch.

#### 8.1.1 Basic Information

If you click "VLAN > VLAN Summary" in the title bar, the VLAN summary page appears, as shown in figure 2.

| LAN Summar | у        |              |         |       |                                                                                                    |             |           |
|------------|----------|--------------|---------|-------|----------------------------------------------------------------------------------------------------|-------------|-----------|
| VLAN Add   | d/Delete | Refresh      |         |       |                                                                                                    |             |           |
| VLAN ID    | Status   | MAC Learning | Action  | Limit | Member Port                                                                                                    | Description | Operation |
| 1          | Active   | Enable       | Forward | N/A   | eth-0-1(u) eth-0-2(u) eth-0-3(u) eth-0-4(u) eth-0-5(u) eth-0-6(u)<br>eth-0-7(u) eth-0-8(u) eth-0-9(u) eth-0-10(u) eth-0-11(u) eth-0-12(u)<br>eth-0-13(u) eth-0-14(u) eth-0-15(u) eth-0-16(u) eth-0-17(u) eth-0-<br>18(u) eth-0-19(u) eth-0-15(u) eth-0-16(u) eth-0-17(u) eth-0- | default     | Edit      |

#### Figure 2 VLAN summary information

Parameter usage

| ltem    | Description                     |
|---------|---------------------------------|
| VLAN ID | Display the number of interface |
| Status  | Display the status of VLAN      |

| Replace DSCP | Display the replace DSCP of VLAN             |  |  |  |  |  |  |
|--------------|----------------------------------------------|--|--|--|--|--|--|
| MAC Learning | Display the MAC learning status of VLAN      |  |  |  |  |  |  |
| Action       | Display the action mode of VLAN              |  |  |  |  |  |  |
| Limit        | Display the mac-limit maximum of VLAN        |  |  |  |  |  |  |
| Member Port  | Display the member port of VLAN              |  |  |  |  |  |  |
| Description  | Description about the VLAN                   |  |  |  |  |  |  |
| Operate      | Display that interface entries can be edited |  |  |  |  |  |  |

### 8.1.2 Add or Delete VLAN

If you click "VLAN add/delete" button, you can add add/delete VLAN, the operation is shown in figure 3. And then the add VLAN & VLAN range settings page appears, as shown in figure 4.

| VLAN Summar   | y VLA          | N Interface  | Access/Trunk | Port  |                                                                                                    |             |           |
|---------------|----------------|--------------|--------------|-------|----------------------------------------------------------------------------------------------------|-------------|-----------|
| /LAN Summa    | ry<br>d/Delete | Refresh      |              |       |                                                                                                    |             |           |
| VLAN ID       | Status         | MAC Learning | Action       | Limit | Member Port                                                                                                    | Description | Operation |
| 1             | Active         | Enable       | Forward      | N/A   | eth-0-1(u) eth-0-4(u) eth-0-5(u) eth-0-6(u) eth-0-7(u) eth-0-8(u)<br>eth-0-9(u) eth-0-10(u) eth-0-11(u) eth-0-12(u) eth-0-13(u) eth-0-<br>14(u) eth-0-15(u) eth-0-16(u) eth-0-17(u) eth-0-18(u) eth-0-19(u)<br>eth-0-20(u) agg1(u) | default     | Edit      |
| Total 1 recor | ds.            |              |              |       |                                                                                                    | 10 💌        | <b>→</b>  |

### Figure 3 Add or delete VLAN operation

| igure Mode | Single                   |          |
|------------|--------------------------|----------|
| LAN ID     | Please enter VLAN ID     | (2-4094) |
| escription | Please enter description |          |

#### Figure 4 Add/Delete VLAN & VLAN range settings

#### Parameter usage

| ltem           | Description                                   |  |  |  |  |
|----------------|-----------------------------------------------|--|--|--|--|
| Configure Mode | Display specify VLAN add mode                 |  |  |  |  |
| VLAN ID        | Display the number of interface (rang 2-4994) |  |  |  |  |
| Description    | Description about the VLAN                    |  |  |  |  |

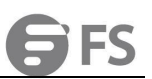

#### Operate

Display that interface entries can be edited

If you want to add/delete VLAN, you can follow the following steps:

- Select the configure mode. Enter VLAN ID. (1)
- (2)
- (3) Enter Description.
- Click the "Add"/"Delete" button to apply all the changes made. (4)

The operation is shown in figure 5, VLAN configuration success table entry is shown in figure 6.

Add/Delete VLAN & VLAN Range Settings

| Configure Mode | Single          | • | 1        |
|----------------|-----------------|---|----------|
| VLAN ID        | 10              |   | (2-4094) |
| Description    | vlan10          |   |          |
| 4              | Add Delete Back |   |          |

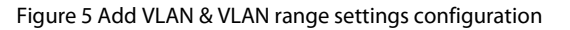

| VLAN Summar | N VLA            | N Interface  | Access/Trunk I | Port  |                                                                                                    |             |           |
|-------------|------------------|--------------|----------------|-------|----------------------------------------------------------------------------------------------------|-------------|-----------|
| VLAN Summa  | ify<br>id/Delete | Refresh      |                |       |                                                                                                    |             |           |
| VLAN ID     | Status           | MAC Learning | Action         | Limit | Member Port                                                                                                    | Description | Operation |
| 1           | Active           | Enable       | Forward        | N/A   | eth-0-1(u) eth-0-2(u) eth-0-3(u) eth-0-4(u) eth-0-5(u) eth-0-6(u)<br>eth-0-7(u) eth-0-8(u) eth-0-10(u) eth-0-11(u) eth-0-12(u)<br>eth-0-13(u) eth-0-14(u) eth-0-15(u) eth-0-16(u) eth-0-17(u) eth-0-<br>18(u) eth-0-19(u) eth-0-20(u) | default     | Edit      |
| 10          | Active           | Enable       | Forward        | N/A   | N/A                                                                                                    | vlan10      | Edit      |

Figure 6 New VLAN information

### 8.1.3 Modify VLAN

If you want to modify a VLAN, please click "Edit" button, the operation shown in figure 7, VLAN detailed configuration page appears, as shown in figure 8.

| VLAN Summ      | nary VL            | AN Interface | Access/Trunk | Port  |                                                                                                    |             |           |
|----------------|--------------------|--------------|--------------|-------|----------------------------------------------------------------------------------------------------|-------------|-----------|
| VLAN Summ      | nary<br>Add/Delete | Refresh      |              |       |                                                                                                    |             |           |
| VLAN ID        | Status             | MAC Learning | Action       | Limit | Member Port                                                                                                    | Description | Operation |
| t              | Active             | Enable       | Forward      | N/A   | eth-0-1(u) eth-0-2(u) eth-0-3(u) eth-0-4(u) eth-0-5(u) eth-0-6(u) eth-0-7(u) eth-0-8(u) eth-0-9(u) eth-0-10(u) eth-0-17(u) eth-0-12(u) eth-0-13(u) eth-0-14(u) eth-0-15(u) eth-0-16(u) eth-0-17(u) eth-0-18(u) eth-0-19(u) eth-0-20(u) eth-0-18(u) eth-0-17(u) eth-0-18(u) eth-0-19(u) eth-0-19(u) eth-0-18(u) eth-0-17(u) eth-0-18(u) eth-0-18(u) et | default     | Edit      |
| 10             | Active             | Enable       | Forward      | N/A   | N/A                                                                                                    | vlan10      | Edit      |
| Total 2 record | ls.                |              |              |       |                                                                                                    | 10 💌        | +         |

Figure 7 Modify VLAN operation

#### VLAN Detailed Configuration

| VLAN ID              | 10        |           |        |  |                                       |
|----------------------|-----------|-----------|--------|--|---------------------------------------|
| Member Port          |           |           |        |  |                                       |
|                      |           |           |        |  |                                       |
| VLAN State           | Enable    | ⊖ Disable |        |  |                                       |
| Replace DSCP         | Disable   |           |        |  |                                       |
| Mac Learning         | O Enable  | ⊖ Disable |        |  |                                       |
| Mac Limit Action     | ⊖ Discard | Forward   | ⊖ Warn |  |                                       |
| Mac Limit Max Number | 0         |           |        |  | (0~65535. default 0,0 means no limit) |
| Description          | vlan10    |           |        |  |                                       |
|                      | Apply     | Back      |        |  |                                       |

### Figure 8 VLAN detailed configuration

### • Parameter usage

| ltem                 | Description                             |  |  |  |  |  |
|----------------------|-----------------------------------------|--|--|--|--|--|
| VLAN ID              | Display the number of interface         |  |  |  |  |  |
| Member Port          | Display the member port of VLAN         |  |  |  |  |  |
| VLAN Status          | Display the status of VLAN              |  |  |  |  |  |
| Replace DSCP         | Display the replace DSCP of VLAN        |  |  |  |  |  |
| MAC Learning         | Display the MAC learning status of VLAN |  |  |  |  |  |
| Mac Limit Action     | Display the action mode of VLAN         |  |  |  |  |  |
| Mac Limit Max Number | Display the mac-limit maximum of VLAN   |  |  |  |  |  |
| Description          | Description about the VLAN              |  |  |  |  |  |

If you want to modify a VLAN detail, you can follow the following steps:
(1) Choose VLAN state.
(2) Choose MAC Learning.

- (3)
- Choose Mac Limit Action. Modify the mac-limit maximum of VLAN. (4)
- (5) Modify the description about the VLAN.
  (6) Click the "Apply" button to apply all the changes made. The operation is shown in figure 9.

| AN Detailed Configura | tion                         |                                       |
|-----------------------|------------------------------|---------------------------------------|
| VLAN ID               | 10                           |                                       |
| Member Port           |                              |                                       |
|                       |                              |                                       |
| VLAN State            | ◯ Enable                     |                                       |
| Replace DSCP          | Disable                      |                                       |
| Mac Learning          | ◯ Enable                     |                                       |
| Mac Limit Action      | ● Discard ○ Forward ○ Warn 3 |                                       |
| Mac Limit Max Number  | 6000                         | (0~65535. default 0,0 means no limit) |
| Description           | vlanfs                       | 5                                     |
| 6                     | Apply Back                   |                                       |

Figure 9 Modify VLAN detailed configuration

### 8.2 VLAN Interface

VLAN interface: a logical interface with three layers of characteristics, through the configuration of VLANIF interface IP address, VLAN visits.VLAN interfaces can be created and deleted.

Through the VLAN interface configuration function, you can add/modified/delete the VLAN interface on switch.

#### 8.2.1 VLAN Interface Information

If you click "VLAN -> VLAN Interface" in the title bar, the VLAN Interface page appears, as shown in figure 10.

| FS SS800-8TF12S    |                        | Monitor          | Configuration | Maintenance | Network | Save admin Log | gout |
|--------------------|------------------------|------------------|---------------|-------------|---------|----------------|------|
|                    |                        |                  | 1             |             |         |                |      |
| Ethernet Status    | VLAN Summary 3 VLAN In | terface Access/  | Trunk Port    |             |         |                |      |
| 🕸 Link Aggregation |                        |                  |               |             |         |                |      |
| 3 Storm Control    | VLAN IF Interface      |                  |               |             |         |                |      |
| 1 Flow Control     | Add Delete Re          | efresh           |               |             |         |                |      |
| Port Isolate       | ULAN Interface Name    | IPv4 Address     |               |             |         | Operatio       | ion  |
| Port Detect        | Ulanif1                | 192.168.1.119/24 |               |             |         | Edit           |      |
| H VLAN 2           |                        |                  |               |             |         |                |      |
| B8 VLAN Classifier |                        |                  |               |             |         |                |      |
| MAC                |                        |                  |               |             |         |                |      |
| 😫 Spanning Tree    |                        |                  |               |             |         |                |      |
| 48 ERPS            |                        |                  |               |             |         |                |      |
| Mirror             |                        |                  |               |             |         |                |      |
| 🖧 Multicast        |                        |                  |               |             |         |                |      |
| A QOS              |                        |                  |               |             |         |                |      |

Figure 10 VLAN interface

Parameter usage

| ltem                | Description                                  |
|---------------------|----------------------------------------------|
| VLAN interface Name | Display Layer 3 VLAN interface name          |
| IPv4 Address        | Set the IP address of an interface           |
| Operate             | Display that interface entries can be edited |

### 8.2.2 Add VLAN IF

If you click "New" button, you can add a VLAN IF, the operation is shown in figure 11. and then the VLAN Interface Management page appears, as shown in figure 12.

| <b>FS</b> 55800-8TF125             |                     | Monitor                                                                                                    | Configuration | Maintenance | network | Save admin Logout |
|------------------------------------|---------------------|----------------------------------------------------------------------------------------------------|---------------|-------------|---------|-------------------|
| Fill Ethernat Status               | VI AN Summary       | fare Arress/                                                                                                    | in mk Port    |             |         |                   |
| Einer Status     Einer Aggregation | (Citrodinity)       | nice in the state of the state of the state |               |             |         |                   |
| 3 Storm Control                    | VLAN IF Interface   |                                                                                                    |               |             |         |                   |
| E Flow Control                     | Add Delete Kette    | sn                                                                                                    |               |             |         |                   |
| Port Isolate                       | VLAN Interface Name | IPv4 Address                                                                                                    |               |             |         | Operation         |
| Port Detect                        | C                   | 100.00011103/27                                                                                                    |               |             |         | Eun               |

#### Figure 11 Add VLAN IF operation

| VLAN Interface Manag | gement          |          |
|----------------------|-----------------|----------|
| VLAN Interface ID    | Please enter ID | (1-4094) |
| IPv4 Address         | a a a           |          |
| MASK                 | 0.0.0(0)        | ]        |
|                      | Apply Back      |          |

## Figure 12 VLAN interface management

#### Parameter usage

| ltem              | Description                         |
|-------------------|-------------------------------------|
| VLAN interface ID | Display Layer 3 VLAN interface name |
| IPv4 Address      | Set the IP address of an interface  |
| Mask              | IP subnet mask                      |

If you want to add the VLAN IF, you can follow the following steps:

- Enter a VLAN id in the "VLAN interface ID" textbox, but you should first create a VLAN which you want to use. Enter IP address in the "IPv4 Address" textbox. (1)
- (2)
- (3) Select the destination address mask in the "mask " dropdown box.
- Click the "Apply" button to apply all the changes made. (4)

The operation is shown in figure 13, route configuration success table entry is shown in figure 14.

| VLAN Interface ID | 10                  | (1-4094) |
|-------------------|---------------------|----------|
| IPv4 Address      | 192 . 168 . 1 . 110 |          |
| MASK              | 255.255.255.0(24)   | *        |

Figure 13 Add VLAN IF configuration

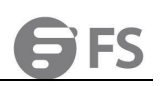

| 💬 Ethernet Status  | VLAN Summary VLAN Interface Access/Trunk Port |           |
|--------------------|-----------------------------------------------|-----------|
| 🔶 Link Aggregation |                                               |           |
| I Storm Control    | VLAN IF interface                             |           |
| Flow Control       | Add Dedete Refresh                            |           |
| 🕀 Port Isolate     | VLAN interface Name IPv4 Address              | Operation |
| Port Detect        | Viaift                                        | Edit      |
| H VLAN             | Uanif100 192.168.1.110/24                     | Edit      |
| 88 VLAN Classifier |                                               |           |
| MAC MAC            |                                               |           |

Figure 14 New VLAN IF information

#### 8.2.3 Delete VLAN IF

If you want to delete the specified VLAN IF, you can follow the following steps:

(1) select this specified VLAN IF which you want to delete.

(2) click "Delete" button.

(3) confirm the selected delete VLAN IF and page appears as shown in figure 15, if you click "Confirm" button, you can delete this VLAN IF.

| VLAN Summary      | VLAN Interface Access/True | nk Port                              |              |           |
|-------------------|----------------------------|--------------------------------------|--------------|-----------|
| VLAN IF Interface | elete                      |                                      |              |           |
| VLAN interface    | ce Name IPv4 Address       | tips                                 | ×            | Operation |
| Vlanif1           |                            | 693                                  |              | Edit      |
| 1 Vlanif100       | 192.168.1.110/24           |                                      |              | Edit      |
|                   |                            | Are you sure to delete selected Vlan | n Interface? |           |
|                   |                            | 3 Confirm Cancel                     |              |           |
|                   |                            |                                      |              |           |

Figure 15 Delete VLAN IF

#### 8.3 Acess/Trunk Port

#### 8.3.1 Acess /Trunk Port Basic Information

If you click "VLAN > Access/Trunk Port" in the title bar, the access/trunk port page appears, as shown in figure 16.

|                    |                         |                          | _                 |      |          |           |
|--------------------|-------------------------|--------------------------|-------------------|------|----------|-----------|
| Ethernet Status    | VLAN Summary VLAN Inter | face 2 Access/Trunk Port | ]                 |      |          |           |
| 🚸 Link Aggregation |                         |                          | -                 |      |          |           |
| 3 Storm Control    | Access/Trunk Port       |                          |                   |      |          |           |
| Flow Control       | Edit                    |                          |                   |      |          |           |
| Port Isolate       | Interface Name          | Mode                     | Ingress Filtering | PVID | Add VLAN | Operation |
| 🗁 Port Detect      | 🗌 eth-0-1               | access                   | enable            | 1    | 1        | Edit      |
| H VLAN 1           | □ eth-0-2               | access                   | enable            | 1    | 1        | Edit      |

Figure 16 Access/Trunk port information

#### Parameter usage

| Item           | Description                                                                                                    |
|----------------|----------------------------------------------------------------------------------------------------|
| Interface Name | Display the name of interface                                                                                                    |
| Mode           | Indicate VLAN membership mode for an interface<br>Access: set the port as an Access VLAN interface. The port transmits tagged or untagged<br>frames on a single VLAN only<br>Trunk: specify an interface as VLAN Trunk interface. A trunk is a direct link between two<br>switches, so the interface transmits tagged frames marked the source VLAN. Note that<br>frames belonging to the interface's default VLAN are also transmitted as untagged frames |

| Ingress Filtering | Determine how to process the tagged frame, which is not included in this VLAN. (Default:<br>Enable)<br>Ingress filtering only affects tagged frames. If ingress filtering is disabled and the interface<br>receives a tagged frame which is not included in this VLAN, these frames will be flooded to<br>all other ports within this VLAN<br>If ingress filtering is enabled and the interface receives a tagged frame, which is not<br>included in this VLAN, then the frame will be dropped |
|-------------------|----------------------------------------------------------------------------------------------------|
| PVID              | Display the native VLAN ID of interface                                                                                                    |
| AddVLAN           | If the displayed link type is Trunk, VLAN ID or list is allowed to pass through the interface<br>If the displayed link type is Access, the VLAN ID that the interface belongs to, and the<br>tagged or untagged frames received on the interface will be tagged with the VLAN ID<br>(default: 1)                                                                                                    |
| Operate           | Display that interface entries can be edited                                                                                                    |
|                   |                                                                                                    |

### 8.3.2 Access/Trunk Port Modification

If you want to modify the configuration to specify access/trunk port, please click "Edit" button in the operation bar, or you can follow the following steps:

(1) Select this interface which you want to edit.

(2) Click "Edit" button. the operation is shown in figure 17. and then the access/trunk port modification page appears, as shown in figure 18.

| Operation |
|-----------|
| Edit      |
| Edit      |
| Edit      |
| Edit      |
| Edit      |
| Edit      |
| Edit      |
| Edit      |
|           |

#### Figure 17 Access/Trunk port edit operation

| Access/Trunk Port Modification |            |                          |  |  |
|--------------------------------|------------|--------------------------|--|--|
| * Interface Name               | eth-0-1    |                          |  |  |
|                                |            |                          |  |  |
| * Interface Mode               | access     |                          |  |  |
| * PVID                         | 1          | (1-4094)                 |  |  |
| * Permit VLAN                  | 1          | (1~4094), example: 2-5,7 |  |  |
|                                | Apply Back |                          |  |  |

#### Figure 18 Access/Trunk port modification

#### Parameter usage

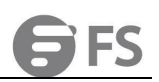

| ltem              | Description                                                                                                    |
|-------------------|----------------------------------------------------------------------------------------------------|
| Interface Name    | Display the name of interface                                                                                                    |
| Interface Mode    | Indicate VLAN membership mode for an interface<br>Access: set the port as an Access VLAN interface. The port transmits tagged or untagged<br>frames on a single VLAN only<br>Trunk: specify an interface as VLAN Trunk interface. A trunk is a direct link between two<br>switches, so the interface transmits tagged frames marked the source VLAN. Note that<br>frames belonging to the interface's default VLAN are also transmitted as untagged frames                                     |
| Ingress Filtering | Determine how to process the tagged frame, which is not included in this VLAN. (Default:<br>Enable)<br>Ingress filtering only affects tagged frames. If ingress filtering is disabled and the interface<br>receives a tagged frame which is not included in this VLAN, these frames will be flooded to<br>all other ports within this VLAN<br>If ingress filtering is enabled and the interface receives a tagged frame, which is not<br>included in this VLAN, then the frame will be dropped |
| PVID              | Display the native VLAN ID of interface                                                                                                    |

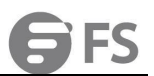

| ltem        | Description                                                                                                    |
|-------------|----------------------------------------------------------------------------------------------------|
| Permit VLAN | If the displayed link type is Trunk, VLAN ID or list is allowed to pass through the interface<br>If the displayed link type is Access, the VLAN ID that the interface belongs to, and the<br>tagged or untagged frames received on the interface will be tagged with the VLAN ID<br>(default: 1) |
| Operate     | Display that interface entries can be edited                                                                                                    |
|             |                                                                                                    |

If you want to modify an access/trunk port, you can follow the following steps:
(1) Modify PVID in the "PVID" textbox.
(2) Modify Permit VLAN in the "Permit VLAN" textbox.
(3) Click the "Apply" button to modify the specify static route.
The operation is shown in figure 19.

Note: When the port mode is trunk, you can select the progress filtering able or disable.

| Ethernet Status     | Access/Trunk Port M | odification |                          |
|---------------------|---------------------|-------------|--------------------------|
| 00 Link Aggregation | Interface Name      | eth-0-1     |                          |
| IX Storm Control    |                     |             |                          |
| E Flow Control      | Interface Mode      | access      |                          |
| Port Isolate        | 1 • PVID            | 1           | (1-4094)                 |
| Port Detect         |                     |             | <br>1                    |
| H VLAN              | 2 * Permit VLAN     | 1           | (1-4094), example: 2-5,7 |
| BB VLAN Classifier  | 3                   | Apply Back  |                          |
| MAC MAC             |                     |             |                          |
| 留 Spanning Tree     |                     |             |                          |
| dan ERPS            |                     |             |                          |
| Mirror              |                     |             |                          |
| and Multicast       |                     |             |                          |
| A QOS               |                     |             |                          |
| 🖄 ACL               |                     |             |                          |
|                     |                     |             |                          |

Figure 19 Modify an access/trunk port configuration

# 9. VLAN Classifier

If you click "Configuration -> VLAN Classifier" in the top control bar, the VLAN classifier configuration page appears, as shown in figure 1.

| <b>FS</b> 55800-8TF12S                                                                                                    |                                                  | Monitor | Configuration | <b>X</b><br>Maintenance | Retwork                |     |  |
|----------------------------------------------------------------------------------------------------|--------------------------------------------------|---------|---------------|-------------------------|------------------------|-----|--|
| Ethernet Status     Hink Aggregation     Storm Control                                                                                                    | VLAN Classifier Rules Add Delete Refresh Refresh | Ru      | 1<br>le Type  | F                       | tule Content           | VID |  |
| <ul> <li>Flow Control</li> <li>Port Isolate</li> <li>Port Detect</li> <li>VLAN</li> <li>VLAN Classifier 2</li> <li>VLAN</li> <li>Spanning Tree</li> <li>ERPS</li> <li>Mirror</li> </ul> | VI AN Classifier Grouns                          |         |               | No Data-                |                        |     |  |
| A Multicast                                                                                                    | Add Delete Refresh                               |         | Rule ID       |                         |                        |     |  |
|                                                                                                    |                                                  |         | Copyright     | © 2009-2020 FS.COM Inc  | . All Rights Reserved. |     |  |

Figure 1 VLAN classifier list

This section mainly describes how to configure and view VLAN classifier.

### 9.1 VLAN Classifier Rules

If you click "Configuration -> VLAN Classifier", the VLAN classifier rules list appears, as shown in figure 2.

| AN Classifier Rules | sh        |              |     |  |
|---------------------|-----------|--------------|-----|--|
| Rule ID             | Rule Type | Rule Content | VID |  |
|                     |           |              |     |  |
|                     |           |              |     |  |
|                     |           | No Data~     |     |  |

Figure 2 VLAN classifier rules List

### • Parameter usage

| ltem         | Description                                              |  |  |  |
|--------------|----------------------------------------------------------|--|--|--|
| Rule ID      | Display the ID of Rule                                   |  |  |  |
| Rule Type    | Display the Type of Rule, including IP, MAC and protocol |  |  |  |
| Rule Content | Display the IP address of the current rule               |  |  |  |
| VID          | Display the VLAN ID of interface.                        |  |  |  |

### 9.1.1 Add VLAN Classifier Rules

If you click "Add" in the VLAN classifier rules list, you can add a VLAN classifier rule, the operation is shown in figure 3, then VLAN classifier rule settings page appears, as shown in figure 4.

| VLAN Cla<br>1 Ad | Delete Refresh |           |              |     |
|------------------|----------------|-----------|--------------|-----|
| R                | ule ID         | Rule Type | Rule Content | VID |
|                  |                |           |              |     |

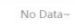

### Figure 3 Add VLAN classifier rules operation

| /lan Classifier R | ule Settings |          |
|-------------------|--------------|----------|
| Rule ID           |              | (0-4095) |
| Rule Type         | IP           | ~        |
| IP Address        |              | (0.0.0)  |
| Vlan ID           |              | (1-4094) |
|                   | Apply Back   |          |

### Figure 4 VLAN classifier rule settings list

#### • Parameter usage

| ltem       | Description                                                                        |  |  |
|------------|------------------------------------------------------------------------------------|--|--|
| Rule ID    | Display the ID of Rule                                                             |  |  |
| Rule Type  | Display the Type of Rule, including IP, MAC and protocol                           |  |  |
| IP Address | IP address for which classification rules need to be set                           |  |  |
| VLAN ID    | Display the VLAN ID of interface                                                   |  |  |
| IP         | IP-based VLAN are classified based on the source IP address of incoming packets    |  |  |
| МАС        | MAC-based VLAN are classified based on the source MAC address of incoming packets  |  |  |
| protocol   | Protocol-based VLAN are classified based on Layer 3 protocol type incoming packets |  |  |

If you want to add a VLAN classifier rule, you can follow the following steps:

- (1) Enter a rule ID in the range of 0-4095.
- (2) Select IP/ MAC/ protocol from the "Rule Type" drop-down box.
- (3) Enter a valid IP address in the "IP Address" text box.
- (4) Enter the VLAN ID in the range of 1- 4094.
- (5) Click the "Apply" button to add a VLAN classifier rule.

The operation is shown in figure 5, add a VLAN classifier rule configuration success table entry is shown in figure 6.

Vlan Classifier Rule Settings

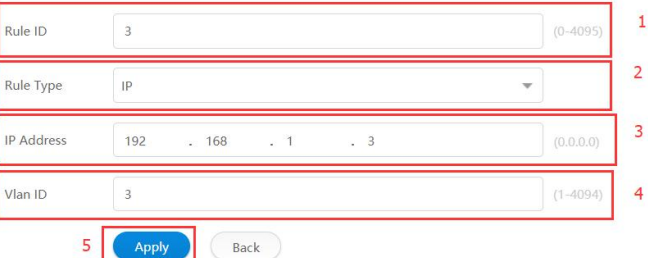

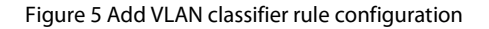

| VLAN Classifier Rules |           |              |     |  |
|-----------------------|-----------|--------------|-----|--|
| Add Delete Refresh    |           |              |     |  |
| Rule ID               | Rule Type | Rule Content | VID |  |
| 3                     | ip        | 192.168.1.3  | 3   |  |
|                       |           |              |     |  |

Figure 6 New VLAN classifier rule information

### 9.1.2 Delete VLAN Classifier Rules

If you want to delete the specified VLAN classifier rule, you can follow the following steps: (1) Choose the check box in the left-hand column of the specified VLAN classifier rule.

- (2) Click "Delete" button.

(3) It will appear tips page to note you to confirm the operation, if you click "Confirm" button, it will delete this VLAN classifier rule;
 If you click "cancel" button, you will cancel delete this VLAN classifier rule operation, as shown in figure 7.

| ou chek | currect | button, you will cance | at classifier i | raie operation, a | sinominingare | <i>'</i> . |
|---------|---------|------------------------|-----------------|-------------------|---------------|------------|
|         |         |                        |                 |                   |               |            |
|         |         |                        |                 |                   |               |            |

| <b>FS</b> 55800-8TF125                    |                        | Monitor Configuration | K II<br>Maintenance Network                    | Save admin |
|-------------------------------------------|------------------------|-----------------------|------------------------------------------------|------------|
| 🗇 Ethernet Status                         | VLAN Classifier Rules  |                       |                                                |            |
| 00 Link Aggregation                       | Add Delete Refresh     |                       |                                                |            |
| 💢 Storm Control                           | Rule ID                | Rule Type             | Rule Content                                   | VID        |
| Elow Control                              | 1 🛃 3                  | ip                    | 192.168.1.3                                    | 3          |
| Port Isolate                              |                        | tips                  | ×                                              |            |
| Port Detect                               | VLAN Classifier Groups |                       |                                                |            |
| ∐ VLAN                                    | Add Delete Refresh     | )                     |                                                |            |
| B8 VLAN Classifier                        | Group ID               |                       | e you sure to delete selected classifier rule? |            |
| MAC                                       |                        |                       |                                                |            |
| 留 Spanning Tree                           |                        | 3                     | Confirm                                        |            |
| do ERPS                                   |                        |                       |                                                |            |
| I Mirror                                  |                        |                       |                                                |            |
| $\mathbb{P}_{d \in \mathbb{N}}$ Multicast |                        |                       |                                                |            |
| a qos                                     |                        |                       | No Data~                                       |            |
| Z ACL                                     |                        |                       |                                                |            |
|                                           |                        |                       |                                                |            |
|                                           |                        | Copyright             | © 2009-2020 F5.COM Inc . All Rights Reserved.  |            |

Figure 7 Delete VLAN classifier rule operation

Delete a VLAN classifier rule configuration success table entry is shown in figure 8.

| AN Classifier Rules |           |              |     |  |
|---------------------|-----------|--------------|-----|--|
| Add Delete Refresh  |           |              |     |  |
| Rule ID             | Rule Type | Rule Content | VID |  |
|                     |           |              |     |  |
|                     |           |              |     |  |
|                     |           |              |     |  |
|                     |           | No Data -    |     |  |

Figure 8 Delete VLAN classifier rule information

### 9.2 VLAN Classifier Groups

If you click "Configuration -> VLAN Classifier", the VLAN classifier groups list appears, as shown in figure 9.

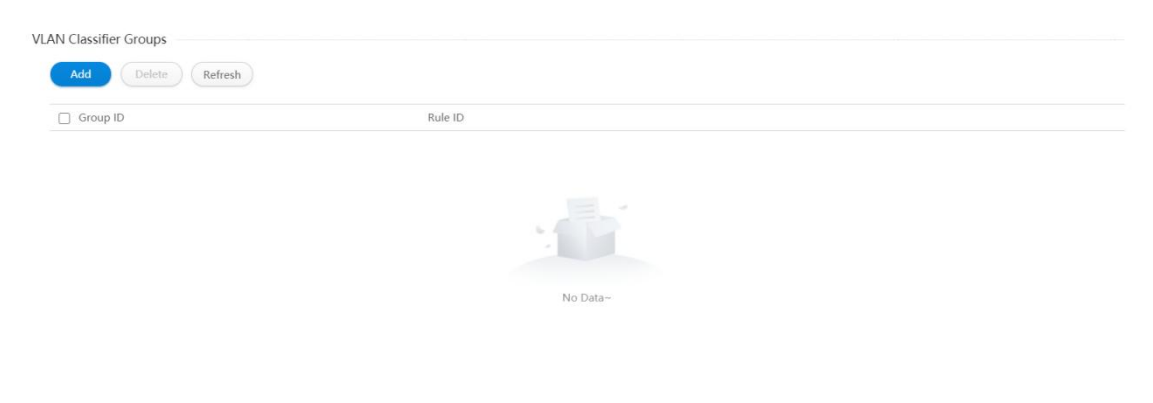

Figure 9 VLAN classifier groups list

### 9.2.1 Add VLAN Classifier Groups

If you click "Add" in the VLAN classifier groups list, you can add a VLAN classifier group, the operation is shown in figure 10, then the VLAN classifier groups settings page appears, as shown in figure 11.

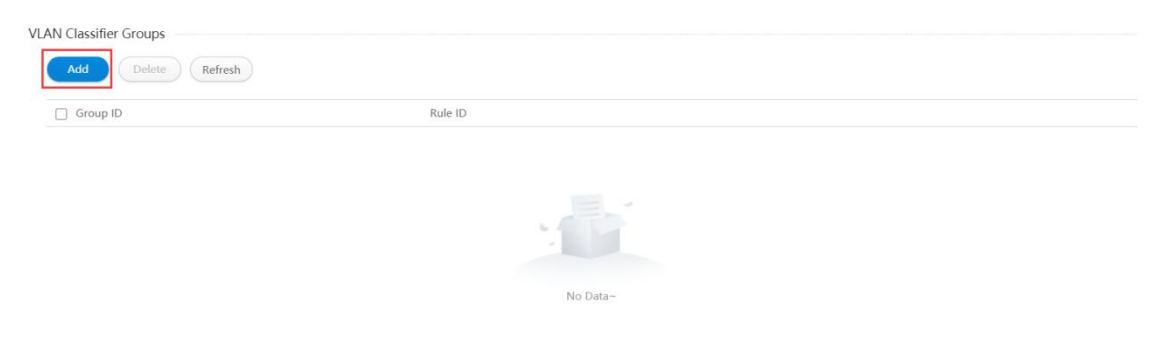

Figure 10 Add VLAN classifier group operation

Apply

| Vlan Classifier | Group Settings — |  |  |
|-----------------|------------------|--|--|
| Group ID        |                  |  |  |
| Rule ID         |                  |  |  |

Back

#### Figure 11 VLAN classifier group settings list

Parameter usage

| Item     | Description         |
|----------|---------------------|
| Group ID | Set the ID of Group |
| Rule ID  | Set the ID of Group |

If you want to add a VLAN classifier group, you can follow the following steps:

- (1) Enter a group ID in the range of 0-31.
- (2) Enter a rule ID in the range of 0- 4095, the rule ID must exist in the VLAN classifier rules list.
- (3) Click the "Apply" button to add a VLAN classifier group.

NOTE: Different types of VLAN classifier rules can be added to the same VLAN classification group.

The operation is shown in figure 12, add a VLAN classifier group configuration success table entry is shown in figure 13.

| lan Classifier ( | Group Settings |          |   |
|------------------|----------------|----------|---|
| Group ID         | 1              | (0-31)   | 1 |
| Rule ID          | 3              | (0-4095) | 2 |
| 3                | Apply Back     |          |   |

#### Figure 12 Add VLAN classifier group operation

| /LAN Classifier Groups |         |
|------------------------|---------|
| Add Delete Refresh     |         |
| Group ID               | Rule ID |
| 0 1                    | 1       |
| 8 1                    | 2       |
| 1                      | 3       |

Figure 13 New VLAN classifier group information

#### 9.2.2 Delete VLAN Classifier Groups

If you want to delete a specified VLAN classifier group, you can follow the following steps:

(1) Choose the check box in the left-hand column of the specified VLAN classifier group.

(2) Click "Delete" button.

(3) It will appear tips page to note you to confirm the operation, if you click "Confirm" button, it will delete this VLAN classifier group; If you click "cancel" button, you will cancel delete this VLAN classifier group operation, as shown in figure 14.

| 3                      | ip | tips                                           | 3    |
|------------------------|----|------------------------------------------------|------|
| VLAN Classifier Groups |    | Are you sure to delete selected Classifier Gro | pup? |
| Group ID 2             |    | RL 3 Confirm Cancel                            |      |
|                        |    | 2                                              |      |
|                        |    | 3                                              |      |

Figure 14 Delete VLAN classifier group operation

#### Delete a VLAN classifier group configuration success table entry is shown in figure 15.

| Add Delete Refresh |         |  |
|--------------------|---------|--|
| Group ID           | Rule ID |  |
| 1                  | 1       |  |
| 1                  | 2       |  |
|                    |         |  |

Figure 15 Delete VLAN classifier group

### 9.3 VLAN Classifier Usage

If you click "Configuration -> VLAN Classifier", the VLAN classifier usage list appears, as shown in figure below.

| Add Delete Refresh |          |            |
|--------------------|----------|------------|
| Interface          | Group ID | Based Type |
| 1                  | 1        | 2          |
| ⊒ 1                | 1        | 2          |

Figure 16 VLAN classifier usage list

#### 9.3.1 Add VLAN Classifier Usage

If you click "Add" in the VLAN classifier usage list, you can add a VLAN classifier usage, the operation is shown in figure 17, then VLAN classifier usage settings page appears, as shown in figure 18.

| VLAN Classifier Usage           Add         Delete         Refresh |          |            |
|--------------------------------------------------------------------|----------|------------|
| Interface                                                          | Group ID | Based Type |
| 1                                                                  | 1        | 2          |
| D 1                                                                | 1        | 2          |

#### Figure 17 Add VLAN classifier usage operation

| Vlan Classifier U | lsage Settings |   |  |
|-------------------|----------------|---|--|
| Interface         | eth-0-1        | • |  |
| Group ID          | 1              | • |  |
| Based Type        | ip             | • |  |
|                   | Apply Back     |   |  |

Figure 18 VLAN classifier usage settings list

#### Parameter usage

| ltem      | Description                                                              |
|-----------|--------------------------------------------------------------------------|
| Interface | Select an interface to apply VLAN classification                         |
| Group ID  | Select a Group ID exist in the VLAN Classifier Groups list               |
| Base Type | Choose what type of interface to base on, including IP mac and protocols |

If you want to add a VLAN classifier usage, you can follow the following steps:

- (1) Select port from the "Interface" drop-down box.
- (2) Select a group ID from the drop-down box, the group ID has been created in the VLAN classifier groups list.
- (3) Select IP /MAC/protocol from the "Based Type" drop-down box.
- (4) Click the "Apply" button to add a VLAN classifier usage.

The operation is shown in figure 19, add a VLAN classifier usage configuration success table entry is shown in figure 20.

| Interface  | eth-0-5 | - |
|------------|---------|---|
| Group ID   | 1       | • |
| Based Type | ip      | ~ |

#### Figure 19 Add VLAN classifier usage operation

| VLAN Classifier Usage Add Delete Refresh |          |            |
|------------------------------------------|----------|------------|
| Interface                                | Group ID | Based Type |
| 1                                        | 1        | 2          |
| □ 1                                      | 1        | 2          |
| □ eth-0-5                                | 1        | ip         |

Figure 20 New VLAN classifier usage information

### 9.3.2 Delete VLAN Classifier Usage

If you want to delete a specified VLAN classifier usage, you can follow the following steps:

- (1) Choose the check box in the left-hand column of the specified VLAN classifier usage.
- (2) Click "Delete" button.

(3) It will appear tips page to note you to confirm the operation, if you click "Confirm" button, it will delete this VLAN classifier usage; If you click "cancel" button, you will cancel delete this VLAN classifier usage operation, as shown in figure 21.

| · · · · · · · · · · · · · · · · · · · |                                                         |            |
|---------------------------------------|---------------------------------------------------------|------------|
| Add Delete Refresh                    | tips ×                                                  |            |
| Group ID                              | RL                                                      |            |
| □ 1                                   | 1 Are you sure to delete selected Classifier Interface? |            |
| B 1                                   | 2                                                       |            |
|                                       | 3 Confirm cancel                                        |            |
| VLAN Classifier Usage                 |                                                         |            |
| Add Delete Refresh                    |                                                         |            |
| Interface 2                           | Group ID                                                | Based Type |
| 1                                     | 1                                                       | 2          |
| 0 1                                   | 1                                                       | 2          |
| eth-0-5     1                         | 1                                                       | ip         |
|                                       |                                                         |            |

Figure 21 Delete VLAN classifier usage operation

Delete a VLAN classifier usage configuration success table entry is shown in figure 22.

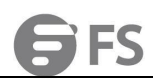

| VLA | N Classifier Groups |         |
|-----|---------------------|---------|
|     | Add Delete Refresh  |         |
|     | Group ID            | Rule ID |
|     | 1                   | 1       |
|     | ■ 1                 | 2       |

Figure 22 Delete VLAN classifier group

# 10. MAC

If you click "Configuration->MAC" in the top control bar, the MAC configuration list page appears, as shown in figure 1.

| <b>FS</b> 55800-8TF125                      |                               | Monitor I            | Configuration | Maintenance        | Network              | Save admin Logout                 |
|---------------------------------------------|-------------------------------|----------------------|---------------|--------------------|----------------------|-----------------------------------|
| Ethernet Status                             | MAC Address Table MAC         | ilobal Configuration | MAC Learning  | Static MAC Table   | Blackhole MAC Table  | Port Security Static Security MAC |
| 00 Link Aggregation                         |                               |                      |               |                    |                      |                                   |
| X Storm Control                             | Mac Address Table Information |                      |               |                    |                      |                                   |
| Flow Control                                | MAC Type All                  |                      |               | ▼ MAC Address      |                      |                                   |
| Port Isolate                                | VLAN Please Enter VLAN        |                      |               | Interface Type All |                      | *                                 |
| Port Detect                                 |                               |                      | (1-4094)      |                    |                      |                                   |
| L VLAN                                      | Interface Name All            |                      |               | Query              |                      |                                   |
| B VLAN Classifier                           | MAC Address                   | VLAN                 |               | Interfa            | ce                   | Entry Type                        |
| MAC 2                                       | 6499.9910.3365                | 1                    |               | eth-0-5            | 5                    | dynamic                           |
| 留 Spanning Tree                             | 649d.9910.0ad2                | 1                    |               | eth-0-5            | 5                    | dynamic                           |
| 48 ERPS                                     | 3c2c.30f2.9df0                | 1                    |               | eth-0-5            | 5                    | dynamic                           |
| Mirror                                      | 3c2c.30e1.b244                | 1                    |               | eth-0-5            | 5                    | dynamic                           |
| $\partial_{\delta}^{\mathcal{Q}}$ Multicast | b05c.da37.e702                | 1                    |               | eth-0-5            | 5                    | dynamic                           |
| A QOS                                       | 8cec.4bc5.e472                | 1                    |               | eth-0-5            | 5                    | dynamic                           |
| 🖄 ACL                                       | 3c2c.30f2.9584                | 1                    |               | eth-0-5            | S                    | dynamic                           |
|                                             |                               |                      |               |                    | All Rights Reconvert |                                   |

Figure 1 MAC configuration list

Ethernet switch uses information of MAC address list to address and forward the message quickly in link data layer, this article describes the configuring methods of MAC address.

### 10.1 MAC Address Table

MAC address table allows checking MAC address forwarding table of switch, if switch learns a MAC address and its relevant interface number, it will create an entry in forwarding table, these entries are used in forwarding packets. if the destination address of inbound traffic is in the database, the packets will be directly forwarded to related interface, or they will be forwarded to all interfaces. If you click "Configuration > MAC > MAC Address Table" page to open the page as shown in following figure 2, which displays the address list information of switch.

| <b>FS</b> 55800-81F125 |                               | Monitor 1            | Configuration | <b>%</b><br>Maintenance | network             |                 |                     |  |
|------------------------|-------------------------------|----------------------|---------------|-------------------------|---------------------|-----------------|---------------------|--|
| 😨 Ethernet Status      | MAC Address Table 3 MAC       | Slobal Configuration | MAC Learning  | Static MAC Table        | Blackhole MAC Table | Port Security S | itatic Security MAC |  |
| (i) Link Aggregation   | Mac Address Table Information |                      |               |                         |                     |                 |                     |  |
| Flow Control           | MAC Type All                  |                      |               | MAC Address             |                     |                 |                     |  |
| Port Isolate           | VLAN Please Enter VLAN        |                      | (1-4094)      | Interface Type All      |                     | -               |                     |  |
| U VLAN                 | Interface Name All            |                      |               | • Query                 |                     |                 |                     |  |
| BB VLAN Classifier     | MAC Address                   | VLAN                 |               | Interfa                 | (e                  | Entry Type      |                     |  |
| 🖵 мас 2                | 6499.9910,3365                | 1                    |               | eth-0-5                 | i                   | dynamic         |                     |  |
| 🗒 Spanning Tree        | 649d.9910.0ad2                | 1                    |               | eth-0-5                 | i                   | dynamic         |                     |  |
| 48 ERPS                | 3c2c.30f2.9df0                | 1                    |               | eth-0-5                 | 5                   | dynamic         |                     |  |
| / Mirror               | 3c2c.30e1.b244                | 1                    |               | eth-0-5                 | i                   | dynamic         |                     |  |
| An Multicast           | b05c.da37.e702                | 1                    |               | eth-0-5                 | 6                   | dynamic         |                     |  |
| @ QOS                  | 8cec.4bc5.e472                | 1                    |               | eth-0-5                 | 6                   | dynamic         |                     |  |
| 🖾 ACL                  | 3c2c.30f2.9584                | 1                    |               | eth-0-5                 | ł.                  | dynamic         |                     |  |

Figure 2 MAC address table page

Parameter usage

| ltem        | Description                                       |
|-------------|---------------------------------------------------|
| MAC Address | The MAC addresses in the address table            |
| VLAN        | VLAN ID that corresponds to the above MAC address |

| Interface  | Interface that corresponds to the above MAC address                                        |
|------------|--------------------------------------------------------------------------------------------|
| Entry Type | The methods that switch discovers MAC address, which includes Dynamic, Security or Station |
|            |                                                                                            |

If you want to view MAC address information for a MAC address table, you can follow the following steps:

(1) Select MAC address type in the "MAC type" drop-down box.

(2) Enter the MAC address to be queried in the "MAC address" text box.

- (3) Enter the VLAN number to be queried in the "VLAN" text box.
- (4) Select interface type in the "Interface type" drop-down box.
- (5) Select interface name in the "Interface name" drop-down box.
- (6) Click "Query" button, display the MAC address table information.

| MAC Address Table MAC Global Configu | ration MAC Learning S | Static MAC Table Blackho | e MAC Table Port Security | Static Securi | by MAC                 |        |
|--------------------------------------|-----------------------|--------------------------|---------------------------|---------------|------------------------|--------|
| Mac address table information 1      |                       | 2                        |                           |               | 3                      |        |
| MAC Type All                         | .*.                   | Mac address .            | 20                        |               | VLAN Please Enter VLAN |        |
| Interface Type All                   | ¥                     | Interface Name all       |                           | ×             | Query 6                |        |
| MAC address 4                        | VIAN                  | 5                        | Interface                 |               | Entry Type             |        |
| 0000.0000.0001                       | 1                     |                          | eth-0-1                   |               | static                 |        |
| Total: 1 records.                    |                       |                          |                           |               |                        | 10 💌 🔿 |

Figure 3 MAC address table information

### 10.2 MAC Aging Time

Use MAC aging time to set the remaining time of the learned MAC address in MAC address forwarding table, if exceeds this time, the switch will discard the MAC address forwarding records.

If you click "Configuration > MAC > MAC Global Configuration" page to view the configuration of MAC aging time, as shown in figure 4.

| <b>FS</b> 55800-8TF125 |                          | Monitor                  | Configuration | Maintenance               | Network                |               | Save admin Logout   |
|------------------------|--------------------------|--------------------------|---------------|---------------------------|------------------------|---------------|---------------------|
| 🙂 Ethernet Status      | MAC Address Table 3      | MAC Global Configuration | MAC Learning  | Static MAC Table          | Blackhole MAC Table    | Port Security | Static Security MAC |
| 🕸 Link Aggregation     | MAC Clabel Configuration |                          |               |                           |                        |               |                     |
| 30 Storm Control       | IMAC Global Configuratio | m                        |               |                           |                        |               |                     |
| Flow Control           | Aging Time               | 300                      |               |                           |                        |               |                     |
| Port Isolate           |                          | Apply                    |               |                           |                        |               |                     |
| Port Detect            |                          |                          |               |                           |                        |               |                     |
| LE VLAN                |                          |                          |               |                           |                        |               |                     |
| B8 VLAN Classifier     |                          |                          |               |                           |                        |               |                     |
| ₩AC 2                  |                          |                          |               |                           |                        |               |                     |
| B Spanning Tree        |                          |                          |               |                           |                        |               |                     |
| < ERPS                 |                          |                          |               |                           |                        |               |                     |
| & Multicet             |                          |                          |               |                           |                        |               |                     |
|                        |                          |                          |               |                           |                        |               |                     |
| 20 ACI                 |                          |                          |               |                           |                        |               |                     |
|                        |                          |                          |               |                           |                        |               |                     |
|                        |                          |                          | Copyrig       | ht © 2009-2020 FS.COM Inc | : All Rights Reserved. |               |                     |
|                        |                          | Fig                      | ure 4 MAC a   | aging time pa             | age                    |               |                     |

Parameter usage

| Item       | Description                                                                     |
|------------|---------------------------------------------------------------------------------|
| Aging Time | Enter MAC address aging time(Range:0, 10~1000000 seconds; default: 300 seconds) |

If you want to configure MAC aging time, please enter the aging time for mac address in the "Aging time" text box, then click" Apply" button, the operation is shown in figure 5.

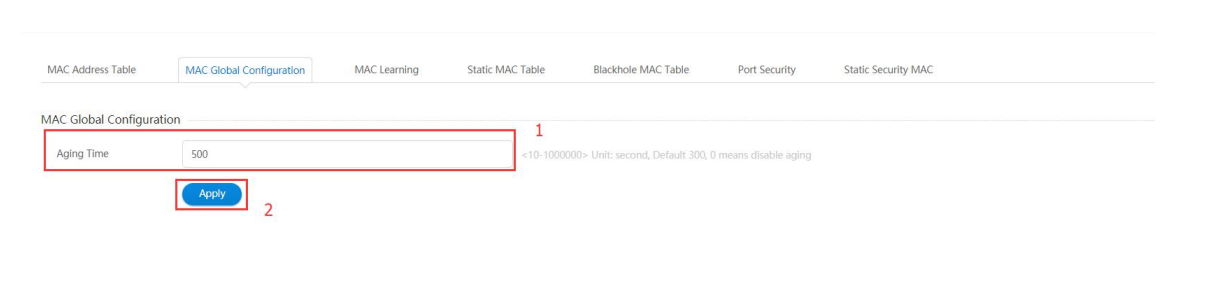

Figure 5 MAC aging time configuration

### 10.3 MAC Learning

If you click "Configuration -> MAC -> MAC Learning" to check each interface MAC learning on switch, the configuration page is shown as the figure 6.

| <b>FS</b> 55800-8TF12S |                         | Monitor                | Configuration | <b>X</b><br>Maintenance | Network             |               | Save ad             |            |
|------------------------|-------------------------|------------------------|---------------|-------------------------|---------------------|---------------|---------------------|------------|
|                        |                         | _                      |               |                         |                     |               |                     |            |
| Ethernet Status        | MAC Address Table MAC C | Global Configuration 3 | MAC Learning  | Static MAC Table        | Blackhole MAC Table | Port Security | Static Security MAC |            |
| 00 Link Aggregation    |                         | L                      |               |                         |                     |               |                     |            |
| X Storm Control        | MAC Learning            |                        |               |                         |                     |               |                     |            |
| E Flow Control         | Edit Refresh            |                        |               |                         |                     |               |                     |            |
| Port Isolate           | Interface Name          | MAC Learning           |               |                         |                     |               |                     | Opreation  |
| D Port Detect          | 🗌 eth-0-1               | Enable                 |               |                         |                     |               |                     | Edit       |
| L VLAN                 | 🗌 eth-0-2               | Enable                 |               |                         |                     |               |                     | Edit       |
| 88 VLAN Classifier     | 🗍 eth-0-3               | Enable                 |               |                         |                     |               |                     | Edit       |
| ⊊ MAC 2                | 🗌 eth-0-4               | Enable                 |               |                         |                     |               |                     | Edit       |
| 智 Spanning Tree        | 🗇 eth-0-5               | Enable                 |               |                         |                     |               |                     | Edit       |
| 48 ERPS                | 🗍 eth-0-6               | Enable                 |               |                         |                     |               |                     | Edit       |
| I Mirror               | eth-0-7                 | Enable                 |               |                         |                     |               |                     | Edit       |
| Pa Multicast           | eth-0-8                 | Enable                 |               |                         |                     |               |                     | Edit       |
| 🙉 QOS                  | c eth-0-9               | Enable                 |               |                         |                     |               |                     | Edit       |
| ACL                    | - eth-0-10              | Enable                 |               |                         |                     |               |                     | Edit       |
|                        |                         |                        |               |                         |                     |               |                     | 1101-01-01 |

#### Figure 6 MAC learning page

#### Parameter usage

| ltem           | Description                                          |
|----------------|------------------------------------------------------|
| Interface Name | Display the name of interface                        |
| MAC Learning   | Display the current MAC learning status on interface |
| Operation      | Display that MAC learning status can be edited       |

If you want to modify the MAC learning, you can follow the following steps:

(1)

Click "Configuration -> MAC -> MAC Learning" to enter the basic information page. Choose one or more interface click "Edit" button to enter the interface attribute configuration page. (2)

- Select "Enable/Disable" in the "MAC learning" radio box. After that, click "Apply" to apply all the changes made.
- (3) (4)

| <b>FS</b> [\$5800-8TF125]                |                   | Monitor                  | Configuration | <b>X</b><br>Maintenance | Network             |               | Save as             | lmin Logout |
|------------------------------------------|-------------------|--------------------------|---------------|-------------------------|---------------------|---------------|---------------------|-------------|
| Thernet Status                           | MAC Address Table | MAC Global Configuration | MAC Learning  | Static MAC Table        | Blackhole MAC Table | Port Security | Static Security MAC |             |
| 🕸 Link Aggregation                       | MACLearning       |                          | 1             |                         |                     |               |                     |             |
| 3% Storm Control                         | WAC Learning      |                          |               |                         |                     |               |                     |             |
| Flow Control                             | Edit              |                          |               |                         |                     |               |                     |             |
| Port Isolate                             | Interface Name    | MAC Learning             |               |                         |                     |               |                     | Opreation   |
| Port Detect                              | 🗹 eth-0-1         | Enable                   |               |                         |                     |               |                     | 2 Edit      |
| H VLAN                                   | 🗋 eth-0-2         | Enable                   |               |                         |                     |               |                     | Edit        |
| Bo VLAN Classifier                       | 🗌 eth-0-3         | Enable                   |               |                         |                     |               |                     | Edit        |
| MAC                                      | 🗌 eth-0-4         | Enable                   |               |                         |                     |               |                     | Edit        |
| 留 Spanning Tree                          | 🔲 eth-0-5         | Enable                   |               |                         |                     |               |                     | Edit        |
| 🖑 ERPS                                   | 🗌 eth-0-6         | Enable                   |               |                         |                     |               |                     | Edit        |
| Mirror                                   | 🗌 eth-0-7         | Enable                   |               |                         |                     |               |                     | Edit        |
| $\delta^{\mathcal{P}_{h}}_{h}$ Multicast | 🗌 eth-0-8         | Enable                   |               |                         |                     |               |                     | Edit        |
| A QOS                                    | 🗌 eth-0-9         | Enable                   |               |                         |                     |               |                     | Edit        |
| ACL                                      | c eth-0-10        | Enable                   |               |                         |                     |               |                     | Edit        |

#### Figure 7 Interface MAC learning configuration

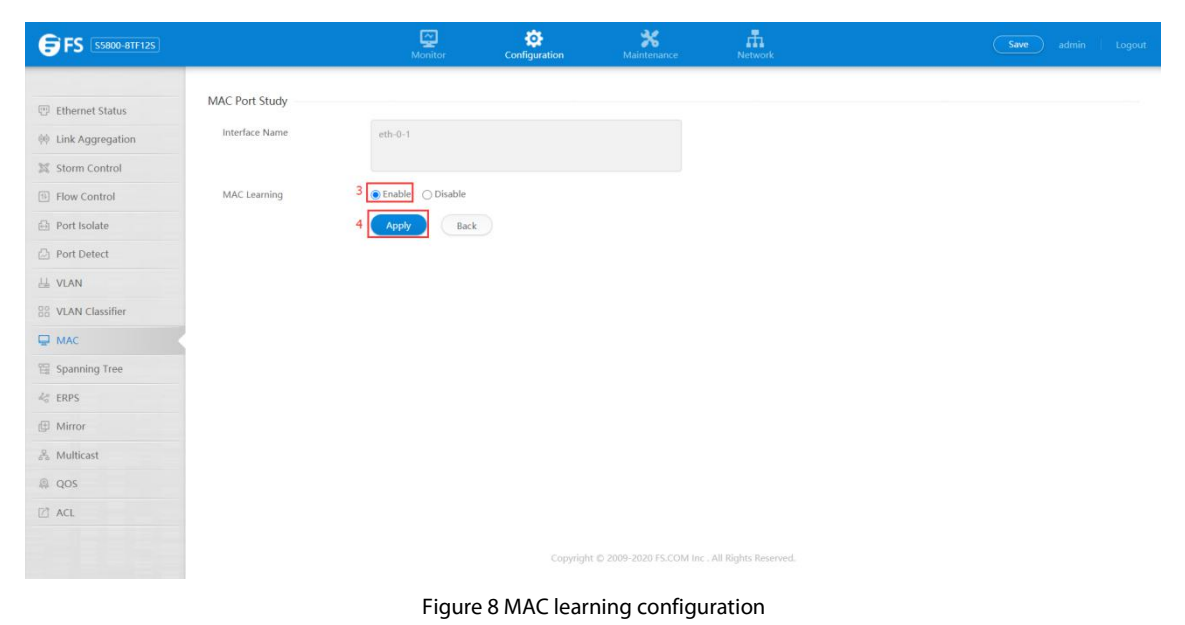

### 10.4 Static MAC Table

After the MAC address is bound to the assigned interface, the crated static MAC table entry will not be aging in the address table, if the address is discovered by another interface, it will be neglected and not be written into address table, the address will not be learned by other interfaces unless the static address is deleted manually from address table.

If you click "Configuration > MAC > Static MAC Table" page to open the page as shown in following figure 9, which displays the information of static address table of switch.

| <b>FS</b> 55800-8TF12S        |                             | Monitor Configuration      | Maintenance        | Network             |                         |            |
|-------------------------------|-----------------------------|----------------------------|--------------------|---------------------|-------------------------|------------|
| III Etharnet Statur           | MAC Address Table MAC Globa | Configuration MAC Learning | 3                  | Blackhole MAC Table | Port Security Static Se | curity MAC |
| M Link Aggregation            |                             |                            |                    |                     |                         |            |
| Storm Control                 | MAC Address                 |                            | VLAN Please Ente   | er VLAN             |                         |            |
| Flow Control     Port Isolate | Interface Type All          |                            | Interface Name All |                     | (1-4094)                | Query      |
| Port Detect                   | New Delete                  |                            |                    |                     |                         |            |
| ≟≟ VLAN                       | MAC Address                 | VLAN                       | Interfa            | ice                 | Entry Type              |            |
| 88 VLAN Classifier            | 0100.5e7f.fffa              | 1                          | eth-0-             | 5                   | static                  |            |
| Spanning Tree                 | Total: 1 records.           |                            |                    |                     |                         | 10 👻 👄     |
| 🐇 ERPS                        |                             |                            |                    |                     |                         |            |

#### Figure 9 Static MAC table page

Parameter usage

| ltem        | Description                                          |
|-------------|------------------------------------------------------|
| MAC Address | The MAC addresses in the address table               |
| VLAN        | VLAN ID that corresponds to the above MAC address    |
| Interface   | Interface that corresponds to the above MAC address  |
| Entry Type  | The methods that switch discovers MAC Static address |

- If you want to add the static MAC address, you can follow the following steps:
  (1) Click "New" button to add a static MAC address, the configuration page is shown as the figure 10.
- (2) (3) Enter the MAC address to be added in the "MAC address" text box.
- Enter the VLAN number to be added in the "VLAN" text box.
- (4) Select interface type in the "Interface type" drop-down box.
- Select interface name in the "Interface name" drop-down box. After that, click "Apply" to apply all the changes made. (5)
- (6)

| MAC Address Table  | MAC Global Configuration | MAC Learning | Static MAC Table | Blackhole MAC Table | Port Security | Static Security MAC      |  |
|--------------------|--------------------------|--------------|------------------|---------------------|---------------|--------------------------|--|
| Static MAC Table   |                          |              |                  |                     |               |                          |  |
| Mac address        |                          |              | Vlan             | ease Enter VLAN     |               |                          |  |
| Interface Type All |                          |              | Interface Nam    | e All               |               | (1-4094)<br><b>Query</b> |  |
| New Delete         |                          |              |                  |                     |               |                          |  |
| 1 MAC address      |                          | VIAN         |                  | Interface           |               | Entry Type               |  |
|                    |                          |              |                  |                     |               |                          |  |
|                    |                          |              |                  |                     |               |                          |  |
|                    |                          |              |                  |                     |               |                          |  |
|                    |                          |              |                  |                     |               |                          |  |

Figure 10 Add static MAC address

### Static MAC Table

| * Mac address  | e e               | 2     |        |
|----------------|-------------------|-------|--------|
| * VLAN         | Please Enter VLAN | (1-40 | 194) 3 |
| Interface Type | Ethernet          | - 4   |        |
| Interface Name | eth-0-1           | ▼ 5   |        |
|                | 6 Apply Back      |       |        |

Figure 11 Static MAC address configuration

If you want to delete the static MAC address, you can follow the following steps:

- (1) Click "Configuration -> MAC -> Static MAC Table" to enter the basic information page.
- (2) Choose the check box in the left-hand column of static MAC to be deleted, then click "Delete" button to delete static MAC entry.
- (3) It will appear tips page to note you to confirm the operation, if you click "Apply" button, it will delete the configuration for static MAC address table; if you click "cancel" button, you will cancel the delete configuration operation.

| MAC Address Table MAC Global Configuration | MAC Learning | Static MAC Table Blackhole MAC Table        | Port Security | Static Security MAC |        |
|--------------------------------------------|--------------|---------------------------------------------|---------------|---------------------|--------|
| Static MAC Table                           |              | 1                                           |               |                     |        |
| Mac address                                |              | Vlan Please Enter VLAN                      |               |                     |        |
|                                            |              |                                             |               | 1094)               |        |
| Interface Type All                         |              | tips                                        | ×             | Query               |        |
| New Delete 2                               |              |                                             |               |                     |        |
| MAC address                                | VIAN         | Are you sure to delete selected MAC address | ss?           | Entry Type          |        |
| ፼ 0000.0000.0001                           | 1            | -                                           |               | static              |        |
| Total: 3 records.                          |              | Apply Cancel                                |               |                     | 10 💌 🔿 |
|                                            |              | 3                                           |               |                     |        |

Figure 12 Delete static MAC address

#### 10.5 Blackhole MAC Table

If you click "Configuration > MAC > Blackhole MAC Table" page to open the page as shown in following figure 13, which displays the information of blackhole address table on switch.

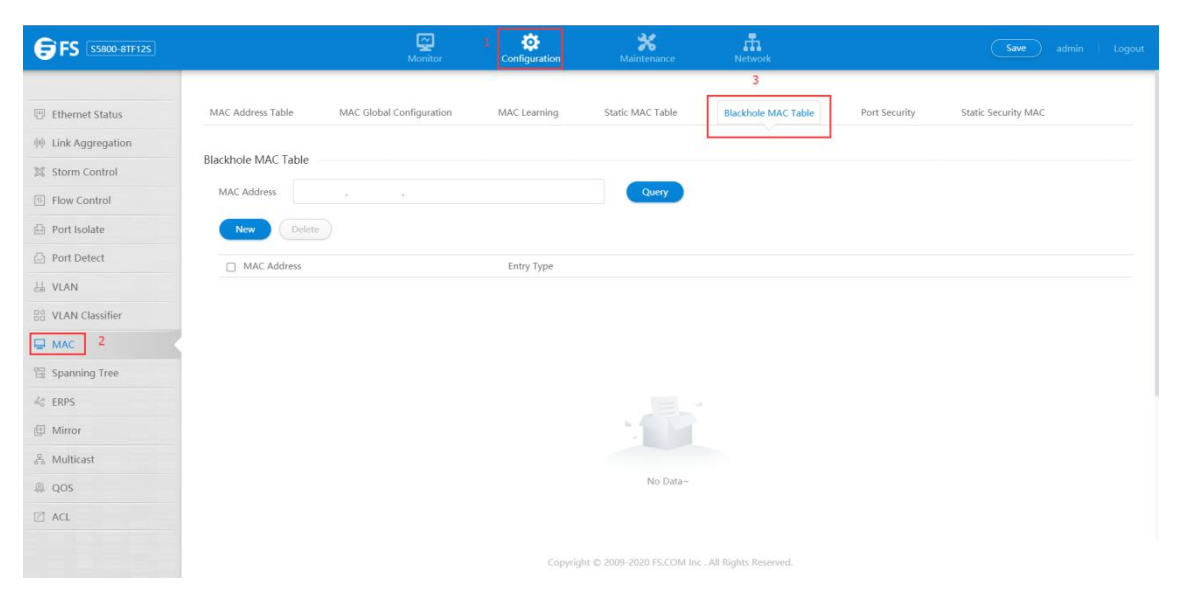

### Figure 13 Blackhole MAC table page

#### • Parameter usage

| ltem        | Description                                          |
|-------------|------------------------------------------------------|
| MAC Address | The Blackhole MAC addresses in the address table     |
| Entry Type  | The methods that switch discovers MAC Static address |
|             |                                                      |

If you want to add a blackhole MAC adress, you can follow the following steps:

- (1) Click "New" button to add a blackhole MAC address, the configuration page is as shown in following figure 14.
- (2) Enter the blackhole MAC address information to be added in configuration page.
- (3) After that, click "Apply" to apply all the changes made.

| MAC Address Table   | MAC Global Configuration | MAC Learning | Static MAC Table | Blackhole MAC Table | Port Security | Static Security MAC |
|---------------------|--------------------------|--------------|------------------|---------------------|---------------|---------------------|
| Riackhola MAC Table |                          |              |                  |                     |               |                     |
| MAC Address         |                          |              | Query            |                     |               |                     |
|                     |                          |              | query            |                     |               |                     |
| 1 New Delete        |                          |              |                  |                     |               |                     |
| MAC Address         |                          | Entry Type   |                  |                     |               |                     |

### Figure 14 Add blackhole MAC address

| Blackhole MAC Table             |            |   |  |
|---------------------------------|------------|---|--|
| <ul> <li>Mac address</li> </ul> |            | 2 |  |
|                                 | Apply Back |   |  |
|                                 | 3          |   |  |
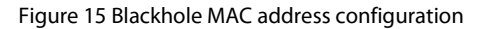

If you want to delete the blackhole MAC address, you can follow the following steps: (1) Click "Configuration -> MAC -> Blackhole MAC Table" to enter the basic information page.

- Choose the check box in the left-hand column of blackhole MAC to be deleted, then click "Delete" button to delete blackhole MAC (2) entry.
- (3) It will appear tips page to note you to confirm the operation, if you click "Apply" button, it will delete the configuration for blackhole MAC address table; if you click "cancel" button, you will cancel the delete configuration operation.

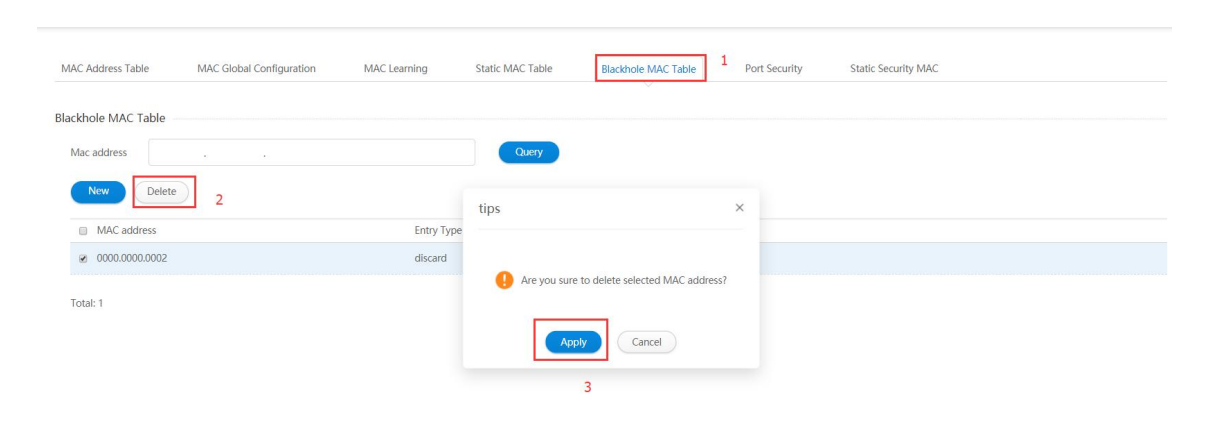

Figure 16 Delete blackhole MAC address

### **10.6 Port Security**

If you click "Service Management -> MAC -> Port Security" to check each interface port security on switch, the configuration page is shown as the figure below 17.

| <b>FS</b> 55800-87F125 |                   | Monitor                  | Configuration | <b>X</b><br>Maintenance | Network             |                              | we admin Logout |
|------------------------|-------------------|--------------------------|---------------|-------------------------|---------------------|------------------------------|-----------------|
|                        |                   |                          |               |                         |                     | 3                            |                 |
| Ethernet Status        | MAC Address Table | MAC Global Configuration | MAC Learning  | Static MAC Table        | Blackhole MAC Table | Port Security Static Securit | ty MAC          |
| 0 Link Aggregation     |                   |                          |               |                         |                     |                              |                 |
| 11 Storm Control       | Port Security     |                          |               |                         |                     |                              |                 |
| Flow Control           | Interface Name    | Port Secu                | rity          | Interface P             | rotect Mode         | Maximum MAC addresses        | Opreation       |
| Port Isolate           | eth-0-1           | disable                  |               |                         |                     |                              | Edit            |
| Port Detect            | eth-0-2           | disable                  |               |                         |                     |                              | Edit            |
| H VLAN                 | eth-0-3           | disable                  |               |                         |                     |                              | Edit            |
| 88 VLAN Classifier     | eth-0-4           | disable                  |               |                         |                     |                              | Edit            |
| ☐ MAC 2                | eth-0-5           | disable                  |               |                         |                     |                              | Edit            |
| 留 Spanning Tree        | eth-0-6           | disable                  |               |                         |                     |                              | Edit            |
| 4d ERPS                | eth-0-7           | disable                  |               |                         |                     |                              | Edit            |
| Mirror                 | eth-0-8           | disable                  |               |                         |                     |                              | Edit            |
| and Multicast          | eth-0-9           | disable                  |               |                         |                     |                              | Edit            |
| 🔱 QOS                  | eth-0-10          | disable                  |               |                         |                     |                              | Edit            |

### Figure 17 Port security page

| Parameter usage        |                                                       |
|------------------------|-------------------------------------------------------|
| ltem                   | Description                                           |
| Interface Name         | Display the name of interface                         |
| Port Security          | Display the current port security status on interface |
| Interface Protect Mode | Display the current protect mode on interface         |
| Maximum MAC addresses  | Display the maximum MAC addresses number on interface |
| Operation              | Display that port security status can be edited       |

- If you want to modify the port security, you can follow the following steps:
  (1) Click "Configuration -> MAC -> Port Security" to enter the basic information page.
- (2) Choose one interface click "Edit" button to enter the interface attribute configuration page, shown as the figure 18.
- Select "Disable/Enable" in the "Port security" radio box. (3)
- (4) Select "Protect/Restrict/Shutdown" in the "Interface protect mode" radio box.
- Enter max MAC learn in the "Max MAC entries learned" text box. (5)
- (6) After that, click "Apply" to apply all the changes made.

| MAC Address Table | MAC Global Configuration | MAC Learning  | Static MAC Table | Blackhole MAC Table    | 1 | Port Security | Static Security MAC   |           |
|-------------------|--------------------------|---------------|------------------|------------------------|---|---------------|-----------------------|-----------|
| Port Security     |                          |               |                  |                        |   |               |                       |           |
| Interface Name    | P                        | Port Security |                  | Interface Protect Mode |   |               | Maximum MAC addresses | Opreation |
| eth-0-1           | d                        | lisable       |                  |                        |   |               |                       | 2 Edit    |
| eth-0-2           | d                        | lisable       |                  |                        |   |               |                       | Edit      |
| eth-0-3           | d                        | lisable       |                  |                        |   |               |                       | Edit      |
| eth-0-4           | d                        | lisable       |                  |                        |   |               |                       | Edit      |
| eth-0-5           | d                        | lisable       |                  |                        |   |               |                       | Edit      |
| eth-0-6           | d                        | lisable       |                  |                        |   |               |                       | Edit      |
| eth-0-7           | d                        | lisable       |                  |                        |   |               |                       | Edit      |
| eth-0-8           | d                        | lisable       |                  |                        |   |               |                       | Edit      |
| eth-0-9           | d                        | lisable       |                  |                        |   |               |                       | Edit      |
| eth-0-10          | d                        | lisable       |                  |                        |   |               |                       | Edit      |

#### Figure 18 Port security information

| Port Security             |                                     |                        |  |
|---------------------------|-------------------------------------|------------------------|--|
| Interface Name            | eth-0-1                             |                        |  |
| Port Security             | ● Disable ○ Enable 1                |                        |  |
| Interface Protect Mode    | Protect      Restrict      Shutdown |                        |  |
| * Max MAC Entries Learned | 1                                   | (1~16384, Default 1) 3 |  |
| 4                         | Apply Back                          |                        |  |

Figure 19 Port security configuration

## 10.7 Static Security MAC

Static security MAC table lists the information of the static security MAC address among the switch interfaces.

If you click "Configuration > MAC > static security MAC" page to open the page as shown in following figure 20, which displays the information of static security address table of switch.

| <b>FS</b> [55800-8TF125]         |                                | Monitor                    | <b>X</b><br>Maintenance     |                        | Save admin          | Logout |
|----------------------------------|--------------------------------|----------------------------|-----------------------------|------------------------|---------------------|--------|
| Ethernet Status                  | MAC Address Table MAC Global C | Configuration MAC Learning | Static MAC Table            | Blackhole MAC Table    | Port Security MAC 3 |        |
| 辩 Link Aggregation               | Shells County MAC Table        |                            |                             |                        |                     |        |
| 🕅 Storm Control                  | Static Security MAC Table      |                            |                             |                        |                     |        |
| Flow Control                     | MAC Address .                  |                            | VLAN Please Er              | iter VLAN              |                     |        |
| Port Isolate                     | Interface Type All             |                            | ▼ Interface Name            | All                    | Query               |        |
| D Port Detect                    | New                            |                            |                             |                        |                     |        |
| 님 VLAN                           |                                |                            |                             |                        |                     |        |
| BB VLAN Classifier               | MAC Address                    | VLAN                       | In                          | iterface               | Entry Type          |        |
| MAC 2                            |                                |                            |                             |                        |                     |        |
| Spanning Tree                    |                                |                            |                             |                        |                     |        |
| 4 ERPS                           |                                |                            |                             |                        |                     |        |
| I Mirror                         |                                |                            |                             |                        |                     |        |
| $\mathcal{L}^{Q}_{ab}$ Multicast |                                |                            | -                           |                        |                     |        |
| 🚇 QOS                            |                                |                            |                             |                        |                     |        |
| 🖾 ACL                            |                                |                            | No Data~                    |                        |                     |        |
|                                  |                                | Соруг                      | ight © 2009-2020 FS.COM Inc | . All Rights Reserved. |                     |        |

#### Parameter usage

| Item        | Description                                          |
|-------------|------------------------------------------------------|
| MAC Address | The MAC addresses in the address table               |
| VLAN        | VLAN ID that corresponds to the above MAC address    |
| Interface   | Interface that corresponds to the above MAC address  |
| Entry Type  | The methods that switch discovers MAC Static address |

If you want to add the static security MAC address, you can follow the following steps:

- (1) Click "New" button to add a static MAC address, the configuration page is shown as the figure 21.
- (2) Enter the MAC address to be added in the "MAC address" text box.
- (3) Enter the VLAN number to be added in the "VLAN" text box.
- (4) Select interface type in the "Interface type" drop-down box.
- (5) Select interface name in the "Interface name" drop-down box.
- (6) After that, click "Apply" to apply all the changes made.

| tic Security MAC Table  Mac address , , Van Please Enter VLAN (1-009) Corry  Detec  MAC address VAN Interface Name Interface Entry Type | AC Address Table      | MAC Global Configuration | MAC Learning | Static MAC Table | Blackhole MAC Table | Port Security | Static Security MAC |  |
|----------------------------------------------------------------------------------------------------|-----------------------|--------------------------|--------------|------------------|---------------------|---------------|---------------------|--|
| Mac address Vian Prese Enter VIAN<br>(1-030)<br>Interface Type All Curry<br>Ceter<br>Mac address VIAN Interface Type Entry Type         | ntic Security MAC Tab | le                       |              |                  |                     |               |                     |  |
| Interface Type All Interface Name All Carry<br>MAC address VAN Interface Type                                                           | Mac address           | e e                      |              | Vlan Plea:       | e Enter VLAN        |               |                     |  |
| New       Delete         MAC address       VAN       Interface       Entry Type                                                         | nterface Type All     |                          |              | ▼ Interface Name | All                 |               | Query               |  |
| MAC address VAN Interface Entry Type                                                                                                    | New Delete            |                          |              |                  |                     |               |                     |  |
|                                                                                                    | MAC address           |                          | VIAN         |                  | Interface           |               | Entry Type          |  |
|                                                                                                    |                       |                          |              |                  |                     |               |                     |  |
|                                                                                                    |                       |                          |              |                  |                     |               |                     |  |
|                                                                                                    |                       |                          |              |                  |                     |               |                     |  |
|                                                                                                    |                       |                          |              |                  |                     |               |                     |  |
|                                                                                                    |                       |                          |              |                  |                     |               |                     |  |
|                                                                                                    |                       |                          |              |                  |                     |               |                     |  |
|                                                                                                    |                       |                          |              |                  |                     |               |                     |  |
|                                                                                                    |                       |                          |              |                  |                     |               |                     |  |
|                                                                                                    |                       |                          |              |                  |                     |               |                     |  |
|                                                                                                    |                       |                          |              |                  |                     |               |                     |  |

Figure 21 Add static security MAC address

| Mac address   |                   | 2          |  |
|---------------|-------------------|------------|--|
| VLAN          | Please Enter VLAN | (1-4094) 3 |  |
| nterface Type | Ethernet          | - 4        |  |
| nterface Name | eth-0-1           | . ₹        |  |

Figure 22 Static security MAC address configuration

If you want to delete the static security MAC address, you can follow the following steps:

- (1) Click "Configuration -> MAC -> Static Security MAC Table" to enter the basic information page.
- (2) Choose the check box in the left-hand column of static MAC to be deleted, then click "Delete" button to delete static MAC entry.
- (3) It will appear tips page to note you to confirm the operation, if you click "Apply" button, it will delete the configuration for static security MAC address table; if you click "cancel" button, you will cancel the delete configuration operation.

| MAC Address Table       | MAC Global Configuration | MAC Learning | Static MAC Tab | le Blackhole MAC Table                 | Port Security | Static Security MAC |      |
|-------------------------|--------------------------|--------------|----------------|----------------------------------------|---------------|---------------------|------|
| Static Security MAC Tal | ble                      |              |                |                                        |               |                     |      |
| Mac address             |                          |              | Vlan           | Please Enter VLAN                      |               | (1-4094)            |      |
| Interface Type All      | 2                        |              | tips           |                                        | ×             | ▼ Query             |      |
| MAC address             |                          | VIAN         | 🕕 Are y        | ou sure to delete selected MAC address | ?             | Entry Type          |      |
| ፼ 0000.0000.000         | 33                       | 1            |                |                                        |               | security            |      |
| Total: 1 records.       |                          |              |                | Apply Cancel                           |               |                     | 10 💌 |
|                         |                          |              |                | 3                                      |               |                     |      |

Figure 23 Delete static security MAC address

# 11. Spanning Tree

Spanning Tree Protocol (STP) is used to decrease link failure in network and provides protection for network by preventing loop circuit. It is easy to generate unconscious loop broadcast storm in complex network construction. It is disabled by default. To enable this function, you must enable STP/RSTP/MSTP function on each switch connected to network. The switch supports three versions of Spanning Tree Protocol: STP, RSTP and MSTP.

If you click "Configuration -> Spanning Tree" the top control bar, the STP configuration page appears, as shown in figure 1.

| <b>FS</b> 55800-8TF125 |                         | Monitor             | Configuration        | <b>X</b><br>Maintenance | Network                | Save admin |  |
|------------------------|-------------------------|---------------------|----------------------|-------------------------|------------------------|------------|--|
|                        |                         |                     |                      |                         |                        |            |  |
| Ethernet Status        | STP Information GI      | lobal Configuration | STP Ports MST Region |                         |                        |            |  |
| 🚸 Link Aggregation     |                         |                     |                      |                         |                        |            |  |
| 🕱 Storm Control        | STP Information(RSTP MO | 22768 (0+9000)      |                      |                         |                        |            |  |
| Flow Control           | Root ID Address         | 649d.9900.e4b1      |                      |                         |                        |            |  |
| Port Isolate           | Root ID Hello Time      | 2 sec               |                      |                         |                        |            |  |
| D Port Detect          | Root ID Max Age         | 20 sec              |                      |                         |                        |            |  |
| ⊥ VLAN                 | Root ID Forward Delay   | 15 sec              |                      |                         |                        |            |  |
| 00 VI AN Classifier    | Root Path Cost          | 0                   |                      |                         |                        |            |  |
| aa VLAN Classiner      | Bridge ID Priority      | 32768 (0x8000)      |                      |                         |                        |            |  |
| MAC                    | Bridge ID Address       | 649d.9900.e4b1      |                      |                         |                        |            |  |
| 열 Spanning Tree 2      | Bridge ID Helio Time    | 2 sec               |                      |                         |                        |            |  |
| 48 ERPS                | Bridge ID Max Age       | 20 sec              |                      |                         |                        |            |  |
| I Mirror               | Bridge ID Aging Time    | 300 sec             |                      |                         |                        |            |  |
| Sta Multicast          | Edgeport bpdu-filter    | Disabled            |                      |                         |                        |            |  |
| 🚇 QOS                  | Edgeport bpdu-guard     | Enabled             |                      |                         |                        |            |  |
| CT ACL                 | Priority Information    |                     |                      |                         |                        |            |  |
|                        |                         |                     | Copyright (          | 2009-2020 FS.COM Inc    | . All Rights Reserved. |            |  |

## Figure 1 STP information

## 11.1 STP Information

If you click "Spanning Tree -> STP Information" the top control bar, the STP Information page appears, as shown in figure 2, Priority information is shown in figure 3, and ports information is shown in figure 4.

|                     | 2 STP Information G     | lobal Configuration | STP Ports | MST Region |
|---------------------|-------------------------|---------------------|-----------|------------|
| Ethernet Status     |                         |                     |           |            |
| 60 Link Aggregation | STP Information(MSTP MC | DDE)                |           |            |
| i i chiriggiogatori | Root ID Priority        | 32768 (0x8000)      |           |            |
| 32 Storm Control    | Root ID Address         | 001e.0813.26cc      |           |            |
| III Flow Control    | Root ID Hello Time      | 2 sec               |           |            |
| Port Isolate        | Root ID Max Age         | 20 sec              |           |            |
| O Brabana           | Root ID Forward Delay   | 15 sec              |           |            |
| Port Detect         | CIST Root Path Cost     | 0                   |           |            |
| L VLAN              | CIST Bridge Priorityt   | 32768               |           |            |
| B VLAN Classifier   | Root ID Priority        | 32768 (0x8000)      |           |            |
| MAC                 | Bridge ID Address       | 001e.0813.26cc      |           |            |
|                     | Bridge ID Hello Time    | 2 sec               |           |            |
| 留 Spanning Tree 1   | Bridge ID Max Age       | 20 sec              |           |            |
| ka ERPS             | Bridge ID Forward Delay | 15 sec              |           |            |
| I Mirror            | Bridge ID Aging Time    | 500 sec             |           |            |

Figure 2 Global information

Parameter usage

| ltem                    | Description                                                               |
|-------------------------|---------------------------------------------------------------------------|
| Root ID Priority        | Display the priority of the switch which is selected as root              |
| Root ID Address         | Display the address of the switch which is selected as root               |
| Root ID Hello Time      | Display the hello time interval of the switch which is selected as root   |
| Root ID Max Age         | Display the max age of the switch which is selected as root               |
| Root ID Forward Delay   | Display the root id forward delay of the switch which is selected as root |
| CIST Root Path Cost     | Display the CIST Root Path Cost                                           |
| CIST Bridge Priority    | Display the CIST Bridge Priority                                          |
| Bridge ID Priority      | Display the bridge ID priority of the switch                              |
| Bridge ID Address       | Display the bridge ID address of the switch                               |
| Bridge ID Hello Time    | Display the hello time interval of the switch                             |
| Bridge ID Max Age       | Display the max age interval of the switch                                |
| Bridge ID Forward Delay | Display the forward delay of the switch                                   |
| Bridge ID Aging Time    | Display the of aging time the switch                                      |
| Edgeport bpdu-filter    | Display the enable status of edgeport bpdu-filter                         |
| Edgeport bpdu-guard     | Display the enable status of edgeport bpdu-guard                          |
| Priority Information    | Priority                                                                  |

## Figure 3 Priority information

### • Parameter usage

1

0

32768

| ltem              |           |                                      | Description                           |           |                       |      |  |  |  |
|-------------------|-----------|--------------------------------------|---------------------------------------|-----------|-----------------------|------|--|--|--|
| Instanc           | e         |                                      | Display the Instance Id               |           |                       |      |  |  |  |
| Path Co           | st        |                                      | Display the path cost of the instance |           |                       |      |  |  |  |
| Priority          | /         | Display the priority of the instance |                                       |           |                       |      |  |  |  |
| Ports Information | Interface | Port Role                            | STP Status                            | Path Cost | Priority.Number       | Туре |  |  |  |
|                   |           |                                      |                                       |           | userdes ≢Arther datas |      |  |  |  |
|                   |           |                                      | Eiguro 4 Dorts inf                    | ormation  |                       |      |  |  |  |

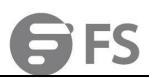

### • Parameter usage

| ltem            | Description                                                   |  |  |  |  |  |  |
|-----------------|---------------------------------------------------------------|--|--|--|--|--|--|
| Instance        | Instance number                                               |  |  |  |  |  |  |
| Interface       | Interface number for instance operation                       |  |  |  |  |  |  |
| Port Role       | Interface status                                              |  |  |  |  |  |  |
| STP Status      | Display this interface's status on the spanning tree          |  |  |  |  |  |  |
| Path Cost       | The port's internal path cost in this instance                |  |  |  |  |  |  |
| Priority.Number | The port's internal priority in this instance and port number |  |  |  |  |  |  |
| Туре            | Link type                                                     |  |  |  |  |  |  |

## 11.2 STP Global

If you click "Spanning Tree -> Global Configuration" in the title bar, the global configuration page appears, as shown in figure 5.

| Televent Chater    | STP Information 2 Global              | Configuration STD Ports MST Region  |                    |
|--------------------|---------------------------------------|-------------------------------------|--------------------|
| CP Emerner status  | Good                                  | Shirters instruction                |                    |
| 🕸 Link Aggregation | Global Configuration                  |                                     |                    |
| X Storm Control    | + STP                                 | O Enable Disable (Default: Disable) |                    |
| 11 Flow Control    |                                       |                                     |                    |
| Dort Isolate       | Advanced Configuration                |                                     |                    |
| Port Detect        | BPDU Guard                            | Enable (Default: Disable)           |                    |
| 님 VLAN             | BPDU Filter                           | O Enable (Default: Disable)         |                    |
| BB VLAN Classifier | * Working Mode                        | RSTP                                | (Default RSTP)     |
| MAC                | <ul> <li>Pathcost Standard</li> </ul> | dot1t -                             | (Default dot1t)    |
| 업 Spanning Tree 1  |                                       |                                     |                    |
| d₀ ERPS            | <ul> <li>Max Age</li> </ul>           | 20                                  | (6~40, Default 20) |
| Mirror             | = Max Hops                            | 20                                  | (1-40, Default 20) |
| So Multicast       |                                       |                                     |                    |
| A QOS              | <ul> <li>Hello Time</li> </ul>        | 2                                   |                    |
| 🖄 ACL              | Forward Time                          | 15                                  | (4-30, Default 15) |

## Figure 5 STP global settings

### • Parameter usage

| ltem        | Description                                            |
|-------------|--------------------------------------------------------|
| STP         | Enable or disable STP on this switch(default: disable) |
| Nexthop     | Set specify nexthop IP address                         |
| BPDU Guard  | Enable or disable bpdu guard in global                 |
| BPDU Filter | Enable or disable bpdu filter in global                |
|             |                                                        |

Working ModeSpecify types of spanning tree adopted on this switch<br/>STP: select this parameter to set global spanning tree protocol on switch (STP)<br/>RSTP: select this parameter to set global rapid spanning tree protocol on switch (RSTP)<br/>MSTP: select this parameter to set global multiple spanning tree protocol on switch (MSTP)

| Item              | Description                                                                                                    |
|-------------------|----------------------------------------------------------------------------------------------------|
| Pathcost Standard | Choose the standard of path cost calculation. The options are as follow: dot1t, dot1d-1998                                                                                                    |
| Max Age           | Max-age ensures that the old information will not be endlessly circled within the network's redundant path, and thus stop the valid transmission of the new information. The value is set by the root bridge to confirm that the spanning tree configuration value of the switch accords with the other devices on the bridge LAN. If the value is timeout, while the switch has not received the BPDU packet from root bridge, the switch starts to send its BPDU to all the other switches to ask for becoming the root bridge. If the switch has the minimal bridge identifier, it will become root bridge. User can set the value from 6-40seconds, the default is 20 seconds |
| Max Hops          | Set the device hops among the devices within spanning tree regions before the BPDU packets are discarded by the switch. The number of hop will be reduced one when each packet passes through the switch until the hop count to zero. At this point, the switch will discard the BPDU packet, and interface information in packet will be time-out. Value ranges from 6 to 40, default is 20                                                                                                    |
| Hello Time        | Interval for root bridge's broadcast "hello" message."hello" message is used to detect whether the network topology is normal or not                                                                                                    |
| Forward Time      | The setting range is 4-30 seconds (default: 15sec). Each interface on the switch needs to wait double of forward-delay time when the blocked status changes to forwarding status                                                                                                    |
| Instance          | Select instance number for the root types needed to configure.                                                                                                    |
| Priority          | Bridge priority is used in selecting the root device. The device with the highest priority (the smaller value the higher priority) becomes the STP root device. However, if all devices have the same priority, the device with the lowest MAC address will then become the root device (note that lower numeric values indicate higher priority) .Default value: 32768; Range: 0~61440; Step Length: 4096                                                                                                    |

If you want to configure STP global configuration, you can perform the following steps:
(1) Select the configuration items that need to be modified according to the actual needs. The configuration items that do not need to be modified can keep the default value.

Select MSTP in the working mode drop-down box. (2)

After selecting the configuration, you can click "Apply" to complete the configuration. (3)

(4) You can view the configuration in STP information on STP information page.

The operation is shown in figure 6.

| * STP                 | Enable      Disable (Default: Disable)  |                           |
|-----------------------|-----------------------------------------|---------------------------|
| dvanced Configuration |                                         |                           |
| * BPDU Guard          | Enable      Disable (Default: Disable)  |                           |
| * BPDU Filter:        | Enable     O Disable (Default: Disable) |                           |
| * Working Mode        | MSTP                                    | (Default RSTP) 1          |
| * Pathcost Standard   | dot1t                                   | ▼ (Default dot1t)         |
| * Max Age             | 20                                      | (640, Default 20)         |
| * Max Hops:           | 20                                      | (1~40, Default 20)        |
| * Hello Time:         | 2                                       | (1-10, Default 2)         |
| * Forward Time:       | 15                                      | (4~30, Default 15)        |
|                       |                                         |                           |
| stance                |                                         |                           |
| * Instance            | 0                                       | (0-4094)                  |
| * Priority:           | 32768                                   | (0~61440, Default 32768)) |
|                       |                                         |                           |

Figure 6 Add STP global configuration

## 11.3 STP Interface

You can configure properties for a specific interface, including port priority, path cost, protection type, and edge port. For ports of the same media type, different priorities or path overhead can be used to indicate the preferred path. Different link types indicate point-to-point connection or shared media connection, while different edge ports indicate that connected devices can support fast forwarding.

If you click "Spanning Tree -> STP Ports" in the title bar, the STP interface page appears, as shown in figure 7.

|                    | CTD Information | Global Configuration | 2          | CT Region   |            |            |        |           |
|--------------------|-----------------|----------------------|------------|-------------|------------|------------|--------|-----------|
| C Ethernet Status  | STP Information | Giobal Conliguration | STPPOILS   | 31 Region   |            |            |        |           |
| 백 Link Aggregation | Ports Status    |                      |            |             |            |            |        |           |
| 3 Storm Control    |                 |                      |            | a. 1 (a).   |            |            |        |           |
| Flow Control       | Interface Name  | Edgeport             | Bpdu Guard | Bpdu Filter | Root Guard | Loop Guard | STP    | Operation |
| Dort Isolate       | eth-0-1         | disable              | disable    | disable     | disable    | disable    | enable | Edit      |
| Port Detect        | eth-0-2         | disable              | disable    | disable     | disable    | disable    | enable | Edit      |
| L VLAN             | eth-0-3         | disable              | disable    | disable     | disable    | disable    | enable | Edit      |
| B VLAN Classifier  | eth-0-4         | disable              | disable    | disable     | disable    | disable    | enable | Edit      |
| MAC                | eth-0-5         | disable              | disable    | disable     | disable    | disable    | enable | Edit      |
| 😫 Spanning Tree 1  | eth-0-6         | disable              | disable    | disable     | disable    | disable    | enable | Edit      |
| 48 ERPS            | eth-0-7         | disable              | disable    | disable     | disable    | disable    | enable | Edit      |
| Mirror             | eth-0-8         | disable              | disable    | disable     | disable    | disable    | enable | Edit      |
| 🖧 Multicast        | eth-0-9         | disable              | disable    | disable     | disable    | disable    | enable | Edit      |
| a qos              | eth-0-10        | disable              | disable    | disable     | disable    | disable    | enable | Edit      |
| 🖸 ACL              | eth-0-11        | disable              | disable    | disable     | disable    | disable    | enable | Edit      |
|                    |                 |                      |            |             |            |            |        |           |

Copyright © 2009-2020 FS.COM Inc . All Rights Reserved

Figure 7 STP interface

### Parameter usage

| ltem           | Description                                     |  |  |  |  |  |  |
|----------------|-------------------------------------------------|--|--|--|--|--|--|
| Interface Name | Interface name                                  |  |  |  |  |  |  |
| Edgeport       | Display this port is enabled edgeport or not    |  |  |  |  |  |  |
| Bpdu Guard     | Display this port is enabled bpdu guard or not  |  |  |  |  |  |  |
| Bpdu Filter    | Display this port is enabled bpdu filter or not |  |  |  |  |  |  |
| Root Guard     | Display this port is enabled root guard or not  |  |  |  |  |  |  |
| Loop Guard     | Display this port is enabled loop guard or not  |  |  |  |  |  |  |
| STP            | Display this port is enabled STP or not         |  |  |  |  |  |  |

If you want to edit the parameters of STP interface "eth-0-1", you can perform the following steps: Click "Edit" corresponding to "eth-0-1" in the interface list, as shown in figure 8, and the configuration page is shown in figure 9.

| STP Information | Global Configuration | STP Ports | MST Region |             |            |            |        |           |
|-----------------|----------------------|-----------|------------|-------------|------------|------------|--------|-----------|
| Ports Status    |                      |           |            |             |            |            |        |           |
| Interface Name  | Edgeport             | Bpdu      | ı Guard    | Bpdu Filter | Root Guard | Loop Guard | STP    | Operation |
| eth-0-1         | disable              | disal     | ble        | disable     | disable    | disable    | enable | Edit      |
| eth-0-2         | disable              | disal     | ble        | disable     | disable    | disable    | enable | Edit      |
| eth-0-3         | disable              | disal     | ble        | disable     | disable    | disable    | enable | Edit      |
| eth-0-4         | disable              | disal     | ble        | disable     | disable    | disable    | enable | Edit      |
| eth-0-5         | disable              | disal     | ble        | disable     | disable    | disable    | enable | Edit      |
| eth-0-6         | disable              | disal     | ble        | disable     | disable    | disable    | enable | Edit      |
| eth-0-7         | disable              | disal     | ble        | disable     | disable    | disable    | enable | Edit      |
| eth-0-8         | disable              | disal     | ble        | disable     | disable    | disable    | enable | Edit      |
| eth-0-9         | disable              | disal     | ble        | disable     | disable    | disable    | enable | Edit      |
| eth-0-10        | disable              | disal     | ble        | disable     | disable    | disable    | enable | Edit      |
| eth-0-11        | disable              | disal     | ble        | disable     | disable    | disable    | enable | Edit      |

Figure 8 STP Settings based on interface operation

| Interface     | eth-0-1                                                                                                    |                     |
|---------------|----------------------------------------------------------------------------------------------------|---------------------|
| • STP         | 🖲 Enable 💿 Disable                                                                                                    |                     |
| • Edge port:  | enable O Disable                                                                                                    |                     |
| Bpdu Guard    | Enable      Disable     Disable |                     |
| * Bpdu Filter | Enable      Disable     Disable |                     |
| * Root Guard  | Enable      Disable     Disable |                     |
| * Loop Guard  | <ul> <li>Enable          <ul> <li>Disable</li> </ul> </li> </ul>                                                                                                    |                     |
| * Instance:   | 0                                                                                                    | (0-4094)            |
| * Priority    | 128                                                                                                    | (0~240,Default 128) |
| * Path Cost   | 4                                                                                                    | (1-65535)           |

Figure 9 STP settings based on interface

### Parameter usage

| ltem        | Description                                               |
|-------------|-----------------------------------------------------------|
| Interface   | Current configuration interface                           |
| STP         | Enable or disable STP on port                             |
| Edgeport    | Set a port as an edgeport and to enable rapid transitions |
| Bpdu Guard  | Enable or disable the BPDU Guard feature on a port        |
| Bpdu Filter | Enable or disable the BPDU Guard Filter on a port         |
| Root Guard  | Enable or disable the Root Guard on a port                |
| Loop Guard  | Enable or disable the Loop Guard on a port                |
| Instance    | Instance id you want to add this port to.                 |
| Priority    | The port internal priority in this instance               |
| Path Cost   | The port internal path cost in this instance              |

If you want to configure the STP interface, you can perform the following steps:

- Select the configuration items that need to be modified according to the actual needs. The configuration items that do not need to be modified can keep the default value. (1)
- Use the radio buttons to select "STP", "Edge port" & "Bpdu Guard" as enabled. Click "Submit" button to apply all the changes made.
- (2) (3)

The operation is shown in figure 10.

| * STP         | Inable Obsable                   |                     |
|---------------|----------------------------------|---------------------|
| * Edge port:  | 1 💿 Enable 💿 Disable             |                     |
| * Bpdu Guard  | Enable                           |                     |
| * Bpdu Filter | Enable  Isable                   |                     |
| * Root Guard  | Enable  Isable                   |                     |
| * Loop Guard  | Enable                           |                     |
| * Instance:   | 0                                | (0-4094)            |
| * Priority    | 128                              | (0-240,Default 128) |
| * Path Cost   | 2000                             | (1-20000000)        |
|               | 2 Submit Detail Information Back |                     |

### Figure 10 Parameters of editing STP interface

If you want to view the STP interface "eth-0-1" information, you can perform the following steps: (1) You can click the "Detailed Information" button directly on the page of editing STP interface "eth-0-1", the specified interface detail STP configuration information is shown as the figure below.

 Interface
 Role
 State
 Path Cost
 Priority.Port Number
 Type

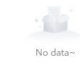

| terface Information |                                         |
|---------------------|-----------------------------------------|
| Dent Chatan         | and Pale down                           |
| Port Status         | port link down                          |
| Port Role           | port link down                          |
| Port Link Type      | port link down                          |
| Port Priority       | 128                                     |
| Port Path Cost      | 4                                       |
| Edge Port           | disable                                 |
| Bpdu Guard          | disable                                 |
| Bpdu Filter         | disable                                 |
| Root Guard          | disable                                 |
| Loop Guard          | disable                                 |
| STP Enable          | enable                                  |
| Designated Bridge   | 000000000000000000000000000000000000000 |
|                     |                                         |

## Figure 11 Display STP Interface Details

### • Parameter usage

| ltem            | Description                                                                                                    |
|-----------------|----------------------------------------------------------------------------------------------------|
| Interface       | Instance number                                                                                                    |
| Role            | Interface status                                                                                                    |
| State           | Display this interface's status on the spanning tree:<br>Discarding: port receives STP configuration messages, but does not forward packets<br>Learning: port does not forward packets, and starts to learn MAC address<br>Forwarding: port forwards packets, and continues learning addresses |
| Path Cost       | This interface's internal path cost                                                                                                    |
| Priority.Number | This interface's internal priority and port number                                                                                                    |
| Туре            | Link type, point-to-point or shared                                                                                                    |

### • Parameter usage

| ltem           | Description                                    |  |  |  |
|----------------|------------------------------------------------|--|--|--|
| Port Status    | Port status in instance                        |  |  |  |
| Port Role      | Port role in instance                          |  |  |  |
| Port Link Type | Port Link Type in instance                     |  |  |  |
| Port Priority  | Port internal priority in instance             |  |  |  |
| Port Path Cost | Port internal path cost in instance            |  |  |  |
| Edgeport       | Port in instance is enabled edgeport or not    |  |  |  |
| Bpdu Guard     | Port in instance is enabled bpdu guard or not  |  |  |  |
| Bpdu Filter    | Port in instance is enabled bpdu filter or not |  |  |  |

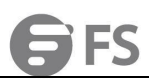

| Item              | Description                                   |  |  |
|-------------------|-----------------------------------------------|--|--|
| Root Guard        | Port in instance is enabled root guard or not |  |  |
| Loop Guard        | Port in instance is enabled loop guard or not |  |  |
| STP Enable        | Port in instance is enabled stp or not        |  |  |
| Designated Bridge | Port's designated bridge in instance          |  |  |

## 11.4 MST Region

If you click "Spanning Tree -> MST Region" in the title bar, The MST region page appears, as shown in figure 12.

| Region                                  |                          |               |  |
|-----------------------------------------|--------------------------|---------------|--|
| * Region Name                           | Please Enter Region Name |               |  |
|                                         | Apply                    |               |  |
|                                         |                          |               |  |
| Instance ID                             |                          |               |  |
| Add De                                  | lete                     |               |  |
|                                         |                          |               |  |
|                                         |                          |               |  |
| Instance ID                             |                          | VLAN          |  |
| <ul><li>Instance ID</li><li>0</li></ul> |                          | VLAN<br>1, 10 |  |

### Figure 12 STP Region Information

### • Parameter usage

-

| Item        | Description                                                 |
|-------------|-------------------------------------------------------------|
| Region Name | Specify MST domain name joined by the switch                |
| Instance ID | Display the MST instance ID currently configured on switch. |
| VLAN        | Display VLAN ID mapped to specified MST instance            |

If you want to add MSTP instance:, you can perform the following steps: If you click "Add", you can add MSTP instance, as shown in figure 13, and then the MSTP instance configuration page appears, as shown in figure 14.

| Region Name | 122   |      |  |  |
|-------------|-------|------|--|--|
| 0           | Apply |      |  |  |
|             |       |      |  |  |
| nstance ID  |       |      |  |  |
| Add Dele    | ste   |      |  |  |
| Add Dela    | te    | VLAN |  |  |

Figure 13 Add CIST operation

| nstance | Please enter |                     |
|---------|--------------|---------------------|
|         |              | (1-4094)            |
| AN list | Please enter |                     |
|         |              | example: 2-5,7,9-11 |

Figure 14 Add CIST

If you want to add CIST, you can perform the following steps:
(1) Select the instance number needed to & in Instance bar, fill in VLAN list.
(2) Click "Apply" button to apply all the changes made.
The operation is shown in figure 15, and the entry of CIST configuration success table is shown in figure 16.

|                   | 1       | - 1 | nstance   |
|-------------------|---------|-----|-----------|
| (1-4094)          | <u></u> | 1   |           |
|                   | 1       |     | /LAN list |
| example: 2-579-11 | l       |     |           |

## Figure 15 Add CIST configuration

| Instance ID |                           |  |
|-------------|---------------------------|--|
| Add Delete  |                           |  |
| Instance ID | VLAN                      |  |
| 0           | 2, 10, 100, 200, 300, 400 |  |
| 1           | 1                         |  |

Figure 16 New CIST information

# 12. ERPS

If you click "Configuration->ERPS" in the top control bar, the ERPS configuration list page appears, as shown in figure 1.

| <b>FS</b> 55800-8TF125                   |                                | Monitor    | Configuration | <b>X</b><br>Maintenance  | network                              | Save          |           |
|------------------------------------------|--------------------------------|------------|---------------|--------------------------|--------------------------------------|---------------|-----------|
|                                          |                                |            |               |                          |                                      |               |           |
| Ethernet Status                          | ERPS Configuration             | RPS Status |               |                          |                                      |               |           |
| 00 Link Aggregation                      | CDDC Configuration Information | *!         |               |                          |                                      |               |           |
| IX Storm Control                         | EKPS Configuration informa     | uon        |               |                          |                                      |               |           |
| 11 Flow Control                          | ERPS Mode default              |            |               | (The configuration wil   | I take effect until the next reload) |               |           |
| Port Isolate                             | Apply                          |            |               |                          |                                      |               |           |
| Port Detect                              |                                |            |               |                          |                                      |               |           |
| La VLAN                                  | ERPS Configuration Informa     | tion       |               |                          |                                      |               |           |
| Cassifier                                | Add Delete                     | Refresh    |               |                          |                                      |               |           |
| MAC MAC                                  | 🗌 ID 🛛 Name                    | Pri-\      | VLAN Sub-VL   | AN Mstp Ins              | stance Hello Interval                | Fail Interval | Operation |
| 열 Spanning Tree                          |                                |            |               |                          |                                      |               |           |
|                                          |                                |            |               |                          |                                      |               |           |
| I Mirror                                 |                                |            |               |                          |                                      |               |           |
| $\mathcal{A}_{h}^{\mathbb{Q}}$ Multicast |                                |            |               |                          |                                      |               |           |
| 🚇 QOS                                    |                                |            |               |                          |                                      |               |           |
| 🖄 ACL                                    |                                |            |               |                          |                                      |               |           |
| * = = = = =                              |                                |            | Copyright ©   | 2009-2020 FS.COM Inc . A | All Rights Reserved.                 |               |           |

Figure 1 ERPS configuration list

In network planning and practical networking applications, ring network is mostly used to provide high reliability. ERPS technology can improve the availability and durability of Ethernet rings and converge within 50ms of link interruption. This chapter describes the configuration of ERPS.

## 12.1 ERPS Configuration

With the ERPS configuration feature, you can select the working mode of ERPS, add/remove/modify ERPS domain, and add/remove/modify ERPS ring.

### 12.1.1 Configure ERPS Mode

If you click "ERPS -> ERPS Configuration" in the title bar, the ERPS mode configuration information page appears, as shown in figure 2, and the ERPS domain configuration information page appears, as shown in figure 4.

| Ethernet Status    | ERPS Configuration | ERPS Status   |          |          |                    |                            |               |         |
|--------------------|--------------------|---------------|----------|----------|--------------------|----------------------------|---------------|---------|
| 👾 Link Aggregation | 2                  | 1             |          |          |                    |                            |               |         |
| 3 Storm Control    | ERPS Configuration | Information   |          |          |                    |                            |               |         |
| 16 Flow Control    | ERPS mode          | default       |          |          | (The configuration | will take effect until the | next reload)  |         |
| 🕀 Port Isolate     |                    | Apply         |          |          |                    |                            |               |         |
| Port Detect        |                    |               |          |          |                    |                            |               |         |
| ∐ VLAN             | ERPS Configuration | Information   |          |          |                    |                            |               |         |
| B8 VLAN Classifier | Add                | elete Refresh |          |          |                    |                            |               |         |
| 🖳 MAC              | D ID               | Name          | Pri-Vlan | Sub-Vlan | Mstp Instance      | Hello interval             | Fail interval | Operate |
| 😄 Spanning Tree    | 0 1                | fs            | 100      | 200      | 0                  | 40                         | 400           | Edit    |
| ≪ ERPS 1           | 2                  | ух            | 300      | 400      | 00                 | 30                         | 300           | Edit    |

Figure 2 ERPS mode configuration information

### Parameter usage

| ltem      | Description                                                                  |
|-----------|------------------------------------------------------------------------------|
| ERPS mode | Display the working mode of ERPS, which supports RRPP protocol compatibility |

If you want to modify the working mode of ERPS, please select the working mode from the "ERPS mode" dropdown box, and then click

## the "Apply" button, the operation is shown in figure 3.

| ERPS Configurat | ion Information           |                                                               |                      |  |
|-----------------|---------------------------|---------------------------------------------------------------|----------------------|--|
| ERPS mode       | default                   | <ul> <li>(The configuration will take effect until</li> </ul> | l the next reload) 1 |  |
|                 | default<br>RRPD<br>Approv |                                                               |                      |  |

Figure 3 Select the working mode of ERPS

## 12.1.2 Add the ERPS Domain

| ] ID | Name | Pri-Vlan | Sub-Vlan | Mstp Instance | Hello interval | Fail interval | Operat |
|------|------|----------|----------|---------------|----------------|---------------|--------|
|      |      |          |          |               |                |               |        |
|      |      |          |          |               |                |               |        |
|      |      |          |          |               |                |               |        |
|      |      |          |          |               |                |               |        |

Figure 4 ERPS domain configuration information

• Parameter usage

| ltem           | Description                                          |
|----------------|------------------------------------------------------|
| ID             | Display the ERPS domain ID                           |
| Name           | Display the ERPS domain name                         |
| Pri-Vlan       | Display the primary control VLAN for ERPS            |
| Sub-Vlan       | Display a sub control VLAN for ERPS                  |
| Mstp Instance  | Display an MSTP instance                             |
| Hello interval | Display the Hello message delivery period            |
| Fail interval  | Display the Fail message delivery period             |
| Operate        | Display that ERPS domain table entries can be edited |

If you click "Add" button, you can add an ERPS domain, the operation is shown in figure 5, and then the ERPS domain configuration page appears, as shown in figure 6.

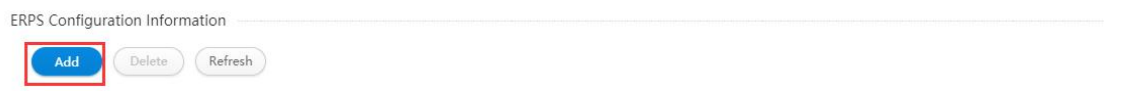

Figure 5 Add ERPS domain operation

| <b>ERPS</b> Domain Con | figuration                            |                                                                                                    |
|------------------------|---------------------------------------|----------------------------------------------------------------------------------------------------|
|                        |                                       |                                                                                                    |
| Domain ID              | Please enter the field ID             |                                                                                                    |
| Domain Name            | Please enter the domain name          | ("Domain name character should be "0-9A-Za-z" the first character should be a-z or A-Z and the last character should be 0-9 or a-z or A-Z") |
| Primary VLAN           | Please enter the primary VLAN         | (2-4094)                                                                                                    |
| Sub VLAN               | Please enter the subvlan              | (2-4094)                                                                                                    |
| Mstp Instance          | Please enter an MSTP instance         | (0-4094)                                                                                                    |
| Hello Interval         | Please enter Hello cycle              | (1~150, uint 100ms)                                                                                                    |
| Fail Interval          | Please enter the Fail cycle           | (3~450, uint 100ms)                                                                                                    |
| Ring List              | · · · · · · · · · · · · · · · · · · · | 🕞 New 🖉 Modify 🔟 Delete                                                                                                    |
|                        | Submit Back                           |                                                                                                    |

### Figure 6 Add ERPS domain

### Parameter usage

| ltem           | Description                           |
|----------------|---------------------------------------|
| ID             | Set the ERPS domain ID                |
| Name           | Set the ERPS domain name              |
| Pri-Vlan       | Set the primary control VLAN for ERPS |
| Sub-Vlan       | Set a sub control VLAN for ERPS       |
| Mstp Instance  | Set an MSTP instance                  |
| Hello interval | Set the Hello message delivery period |
| Fail interval  | Set the Fail message delivery period  |
| Ring List      | Display ERPS ring list information    |

If you want to add an ERPS domain, you can follow the following steps:

- (1) Enter an ERPS domain ID in the "ID" textbox.
- (2) Enter an ERPS domain name in the "Name" textbox.
- (3) Enter an ERPS primary control VLAN in the "Pri-Vlan" textbox.
- (4) Enter an ERPS sub control VLAN in the "Sub-Vlan" textbox.
- (5) Enter an MSTP instance in the "Mstp Instance" textbox.
- (6) Enter the Hello message delivery period in the "Hello interval" textbox, but the parameters are optional, and if not configured, the default value is 1 second.
- (7) Enter the Fail message delivery period in the "Fail interval" textbox, but the parameters are optional, and if not configured, the default value is 3 second.
- (8) Click the "Submit" button.
- The operation is shown in figure 7, the ERPS domain configured the successful table entry information is shown in figure 8.

| ERPS | Domain | Configuration |  |
|------|--------|---------------|--|

| Please enter the field ID     | (1-255)                                                                                                    | 1                                                                                                    |
|-------------------------------|----------------------------------------------------------------------------------------------------|----------------------------------------------------------------------------------------------------|
| Please enter the domain name  | ("Domain n<br>a-z or A-Z a                                                                                                    | name character should be "0-9A-Za-z" the first character should be and the last character should be 0-9 or a-z or A-Z")                                                                                                    |
| Please enter the primary VLAN | (2-4094)                                                                                                    | 3                                                                                                    |
| Please enter the subvlan      | (2-4094)                                                                                                    | 4                                                                                                    |
| Please enter an MSTP instance | (0-4094)                                                                                                    | 5                                                                                                    |
| Please enter Hello cycle      | ) (1~150, uin                                                                                                    | at 100ms) 6                                                                                                    |
| Please enter the Fail cycle   | (3~450, uin                                                                                                    | it 100ms) 7                                                                                                    |
|                               | [↓ N                                                                                                    | ew 🖉 Modify 🗑 Delete                                                                                                    |
|                               | Please enter the field ID         Please enter the domain name         Please enter the primary VLAN         Please enter the subvlan         Please enter an MSTP instance         Please enter Hello cycle         Please enter the Fail cycle | Please enter the field ID       (1-255)         Please enter the domain name       (*Domain name a-z or A-Z-z)         Please enter the primary VLAN       (2-4094)         Please enter the subvlan       (2-4094)         Please enter an MSTP instance       (0-4094)         Please enter Hello cycle       (1-150, uir         Please enter the Fail cycle       (3-450, uir |

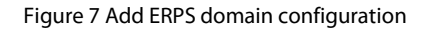

| ERPS Domain Con | figuration        |                                                                             |
|-----------------|-------------------|-----------------------------------------------------------------------------|
| Domain ID       | 1                 |                                                                             |
|                 |                   | ("Domain name character should be "0.04.76.7" the first character should be |
| Domain Name     | fs                | a-z or A-Z and the last character should be 0-9 or a-z or A-Z*)             |
| Primary VLAN    | 100               | (2-4094)                                                                    |
| Sub VLAN        | 200               | (2-4094)                                                                    |
| Mstp Instance   | 0                 | (0-4094)                                                                    |
| Hello Interval  | 40                | (1-150, uint 100ms)                                                         |
| Fail Interval   | 400               | (3~450, uint 100ms)                                                         |
| Ring List       | v                 | 🕞 New 🖉 Modify 🗑 Delete                                                     |
|                 | Submit Back       |                                                                             |
|                 | Figure 8 New ERPS | domain information                                                          |

### 12.1.3 Add the ERPS Ring

In the ERPS domain configuration page, if you click "New" button, you can add an ERPS ring, the operation is shown in figure 9, and then the ERPS ring configuration page appears, as shown in figure 10.

| Domain ID      |     |                                                                                                    |
|----------------|-----|----------------------------------------------------------------------------------------------------|
|                | 1   |                                                                                                    |
| Domain Name    | fs  | ("Domain name character should be '0-9A-Za-z-," the first character should be a-z or A-Z and the last character should be 0.9 or a-z or A-Z") |
| Primary VLAN   | 100 | (2-4094)                                                                                                    |
| Sub VLAN       | 200 | (2-4094)                                                                                                    |
| Mstp Instance  | 0   | (5-4094)                                                                                                    |
| Hello Interval | 40  |                                                                                                    |
| Fail Interval  | 400 | (3~450, uint 100ms)                                                                                                    |
| Ring List      |     | Da New 🖉 Modify 😇 Delete                                                                                                    |

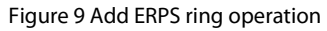

| RPS Ring Configuration   | ]          |                             |                |        |
|--------------------------|------------|-----------------------------|----------------|--------|
| Ring ID                  | Please ent | ter the field II            | 2              | (1-255 |
| Ring Level               | Primary    | Sub 🔘                       |                |        |
| Ring Edge Mode           | None       | 🔘 Edge                      | Assistant-edge |        |
| Ring Mode                | O Master   | 🔘 Transit                   | ◎ Vpls         |        |
| Ring Primary Interface   |            |                             |                |        |
| Ring secondary Interface |            |                             |                |        |
| Ring Vpls Interface      |            |                             |                |        |
| Ring Edge Interface      |            |                             | ×              |        |
| Ring Common Interface    |            |                             | •              |        |
| Ring Srpt                | Enable     | Oisable                     |                |        |
| Ring Status              | 🔘 Enable   | <ul> <li>Disable</li> </ul> |                |        |
|                          | Submit     | Bac                         | k              |        |

## Figure 10 Add ERPS ring

Parameter usage

| ltem                          | Description                                                  |
|-------------------------------|--------------------------------------------------------------|
| Ring ID                       | Specifies the ERPS ring ID                                   |
| Ring Level                    | Specifies that the ERPS ring is the primary ring or sub ring |
| Ring Edge Mode                | Specifies the edge mode of the ERPS ring                     |
| Ring Mode                     | Specifies the node mode for the ERPS ring                    |
| <b>Ring Primary Interface</b> | Select the primary interface of the ERPS ring                |
| Ring secondary Interface      | Select the secondary interface of the ERPS ring              |
| <b>Ring Vpls Interface</b>    | Select the VPLS interface for the ERPS ring                  |
| Ring Edge Interface           | Select the edge interface of the ERPS ring                   |
| Ring Common Interface         | Select the common interface of the ERPS ring                 |
| Ring Srpt                     | Enable or disable SRPT message delivery                      |
| Ring Status                   | Enable or disable the ERPS ring                              |

If you want to add a primary ring primary node, you can follow the following steps:

- Enter an ERPS ring ID in the "Ring ID" textbox. (1)
- Select the ERPS ring is the primary ring in the "Ring Level" radio buttons. (2)
- Select the edge mode of the ERPS ring to be none in the "Ring Edge Mode" radio buttons. Select the node mode of the ERPS ring as master in the "Ring Mode" radio buttons. (3)
- (4)
- (5) Select the primary interface of the ERPS in the "Ring Primary Interface" dropdown box.
- Select the secondary interface of the ERPS in the "Ring secondary Interface" dropdown box. (6)
- (7) Select the Vpls interface of the ERPS in the "Ring Vpls Interface" dropdown box.
- Enable ERPS ring function in the "Ring Status" radio buttons. (8)
- Click the "Submit" button. (9)

The operation is shown in figure 11, the ERPS ring configured the successful table entry information is shown in figure 12.

| * Ring ID                | 1                                  | (1-255) 1  |
|--------------------------|------------------------------------|------------|
| Ring Level               | Primary      Sub                   |            |
| Ring Edge Mode           | None                               |            |
| Ring Mode                | ⊛ Master ⊚ Transit ⊚ Vpls <b>4</b> |            |
| Ring Primary Interface   | eth-0-15                           | • 5        |
| Ring secondary Interface | eth-0-16                           | • 6        |
| Ring Vpls Interface      | eth-0-17                           | <b>,</b> 7 |
| Ring Edge Interface      |                                    | v          |
| ERing Common Interface   |                                    | Ψ.         |
| Ring Srpt                | Enable     Disable                 |            |
| Ring Status              | Enable      Disable     B          |            |
|                          | Submit Back 9                      |            |

### Figure 11 Add ERPS ring configuration

| ERPS Ring Configuration  | n                                                                                                    |   |
|--------------------------|----------------------------------------------------------------------------------------------------|---|
| * Ring ID                | 1                                                                                                    |   |
| Ring Level               | Primary      Sub                                                                                                    |   |
| Ring Edge Mode           | None  Edge  Assistant-edge                                                                                                    |   |
| Ring Mode                | Master                                                                                                    |   |
| Ring Primary Interface   | eth-0-15                                                                                                    | × |
| Ring secondary Interface | e eth-0-16                                                                                                    | v |
| Ring Vpls Interface      | eth-0-17                                                                                                    | × |
| Ring Edge Interface      |                                                                                                    | × |
| ERing Common Interface   | e                                                                                                    | v |
| Ring Srpt                | Enable      Disable     Disable |   |
| Ring Status              | Enable      Disable     Disable |   |

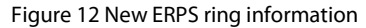

#### 12.1.4 Modify the ERPS Ring

In the ERPS domain configuration page, if you click "Modify" button, you can modify an ERPS ring configuration, the operation is shown in figure 13, and then the ERPS ring configuration page appears, as shown in figure 14.

| EC |
|----|
| ГЭ |
|    |

| ERPS Domain Conf | liguration   |                                                                                                    |
|------------------|--------------|----------------------------------------------------------------------------------------------------|
| Domain ID        | i            |                                                                                                    |
| Domain Name      | fs           | ("Domain name character should be "0-00-Ze- $z$ " the first character should be<br>a-t or A-Z and the last character should be 0-9 or a-c or A-Z") |
| Primary VLAN     | 100          | (2-4034)                                                                                                    |
| Sub VLAN         | 200          | (2-4094)                                                                                                    |
| Mstp Instance    | 0            | (0-4014)                                                                                                    |
| Hello Interval   | 40           |                                                                                                    |
| Fail Interval    | 400          | (3-450, uint 100ms)                                                                                                    |
| Ring List        | 1(primary) * | De New 2 Modify 😇 Delete                                                                                                    |
|                  | Submit Back  |                                                                                                    |

## Figure 13 Modify ERPS ring operation

| * Ring ID                | 1                                                                                                    | (1-255) |
|--------------------------|----------------------------------------------------------------------------------------------------|---------|
| Ring Level               | Primary      Sub                                                                                                    |         |
| Ring Edge Mode           | None     Edge     Assistant-edge                                                                                                    |         |
| Ring Mode                | Master O Transit Vpls                                                                                                    |         |
| Ring Primary Interface   | eth-0-15 v                                                                                                    |         |
| Ring secondary Interface | eth-0-16 v                                                                                                    |         |
| Ring Vpls Interface      | eth-0-17 v                                                                                                    |         |
| Ring Edge Interface      | · · ·                                                                                                    |         |
| ERing Common Interface   | v                                                                                                    |         |
| Ring Srpt                | enable  Disable                                                                                                    |         |
| Ring Status              | Enable      Disable     Disable |         |
|                          | Submit Back                                                                                                    |         |

## Figure 14 ERPS ring configuration

## Parameter usage

| ltem                          | Description                                           |
|-------------------------------|-------------------------------------------------------|
| Ring ID                       | Display the ERPS ring ID                              |
| Ring Level                    | Display the level of the ERPS ring                    |
| Ring Edge Mode                | Display the edge mode of the ERPS ring                |
| Ring Mode                     | Display the node mode for the ERPS ring               |
| <b>Ring Primary Interface</b> | Display the primary interface of the ERPS ring        |
| Ring secondary Interface      | Display the secondary interface of the ERPS ring      |
| <b>Ring Vpls Interface</b>    | Display the VPLS interface for the ERPS ring          |
| Ring Edge Interface           | Display the edge interface of the ERPS ring           |
| ltem                          | Description                                           |
| Ring Common Interface         | Display the common interface of the ERPS ring         |
| Ring Srpt                     | Display the status of ERPS ring SRPT message delivery |
| <b>Ring Status</b>            | Display the status of ERPS ring function              |

By selecting enable or disable the ERPS ring feature in the "Ring Status" radio buttons, and then click "Submit" button, you can modify the configuration of the ERPS ring, the operation is shown in figure 15.

| ≮ Ring ID                | 1                          | (1-255) |
|--------------------------|----------------------------|---------|
| Ring Level               | e Primary Sub              |         |
| Ring Edge Mode           | None  Edge  Assistant-edge |         |
| Ring Mode                | Master O Transit Vpls      |         |
| Ring Primary Interface   | eth-0-15 v                 |         |
| Ring secondary Interface | eth-0-16 *                 |         |
| Ring Vpls Interface      | eth-0-17 •                 |         |
| Ring Edge Interface      | т                          |         |
| ERing Common Interface   |                            |         |
| Ring Srpt                | Enable     Disable         |         |
| Ring Status 1            | enable Oisable             |         |
| 2                        | Submit Back                |         |

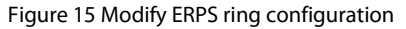

### 12.1.5 Remove the ERPS Ring

In the ERPS domain configuration page, if you "Delete" button, you can delete an ERPS ring, the operation is shown in figure 16, and then the delete ERPS ring successful page appears, as shown in figure 17.

| ERPS Domain Cont                                                                                                    | figuration                      |                                                                                                    |
|----------------------------------------------------------------------------------------------------|---------------------------------|----------------------------------------------------------------------------------------------------|
| Domain ID                                                                                                    | 1                               |                                                                                                    |
| Domain Name                                                                                                    | h                               | ("Domain name character should be "0-40-Zu-zu-" the first character should be $u \in \sigma A - Z$ and the last character should be $0.9 \sigma \sigma s - \sigma a - Z^{-1}$                                                                                                    |
| Primary VLAN                                                                                                    | 100                             | (2-4014)                                                                                                    |
| Sub VLAN                                                                                                    | 200                             | (2-4094)                                                                                                    |
| Mstp Instance                                                                                                    | 0                               | (0-4014)                                                                                                    |
| Hello Interval                                                                                                    | 40                              |                                                                                                    |
| Fail Interval                                                                                                    | 400                             | (3-450, ulet 100ms)                                                                                                    |
| Ring List                                                                                                    | 1(primary) T                    | 🕞 New 🖉 Modify 🔁 Delete                                                                                                    |
|                                                                                                    | Submit Back                     |                                                                                                    |
|                                                                                                    |                                 |                                                                                                    |
|                                                                                                    |                                 | Figure 16 Delete ERPS ring operation                                                                                                    |
| ERPS Domain Conf                                                                                                    | Iguration                       | Figure 16 Delete ERPS ring operation                                                                                                    |
| ERPS Domain Conf<br>Domain ID                                                                                                    | Iguration                       | Figure 16 Delete ERPS ring operation                                                                                                    |
| ERPS Domain Cont<br>Domain ID<br>Domain Name                                                                                              | liguration<br>1<br>fs           | Figure 16 Delete ERPS ring operation 0:253 CDomain name character shead he '0-30-25 ' the first character shead he is rear of 2 and the last character shead he is 0 are a c a 2.2)                                                                                                    |
| ERPS Domain Conf<br>Domain ID<br>Domain Name<br>Primary VLAN                                                                              | figuration<br>1<br>fs<br>100    | Figure 16 Delete ERPS ring operation (+25) (*25) (*20min name character should be *2-84-22-2; the first character should be are a A2 and the last character should be 9-9 or a c or A.2; (*-694)                                                                                                    |
| ERPS Domain Conf<br>Domain ID<br>Domain Name<br>Primary VLAN<br>Sub VLAN                                                                  | Iguration 1 fs 100 200          | Figure 16 Delete ERPS ring operation         (1-25)         (2-25)         (2-25)         (2-25)         (2-25)         (2-25)         (2-25)         (2-25)         (2-25)         (2-25)         (2-25)         (2-25)         (2-25)         (2-25)                                                                                                    |
| ERPS Domain Conf<br>Domain ID<br>Domain Name<br>Primary VLAN<br>Sub VLAN<br>Mstp Instance                                                 | fguration 1 fs 1 200 0          | Figure 16 Delete ERPS ring operation (1-25) (2-25) (2-25) (2-465) (2-465) (2-465) (2-465) (2-465) (2-465)                                                                                                    |
| ERPS Domain Conf<br>Domain ID<br>Domain Name<br>Primary VLAN<br>Sub VLAN<br>Mstp Instance<br>Hello Interval                               | Iguration 1 fs 100 200 0 40     | Figure 16 Delete ERPS ring operation (+25) (*25) (*26%) (*46%) (*46\%) (*46\%) (*46\%) (* |
| ERPS Domain Conf<br>Domain ID<br>Domain Name<br>Primary VLAN<br>Sub VLAN<br>Mstp Instance<br>Hello Interval<br>Fail Interval              | Iguration 1 5 5 100 200 0 40 40 | Figure 16 Delete ERPS ring operation (1-25) (2-25) (2-25)                                                                                                    |
| ERPS Domain Conf<br>Domain ID<br>Domain Name<br>Primary VLAN<br>Sub VLAN<br>Mstp Instance<br>Hello Interval<br>Fall Interval<br>Ring List | Iguration  1  5  5  6  40  400  | Figure 16 Delete ERPS ring operation                                                                                                    |

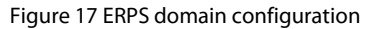

#### 12.1.6 Modify the ERPS Domain

In the ERPS domain information display page, if you click "Edit" button, you can modify an ERPS domain configuration, the operation is shown in figure 18, and then the ERPS domain configuration page appears, as shown in figure 19.

| ~                |                                                   |          |          |                                         |                            |               |       |
|------------------|---------------------------------------------------|----------|----------|-----------------------------------------|----------------------------|---------------|-------|
| PS Configurati   | on Information                                    |          |          |                                         |                            |               |       |
| ERPS mode        | default                                           |          |          | <ul> <li>(The configuration)</li> </ul> | will take effect until the | next reload)  |       |
|                  | Apply                                             |          |          |                                         |                            |               |       |
| PS Configuration | Apply<br>on Information<br>Delete Refresh         |          |          |                                         |                            |               |       |
| PS Configuration | Apply<br>on Information<br>Delete Refresh<br>Name | Pri-Vlan | Sub-Vlan | Mstp Instance                           | Hello interval             | Fail interval | Opera |

## Figure 18 Modify ERPS domain configuration operation

| ERPS Domain Conf | iguration   |                                                                                                    |
|------------------|-------------|----------------------------------------------------------------------------------------------------|
| Domain ID        | 1           |                                                                                                    |
| Domain Name      | fs          | ("Domain name character should be "0-9A-Zb-z-," the first character should be a-z or A-Z and the last character should be 0-9 or a-z or A-Z") |
| Primary VLAN     | 100         | (2-409-4)                                                                                                    |
| Sub VLAN         | 200         | (2-4094)                                                                                                    |
| Mstp Instance    | 0           | (0-4094)                                                                                                    |
| Hello Interval   | 40          |                                                                                                    |
| Fail Interval    | 400         | (3-450, uint 100ms)                                                                                                    |
| Ring List        |             | D. New & Modify 🔒 Delete                                                                                                    |
|                  | Submit Back |                                                                                                    |

## Figure 19 ERPS domain configuration

### • Parameter usage

| ltem           | Description                           |
|----------------|---------------------------------------|
| Domain ID      | Display the ERPS domain ID            |
| Domain Name    | Display the ERPS domain name          |
| Primary Vlan   | Set the primary control VLAN for ERPS |
| Sub Vlan       | Set a sub control VLAN for ERPS       |
| Mstp Instance  | Set an MSTP instance                  |
| Hello interval | Set the Hello message delivery period |
| Fail interval  | Set the Fail message delivery period  |
| Ring List      | Display ERPS ring list information    |

If you want to modify the configuration of the ERPS domain, you can follow the following steps:

- (1) Enter an ERPS primary control VLAN in the "Pri-Vlan" textbox.
- (2) Enter an ERPS sub control VLAN in the "Sub-Vlan" textbox.
- (3) Enter an MSTP instance in the "Mstp Instance" textbox.
- (4) Enter the Hello message delivery period in the "Hello interval" textbox, but the parameters are optional, and if not configured, the default value is 1 second.
- (5) Enter the Fail message delivery period in the "Fail interval" textbox, but the parameters are optional, and if not configured, the default value is 3 second.
- (6) Click the "Submit" button.

The operation is shown in figure 20, the table entry information that ERPS domain successfully modified is shown in figure 21.

| ERPS Domain Cor | nfiguration                           |                                                                                                    |
|-----------------|---------------------------------------|----------------------------------------------------------------------------------------------------|
| Domain ID       | 1                                     |                                                                                                    |
| Domain Name     | fs                                    | ("Domain name character should be "9-9A-Za- $\pm$ " the first character should be<br>a.s. or A-Z and the last character should be 0-9 or a.s. or A-Z") |
| Primary VLAN    | 300                                   | 2-4094) 1                                                                                                    |
| Sub VLAN        | 400                                   | (2-4094) 2                                                                                                    |
| Mstp Instance   | 0                                     | (2-4094) 3                                                                                                    |
| Hello Interval  | 30                                    | (1-150, ulrd 100mm) 4                                                                                                    |
| Fail Interval   | 300                                   | (1-450, ulid 100ms) 5                                                                                                    |
| Ring List       | · · · · · · · · · · · · · · · · · · · | 🕞 New 🖉 Modify 🗇 Delete                                                                                                    |
| 6               | Submit Back                           |                                                                                                    |

### Figure 20 Modify ERPS domain configuration

| ERPS Domain Conf | iguration   |                                                                                                    |
|------------------|-------------|----------------------------------------------------------------------------------------------------|
| Domain ID        | 1           |                                                                                                    |
| Domain Name      | fs          | ("Domain name character should be "0-9A-Za- $z_{}$ " the first character should be<br>a $vz$ or A-Z and the last character should be 0-9 or a $z$ or A-Z) |
| Primary VLAN     | 300         | (2-409-0)                                                                                                    |
| Sub VLAN         | 400         | (2-403-4)                                                                                                    |
| Mstp Instance    | 0           | (0-4034)                                                                                                    |
| Hello Interval   | 30          | (1-150, wint 100ms)                                                                                                    |
| Fail Interval    | 300         | (3-450, uint 100m)                                                                                                    |
| Ring List        |             | 🕞 New & Modify 🖨 Delete                                                                                                    |
|                  | Submit Back |                                                                                                    |

## Figure 21 ERPS domain configuration information

## 12.1.7 Remove the ERPS Domain

If you want to delete the specified ERPS domain, you can follow the following steps:

- (1) Select this specified ERPS domain which you want to delete.
- (2) Click "Delete" button.
- (3) It will appear tips page to note you to confirm the operation, as shown in figure 22, if you click "Confirm" button, it will delete the ERPS domain, the table entry that ERPS domain successfully deleted is shown in figure 23; if you click "Cancel" button, you will cancel the delete operation.

| RPS Configurati                                                                                                    | ion Information                                                             |          |                        |                      |          |                                  |         |
|----------------------------------------------------------------------------------------------------|-----------------------------------------------------------------------------|----------|------------------------|----------------------|----------|----------------------------------|---------|
| ERPS mode                                                                                                    | default                                                                     |          |                        |                      | e        | rt until the next reload)        |         |
|                                                                                                    | Apply                                                                       | Ti       | ps                     |                      | ×        |                                  |         |
|                                                                                                    |                                                                             |          | Are you sure to dele   | te the selected ERPS |          |                                  |         |
| Add Configurati                                                                                                    | Delete Refresh                                                              |          | configuration data?    |                      |          |                                  |         |
| D ID                                                                                                    | 2<br>Name                                                                   | Pri-Vlan | Confirm                | Cancel               | ٦t       | erval Fail interval              | Operate |
|                                                                                                    |                                                                             |          |                        |                      |          |                                  |         |
| 1                                                                                                    | fs                                                                          | 300      | 400<br>Figure 22 Delet | o<br>te ERPS doma    | 30       | 300                              | Edit    |
| I<br>1<br>ERPS Configuration                                                                                                    | fs<br>n ERPS Status                                                         | 300      | 400<br>Figure 22 Delet | o<br>te ERPS doma    | 30       | 300                              | Edit    |
| I<br>I<br>ERPS Configuration                                                                                                    | fs<br>n ERPS Status<br>on Information                                       | 300      | 400<br>Figure 22 Delet | 0<br>te ERPS doma    | 30       | 300                              | Edit    |
| ERPS Configuration                                                                                                    | fs n ERPS Status on Information default                                     | 300      | 400<br>Figure 22 Delet | o<br>te ERPS doma    | 30<br>in | 300<br>rt until the next reload) | Edit    |
| I      ERPS Configuration  RPS Configuration  ERPS mode.                                                                                                    | fs n ERPS Status on Information default Apply                               | 300      | 400<br>Figure 22 Delet | o<br>te ERPS doma    | 30<br>in | 300<br>:t until the next reload) | Edit    |
| I     I     I     I     RPS Configuration     RPS Configuration     RPS mode.     RPS Configuration                                                                                                    | fs n ERPS Status on Information default Apply on Information                | 300      | 400<br>Figure 22 Delet | o<br>te ERPS doma    | 30<br>in | 300<br>.t until the next reload) | Edit    |
| Provide a configuration Provide a configuration Provi | fs n ERPS Status on Information default Apply on Information Delete Refresh | 300      | 400<br>Figure 22 Delet | o<br>te ERPS doma    | 30<br>in | 300<br>ct until the next reload) | Edit    |

Figure 23 ERPS domain configuration information

### 12.1.8 Refresh the ERPS Domain

if you want to refresh the ERPS domain configuration information, you can click "Refresh" button. The operation is shown in figure 24.

| ERPS Co | onfiguration    | ERPS Status |          |          |                    |                              |               |         |
|---------|-----------------|-------------|----------|----------|--------------------|------------------------------|---------------|---------|
| ERPS Co | onfiguration Ir | formation   |          |          |                    |                              |               |         |
| ERPS    | mode            | default     |          |          | (The configuration | will take effect until the r | next reload)  |         |
|         |                 | Apply       |          |          |                    |                              |               |         |
| FRPS Co | onfiguration Ir | formation   |          |          |                    |                              |               |         |
|         | dd Dele         | te Refresh  |          |          |                    |                              |               |         |
|         | ID              | Name        | Pri-Vlan | Sub-Vlan | Mstp Instance      | Hello interval               | Fail interval | Operate |
|         | 1               | fs          | 100      | 200      | 0                  | 40                           | 400           | Edit    |
|         | 2               | VX          | 300      | 400      | 00                 | 30                           | 300           | Edit    |

Figure 24 Refresh the ERPS domain configuration information

# 12.2 ERPS Status

This section describes the state information and statistics of the ERPS domain.

## 12.2.1 ERPS Status Information

If you click "ERPS -> ERPS Status" in the title bar, the ERPS status information page appears, as shown in figure 25.

| 🐨 Ethernet Status  | ERPS Configuration ERPS Status 2 |
|--------------------|----------------------------------|
| 🔅 Link Aggregation | ERPS Status Information          |
| 3% Storm Control   |                                  |
| 11 Flow Control    | ERPS Domain 1 View               |
| Port Isolate       | Clear Statistics                 |
| Port Detect        | Statistics                       |
| ∐ VLAN             |                                  |
| B VLAN Classifier  |                                  |
| MAC                |                                  |
| 열 Spanning Tree    |                                  |
| & ERPS 1           |                                  |

Figure 25 ERPS status information

• Parameter usage

| ltem        | Description                                           |
|-------------|-------------------------------------------------------|
| ERPS Domain | Display the domain ID information for the ERPS domain |

If you want to view the status of different ERPS domains, please select the ERPS domain ID in the "ERPS Domain" dropdown box, and then click the "View" button, the operation is shown in figure 26, the state information for the ERPS domain is shown in figure 27.

| RPS Configuration             | ERPS Status |      |  |
|-------------------------------|-------------|------|--|
| 'S Status Information         | n1          | 2    |  |
| RPS Domain                    |             | View |  |
| Clear Statistics <sup>2</sup> |             |      |  |
| Statistics                    |             |      |  |

Figure 26 View ERPS status operation

| ERPS Configuration | ion ERPS Status                              |        |  |
|--------------------|----------------------------------------------|--------|--|
| ERPS Status Info   | ormation                                     |        |  |
| ERPS Domain        | 1                                            | v View |  |
| Clear Statis       | stics                                        |        |  |
| Statistics         |                                              |        |  |
| ERPS ring ID: 1    |                                              |        |  |
| ERPS ring level    | l: primary                                   |        |  |
| ERPS ring 1 no     | ide mode: transit                            |        |  |
| ERPS ring 1 no     | de state: link down                          |        |  |
| ERPS ring 1 pri    | imary interface name: eth-0-15 state:unblock |        |  |
| Sent:              |                                              |        |  |
| total packets:0    |                                              |        |  |

### Figure 27 ERPS status information

If you want to clear the ERPS domain's statistics, please click the "Clear Statistics" button, the operation is shown in figure 28.

| ERPS Configuration     | ERPS Status                           |      |  |
|------------------------|---------------------------------------|------|--|
| ERPS Status Informatio | on                                    |      |  |
| ERPS Domain 1          |                                       | View |  |
| Clear Statistics       | ]                                     |      |  |
| Statistics             |                                       |      |  |
| ERPS ring ID: 1        |                                       |      |  |
| ERPS ring level: prima | ſŷ                                    |      |  |
| ERPS ring 1 node mod   | de: transit                           |      |  |
| ERPS ring 1 node state | e: link down                          |      |  |
| ERPS ring 1 primary in | nterface name: eth-0-15 state:unblock |      |  |
| Sent:                  |                                       |      |  |
|                        |                                       |      |  |

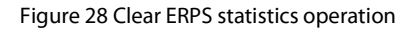

# 13. Mirror

If you click "Configuration -> Mirror" in the top control bar, the mirror configuration list page appears, as shown in figure 1.

Global Co

**FS S5800-8TF12S** 

Ethernet Status

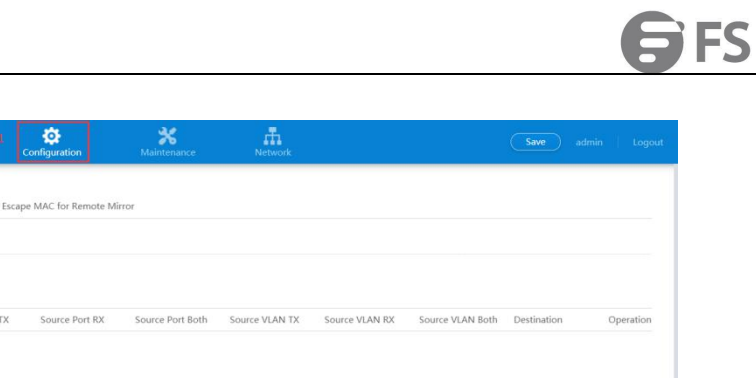

| 🕸 Link Aggregation |                      |             |                |                |                       |                          |                |                  |             |           |
|--------------------|----------------------|-------------|----------------|----------------|-----------------------|--------------------------|----------------|------------------|-------------|-----------|
| 31 Storm Control   | Mirror Configuration |             |                |                |                       |                          |                |                  |             |           |
| Flow Control       | Add                  | ete Refresh |                |                |                       |                          |                |                  |             |           |
| Port Isolate       | Session ID           | Туре        | Source Port TX | Source Port RX | Source Port Both      | Source VLAN TX           | Source VLAN RX | Source VLAN Both | Destination | Operation |
| Port Detect        |                      |             |                |                |                       |                          |                |                  |             |           |
| L VLAN             |                      |             |                |                |                       |                          |                |                  |             |           |
| VLAN Classifier    |                      |             |                |                |                       |                          |                |                  |             |           |
| MAC                |                      |             |                |                |                       |                          |                |                  |             |           |
| Spanning Tree      |                      |             |                |                |                       |                          |                |                  |             |           |
| C ERPS             |                      |             |                |                |                       |                          |                |                  |             |           |
| Mirror 2           |                      |             |                |                | No Data~              |                          |                |                  |             |           |
| % Multicast        |                      |             |                |                |                       |                          |                |                  |             |           |
| QOS                |                      |             |                |                |                       |                          |                |                  |             |           |
| Z ACL              |                      |             |                |                |                       |                          |                |                  |             |           |
|                    |                      |             |                |                |                       |                          |                |                  |             |           |
|                    |                      |             |                | Copyright (    | © 2009-2020 FS.COM II | ic . All Rights Reserved | £30            |                  |             |           |

### Figure 1 Mirror list

This section mainly describes how to configure and view Mirror.

## 13.1 Mirror Configuration

If you click "Mirror -> Mirror Configuration" in the title bar, the mirror configuration information page appears, as shown in figure 2.

| 🕑 Ethernet Status  | Mirror Configuration 2 Global Configuration Escape MAC for Remote Mirror                                                            |   |
|--------------------|----------------------------------------------------------------------------------------------------|---|
| 帥 Link Aggregation |                                                                                                    |   |
| 31 Storm Control   | Mirror Configuration                                                                                                    |   |
| Flow Control       | Add Delete Refresh                                                                                                    |   |
| 🖻 Port Isolate     | Session ID Type Source Port TX Source Port RX Source Port Both Source VLAN TX Source VLAN RX Source VLAN Both Destination Operation | m |
| Port Detect        |                                                                                                    |   |
| L VLAN             |                                                                                                    |   |
| B VLAN Classifier  |                                                                                                    |   |
| MAC                |                                                                                                    |   |
| 留 Spanning Tree    |                                                                                                    |   |
| 4 ERPS             |                                                                                                    |   |
| I Mirror           | No Data-                                                                                                    |   |

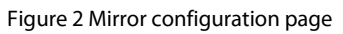

• Parameter usage

| ltem           | Description                                                                   |
|----------------|-------------------------------------------------------------------------------|
| Session ID     | Display the session ID of mirror                                              |
| Туре           | Display the destination type of mirror, including local/Remote port Mirroring |
| Source PORT TX | Display mirroring of the receiving direction of a port                        |

| ltem             | Description                                                        |
|------------------|--------------------------------------------------------------------|
| Source PORT RX   | Display mirroring of the sending direction of a port               |
| Source PORT BOTH | Display mirroring of the sending and receiving direction of a port |
| Source VLAN TX   | Display mirroring of the receiving direction of a VLAN             |
| Source VLAN RX   | Display mirroring of the sending direction of a VLAN               |
| Source VLAN BOTH | Display mirroring of the sending and receiving direction of a VLAN |
| Destination      | Display mirrored destination port                                  |
| Operation        | Display that mirror configuration table entries can be edited      |

## 13.1.1 Add Mirror Sessions

If you click "Add" in the mirror configuration list, you can add a mirror session, the operation is shown in figure 3. then mirror session settings page appears, as shown in figure 4.

| or Configuration        |                                                                                             |                       |
|-------------------------|---------------------------------------------------------------------------------------------|-----------------------|
| Add Delete Refresh      |                                                                                             |                       |
| ] Session ID Type       | Source Port TX Source Port RX Source Port Both Source VLAN TX Source VLAN RX Source VLAN Bo | th Destination Operat |
|                         | Figure 3 Add mirror sessions operation                                                      |                       |
| Airror Session Settings |                                                                                             |                       |
| Session ID              | 1                                                                                           |                       |
| Source Port             | •                                                                                           |                       |
| Direction               |                                                                                             |                       |
| Source VLAN             |                                                                                             | (1-4094)              |
| Direction               | ~                                                                                           |                       |
| Destination Type        | remote 💌                                                                                    |                       |
| Destination VLAN        |                                                                                             | ) (2~4094)            |
| Destination Dest        | eth-0-1                                                                                     |                       |

Figure 4 Mirror sessions settings list

### Parameter usage

| Item           | Description                                             |
|----------------|---------------------------------------------------------|
| Session ID     | Display the session ID of mirror                        |
| Source Port    | Display the source port of mirror                       |
| Direction      | Display the direction of source port                    |
| Source VLAN    | Display the source vlan of mirror                       |
| Direction      | Display the direction of source vlan                    |
| Direction Type | Display the type of the mirror target (remote or local) |
| Direction VLAN | Display mirroring target VLAN (remote support only)     |
| Direction port | Display the destination port of mirror                  |

If you want to add a mirror session, you can follow the following steps:

- (1) Select a session ID.
- (2) Select a source port for configuration mirroring.
- (3) Select the direction of source port.
- (4) Select the destination type of mirror.
- (5) Enter the destination VLAN of mirror.
- (6) Select the destination port of mirror.
- (7) Click the "Apply" button to add a mirror session.

#### NOTE:

- (1) The items with the asterisk symbol "\*" are ones where you must enter values.
- (2) A mirroring session is a collection of mirroring sources and a mirroring purpose, for a mirroring session to work, you need to configure a mirroring destination and at least one mirroring source.

The operation is shown in figure 5, add a mirror session configuration success table entry is shown in figure 6.

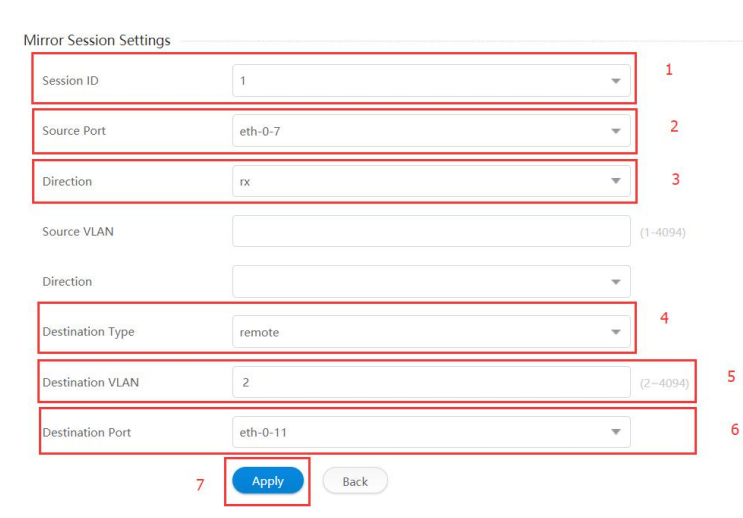

Figure 5 Add mirror session configuration

Figure 6 New mirror session information

## 13.1.2 Modify Mirror

You can click the "Edit" button in the rightmost operation bar to modify the mirror information of the session, this operation is shown in figure 7, and then port mirror configuration page appears, as shown in figure 8.

| virror Configuration |            |                |                |                  |                |                |                  |                       |           |
|----------------------|------------|----------------|----------------|------------------|----------------|----------------|------------------|-----------------------|-----------|
| Add Dele             | Refresh    |                |                |                  |                |                |                  |                       |           |
| Session ID           | Туре       | Source Port TX | Source Port RX | Source Port Both | Source VLAN TX | Source VLAN RX | Source VLAN Both | Destination           | Operation |
| 1                    | Remote     | N/A            | eth-0-7        | N/A              | N/A            | N/A            | N/A              | eth-0-11<br>(vlan 2 ) | Edit      |
|                      |            |                |                |                  |                |                |                  |                       |           |
|                      |            |                | Figure 7 E     | dit mirror se    | ssion opera    | tion           |                  |                       |           |
| Mirror Session       | Settings   |                |                |                  |                |                |                  |                       |           |
| Back                 |            |                |                |                  |                |                |                  |                       |           |
| Session ID           |            | 1              |                |                  |                |                |                  |                       |           |
| Source Info          |            |                |                |                  |                |                |                  |                       |           |
| Port receive o       | nly        | eth-0-7        |                |                  |                |                |                  |                       |           |
| Port trasmit o       | nly        | N/A            |                |                  |                |                |                  |                       |           |
| Port both dire       | ction      | N/A            |                |                  |                |                |                  |                       |           |
| VLAN receive         | only       | N/A            |                |                  |                |                |                  |                       |           |
| VLAN trasmit         | only       | N/A            |                |                  |                |                |                  |                       |           |
| VLAN both di         | rection    | N/A            |                |                  |                |                |                  |                       |           |
| Mirror Session II    | nformation |                |                |                  |                |                |                  |                       |           |
| Source Config        | uration    |                |                |                  |                |                |                  |                       |           |
| Source Port          |            | eth-0-1        |                |                  |                | -              |                  |                       |           |
| Direction            |            | both           |                |                  |                | Ŧ              |                  |                       |           |
|                      |            | Add            | Delete         |                  |                |                |                  |                       |           |

Figure 8 Port mirror configuration page

### • Parameter usage

| ltem                | Description                                    |
|---------------------|------------------------------------------------|
| Port receive only   | Display port only receive packets              |
| Port transmit only  | Display port only transmit packets             |
| Port both direction | Display port both transmit and receive packets |
| VLAN receive only   | Display VLAN only receive packets              |
| VLAN transmit only  | Display VLAN only transmit packets             |
| VLAN both direction | Display VLAN both transmit and receive packets |

If you want to modify the specified mirror, such as add a source port to receive and send packets in a mirroring session, and then modify the destination port in this mirroring session, you can follow the following steps:

(1) Select a new source port.

(2) Select the direction of receiving and sending packets.

(3) Click the "Add" button to add a source port to the mirroring session.

(4) Select a new destination port.

(5) Click the "Apply" button to modify the destination port in this mirroring session.

**NOTE:** The items with the asterisk symbol "\*" are ones where you must enter values.

The operation is shown in figure 9, modify specified mirror success table entry is shown in figure 10 and figure 11.

| ource Port                | eth-0-8      | - 1      |
|---------------------------|--------------|----------|
|                           |              |          |
| Direction                 | both         | - 2      |
|                           | 3 Add Delete |          |
| Source VLAN               |              | (1~4094) |
| Direction                 | both         | *        |
|                           | Add Delete   |          |
| Destination Configuration |              |          |
| Destination Type          | Remote       | v        |
| Destination VLAN          | 2            | (2-4094) |
| Destination Port          | eth-0-20     | - 4      |

Figure 9 Edit mirror session operation

Mirror Session Settings

| Back                |         |  |  |  |
|---------------------|---------|--|--|--|
| Session ID          | 1       |  |  |  |
| Source Info         |         |  |  |  |
| Port receive only   | eth-0-7 |  |  |  |
| Port trasmit only   | N/A     |  |  |  |
| Port both direction | eth-0-8 |  |  |  |
| VLAN receive only   | N/A     |  |  |  |
| VLAN trasmit only   | N/A     |  |  |  |
| VLAN both direction | N/A     |  |  |  |

#### Figure 10 Modified mirroring session information

| Mirror Configuration |         |                |                |                  |                |                |                  |                       |           |
|----------------------|---------|----------------|----------------|------------------|----------------|----------------|------------------|-----------------------|-----------|
| Add Dele             | Refresh |                |                |                  |                |                |                  |                       |           |
| Session ID           | Туре    | Source Port TX | Source Port RX | Source Port Both | Source VLAN TX | Source VLAN RX | Source VLAN Both | Destination           | Operation |
| 0 1                  | Remote  | N/A            | eth-0-7        | eth-0-8          | N/A            | N/A            | N/A              | eth-0-20<br>(vlan 2 ) | Edit      |

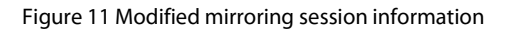

### 13.1.3 Delete Mirror

If you want to delete the specified mirror, you can follow the following steps:

- (1) Choose the check box in the left-hand column of the specified mirror.
- (2) Click "Delete" button.
- (3) It will appear tips page to note you to confirm the operation, if you click "Confirm" button, it will delete this mirror; if you click "cancel" button, you will cancel delete this mirror operation, as shown in figure 12.

| M | Add Delete | 2<br>Refresh |                |                |                  |                |                |                  |             |           |
|---|------------|--------------|----------------|----------------|------------------|----------------|----------------|------------------|-------------|-----------|
|   | Session ID | Туре         | Source Port TX | Source Port RX | Source Port Both | Source VLAN TX | Source VLAN RX | Source VLAN Both | Destination | Operation |
| 1 | <b>1</b>   | Remote       | N/A            | eth-0-7        | eth-0-8          | N/A            | N/A            | N/A              | eth-0-20    | Edit      |
|   |            |              |                |                |                  |                |                |                  | (vlan 2 )   |           |

Figure 12 Delete mirror operation

Delete a mirror configuration success table entry is shown in figure 13.

| Mirror Configuration | Global Co          | nfiguration Escap | e MAC for Remote M | irror            |                |                |                  |             |           |
|----------------------|--------------------|-------------------|--------------------|------------------|----------------|----------------|------------------|-------------|-----------|
| Mirror Configuratio  | n<br>elete Refresh |                   |                    |                  |                |                |                  |             |           |
| Session ID           | Туре               | Source Port TX    | Source Port RX     | Source Port Both | Source VLAN TX | Source VLAN RX | Source VLAN Both | Destination | Operation |
|                      |                    |                   |                    |                  |                |                |                  |             |           |

#### Figure 13 Delete mirror information

## 13.2 Global Configuration

If you click "Mirror -> Global configuration" in the title bar, the global configuration information page appears, as shown in figure 14.

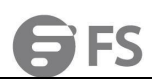

| <b>FS</b> <u>S5800-8TF12S</u> |                                                    | Monitor                     | Configuration       | <b>X</b><br>Maintenance | Network |
|-------------------------------|----------------------------------------------------|-----------------------------|---------------------|-------------------------|---------|
| 🖱 Ethernet Status             | Mirror Configuration 2 Global G                    | Configuration Escape MA     | C for Remote Mirror |                         |         |
| Storm Control                 | Global Configuration * Dest port forwarding enable | O Enable O Disable (Default | : Disable)          |                         |         |
| Flow Control  Flow Isolate    |                                                    | Apply                       |                     |                         |         |
| Port Detect                   |                                                    |                             |                     |                         |         |
| VLAN Classifier               |                                                    |                             |                     |                         |         |
| MAC Spanning Tree             |                                                    |                             |                     |                         |         |
| Gerps                         |                                                    |                             |                     |                         |         |
| La Multicast                  |                                                    |                             |                     |                         |         |
| 🗱 QOS                         |                                                    |                             |                     |                         |         |
|                               | Figu                                               | ure 14 Global configu       | iration list        |                         |         |

Parameter usage

| ltem                        | Description                                                                     |
|-----------------------------|---------------------------------------------------------------------------------|
| Dest port forwarding enable | Display whether the normal forwarding function of dest port is enabled globally |

### 13.2.1 Configure Destination Port Forwarding Function

If you want to configure destination port forwarding function, such as enable destination port forwarding function, you can click the "Enable" button and then click the "Apply" button. The operation is shown in figure 15.

| Mirror Configuration                               | Global Configuration | Escape MAC for Remote Mirror |
|----------------------------------------------------|----------------------|------------------------------|
| Global Configuration * Dest port forwarding enable | e 1 OEnable (        | ) Disable (Default: Disable) |
|                                                    | 2 Apply              |                              |

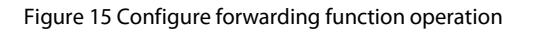

## 13.3 Escape MAC for Remote Mirror

If you click "Mirror -> Escape MAC for Remote Mirror" in the title bar, the escape MAC for remote mirror page appears, as shown in figure 16.

| Ethernet Status    | Mirror Configuration | Global Configuration 2 | Escape MAC for Remote Mirror |                                                         |
|--------------------|----------------------|------------------------|------------------------------|---------------------------------------------------------|
| < Link Aggregation |                      |                        | ~                            |                                                         |
| X Storm Control    | Escape MAC for Remot | e Mirror               |                              |                                                         |
| 15 Flow Control    | Mac Address          | i i                    |                              |                                                         |
| Dort Isolate       | Mask                 | × ×                    |                              |                                                         |
| Port Detect        | Add Delete           | Refresh                |                              |                                                         |
| ∐ VLAN             |                      |                        |                              |                                                         |
| B8 VLAN Classifier | Mac Address          |                        | Mask                         |                                                         |
| mac Mac            |                      |                        |                              |                                                         |
| 躍 Spanning Tree    |                      |                        |                              |                                                         |
| 🐇 ERPS             |                      |                        |                              |                                                         |
| Mirror 1           |                      |                        |                              |                                                         |
| 暑 Multicast        |                      |                        |                              |                                                         |
| QOS                |                      |                        |                              |                                                         |
| ACL                |                      |                        |                              |                                                         |
|                    |                      |                        |                              | No Data~                                                |
|                    |                      |                        |                              |                                                         |
|                    |                      |                        |                              |                                                         |
|                    |                      |                        | C                            | Copyright © 2009-2020 FS.COM Inc . All Rights Reserved. |

Figure 16 Escape MAC for remote mirror list

### Parameter usage

| ltem        | Description                                          |
|-------------|------------------------------------------------------|
| Mac Address | Displays the Escape MAC address of the remote mirror |

### 13.3.1 Add Escape MAC for Remote Mirror

If you want to add escape MAC for remote mirror, you can follow the following steps:

- (1) Enter a valid MAC address.
- (2) Enter a valid Mask address.
- (3) Click the "Add" button to add escape MAC for remote mirror.
- The operation is shown in figure 17, add escape MAC for remote mirror success table entry is shown in figure 18.

| Mirror Configuration | Global Configuration | Escape MAC for Remote Mirror |   |
|----------------------|----------------------|------------------------------|---|
| Escape MAC for Remot | e Mirror             |                              |   |
| Mac Address 1        | aeb6 , d0c9 , 5987   | (0.0.0)                      |   |
| Mask 2               | ffff . ffff . ffff   | (0.0.0)                      | ] |
| Add Delete           | Refresh              |                              |   |

Figure 17 Add escape MAC for remote mirror operation

| irror Configuration | Global Configuration | Escape MAC for Remote Mirror |  |
|---------------------|----------------------|------------------------------|--|
| cape MAC for Remote | Mirror               |                              |  |
| Mac Address         | a a                  |                              |  |
| Mask                | a a                  |                              |  |
| Mask Delete         | Refresh              |                              |  |
| Mac Address         |                      | Mask                         |  |
| aeb6.d0c9.5987      |                      | ffff.ffff.ffff               |  |

Figure 18 New escape MAC for remote mirror

### 13.3.2 Delete Escape MAC for Remote Mirror

If you want to delete the specified escape MAC for remote mirror, you can follow the following steps:

- (1) Choose the check box in the left-hand column of the specified escape MAC for remote mirror.
- (2) Click "Delete" button.
- (3) It will appear tips page to note you to confirm the operation, if you click "Confirm" button, it will delete this escape MAC for remote mirror; if you click "cancel" button, you will cancel delete this escape MAC for remote operation, as shown in figure 19.

| Mirror Configuration | Global Configuration | Escape MAC for Remote Mirror |                                    |       |
|----------------------|----------------------|------------------------------|------------------------------------|-------|
|                      |                      |                              |                                    |       |
| scape MAC for Remot  | e Mirror             |                              |                                    |       |
| Mac Address          |                      |                              |                                    |       |
|                      |                      |                              |                                    |       |
| Mask                 | t: t.                |                              |                                    |       |
| 2                    |                      |                              |                                    |       |
| Add                  | Refresh              | ti                           | DS                                 | ×     |
| Mac Address          |                      | Mask                         |                                    |       |
| 1 🛃 aeb6.d0c9.5987   |                      | ffff.ffff.ff                 |                                    | 1002  |
| hormon constructions |                      |                              | The you sure to delete selected in | arte. |
|                      |                      |                              |                                    |       |
|                      |                      |                              | 3 Confirm Cancel                   |       |
|                      |                      |                              |                                    |       |
|                      |                      |                              |                                    |       |

Figure 19 Delete escape MAC for remote mirror operation

Delete escape MAC for remote mirror success table entry is shown in figure 20.
| Escape MAC for Re | mote Mirror |      |  |
|-------------------|-------------|------|--|
| Mac Address       | · ·         |      |  |
| Mask              |             |      |  |
| Add               | Refresh     |      |  |
| Mac Address       |             | Mask |  |

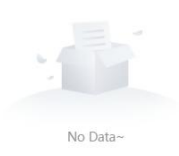

Figure 20 Delete escape MAC for remote mirror

# 14. Multicast

If you click "Network ->IP Routing" in the top control bar, the multicast configuration list page appears, as shown in figure 1.

| <b>FS</b> 55800-8TF125 |                                          | Monitor              | 1 Configuration | Maintenance          | network                   |  |
|------------------------|------------------------------------------|----------------------|-----------------|----------------------|---------------------------|--|
|                        |                                          |                      |                 |                      |                           |  |
| Ethernet Status        | IGMP Snooping IGMP S                     | incoping Information |                 |                      |                           |  |
| 00 Link Aggregation    | ICMD Secondary Clobal                    |                      |                 |                      |                           |  |
| 🐹 Storm Control        | IGMP Shooping Global                     |                      |                 |                      |                           |  |
| Elow Control           | <ul> <li>IGMP Snooping</li> </ul>        | Enable               |                 | Ŧ                    |                           |  |
| Port Isolate           | Max Member Number                        | 1024                 |                 |                      | (1-8192, Default 8192)    |  |
| Port Detect            | <ul> <li>TCN Querier Count</li> </ul>    | 2                    |                 |                      |                           |  |
| La VLAN                |                                          |                      |                 |                      |                           |  |
| BB VLAN Classifier     | <ul> <li>TCN Querier Interval</li> </ul> | 10                   |                 |                      | (1-255, Default 10)       |  |
| MAC                    |                                          | Apply                |                 |                      |                           |  |
| 열 Spanning Tree        |                                          |                      |                 |                      |                           |  |
| 48 ERPS                | IGMP Snooping Vlan                       |                      |                 |                      |                           |  |
| I Mirror               | • Vlan Mode                              | All Vlan             |                 | Ŧ                    |                           |  |
| 🔏 Multicast 2          | * Vlan ID                                | 1                    |                 |                      | (1-4094)                  |  |
| 🚇 QOS                  | IGMP Spooning                            | Enable               |                 |                      |                           |  |
| 🖸 ACL                  | - tottir shooping                        | Linable              |                 |                      |                           |  |
|                        | Discard Holonwo                          | Dirohla              |                 | -                    |                           |  |
|                        |                                          |                      | Copyright       | © 2009-2020 FS.COM I | nc . All Rights Reserved. |  |

Figure 1 Multicast configuration list

This chapter describes multicast configuration function and viewing multicast information of the device.

# 14.1 IGMP Snooping

The multicast configuration capabilities include IGMP snooping global configuration and IGMP snooping VLAN configuration.

#### 14.1.1 IGMP Snooping Global Configuration

If you click "Multicast-> IGMP Snooping" in the title bar, the IGMP snooping global configuration page appears, as shown in figure 2.

|                    | IGMP Snooping IGMP Snoo                  | ping Information |                        |
|--------------------|------------------------------------------|------------------|------------------------|
| Ethernet Status    | 2                                        |                  |                        |
| 👾 Link Aggregation | IGMP Snooping Global                     |                  |                        |
| 🕱 Storm Control    | <ul> <li>IGMP Snooping</li> </ul>        | Disable          |                        |
| 1 Flow Control     | <ul> <li>Max Member Number</li> </ul>    | 200              | (1-2048, Default 2048) |
| 🕀 Port Isolate     | TCN Oursine Count                        | Γ.               |                        |
| D Port Detect      | CN Quener Count                          | 3                |                        |
| L VLAN             | <ul> <li>TCN Querier Interval</li> </ul> | 100              | (1-255, Default 10)    |
| B VLAN Classifier  |                                          | Apply            |                        |
| MAC                |                                          |                  |                        |
| 😫 Spanning Tree    | IGMP Snooping Vlan                       |                  |                        |
| 🖑 ERPS             | * Vlan Mode                              | All Vlan 🔻       |                        |
| I Mirror           | <ul> <li>Vlan ID</li> </ul>              | 1                | (1-4094)               |
| Standard 1         |                                          |                  |                        |

Figure 2 IGMP snooping global configuration

### Parameter usage

| ltem                 | Description                                    |
|----------------------|------------------------------------------------|
| IGMP Snooping        | Set the IGMP snooping global stats             |
| Max Member Number    | Set the IGMP snooping global max member number |
| TCN Querier Count    | Set the IGMP snooping tcn querier count        |
| TCN Querier Interval | Set the IGMP snooping tcn querier interval     |

If you want to configure parameters of IGMP snooping global, you can follow the following steps: (1) Select the IGMP snooping global stats in the "IGMP Snooping" dropdown box.

- (2) Enter the maximum number of IGMP members in the "Max member number" text box.
- Enter tcn querier count in the "TCN Querier Count" textbox. (3)
- (4) Enter tcn querier interval in the "TCN Querier Interval" textbox.
- (5)

Click the "Apply" button. Click the "Apply" button to confirm configure IGMP snooping global parameters. (6)

The operation is shown in figure 3, IGMP snooping globally configured the successful table entry is shown in figure 4.

| VIP Snooping Global                                                                                                    |                                                                       |                                      |                           |     |
|----------------------------------------------------------------------------------------------------|-----------------------------------------------------------------------|--------------------------------------|---------------------------|-----|
| * IGMP Snooping                                                                                                    | Enable                                                                |                                      | 1                         |     |
| * Max Member Number                                                                                                    | 2000                                                                  |                                      | (1-2048, Default 2048     | ) 2 |
| * TCN Querier Count                                                                                                    | 5                                                                     |                                      | (1-10, Default 2)         | 3   |
| TCN Queries later al                                                                                                    | 100                                                                   |                                      | (1-255 Default 10)        | 1,  |
| <ul> <li>TCN Querier interval</li> </ul>                                                                                 | Apply 5                                                               |                                      | (1255, 2010) (10)         | 4   |
| IGMP Snooping IGMP S                                                                                                    | Apply 5                                                               |                                      |                           | 4   |
| IGMP Snooping IGMP S<br>IMP Snooping Global<br>+ IGMP Snooping                                                           | Apply 5<br>nooping Information<br>Enable                              | tips                                 | X                         | 4   |
| IGMP Snooping IGMP S<br>IGMP Snooping Global<br>• IGMP Snooping<br>• Max Member Number                                   | Apply 5 nooping Information Enable 2000                               | tips                                 | × efault 204              | B)  |
| IGMP Snooping IGMP S<br>IGMP Snooping Global<br>IGMP Snooping<br>IGMP Snooping<br>Max Member Number<br>TCN Querier Count | Apply     5       nooping Information       Enable       2000       5 | tips<br>• Are you sure to configure? | ×<br>efault 204<br>uit 2) | 8)  |

#### Figure 3 IGMP snooping global configuration operation

| IGMP Snooping        | IGMP Snooping Information |
|----------------------|---------------------------|
|                      |                           |
| IGMP Snooping Globa  |                           |
| IGMP Snooping        | Enable                    |
| Max Member Number    | 200                       |
| TCN Querier Count    | 5                         |
| TCN Querier Interval | 100                       |
|                      |                           |

Figure 4 IGMP snooping global configuration information

#### 14.1.2 IGMP Snooping VLAN Configuration

If you click "Multicast-> IGMP Snooping" in the title bar, the IGMP snooping VLAN configuration page appears, as shown in figure 5.

| viP shooping vian             |          |                           |
|-------------------------------|----------|---------------------------|
| <ul> <li>Vlan Mode</li> </ul> | All Vlan | *                         |
| * Vlan ID                     | 1        | (1-4094)                  |
| IGMP Snooping                 | Enable   | ¥                         |
| Discard Unkonwn               | Disable  | ٣                         |
| Report Suppression            | Disable  | *                         |
| Fast Leave                    | Disable  | *                         |
| Version                       | 2        | (1~3, Default 2)          |
| Last Member Query Interval    | 1000     | (1000-25500, Default 1000 |

#### Figure 5 IGMP snooping VLAN configuration

#### · Parameter usage

| ltem                       | Description                                               |
|----------------------------|-----------------------------------------------------------|
| Vlan Mode                  | Set the IGMP snooping VLAN mode(all VLAN or single VLAN ) |
| Vlan ID                    | Set the IGMP snooping VLAN id on single VLAN mode         |
| IGMP Snooping              | Set the IGMP snooping VLAN stats                          |
| Discard Unknown            | Set the IGMP snooping VLAN discard unknown stats          |
| <b>Report Suppression</b>  | Set the IGMP snooping VLAN report suppression stats       |
| Fast Leave                 | Set the IGMP snooping VLAN fast leave stats               |
| Version                    | Set the IGMP snooping VLAN version                        |
| Last Member Query Interval | Set the IGMP snooping VLAN last member query interval     |

If you want to configure parameters of IGMP snooping VLAN, you can follow the following steps:

- (1) Select the IGMP snooping VLAN mode in the "Vlan Mode" dropdown box.
- (2) Enter the IGMP snooping VLAN id in the "Vlan ID" textbox.
- (3) Select the IGMP snooping VLAN state in the "IGMP Snooping" dropdown box.
- (4) Select the IGMP snooping discard unknown stat in the "Discard Unknown" dropdown box.
- (5) Select the IGMP snooping report suppression stat in the "Report Suppression" dropdown box.
- (6) Select the IGMP snooping VLAN fast leave stat in the "Fast Leave" dropdown box.
- (7) Enter the IGMP snooping VLAN version in the "Version" textbox.
- (8) Enter the IGMP snooping VLAN last member query interval in the "Last Member Query Interval" textbox.
- (9) Click the "Apply" button.
- (10) Click the "Apply" button to confirm configure IGMP snooping VLAN parameters.

The operation is shown in figure 6, IGMP snooping VLAN configured the successful table entry is shown in figure 7.

| IGMP Snooping Vlan                     |                      |                |                      |                |                     |                   |       |
|----------------------------------------|----------------------|----------------|----------------------|----------------|---------------------|-------------------|-------|
| * Vlan Mode                            | All Vlan             |                |                      | • 1            |                     |                   |       |
| * Vlan ID                              | 1                    |                |                      | (1-4094        | 2                   |                   |       |
| <ul> <li>IGMP Snooping</li> </ul>      | Enable               |                |                      | • 3            |                     |                   |       |
| * Discard Unkonwn                      | Disable              | 6              |                      | - 4            |                     |                   |       |
| <ul> <li>Report Suppression</li> </ul> | Disable              | 8              |                      | · 5            |                     |                   |       |
| a Factlenia                            | Dirable              |                |                      | 6              |                     |                   |       |
| - Fast Leave                           | Disable              |                |                      |                | _                   |                   |       |
| <ul> <li>Version</li> </ul>            | 1                    |                |                      | (1~3, D        | efault 2) 7         |                   |       |
| * Last Member Query In                 | nterval 2000         |                |                      | (1000-2        | 5500, Default 1000) | 8                 |       |
|                                        | Apply                | 9              |                      |                |                     |                   |       |
| GMP Snooping Vlan                      |                      |                |                      |                |                     |                   |       |
| * Vlan Mode                            | All Vlan             |                |                      | •              |                     |                   |       |
| * Vlan ID                              | 10                   |                |                      | (1-4094        |                     |                   |       |
| * IGMP Snooping                        | Enable               | tips           |                      | ×              |                     |                   |       |
| * Discard Unkonwn                      | Disable              |                |                      |                |                     |                   |       |
| * Report Suppression                   | Disable              |                | . Are you sure to co | nfigure?       |                     |                   |       |
| * Fast Leave                           | Disable              |                | 10                   |                |                     |                   |       |
| 1920 - M                               |                      |                | Apply Ca             | ncel           |                     |                   |       |
| * Version                              | 1                    |                |                      | (1~3, D        | efault 2)           |                   |       |
| * Last Member Query I                  | nterval 2000         |                |                      | (1000-2        | 5500, Default 1000) |                   |       |
|                                        | Apply                |                |                      |                |                     |                   |       |
|                                        | F                    | igure 6 IGMP s | nooping VLAN co      | onfiguration o | peration            |                   |       |
| IGMP Spooping                          | IGMP Spooning Inform | ation          |                      |                |                     |                   |       |
| sinophig                               |                      | enell          |                      |                |                     |                   |       |
| GMP Snooping Global                    |                      |                |                      |                |                     |                   |       |
| IGMP Snooping                          | Enable               |                |                      |                |                     |                   |       |
| Max Member Number                      | 200                  |                |                      |                |                     |                   |       |
| ICN Querier Count                      | 5                    |                |                      |                |                     |                   |       |
| ICN Querier Interval                   | 100                  |                |                      |                |                     |                   |       |
| GMP Snooping Vlan                      |                      |                |                      |                |                     | Last Marchae Que  |       |
| VLAN                                   | Snooping Enable      | Discard Unkown | Report Suppression   | Fast Leave     | Version             | Last Wember Query | Opera |
| 1                                      | Enabled              | Enabled        | Enabled              | Disabled       | 1                   | 1000              | Edit  |
|                                        |                      |                |                      |                |                     |                   |       |

Figure 7 IGMP snooping VLAN configuration information

Disabled

1

1000

Edit

Enabled

# 14.1.3 IGMP Snooping Information

Enabled

Enabled

2

If you click "Multicast-> IGMP Snooping Information" in the title bar, the IGMP snooping global information page, IGMP snooping groups information page and IGMP snooping VLAN information page appears, as shown in figure 8, figure 9 and figure 10.

| Ethernet Status    | IGMP Snooping        | IGMP Snooping Inform | mation 2       |                    |            |         |                   |         |
|--------------------|----------------------|----------------------|----------------|--------------------|------------|---------|-------------------|---------|
| 🕸 Link Aggregation |                      |                      |                |                    |            |         |                   |         |
| III Storm Control  | IGMP Shooping Global | Disable              |                |                    |            |         |                   |         |
| III Flow Control   | Max Member Number    | 200                  |                |                    |            |         |                   |         |
| Port Isolate       | TCN Querier Count    | 5                    |                |                    |            |         |                   |         |
| Port Detect        | TCN Querier Interval | 100                  |                |                    |            |         |                   |         |
| ∐ VLAN             | IGMP Snooping Vlan   |                      |                |                    |            |         |                   |         |
| B VLAN Classifier  | V/ AN                | Construction Freedom | Discol II down | B                  | 5-10 L     | Marchae | Last Member Query | 0       |
| 🖵 MAC              | VLAN                 | shooping Enable      | Discard Unkown | Report Suppression | Past Leave | version | Interval          | Operate |
| 😫 Spanning Tree    | 1                    | Disabled             | Enabled        | Enabled            | Disabled   | 1       | 1000              | Edit    |
| 🐇 ERPS             | 2                    | Disabled             | Enabled        | Enabled            | Disabled   | 1       | 1000              | Edit    |
| I Mirror           | 100                  | Disabled             | Enabled        | Enabled            | Disabled   | 1       | 1000              | Edit    |
| 备 Multicast 1      | 200                  | Disabled             | Enabled        | Enabled            | Disabled   | 1       | 1000              | Edit    |

# Figure 8 IGMP snooping global information

# • Parameter usage

| ltem                 |           | Descr                                              | iption                    |  |  |  |  |  |
|----------------------|-----------|----------------------------------------------------|---------------------------|--|--|--|--|--|
| IGMP Snooping        |           | Display the IGMP snooping global stats             |                           |  |  |  |  |  |
| Max Member Number    |           | Display the IGMP snooping global max member number |                           |  |  |  |  |  |
| TCN Querier Count    |           | Display the IGMP snooping tcn querier count        |                           |  |  |  |  |  |
| TCN Querier Interval |           | Display the IGMP snoo                              | ping tcn querier interval |  |  |  |  |  |
| IGMP Snooping Groups | Interface | Group Address                                      | Expire Time               |  |  |  |  |  |
|                      |           |                                                    |                           |  |  |  |  |  |
|                      |           |                                                    |                           |  |  |  |  |  |
|                      |           |                                                    |                           |  |  |  |  |  |

No Data~

# Figure 9 IGMP snooping groups information

### • Parameter usage

| lte               | em                   |                | Description                                                           |            |         |                            |           |  |
|-------------------|----------------------|----------------|-----------------------------------------------------------------------|------------|---------|----------------------------|-----------|--|
| VL                | AN                   |                | Display the VLAN ID for joining the IGMP snooping group               |            |         |                            |           |  |
| Inte              | rface                | Di             | Display the VLAN member port that have joined the IGMP snooping group |            |         |                            |           |  |
| Group             | Address              |                | Displays the IGMP snooping group address                              |            |         |                            |           |  |
| Expir             | e Time               |                | Display the expire time for the IGMP snooping group table entry       |            |         |                            |           |  |
| IGMP Snooping Vla | n<br>Snooping Enable | Discard Unkown | Report Suppression                                                    | Fast Leave | Version | Last Member Query Interval | Operation |  |
| 2                 | Enabled              | Disabled       | Disabled                                                              | Disabled   | 1       | 1000                       | Edit      |  |

#### • Parameter usage

| ltem                       | Description                                                 |
|----------------------------|-------------------------------------------------------------|
| Vlan Mode                  | Display the IGMP snooping VLAN mode                         |
| Vian ID                    | Display the IGMP snooping VLAN id on single VLAN mode       |
| IGMP Snooping              | Display the IGMP snooping VLAN stats                        |
| Discard Unknown            | Display the IGMP snooping VLAN discasrd unknown stats       |
| Report Suppression         | Display the IGMP snooping VLAN report suppression stats     |
| Fast Leave                 | Display the IGMP snooping VLAN fast leave stats             |
| Version                    | Display the IGMP snooping VLAN version                      |
| Last Member Query Interval | Display the IGMP snooping VLAN last member query interval   |
| Operation                  | Display that IGMP snooping VLAN table entries can be edited |

If you want to modify the configuration to specify IGMP snooping VLAN, please click "Edit" button, the operation shown in figure 11, modify the specified IGMP snooping VLAN page appears, as shown in figure 12.

| LAIN                           | Snooping Enable   | Discard Unkown | Report Suppression | Fast Leave    | Version       | Last Member Query Interval | Operatio |
|--------------------------------|-------------------|----------------|--------------------|---------------|---------------|----------------------------|----------|
|                                | Enabled           | Disabled       | Enabled            | Disabled      | 1             | 1000                       | Edit     |
|                                | Enabled           | Disabled       | Disabled           | Disabled      | 1             | 1000                       | Edit     |
|                                |                   | Figure 11      | Modify IGMP sno    | ooping VLAN o | operation     |                            |          |
| MP Snoopinç                    | g Vlan            |                |                    |               |               |                            |          |
| * Vlan ID                      | 2                 |                |                    |               |               |                            |          |
| <ul> <li>IGMP Snoor</li> </ul> | ping              | nable          |                    | ٣             |               |                            |          |
| Discard Unk                    | conwn             | nable          |                    | *             |               |                            |          |
| * Report Supj                  | pression          | nable          |                    | *             |               |                            |          |
| * Fast Leave                   | C                 | Disable        |                    | ¥             |               |                            |          |
| * Version                      | 1                 |                |                    | (1-           | 3, Default 2) |                            |          |
|                                | ar Quany Interval | 000            |                    |               |               |                            |          |

### Figure 12 Modify IGMP snooping VLAN

• Parameter usage

| ltem          | Description                                                   |
|---------------|---------------------------------------------------------------|
| Vlan Mode     | Display the IGMP snooping VLAN mode(all VLAN or single VLAN ) |
| Vlan ID       | Set the IGMP snooping VLAN id on single VLAN mode             |
| IGMP Snooping | Set the IGMP snooping VLAN stats                              |

FS

| Discard Unknown            | Set the IGMP snooping VLAN discasrd unknown stats     |
|----------------------------|-------------------------------------------------------|
| Report Suppression         | Set the IGMP snooping VLAN report suppression stats   |
| Fast Leave                 | Set the IGMP snooping VLAN fast leave stats           |
| Version                    | Set the IGMP snooping VLAN version                    |
| Last Member Query Interval | Set the IGMP snooping VLAN last member query interval |

If you want to modify parameters configuration of IGMP snooping VLAN, you can follow the following steps:

Select the IGMP snooping VLAN stat in the "IGMP Snooping" dropdown box. (1)

(2) Select the IGMP snooping discard unknown stat in the "Discard Unknown" dropdown box.

Select the IGMP snooping report suppression stat in the "Report Suppression" dropdown box. (3)

Select the IGMP snooping VLAN fast leave stat in the "Fast Leave" dropdown box. (4)

(5)

Enter the IGMP snooping VLAN version in the "Version" textbox. Enter the IGMP snooping VLAN last member query interval in the "Last Member Query Interval" textbox. (6)

(7) Click the "Apply" button to configure IGMP snooping VLAN parameters.

Click the "Apply" button to confirm configure IGMP snooping VLAN parameters. (8)

The operation is shown in figure 13.

| IGMP Snooping Vlan                     |            |                              |
|----------------------------------------|------------|------------------------------|
| * Vlan ID                              | 2          |                              |
| <ul> <li>IGMP Snooping</li> </ul>      | Enable     | • 1                          |
| * Discard Unkonwn                      | Enable     | • 2                          |
| <ul> <li>Report Suppression</li> </ul> | Enable     | * 3                          |
| * Fast Leave                           | Disable    | • 4                          |
| * Version                              | 2          | (1-3, Default 2) 5           |
| * Last Member Query Interval           | 3000       | (1000-25500, Default 1000) 6 |
| 7                                      | Apply Exit |                              |
| IGMP Snooping Vian                     |            |                              |

| Vlan ID                                        | 2       |                         |                            |
|------------------------------------------------|---------|-------------------------|----------------------------|
| IGMP Snooping                                  | Enable  |                         | Y                          |
| Discard Unkonwn                                | Enable  | tips                    | ×                          |
| <ul> <li>Report Suppression</li> </ul>         | Enable  | Are you sure to configu | ire?                       |
| Fast Leave                                     | Disable | 8                       |                            |
| Version                                        | 2       | Apply Cancel            | )                          |
| <ul> <li>Last Member Query Interval</li> </ul> | 3000    |                         | (1000-25500, Default 1000) |

Figure 13 Modify IGMP snooping VLAN

# 15. QOS

Quality of Service (QoS) can be used to give certain traffic priority over other traffic. Without QoS, all traffic in a network has the same priority and chance of being delivered on time. If congestion occurs, all traffic has the same chance of being dropped. With QoS, specific network traffic can be prioritized to receive preferential treatment. In turn, a network performs more predictably, and utilizes bandwidth more effectively.

If you click "Configuration ->QOS" in the top control bar, the QOS configuration list page appears, as shown in figure 1.

**Note:** The S5800-48T4S model does not support QOS configuration through the Web Interface.

| <b>FS</b> 55800-81F125                              |                      |           | Monitor                     | Configuration | Maintenance     | Network               |                 |  |
|-----------------------------------------------------|----------------------|-----------|-----------------------------|---------------|-----------------|-----------------------|-----------------|--|
|                                                     | -                    |           |                             | 1             |                 |                       |                 |  |
| Ethernet Status                                     | Global Configuration | n         | Interface Configuration     | Port Policer  | Traffic Shaping | Congestion Management | Port Rate Limit |  |
| 🕸 Link Aggregation                                  |                      |           |                             |               |                 |                       |                 |  |
| 🐹 Storm Control                                     | Global Configuration | on        | Dischler mit sie Mitchleren |               |                 |                       |                 |  |
| E Flow Control                                      | QUS Enable           | () Enable | Usable (Delault Disable)    |               |                 |                       |                 |  |
| Port Isolate                                        |                      | Apply     |                             |               |                 |                       |                 |  |
| Port Detect                                         |                      |           |                             |               |                 |                       |                 |  |
| H VLAN                                              |                      |           |                             |               |                 |                       |                 |  |
| BB VLAN Classifier                                  |                      |           |                             |               |                 |                       |                 |  |
| 🖵 мас                                               |                      |           |                             |               |                 |                       |                 |  |
| 留 Spanning Tree                                     |                      |           |                             |               |                 |                       |                 |  |
| 48 ERPS                                             |                      |           |                             |               |                 |                       |                 |  |
| I Mirror                                            |                      |           |                             |               |                 |                       |                 |  |
| $\mathcal{Q}_{\mathfrak{a},\mathfrak{b}}$ Multicast |                      |           |                             |               |                 |                       |                 |  |
| a qos 2                                             |                      |           |                             |               |                 |                       |                 |  |
|                                                     |                      |           |                             |               | 1 0 0 0 1       |                       |                 |  |

#### Figure 1 QOS list

### 15.1 Global Configuration

This section is used to enable or disable QOS global.

#### 15.1.1 Current QOS Status

If you want to check QOS status on switch, you can click "QOS-> Global Configuration" in the title bar, the global configuration page appears, as shown in figure 2.

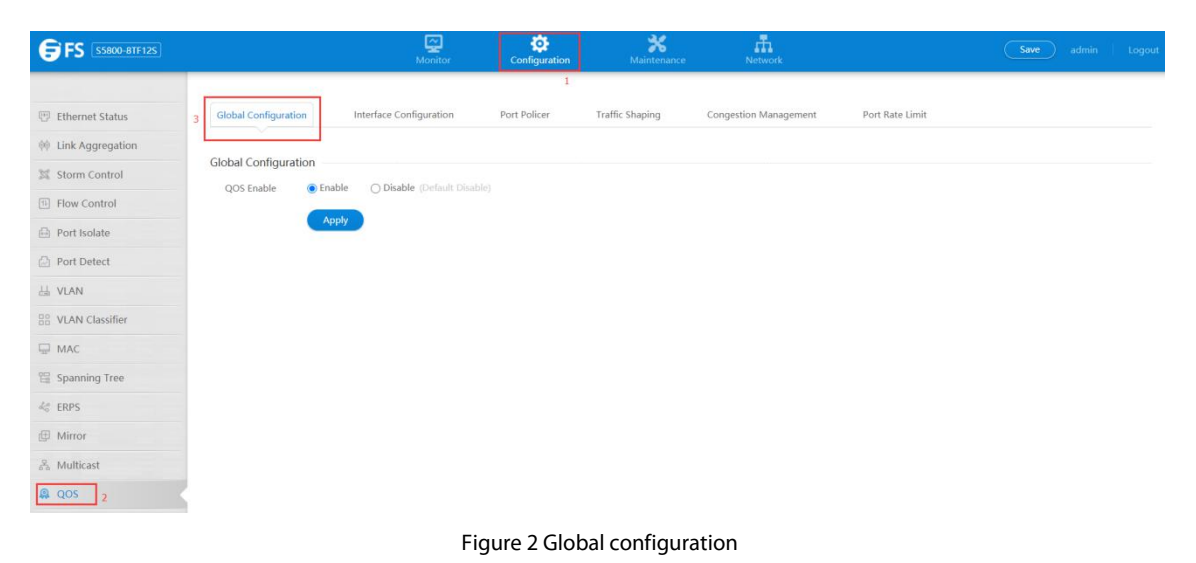

• Parameter usage

| ltem    | Description          |
|---------|----------------------|
| Enable  | Enable QOS globally  |
| Disable | Disable QOS globally |

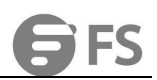

If you want to change QOS status, please click to turn on or off, after that, click "Apply" to enable or disable QOS globally, the operation is shown in figure 3.

| 🐨 Ethernet Status   | Global Configuration Interface Configuration Port Policer Traffic Shaping Congestion Manage Port rate limit |
|---------------------|----------------------------------------------------------------------------------------------------|
| 00 Link Aggregation | Global Configuration                                                                                        |
| 3 Storm Control     | * QOS Enable 1 O Enable (Default Disable)                                                                   |
| I Flow Control      | 2 Arek                                                                                                    |
| Port Isolate        |                                                                                                    |
| Port Detect         |                                                                                                    |
| La VLAN             |                                                                                                    |
| B8 VLAN Classifier  |                                                                                                    |
| MAC                 |                                                                                                    |
| 留 Spanning Tree     |                                                                                                    |
| 4¢ ERPS             |                                                                                                    |
| Mirror              |                                                                                                    |
| Multicast           |                                                                                                    |
| R QOS               |                                                                                                    |
| I ALL               |                                                                                                    |

Figure 3 Change QOS status operation

# 15.2 Interface Configuration

This section mainly describes how to view and configure QOS property on interface.

#### 15.2.1 Interface Configuration View

If you click "QOS -> Interface Configuration" in the title bar, the QOS interface configuration page appears, as shown in figure 4.

| <b>FS</b> 55800-8TF125 |                             | Monitor                 | Configuration | <b>X</b><br>Maintenance | Network               |                 | Save admin Logout |
|------------------------|-----------------------------|-------------------------|---------------|-------------------------|-----------------------|-----------------|-------------------|
|                        | E.                          |                         |               |                         |                       |                 |                   |
| Ethernet Status        | Global Configuration 2      | Interface Configuration | Port Policer  | Traffic Shaping         | Congestion Management | Port Rate Limit |                   |
| 🕸 Link Aggregation     | L                           |                         |               |                         |                       |                 |                   |
| 3 Storm Control        | QoS Interface Configuration |                         |               |                         |                       |                 |                   |
| 1 Flow Control         | Edit                        |                         |               |                         |                       |                 |                   |
| Port Isolate           | Interface Name              | Trust Status            |               |                         |                       |                 | Operation         |
| Port Detect            | eth-0-1                     | COS                     |               |                         |                       |                 | Edit              |
| L VLAN                 | 🗋 eth-0-2                   | COS                     |               |                         |                       |                 | Edit              |
| B VLAN Classifier      | 🗋 eth-0-3                   | COS                     |               |                         |                       |                 | Edit              |
| MAC                    | 🗌 eth-0-4                   | COS                     |               |                         |                       |                 | Edit              |
| 留 Spanning Tree        | 🗌 eth-0-5                   | cos                     |               |                         |                       |                 | Edit              |
| √a ERPS                | 🗌 eth-0-6                   | COS                     |               |                         |                       |                 | Edit              |
| Mirror                 | eth-0-7                     | COS                     |               |                         |                       |                 | Edit              |
| S Multicast            | 🗆 eth-0-8                   | COS                     |               |                         |                       |                 | Edit              |
| a qos 1                | 🗌 eth-0-9                   | COS                     |               |                         |                       |                 | Edit              |
| 🖄 ACL                  | 🗋 eth-0-10                  | COS                     |               |                         |                       |                 | Edit              |

### Figure 4 QOS interface configuration

### • Parameter usage

| ltem           | Description                                                           |
|----------------|-----------------------------------------------------------------------|
| Interface Name | Display the number of interface                                       |
| Replace COS    | Display enable or disable replace the cos field in packets on egress  |
| Replace DSCP   | Display enable or disable replace the dscp field in packets on egress |
| Trust Status   | Display the trust type on port                                        |
| Operation      | Display that interface entries can be edited                          |

### 15.2.2 Interface Attribute Configuration

If you want to enter the interface attribute configuration page, you can follow the following steps:

- Select this specified Interface which you want to configure. (1)
- Click "Edit" button. (2)

The operation is shown in figure 5. and then the interface QOS configuration page appears, as shown in figure 6.

| <b>FS</b> 55800-8TF125 |                          | Monitor                 | Ç<br>Configuration | <b>X</b><br>Maintenance | Network               |                 | Save admin Logout |
|------------------------|--------------------------|-------------------------|--------------------|-------------------------|-----------------------|-----------------|-------------------|
|                        |                          |                         |                    |                         |                       |                 |                   |
| Ethernet Status        | Global Configuration     | Interface Configuration | Port Policer       | Traffic Shaping         | Congestion Management | Port Rate Limit |                   |
| 00 Link Aggregation    |                          |                         |                    |                         |                       |                 |                   |
| 31 Storm Control       | QoS Interface Configurat | ion                     |                    |                         |                       |                 |                   |
| Flow Control           | Edit                     |                         |                    |                         |                       |                 |                   |
| Port Isolate           | Interface Name           | Trust Status            |                    |                         |                       |                 | Operation         |
| Port Detect            | 1 eth-0-1                | COS                     |                    |                         |                       |                 | Edit              |
| LL VLAN                | eth-0-2                  | COS                     |                    |                         |                       |                 | Edit              |
| B VLAN Classifier      | 🗌 eth-0-3                | COS                     |                    |                         |                       |                 | Edit              |
| 🖳 MAC                  | 🗌 eth-0-4                | COS                     |                    |                         |                       |                 | Edit              |
| 😫 Spanning Tree        | eth-0-5                  | COS                     |                    |                         |                       |                 | Edit              |
| 40 ERPS                | 🗌 eth-0-6                | cos                     |                    |                         |                       |                 | Edit              |
| I Mirror               | 🗌 eth-0-7                | cos                     |                    |                         |                       |                 | Edit              |
| and Multicast          | eth-0-8                  | COS                     |                    |                         |                       |                 | Edit              |
| a qos                  | 🗌 eth-0-9                | cos                     |                    |                         |                       |                 | Edit              |
| 🖄 ACL                  | 🗌 eth-0-10               | cos                     |                    |                         |                       |                 | Edit              |

### Figure 5 Interface QOS configuration operation

| <b>FS</b> 55800-8TF125 |                      |                 | Monitor         | Configuration | Maintenance     | Network               |                 |  |  |
|------------------------|----------------------|-----------------|-----------------|---------------|-----------------|-----------------------|-----------------|--|--|
|                        |                      |                 |                 |               |                 |                       |                 |  |  |
| Ethernet Status        | Global Configuration | n Interfac      | e Configuration | Port Policer  | Traffic Shaping | Congestion Management | Port Rate Limit |  |  |
| 🕸 Link Aggregation     |                      |                 |                 |               |                 |                       |                 |  |  |
| X Storm Control        | Interface Security   | Configuration - |                 |               |                 |                       |                 |  |  |
| E Flow Control         | Interface Name       | eth-0-1         |                 |               |                 |                       |                 |  |  |
| Port Isolate           |                      |                 |                 |               |                 |                       |                 |  |  |
| Port Detect            | Trust Status         | COS             |                 |               | Ŧ               |                       |                 |  |  |
|                        |                      | Apply           | Back            |               |                 |                       |                 |  |  |
| B0 VLAN Classifier     |                      |                 |                 |               |                 |                       |                 |  |  |
| MAC                    |                      |                 |                 |               |                 |                       |                 |  |  |
| 😫 Spanning Tree        |                      |                 |                 |               |                 |                       |                 |  |  |
| 🎸 ERPS                 |                      |                 |                 |               |                 |                       |                 |  |  |
| Mirror                 |                      |                 |                 |               |                 |                       |                 |  |  |
| 💑 Multicast            |                      |                 |                 |               |                 |                       |                 |  |  |
| 🔒 qos                  |                      |                 |                 |               |                 |                       |                 |  |  |

### Figure 6 Interface QOS configuration

#### · Parameter usage

| Item           | Description                     |
|----------------|---------------------------------|
| Interface Name | Display the number of interface |
| Trust          | Set trust type on port          |

If you want to modify the trust status, you can follow the following steps:

Select the Trust type in the "Trust Status" dropdown box.
 Click the "Apply" button to apply all the property.

The operation is shown in figure 7, trust status configuration success table entry is shown in figure 8.

| Global Configuration | 1        | Interface Configuration | Port Policer | Traffic Shaping | Congestion Manage | Port rate limit |  |
|----------------------|----------|-------------------------|--------------|-----------------|-------------------|-----------------|--|
| Interface Security ( | Configur | ation                   |              |                 |                   |                 |  |
| Interface Name:      | eth-0-1  |                         |              |                 |                   |                 |  |
| * Trust Status: 1    | IP-PREC  | 2                       |              | ~               |                   |                 |  |
| 2                    | Apply    | Back                    |              |                 |                   |                 |  |

### Figure 7 Modify the trust status configuration

| Global Configuration     | Interface Configuration | Port Policer | Traffic Shaping | Congestion Management | Port Rate Limit |           |
|--------------------------|-------------------------|--------------|-----------------|-----------------------|-----------------|-----------|
| QoS Interface Configurat | tion                    |              |                 |                       |                 |           |
| Interface Name           | Trust Status            |              |                 |                       |                 | Operation |
| 🗋 eth-0-1                | IP-PREC                 |              |                 |                       |                 | Edit      |
| eth-0-2                  | COS                     |              |                 |                       |                 | Edit      |
| □ eth-0-3                | COS                     |              |                 |                       |                 | Edit      |
| 🗌 eth-0-4                | COS                     |              |                 |                       |                 | Edit      |
| 🗋 eth-0-5                | COS                     |              |                 |                       |                 | Edit      |
| 🗋 eth-0-6                | COS                     |              |                 |                       |                 | Edit      |
| 🗌 eth-0-7                | COS                     |              |                 |                       |                 | Edit      |
| 🗋 eth-0-8                | COS                     |              |                 |                       |                 | Edit      |
| 🗋 eth-0-9                | COS                     |              |                 |                       |                 | Edit      |
| 🗌 eth-0-10               | COS                     |              |                 |                       |                 | Edit      |
|                          |                         |              |                 |                       |                 |           |

Copyright © 2009-2020 FS.COM Inc . All Rights Reserved.

Figure 8 Trust status configuration information

### 15.3 Port Policer

This section mainly describes how to view and configure port policer for an interface matching all traffic transmitted and received in different direction.

### 15.3.1 Port Policer View

If you click "QOS -> Port Policer" in the title bar, the QOS port policer configuration page appears, as shown in figure 9.

| Global Cont          | iguration        | Interface Configuration Port Policer       | Traffic Shaping Cong | estion Manage | ment Port Rate Limit        |                      |                                                                                                    |
|----------------------|------------------|--------------------------------------------|----------------------|---------------|-----------------------------|----------------------|----------------------------------------------------------------------------------------------------|
| Port Policer<br>Mode | • View Port Pol  | icer O Configure Port Policer (Optional mu | ltiple port)         |               |                             |                      |                                                                                                    |
| Panel                |                  | 675<br>55800-87F125                        |                      |               | 10/10/1000 EASE-T           | 1+2,2,4 3-24,7 8<br> | 94*(51 12, 134*(55 16, 174*(55 20)<br>100/100 for the set of the set of the set |
| Settings             | Direction        | 🛛 İnput                                    |                      | Direction     | Output                      |                      |                                                                                                    |
|                      | Color Mode       | 🔾 Color Aware 🛛 🛞 Color Blind              |                      | Color Mode    | ⊖ Color Aware 🛞 Color Blind |                      |                                                                                                    |
|                      | CIR              |                                            |                      | CIR           |                             |                      |                                                                                                    |
|                      | CBS              |                                            | (0~8000000)          | CBS           |                             | (0~8000000)          |                                                                                                    |
|                      | Туре             | O EBS                                      |                      | Туре          | O EBS                       |                      |                                                                                                    |
|                      | EBS              |                                            | (0~8000000)          | EBS           |                             | (0-8000000)          |                                                                                                    |
|                      | Туре             | <sup>☉</sup> PIR                           |                      | Type          | O PIR                       |                      |                                                                                                    |
|                      | PIR              |                                            |                      | PIR           |                             |                      |                                                                                                    |
|                      | PBS              |                                            | (0~8000000)          | PBS           |                             | (0~8000000)          |                                                                                                    |
|                      | Туре             | <sub>O</sub> EIR                           |                      | Туре          | O EIR                       |                      |                                                                                                    |
|                      | EIR              |                                            |                      | EIR           |                             |                      |                                                                                                    |
|                      | EBS              |                                            |                      | EBS           |                             |                      |                                                                                                    |
|                      | Drop Color       | Red Vellow                                 |                      | Drop Color    | Red Vellow                  |                      |                                                                                                    |
|                      | Use L3<br>Length | Ves ® No                                   |                      |               |                             |                      |                                                                                                    |

Figure 9 QOS port policer configuration

#### Parameter usage

| ltem          | Description                                                      |  |  |  |  |  |
|---------------|------------------------------------------------------------------|--|--|--|--|--|
| Direction     | Choose the direction to limit the traffic entering the interface |  |  |  |  |  |
| Color Mode    | Choose color aware or color blind mode policer                   |  |  |  |  |  |
| CIR           | Commit Information Rate with the range of 0 to 10,000,000 kbps   |  |  |  |  |  |
| CBS           | Commit Burst Size with the range of 0 to 8,000,000 bytes         |  |  |  |  |  |
| Туре          | Choose EBS                                                       |  |  |  |  |  |
| EBS           | Excess Burst Size with the range of 0 to 8,000,000 bytes         |  |  |  |  |  |
| Туре          | Choose PIR                                                       |  |  |  |  |  |
| PIR           | Peak Information Rate with the range of 0 to 10,000,000 kbps     |  |  |  |  |  |
| PBS           | Peak Burst Size with the range of 0 to 8,000,000 bytes           |  |  |  |  |  |
| Туре          | Choose EIR                                                       |  |  |  |  |  |
| EIR           | Excess Information Rate with the rang of 0 to 10,000,000 kbps    |  |  |  |  |  |
| EBS           | Excess Burst Size with the range of 0 to 8,000,000 bytes         |  |  |  |  |  |
| Drop Color    | Drop color configuration includes yellow and red                 |  |  |  |  |  |
| Use L3 Length | Use layer 3 length for policing                                  |  |  |  |  |  |

### 15.3.2 Modify Port Policer

If you want to modify the port policer configuration, please click "Configure Congestion" button, the operation is shown in figure 10. and then the port policer configure page appears, as shown in figure 11.

| FS [55800-8TF125]                           |                |                 |                                        |                        | Monitor         | Configuration  | <b>X</b><br>Maintenance | Networ               | 4                  |             |      | Save admin Logout |
|---------------------------------------------|----------------|-----------------|----------------------------------------|------------------------|-----------------|----------------|-------------------------|----------------------|--------------------|-------------|------|-------------------|
|                                             |                |                 |                                        |                        |                 |                |                         |                      |                    |             |      |                   |
| Thernet Status                              | Global Configu | ration Inte     | rface Configuration                    | Port Policer           | Traffic Shaping | Congestion M   | anagement               | Port Rate Limit      |                    |             |      |                   |
| 00 Link Aggregation                         | Port Policer   |                 |                                        |                        |                 |                |                         |                      |                    |             |      |                   |
| )其 Storm Control                            | Mode           | ○ View Port Pol | icer 1 Configure Po                    | rt Policer (Ontional m | tion slott      |                |                         |                      |                    |             |      |                   |
| E Flow Control                              |                | 0.111.111.1     |                                        | a contra copination (  |                 |                |                         |                      |                    |             |      |                   |
| Port Isolate                                | Panel          | CYL 2AV         | NOR NOR NOR NOR<br>PWARTPWARTPLACE AND |                        |                 |                |                         |                      |                    |             |      |                   |
| Dert Detect                                 |                |                 |                                        |                        |                 | 14.72 347<br>F | + 14+6 74+1<br>+ + +    | 14 W2 34 W4          | 54.76 7A.78        |             | 14.9 |                   |
| 님 VLAN                                      |                |                 | - GFS                                  |                        |                 | WITTH STT      |                         | 250282               | 25/2/8/2           |             | 7.57 |                   |
| BR VLAN Classifier                          |                |                 | US8 58600-877125                       |                        |                 | 10/100         | /1000 BASE-T            |                      | Markey Contraction |             |      | 100/1000 BASE-X   |
| 🖓 мас                                       |                |                 |                                        |                        |                 |                |                         |                      |                    |             |      |                   |
| 😭 Spanning Tree                             | Settings       | Direction       | 🗌 İnput                                |                        |                 |                |                         | Direction            | Output             |             |      |                   |
| $d_{0}^{a}$ ERPS                            |                | Color Mode      | O Color Aware                          | Color Blind            |                 |                |                         | Color Mode           | O Color Aware      | Color Blind |      |                   |
| Mirror                                      |                | * CIR           |                                        |                        |                 | (0-10000000)   |                         | * CIR                |                    |             |      |                   |
| $_{0}\mathbb{P}_{0}^{\mathbb{P}}$ Multicast |                | CBS             |                                        |                        |                 |                |                         | CBS                  |                    |             |      |                   |
| A QOS                                       |                | Type            | ○ FRS                                  |                        |                 |                |                         | Type                 | O FRS              |             |      |                   |
| C ACL                                       |                |                 | G                                      |                        |                 |                |                         | . See                | 0.01               |             |      |                   |
|                                             |                | EBS             |                                        |                        |                 |                |                         | 685                  |                    |             |      |                   |
|                                             |                | Туре            | O PIR                                  |                        |                 |                |                         | Type                 | O PIR              |             |      |                   |
|                                             |                | PIR             |                                        |                        |                 |                |                         | PIR                  |                    |             |      |                   |
|                                             |                | PBS             |                                        |                        |                 | (0-8000000)    |                         | PBS                  |                    |             |      | (0-8000000)       |
|                                             |                | Туре            | ⊖ EIR                                  |                        |                 |                |                         | Туре                 | ⊖ EIR              |             |      |                   |
|                                             |                | EIR             |                                        |                        |                 |                |                         | EIR                  |                    |             |      |                   |
|                                             |                |                 |                                        |                        |                 | Copyright      | © 2009-2020 F5.COM      | Inc . All Rights Rei | served,            |             |      |                   |

# Figure 10 Port policer configure operation

| FS SSB00-BTF125           |                                    |                                    | Monitar         | Configuration | <b>%</b><br>Maintenance | netwood                 | λ.                        | Save admin Logout    |
|---------------------------|------------------------------------|------------------------------------|-----------------|---------------|-------------------------|-------------------------|---------------------------|----------------------|
| 🐨 Ethernet Status         | Global Configuration Interface Con | figuration Port Policer            | Traffic Shaping | Congestion Ma | nagement                | Port Rate Limit         |                           |                      |
| (I) Link Aggregation      | Port Policer                       |                                    |                 |               |                         |                         |                           |                      |
| X Storm Control           | Mode OView Port Policer            | Configure Port Policer (Optional m | ultiple port)   |               |                         |                         |                           |                      |
| Flow Control              |                                    |                                    |                 |               |                         |                         |                           |                      |
| Port Detect               | 555 144 PMIL PMIL 257              | C6 402                             |                 | 14.97 14.94   | 14 TE 74 TE             | 14.92 34.94             | SATE 7ATE                 |                      |
| A VLAN                    |                                    | () FS                              |                 | Total Total   | Store Stores            | 250282                  |                           | 151250 022250 022250 |
| 88 VLAN Classifier        | EXH USO                            | \$8800-877125                      |                 | 10/100/       | 1000 BASE-1             | 1111 2111<br>100/1000 B | MAR X                     | 100/1000 BASE-X      |
| S MAC                     |                                    |                                    |                 |               |                         |                         |                           |                      |
| 12 Spanning Tree          | Settings Direction                 | ut                                 |                 |               |                         | Direction               | Output                    |                      |
| 48 ERPS                   | Color Mode O Colo                  | or Aware Color Blind               |                 |               |                         | Color Mode              | O Color Aware Color Blind |                      |
| Mirror                    | * CIR                              |                                    |                 |               |                         | * CIR                   |                           |                      |
| $\beta_{\rm B}$ Multicast | CBS                                |                                    |                 | (0-8000000)   |                         | CBS                     |                           | (0-8000000)          |
| & QOS                     | Type O EBS                         |                                    |                 |               |                         | Туре                    | O EBS                     |                      |
| 2 ACL                     | EBS                                |                                    |                 | (0-8000000)   |                         | EBS                     |                           | (0-8000000)          |
|                           | Type O PIR                         |                                    |                 |               |                         | Туре                    | O PIR                     |                      |
|                           | PIR                                |                                    |                 | (0-10000000)  |                         | PIR                     |                           |                      |
|                           | PBS                                |                                    |                 | (0-8000000)   |                         | PBS                     |                           | (0-8000000)          |
|                           | Type O EIR                         |                                    |                 |               |                         | Туре                    | ⊖ EIR                     |                      |
|                           | EIR                                |                                    |                 |               |                         | EIR                     |                           |                      |
|                           |                                    |                                    |                 |               |                         |                         |                           |                      |

Figure 11 Port policer configure

# • Parameter usage

| ltem       | Description                                                      |  |  |  |  |  |
|------------|------------------------------------------------------------------|--|--|--|--|--|
| Direction  | Choose the direction to limit the traffic entering the interface |  |  |  |  |  |
| Color Mode | Choose color aware or color blind mode policer                   |  |  |  |  |  |
| CIR        | Commit Information Rate with the range of 0 to 10,000,000 kbps   |  |  |  |  |  |
| CBS        | Commit Burst Size with the range of 0 to 8,000,000 bytes         |  |  |  |  |  |
| Туре       | Choose EBS                                                       |  |  |  |  |  |
| EBS        | Excess Burst Size with the range of 0 to 8,000,000 bytes         |  |  |  |  |  |
| Туре       | Choose PIR                                                       |  |  |  |  |  |
| PIR        | Peak Information Rate with the range of 0 to 10,000,000 kbps     |  |  |  |  |  |

FS

| Item          | Description                                                   |  |  |  |  |  |
|---------------|---------------------------------------------------------------|--|--|--|--|--|
| PBS           | Peak Burst Size with the range of 0 to 8,000,000 bytes        |  |  |  |  |  |
| Туре          | Choose EIR                                                    |  |  |  |  |  |
| EIR           | Excess Information Rate with the rang of 0 to 10,000,000 kbps |  |  |  |  |  |
| EBS           | Excess Burst Size with the range of 0 to 8,000,000 bytes      |  |  |  |  |  |
| Drop Color    | Drop color configuration includes yellow and red              |  |  |  |  |  |
| Use L3 Length | Use layer 3 length for policing                               |  |  |  |  |  |

- If you want to modify the port policer, you can follow the following steps:(1) Choose one port to display the configuration information.
- (2) Choose the direction to limit the traffic entering the interface.
- Choose color aware or color blind mode policer. (3)
- Commit Information Rate with the range of 1 to 10,000,000 kbps. (4)
- Commit Burst Size with the range of 0 to 16,000 bytes. Choose type of EBS or PIR or EIR. (5)
- (6)
- Configure parameters of QoS on port. Choose drop color configuration includes yellow and red. (7)
- (8)
- (9) Choose whether use layer 3 length for policing.
- (10) Click the "Apply" button to apply all the property.

The operation is shown in figure 12, port policer configuration success table entry is shown in figure 13.

|                      | Port Policer |                 |                                                |                    |                           |                               |                    |
|----------------------|--------------|-----------------|------------------------------------------------|--------------------|---------------------------|-------------------------------|--------------------|
| 🕑 Ethernet Status    | Mode         | O View Port Pol | icer Configure Port Policer (Optional multiple |                    |                           |                               |                    |
| (I) Link Aggregation | Panel        |                 |                                                |                    |                           |                               |                    |
| 3 Storm Control      | 1            |                 |                                                | 14.72 14.74 14     | 14 74 74 14 72 1          | A 74 5476 7678                |                    |
| Flow Control         |              | CON TITLE       | (G) FS                                         | Rectang Street St. |                           | \$0 2322-20                   | 232280 23280 23250 |
| Port Isolate         |              | ETH W           | 58000-8TF125                                   | 10/100/100         | BASE-T                    | 100 1000 BASE-X               | 1007 1000 BASE A   |
| Port Detect          |              |                 |                                                |                    |                           |                               |                    |
| La VLAN              | Settings 2   | Direction       | ⊡Input                                         |                    | Direction                 | C Output                      |                    |
| 88 VLAN Classifier   | 3            | Color Mode      | 🔾 Color Aware 🛛 🛞 Color Blind                  |                    | Color Mode                | 🔿 Color Aware 🛛 🛞 Color Blind |                    |
| MAC                  |              | - CIR           |                                                |                    | + CIR                     |                               | (0-10000000)       |
| 12 Spanning Tree     |              | CBS             |                                                |                    | CBS                       |                               | 0-1000000          |
| 44 ERPS              |              |                 |                                                |                    | 22                        |                               |                    |
| 🗇 Mirror             | 4~7          | Type            | Oraz                                           |                    | Type                      | Otas                          |                    |
| A Multicast          |              | EBS             |                                                |                    | EBS                       |                               | (0~8000000)        |
| A QOS                | ę            | Туре            | ⊖ PIR                                          |                    | Type                      | ○ PIR                         |                    |
| 2 ACL                |              | PIR             |                                                | (0-10000000)       | PIR                       |                               | (0-1000000)        |
|                      |              | PBS             |                                                | (0-8000000)        | PBS                       |                               | (0-8000000)        |
|                      |              | Туре            | OEIR                                           |                    | Туре                      | OER                           |                    |
|                      |              | EIR             |                                                | (0-10000000)       | EIR                       |                               | (0-10000000)       |
|                      |              | EBS             |                                                | (0-8000000)        | EBS                       |                               | (0-8000000)        |
|                      | 8            | Drop Color      | 🙍 Red 🛛 Yellow                                 |                    | Drop Color                | 🗑 Red 🛛 Yellow                |                    |
|                      | 9            | Use L3 Length   | 🔾 Yes 🕘 No                                     |                    |                           |                               |                    |
|                      |              | 10              | Apply Delete                                   | Copyright © 2009   | -2020 FS.COM Inc. All Ris | jhts Reserved.                |                    |

Figure 12 Modify the port policer configuration

| FS SS800-BTF125           |          |               | E<br>Mor     | itor Configuration | Maintenance Retwork         |                         |                 |
|---------------------------|----------|---------------|--------------|--------------------|-----------------------------|-------------------------|-----------------|
|                           |          | етн 1000      | G/FS         |                    |                             |                         |                 |
| 🕙 Ethernet Status         |          | -             | Ute          | 10/100/1           | 1000 BASE-T 100/1000 BASE-X |                         | 100/1000 BASE-X |
| (I) Link Aggregation      | Sattings | Direction     | Cleart       |                    | Direction                   | Outrat                  |                 |
| 翼 Storm Control           | soungs   | Color Mode    | Color Aware  |                    | Color Mode                  | Color Aware Color Blind |                 |
| Flow Control              |          | Color mode    |              |                    | COURT MODE                  |                         |                 |
| Port Isolate              |          | - CIR         |              |                    | - CIR                       |                         | (0-10000000)    |
| D Port Detect             |          | CBS           |              | (0-800             | 10000) CBS                  |                         | (0-8000000)     |
| ≟i VLAN                   |          | Туре          | ⊖ EBS        |                    | Туре                        | ⊖ EBS                   |                 |
| 88 VLAN Classifier        |          | EBS           |              |                    | 0000) EBS                   |                         | (0~8000000)     |
| MAC MAC                   |          |               | ORR          |                    | Tuna                        | () PIP                  |                 |
| 웹 Spanning Tree           |          | type          | UHK          |                    | type                        | () PIK                  |                 |
| 4¢ ERPS                   |          | PIR           |              |                    | 100000) PIR                 |                         | (5-10000000)    |
| @ Mirror                  |          | PBS           |              | (0-800             | 20100) PBS                  |                         | (00000001-07)   |
| $\mathcal{J}_h$ Multicast |          | Туре          | OER          |                    | Type                        | ⊖ EIR                   |                 |
| A QOS                     |          | EIR           |              |                    | 1000000) EIR                |                         | (0-10000000)    |
| [/] ACL                   |          | 1000          |              |                    |                             |                         |                 |
|                           |          | EBS           |              |                    | 10000) EBS                  |                         | (0-000000)      |
|                           |          | Drop Color    | Red O Yellow |                    | Drop Color                  | Red () Yellow           |                 |
|                           |          | Use L3 Length | 🔾 Yes 💿 No   |                    |                             |                         |                 |

Figure 13 Port policer configuration information

# 15.4 Traffic Shaping

This section mainly describes how to view and configure shaping for a queue of a port in absolute value mode.

### 15.4.1 Traffic Shaping View

If you click "QOS ->Traffic Shaping" in the title bar, the QOS traffic shaping configuration page appears, as shown in figure 14.

| FS 55800-8TF125    | 💭 😋 💥 📅<br>Montor <b>Configuration</b> Martenanca Hestook                                                       | Save admin Logout   |
|--------------------|----------------------------------------------------------------------------------------------------|---------------------|
|                    | and the standard standard standard standard                                                                     |                     |
| Ethernet Status    | Global Configuration Interface Configuration Port Policer Traffic Shaping Congestion Management Port Rate Limit |                     |
| 🙌 Link Aggregation | Traffic Shanlog                                                                                                 |                     |
| 3% Storm Control   | Mode View Traffic Stanling Ocentraum Traffic Stanling (Chefraum Traffic Stanling)                               |                     |
| Flow Control       |                                                                                                    |                     |
| 🕀 Port Isolate     | Panel St. His Yest Hell StCK HO                                                                                 |                     |
| Port Detect        |                                                                                                    | 1111 1111 1111 1111 |
| 닖, VLAN            | GFS THE THE THE THE THE THE THE THE THE THE                                                                     | TATATATA DA TATATA  |
| 88 VLAN Classifier |                                                                                                    | - 100/1000 BASE-X - |
| 🖵 MAC              |                                                                                                    |                     |
| 😫 Spanning Tree    | Settings Queue QR (0-1000000, Unit: Ma(V)) PR (0-1000000, Unit: Ma(V) and be smaller than CR)                   |                     |
| 4¢ ERPS            | Queue 0                                                                                                    |                     |
| I Mirror           | Quirue 1                                                                                                    |                     |
| an Multicast       |                                                                                                    |                     |
| @ QOS              | Qurie Z                                                                                                    |                     |
| Z ACL              | Qurue 3                                                                                                    |                     |
|                    | Qurve 4                                                                                                    |                     |
|                    | Queve 3                                                                                                    |                     |
|                    | Quoue 6                                                                                                    |                     |
|                    | Queen 7                                                                                                    |                     |
|                    | Copyright © 2009-2020 FS.COM Inc. All Rights Reserved.                                                          |                     |

### Figure 14 QOS traffic shaping configuration

#### Parameter usage

| ltem   | Description                                                                                                    |  |  |  |  |  |
|--------|----------------------------------------------------------------------------------------------------|--|--|--|--|--|
| Queues | The id of queue for port. The range of queue id is from 0 to 7                                                          |  |  |  |  |  |
| CIR    | The value for commit information rate with the range of 0 to 10,000,000                                                 |  |  |  |  |  |
| PIR    | The value for peak information rate with the range of 0 to 10,000,000. If this value is omitted, it will be same as cir |  |  |  |  |  |

### 15.4.2 Modify Traffic Shaping

If you want to modify the Traffic Shaping configuration, please click "Configure Congestion" button, the operation is shown in figure 15.

# And then the traffic shaping configure page appears, as shown in figure 16.

| FS 55800-87F125                         | Noritor Configuration Maintenance Neuroph                                                                       | Save admin Logout |
|-----------------------------------------|----------------------------------------------------------------------------------------------------|-------------------|
| 🗑 Ethernet Status                       | Global Configuration Interface Configuration Post Policer Traffic Staging Congestion Management Post Rate Limit |                   |
| (Ink Aggregation                        | Talla Daulae                                                                                                    |                   |
| 3% Storm Control                        | Mode O'View Traffic Shaping Configure Traffic Shaping (Optional multiple port)                                  |                   |
| Flow Control     Port Isolate           | Farel 15. 10. 701 702 CO. 40                                                                                    |                   |
| Port Detect                             |                                                                                                    |                   |
| UAN VIAN                                |                                                                                                    |                   |
| ₩ MAC                                   |                                                                                                    |                   |
| 留 Spanning Tree                         | Settings Queue CR (1-1000000, Unit kisi/u) PR (1-1000000, Unit kisi/u, cannot be unaffer Han (18)               |                   |
| ≪ ERPS                                  | Dana 1                                                                                                    |                   |
| $\frac{\partial}{\partial a}$ Multicast | 0.0002                                                                                                    |                   |
| A QOS                                   | Quee 3                                                                                                    |                   |
|                                         | Quite 4                                                                                                    |                   |
|                                         | Quine 5                                                                                                    |                   |
|                                         | Quite 6                                                                                                    |                   |
|                                         | Qurve 7                                                                                                    |                   |
|                                         |                                                                                                    |                   |

Figure 15 Traffic shaping configure operation

| <b>FS</b> 55800-8TF125 | Monitar <b>Configuration</b> Maintenance Network                                                                                                    | igout |
|------------------------|----------------------------------------------------------------------------------------------------|-------|
|                        |                                                                                                    |       |
| 😳 Ethernet Status      | Global Configuration Interface Configuration Port Policer Traffic Shaping Congestion Management Port Rate Limit                                                                                                    |       |
| (i) Link Aggregation   | Totlle Chusica                                                                                                    |       |
| 3% Storm Control       | International Statement                                                                                                    |       |
| Flow Control           | INTE Creat Letter and and Constant and Constant Constant Constan |       |
| Port Isolate           | Panel B B B B B B B B B B B B B B B B B B B                                                                                                    |       |
| Port Detect            |                                                                                                    |       |
| HA VLAN                |                                                                                                    |       |
| St VLAN Classifier     |                                                                                                    |       |
| 💭 MAC                  |                                                                                                    |       |
| 留 Spanning Tree        | Settings Queue OR (0-1000000, Unit: Mal/s) PR (0-1000000, Unit: Mal/s) PR (0-1000000, Unit: Mal/s, cannot be smaller than CI2                                                                                                    |       |
| 🐇 ERPS                 | Queue 0                                                                                                    |       |
| Mirror                 | Ourse 1                                                                                                    |       |
| 🖧 Multicast            |                                                                                                    |       |
| A QOS                  | Same 2                                                                                                    |       |
| 2 ACL                  | Queue 3                                                                                                    |       |
|                        | Queue 4                                                                                                    |       |
|                        | Queue 5                                                                                                    |       |
|                        | Queue 6                                                                                                    |       |
|                        | Querue 7                                                                                                    |       |

Figure 16 Traffic shaping configure

#### Parameter usage

| ltem   | Description                                                                                                    |  |  |  |  |
|--------|----------------------------------------------------------------------------------------------------|--|--|--|--|
| Queues | The id of queue for port. The range of queue id is from 0 to 7                                                          |  |  |  |  |
| CIR    | The value for commit information rate with the range of 0 to 10,000,000                                                 |  |  |  |  |
| PIR    | The value for peak information rate with the range of 0 to 10,000,000. If this value is omitted, it will be same as cir |  |  |  |  |

If you want to modify the traffic shaping, you can follow the following steps:(1) Choose one port to display the configuration information.

(2)

Modify Queue Settings. Click the "Apply" button to apply all the property. (3)

The operation is shown in figure 17, traffic shaping configuration success table entry is shown in figure 18.

| FS 55800-877125                               |                         | Configuration                                                                                                    | X Haintenance Network                           | Save admin Logout |
|-----------------------------------------------|-------------------------|----------------------------------------------------------------------------------------------------|-------------------------------------------------|-------------------|
| Ethernet Status     Link Apprendices          | Global Config           | ation Interface Configuration Port Policer Traffic Shaping Congestion Manag                                                                                                    | gement Port Rate Limit                          |                   |
| Storm Control                                 | Traffic Shaping<br>Mode | O View Traffic Shaping Configure Traffic Shaping (Optional multiple port)                                                                                                    |                                                 |                   |
| Port Isolate Port Detect VLAN VLAN Classifier | Panel 1                 |                                                                                                    |                                                 |                   |
| MAC Spanning Tree CRPS                        | Settings                | Queue         QR (0-10000000, Unit: Maly)         PR (0-10000000, Unit: Maly)           Queue 0                                                                                                    | c sampat be smaller than CID                    |                   |
| Mirror  Multicast  QOS  ACL                   | 2                       | Conver2 Conver2 Conver3 Conver3 Conver |                                                 |                   |
|                                               |                         | Queue 6                                                                                                    |                                                 |                   |
|                                               |                         | Queen 7                                                                                                    |                                                 |                   |
|                                               |                         | 3 Apply                                                                                                    | rt © 2008-2020 FS.COM Inc. All Rights Reserved. |                   |

Figure 17 Modify the traffic shaping configuration

| FS [\$5800-8TF125]         |                 |                                                      | Monitor Configuration                       | Haintenance Network                           | Save admin togout |
|----------------------------|-----------------|------------------------------------------------------|---------------------------------------------|-----------------------------------------------|-------------------|
| Ethernet Status            | Global Confi    | guration Interface Configuration Po                  | rt Policer Traffic Shaping Congestion Manag | ement Port Rate Limit                         |                   |
| 99 Link Aggregation        |                 |                                                      |                                             |                                               |                   |
| II Storm Control           | Traffic Shaping | 9 View Teallie Chaples Configure Teallie S           | A sector of the state of the sector         |                                               |                   |
| Flaw Control               | mode            | O view manie anapirity                               | advard Coloronal merutine traini            |                                               |                   |
| Port Isolate               | Panel           | THE AND AN AN AN AN AN<br>THE FARMMAN PRODUCTION AND |                                             |                                               |                   |
| Port Detect                |                 | CON THE                                              |                                             |                                               |                   |
| 🗄 VLAN                     |                 | ETH CFS                                              | 100                                         |                                               |                   |
| E VLAN Classifier          |                 | HE USE                                               |                                             | 10/100/1000 EASE-T 100/1000 EASE-X            | 100/1000 BASE W   |
| © MAC                      | Settings        | Queue CIR IS-10000000 Unit-Hidday                    | PIE IN LITERATION LITER HOUSE               |                                               |                   |
| 🗄 Spanning Tree            |                 |                                                      | 200000                                      |                                               |                   |
| 4 ERPS                     |                 | Queue 0 100000                                       | 20000                                       |                                               |                   |
| D Mirror                   |                 | Queue 1                                              |                                             |                                               |                   |
| $\mathbb{P}_{n}$ Multicast |                 | Queue 2                                              |                                             |                                               |                   |
| # QOS                      |                 | Queue 3                                              |                                             |                                               |                   |
| 🖾 ACL                      |                 |                                                      |                                             |                                               |                   |
|                            |                 | Queue 4                                              |                                             |                                               |                   |
|                            |                 | Queue 5                                              |                                             |                                               |                   |
|                            |                 | Queue 6                                              |                                             |                                               |                   |
|                            |                 | Queue 7                                              |                                             |                                               |                   |
|                            |                 |                                                      |                                             |                                               |                   |
|                            |                 | Port Shape                                           |                                             |                                               |                   |
|                            |                 | Apply                                                |                                             |                                               |                   |
|                            |                 |                                                      |                                             |                                               |                   |
|                            |                 |                                                      |                                             |                                               |                   |
|                            |                 |                                                      | Copyright                                   | © 2009-2020 FS.COM Inc . All Rights Reserved. |                   |

Figure 18 Traffic shaping configuration information

# 15.5 Congestion Manage

This section mainly describes how to view and configure the WDRR scheduling weight and class for each queue.

# 15.5.1 Congestion Manage View

If you click "QOS -> Congestion Manage" in the title bar, the QOS congestion manage configuration page appears, as shown in figure 19.

| <b>FS</b> [\$5800-8TF125] |              |                                                 |                           | Monitor           | Configuration         | *<br>Maintenance | Network                                                                                                    | Save admin Logout                                                                                                    |
|---------------------------|--------------|-------------------------------------------------|---------------------------|-------------------|-----------------------|------------------|----------------------------------------------------------------------------------------------------|----------------------------------------------------------------------------------------------------|
| Ethernet Status           | Global Conf  | iguration Interface Configuration               | Port Policer T            | raffic Shaping    | Congestion Management | Port Rate I      | Limit                                                                                                    |                                                                                                    |
| 00 Link Appregation       |              |                                                 |                           |                   |                       |                  |                                                                                                    |                                                                                                    |
| X Storm Control           | Congestion N | fanagement                                      |                           |                   |                       |                  |                                                                                                    |                                                                                                    |
| E How Control             | Mode         | View Congestion Management O                    | Configure Congestion Mana | igement (Optional |                       |                  |                                                                                                    |                                                                                                    |
| Port Isolate              | Panel        | SVS FAARWEISVARUSSEE NO                         |                           |                   |                       |                  | and the second second second second second second second second second second second second second second second |                                                                                                    |
| Port Detect               |              | and all the                                     |                           |                   | 1472 3474             | POTO I           | 10.72 JATA 34.76 74.78                                                                                           |                                                                                                    |
| U VLAN                    |              | GFS                                             |                           |                   | BALL BALL             | NAME AND A       | 19113C 19173C                                                                                                    | 777752 257757 25757                                                                                                    |
| VLAN Classifier           |              | S5800-8TF125                                    |                           |                   | 10/100/1              | DOD BASE-T       | 100-7030 BASE-X                                                                                                  | Lineared Research (Research Research Re |
| MAC MAC                   | 8 1          |                                                 |                           |                   |                       |                  |                                                                                                    |                                                                                                    |
| Spanning Tree             | settings     | If several queues are mapped to same<br>+ Class |                           | • Queues          | DRR Weight (1~100)    |                  |                                                                                                    |                                                                                                    |
| E ERPS                    |              |                                                 |                           | Ourse 0           |                       |                  |                                                                                                    |                                                                                                    |
| I Mirror                  |              |                                                 |                           | QUIVES V          |                       |                  |                                                                                                    |                                                                                                    |
| R Multicast               |              |                                                 |                           | Queues 1          | 1                     |                  |                                                                                                    |                                                                                                    |
| a qos                     |              |                                                 | *                         | Queues 2          | 1                     |                  |                                                                                                    |                                                                                                    |
| 21 ACL                    |              |                                                 |                           | Queues 3          | 1                     |                  |                                                                                                    |                                                                                                    |
|                           |              | 4                                               | ×                         | Queues 4          | 1                     |                  |                                                                                                    |                                                                                                    |
|                           |              | 5                                               |                           | Queues 5          | 1                     |                  |                                                                                                    |                                                                                                    |
|                           |              | 8                                               | *                         | Queues 6          | 1                     |                  |                                                                                                    |                                                                                                    |
|                           |              |                                                 | *                         | Queues 7          | 1                     |                  |                                                                                                    |                                                                                                    |
|                           |              |                                                 |                           |                   | Copyright © 2009      | -2020 FS-COM Inc | : . All Rights Reserved.                                                                                         |                                                                                                    |

# Figure 19 QOS congestion manage configuration

### • Parameter usage

| ltem       | Description                                                    |
|------------|----------------------------------------------------------------|
| Queues     | The id of queue for port. The range of queue id is from 0 to 7 |
| Class      | The class level of queue with the range of 0 to 7              |
| DRR Weight | The value of DRR weight with the range of 1 to 100             |

# 15.5.2 Modify Congestion Manage

If you want to modify the congestion manage configuration, please click "Configure Congestion" button, the operation is shown in figure 20. and then the congestion manage configure congestion page appears, as shown in figure 21.

| <b>FS</b> [\$5800-81F125] |              |                                                     |                        | Monitar                    | Configuration                                                                                                    | *<br>Maintenance       | network.            | Save admin Logout            |
|---------------------------|--------------|-----------------------------------------------------|------------------------|----------------------------|----------------------------------------------------------------------------------------------------|------------------------|---------------------|------------------------------|
| TT Different Citation     | Global Confi | uration Interface Configuration                     | Port Policer           | Traffic Shanion            | Constant Management                                                                                                    | Root Rate Limit        |                     |                              |
| (*) Link Aggregation      | onooar conny | pranter conspiration                                | PULPUIG                | manic anapang              | congestion management                                                                                                    | Port Hate Com          |                     |                              |
| 31 Storm Control          | Congestion M | anagement                                           | - Connection Man       | 10-2                       | and the second second se |                        |                     |                              |
| Flow Control              | mode         | O view congestion management -                      | ningure congestion was | agement (operation         | manifest Provid                                                                                                    |                        |                     |                              |
| 🗎 Port Isolate            | Panel        | SIN FAMPHERSPREZEDX IND                             |                        |                            | 14.72 34.74                                                                                                    |                        | 2 1474 3478 7478    | JATIOLATIC DATMENTS DATMENTS |
| Port Detect               |              |                                                     |                        |                            |                                                                                                    |                        |                     | 030030 030130 030030         |
| U VLAN                    |              | ETH                                                 |                        |                            | 10/100/1                                                                                                    | IDIO BASE-T            | 10 1011 1010 HASE-X | 100/1000 BASE #              |
| ☑ MAC                     |              |                                                     |                        |                            |                                                                                                    |                        |                     |                              |
| Spanning Tree             | Settings     | If several queues are mapped to same cla<br>• Class |                        | WDRIL Otherwise the Queues | ey are scheduled as SP with cle<br>DRR Weight (1~100)                                                                                                    |                        |                     |                              |
| 4: ERPS                   |              | 0                                                   | -                      | Queues 0                   | 1                                                                                                    |                        |                     |                              |
| ⊕ Mirror                  |              | 1                                                   | *                      | Queues 1                   | 1                                                                                                    |                        |                     |                              |
| A Multicast               |              | 2                                                   | *                      | Oursear 2                  | 1                                                                                                    |                        |                     |                              |
| e dos                     |              | -                                                   |                        | Queuesz                    |                                                                                                    |                        |                     |                              |
|                           |              | 3                                                   |                        | Queues 3                   | 1                                                                                                    |                        |                     |                              |
|                           |              | 4                                                   | *                      | Queues 4                   | 1                                                                                                    |                        |                     |                              |
|                           |              | 5                                                   | *                      | Queues 5                   | 1                                                                                                    |                        |                     |                              |
|                           |              | 6                                                   | *                      | Queues 6                   | 1                                                                                                    |                        |                     |                              |
|                           |              | 7                                                   |                        | Queues 7                   | 1                                                                                                    |                        |                     |                              |
|                           |              | Apply                                               |                        |                            |                                                                                                    |                        |                     |                              |
|                           |              |                                                     |                        |                            |                                                                                                    |                        |                     |                              |
|                           |              |                                                     |                        |                            |                                                                                                    |                        |                     |                              |
|                           |              |                                                     |                        |                            | Copyright © 2009                                                                                                    | -2020 FS.COM Inc . All | Rights Reserved.    |                              |

Figure 20 Congestion manage configure operation

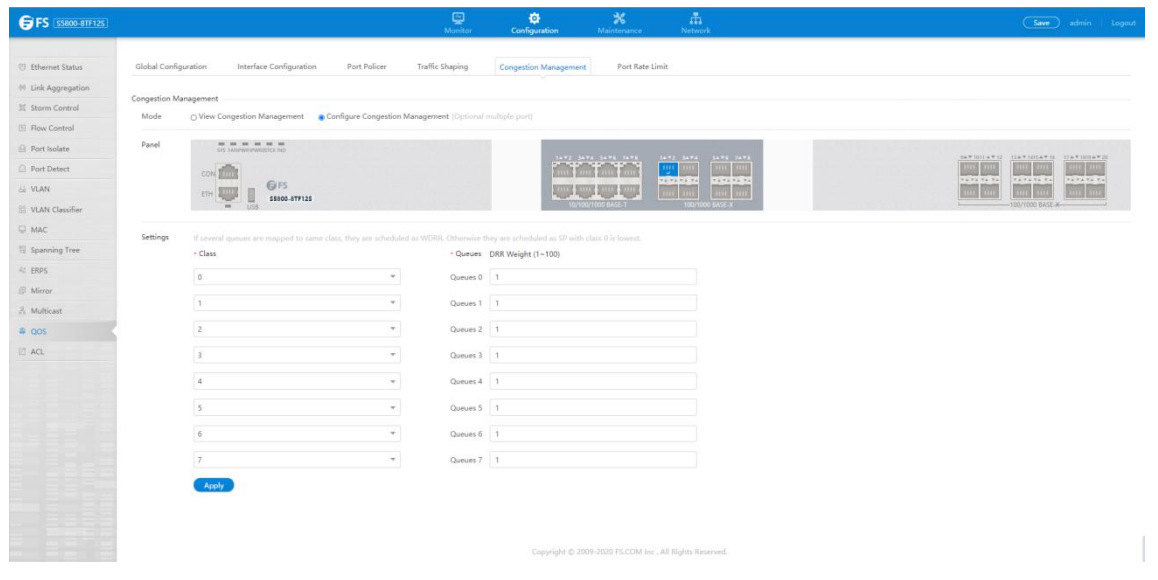

### Figure 21 Congestion manage configure

#### Parameter usage

| Item       | Description                                                    |
|------------|----------------------------------------------------------------|
| Queues     | The id of queue for port. The range of queue id is from 0 to 7 |
| Class      | The class level of queue with the range of 0 to 7              |
| DRR Weight | The value of DRR weight with the range of 1 to 100             |

If you want to modify the congestion manage, you can follow the following steps:

- (1) Choose one port to display the configuration information.
- Modify Class Settings. (2)
- (3)
- Modify DRR Weight Settings. Click the "Apply" button to apply all the property. (4)
- The operation is shown in figure 22, congestion manage configuration success table entry is shown in figure 23.

| FS SS800-8TF125                                       |                       |                                                                        |            | Monitor              | Configuration                                           | *<br>Maintenance | Network                  | Save admin   Logout |
|-------------------------------------------------------|-----------------------|------------------------------------------------------------------------|------------|----------------------|---------------------------------------------------------|------------------|--------------------------|---------------------|
| Ethernet Status     Link Aggregation                  | Global Config         | uration Interface Configuration Port Policer                           | Traffic    | Shaping              | Congestion Management                                   | Port Rate        | Limit                    |                     |
| 第 Storm Control<br>回 Flow Control                     | Congestion Ma<br>Mode | nagement O View Congestion Management Configure Congestion             | Manageme   | nt (Optional n       | nultiple part)                                          |                  |                          |                     |
| Port Isolate  Port Detect  VLAN  VLAN VLAN Classifier | Panel 1               |                                                                        |            |                      |                                                         |                  |                          |                     |
| MAC  Spanning Tree                                    | Settings              | If several quesies are mapped to same class, they are schedul  - Class | ed as WDRI | C Otherwise th       | vey are scheduled as SP with clar<br>DRR Weight (1–100) |                  |                          |                     |
| 4 ERPS<br>部 Mirror                                    |                       | 0                                                                      |            | Queues 0             | a<br>3                                                  |                  |                          |                     |
| A Multicast                                           | 2                     | [1 ]<br>[2 ] *]                                                        |            | Queues 2             | 1                                                       |                  |                          |                     |
| 2 ACL                                                 | -                     | 3                                                                      | 3          | Queues 3<br>Queues 4 | 1                                                       |                  |                          |                     |
|                                                       |                       | 5 *                                                                    |            | Queues 5             | 1                                                       |                  |                          |                     |
|                                                       |                       | 6. •<br>7. •                                                           |            | Queues 6<br>Queues 7 | 1                                                       |                  |                          |                     |
|                                                       | 4                     | Apply                                                                  |            |                      |                                                         |                  |                          |                     |
|                                                       |                       |                                                                        |            |                      | Copyright © 2009-                                       | 2020 FS.COM Is   | ic. All Rights Reserved. |                     |

Figure 22 Modify the congestion manage configuration

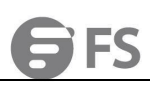

| FS 55800-8TF125     |              |                                  |                          | Monitor           | Configuration Maintenance         | П<br>Network        | Save admin Logout                     |
|---------------------|--------------|----------------------------------|--------------------------|-------------------|-----------------------------------|---------------------|---------------------------------------|
| ③ Ethernet Status   | Global Confi | guration Interface Configuration | Port Policer Tr          | affic Shaping     | Congestion Management Port Rate U | imit                |                                       |
| 00 Link Aggregation |              |                                  |                          |                   |                                   |                     |                                       |
| 31 Storm Control    | Congestion M | lanagement                       |                          |                   |                                   |                     |                                       |
| Flow Control        | Mode         | O View Congestion Management Co  | nfigure Congestion Manag | gement (Optional) |                                   |                     |                                       |
| Port Isolate        | Panel        | SIS LAAPWINWESSCORD              |                          |                   |                                   |                     |                                       |
| Port Detect         |              | con 👘                            |                          |                   | Part in the tart                  |                     | · · · · · · · · · · · · · · · · · · · |
| A VLAN              |              | ETH GFS                          |                          |                   | NAME AND ADDRESS OF               | 100 100 100 100 100 |                                       |
| 11 VLAN Classifier  |              | USS USS                          |                          |                   | 10/100/1000 BASE-T                | 100/1000 BASE-X     | 100/1000 BASE-H                       |
|                     | Settinos     |                                  |                          |                   |                                   |                     |                                       |
| 11 Spanning Tree    | second s     | - Class                          |                          | • Queues          | DRR Weight (1~100)                |                     |                                       |
| 42 ERPS             |              | 0                                | *                        | Oueues 0          | 1                                 |                     |                                       |
| Mirror              |              |                                  |                          | 201000            | 1                                 |                     |                                       |
| A Multicast         |              | 1                                | *                        | Queues 1          | 80                                |                     |                                       |
| a qos               |              | 2                                | *                        | Queues 2          | 1                                 |                     |                                       |
| ET ACL              |              | 3                                | -                        | Queues 3          | 1                                 |                     |                                       |
|                     |              | 4                                | *                        | Queues 4          | 1                                 |                     |                                       |
|                     |              | 5                                | -                        | Queues 5          | 1                                 |                     |                                       |

Figure 23 Congestion manage configuration information

# 15.6 Port Rate Limit

This section mainly describes how to view and configure port rate limit.

### 15.6.1 Port Rate Limit View

If you click "QOS ->Port rate limit" in the title bar, the port rate limit configuration page appears, as shown in figure 24.

|             |                      |                         |              | Manitor         | Configuration         | *<br>Maintenanze | Network |          |
|-------------|----------------------|-------------------------|--------------|-----------------|-----------------------|------------------|---------|----------|
| _           |                      |                         |              |                 |                       |                  |         |          |
| met Status  | Global Configuration | Interface Configuration | Port Policer | Traffic Shaping | Congestion Management | Port Rate Limit  |         |          |
| Aggregation | Dea Data Maria       |                         |              |                 |                       |                  |         |          |
| n Control   | Port Rate Umit       |                         |              |                 |                       |                  |         |          |
| Control     | (Refresh)            |                         |              |                 |                       |                  |         |          |
| olate       | Interface Name       | Input                   |              | Output          |                       |                  |         | Operatio |
| etect       | eth-0-1              |                         |              |                 |                       |                  |         | Edit     |
|             | □ eth-0-2            |                         |              |                 |                       |                  |         | Edit     |
| lassifier   | eth-0-3              |                         |              |                 |                       |                  |         | Edit     |
|             | eth-0-4              |                         |              |                 |                       |                  |         | Edit     |
| ing Tree    | eth-0-5              |                         |              |                 |                       |                  |         | Edit     |
|             | □ eth-0-6            | н.                      |              |                 |                       |                  |         | Edit     |
|             | eth-0-7              | ÷                       |              | -               |                       |                  |         | Edit     |
| ast         | eth-0-8              |                         |              |                 |                       |                  |         | Edit     |
|             | eth-0-9              | -                       |              | ÷               |                       |                  |         | Edit     |
|             | 🗇 eth-0-10           | -                       |              | -               |                       |                  |         | Edit     |
|             | 🗆 eth-0-11           |                         |              |                 |                       |                  |         | Edit     |
|             | □ eth-0-12           |                         |              | -               |                       |                  |         | Edit     |
|             | eth-0-13             |                         |              | -               |                       |                  |         | Edit     |
|             | eth-0-14             |                         |              |                 |                       |                  |         | Edit     |
|             | eth-0-15             | 4                       |              | -               |                       |                  |         | Edit     |
|             | eth-0-16             | 2                       |              | -               |                       |                  |         | Edit     |
|             | □ eth-0-17           |                         |              |                 |                       |                  |         | Edit     |
|             | C - + 0.10           |                         |              |                 |                       |                  |         |          |

### Figure 24 Port rate limit configuration

#### Parameter usage

| Item           | Description                                             |
|----------------|---------------------------------------------------------|
| Interface Name | Display the number of interface                         |
| Input          | Input speed limit, range 8-10 million, unit kbps        |
| Output         | Output speed limit, range 8-10 million, unit kbps       |
| Operation      | Display that static routing table entries can be edited |

### 15.6.2 Modify Port Rate Limit

Follow the following steps, you can enter the port rate limit configuration page:

(1) Select this specified Interface which you want to configure.

(2) Click "Edit" button.

### The operation is shown in figure 25. and then the port rate limit configure page appears, as shown in figure 26.

| Global Configuration | Interface Configuration | Port Policer | Traffic Shaping | Congestion Manage | Port rate limit |           |
|----------------------|-------------------------|--------------|-----------------|-------------------|-----------------|-----------|
| Port rate limit      | sh                      |              |                 |                   |                 |           |
| Interface Name       | Input                   | Output       |                 |                   |                 | Operation |
| 1 @eth-0-1           |                         |              |                 |                   |                 | Edit      |
| □eth-0-2             |                         |              |                 |                   |                 | Edit      |
| □eth-0-3             |                         | 55           |                 |                   |                 | Edit      |
| □eth-0-4             |                         |              |                 |                   |                 | Edit      |
| □eth-0-5             | (55)                    | -            |                 |                   |                 | Edit      |
| □eth-0-6             |                         |              |                 |                   |                 | Edit      |
| □eth-0-7             |                         |              |                 |                   |                 | Edit      |
| □eth-0-8             |                         | 55           |                 |                   |                 | Edit      |
| □eth-0-9             |                         |              |                 |                   |                 | Edit      |
| eth-0-10             |                         |              |                 |                   |                 | Edit      |

### Figure 25 Port rate limit configure operation

| Global Configura   | tion Interface Configuration       | Port Policer | Traffic Shaping | Congestion Management | Port Rate Limit |  |
|--------------------|------------------------------------|--------------|-----------------|-----------------------|-----------------|--|
| Port Rate Limit Co | nfiguration                        |              |                 |                       |                 |  |
| Interface Name     | eth-0-1                            |              |                 |                       |                 |  |
| Innut              | Disabled O Peterlimit              |              |                 |                       |                 |  |
| Rate limit         |                                    |              |                 |                       |                 |  |
| Output             | ⊚ Disabled <sub>○</sub> Rate limit |              |                 |                       |                 |  |
| Rate limit         | 0                                  |              |                 |                       |                 |  |
|                    | Apply Back                         |              |                 |                       |                 |  |

#### Figure 26 Port rate limit configuration

#### · Parameter usage

| ltem           | Description                                       |
|----------------|---------------------------------------------------|
| Interface Name | Display the number of interface                   |
| Input          | Input speed limit, range 8-10 million, unit kbps  |
| Output         | Output speed limit, range 8-10 million, unit kbps |

If you want to modify the port rate limit, you can follow the following steps: (1) Choose Disbale or Rate limit in the "Input" radio button.

- Enter rate in the "Rate limit" textbox. (2)
- Choose Disbale or Rate limit in the "Output" radio button. (3)
- (4)
- Enter rate in the "Rate limit" textbox. Click the "Apply" button to apply all the property. (5)

The operation is shown in figure 27, port rate limit configuration success table entry is shown in figure 28.

| Global Configuration        | Interface Configuration | Port Policer | Traffic Shaping | Congestion Management | Port Rate Limit |  |
|-----------------------------|-------------------------|--------------|-----------------|-----------------------|-----------------|--|
| Port Rate Limit Configurati | ion                     |              |                 |                       |                 |  |
| Interface Name eth-0-       | 1                       |              |                 |                       |                 |  |
|                             |                         |              |                 |                       |                 |  |
| Input O Disab               | led 💿 Rate limit 🛛 1    |              |                 |                       |                 |  |
| Rate limit 1000             |                         |              | (0-1000000) 2   |                       |                 |  |
| Output 🛛 Disab              | led  Rate limit         |              |                 |                       |                 |  |
| Rate limit 1000             |                         |              | (0-10000000) 4  |                       |                 |  |
| 5 Appl                      | y Back                  |              |                 |                       |                 |  |

### Figure 27 Modify the port rate limit configuration

| Global Configuration | Interface Configuration Po | rt Policer Traffic Shaping | Congestion Management | Port Rate Limit |
|----------------------|----------------------------|----------------------------|-----------------------|-----------------|
| Port Rate Limit      |                            |                            |                       |                 |
| Edit (Refresh)       |                            |                            |                       |                 |
| Interface Name       | Input                      | Output                     |                       | Operation       |
| eth-0-1              | 1000 kbps                  | 1000 kbps                  |                       | Edit            |
| eth-0-2              |                            |                            |                       | Edit            |
| 🗆 eth-0-3            |                            | 144                        |                       | Edit            |
| 🗆 eth-0-4            |                            |                            |                       | Edit            |
| eth-0-5              |                            |                            |                       | Edit            |
| eth-0-6              | (C)                        |                            |                       | Edit            |
| 🗆 eth-0-7            |                            |                            |                       | Edit            |
| 🗆 eth-0-8            |                            |                            |                       | Edit            |
| eth-0-9              |                            |                            |                       | Edit            |
| eth-0-10             | ~                          |                            |                       | Edit            |
| 🗆 eth-0-11           |                            |                            |                       | Edit            |
| 🗆 eth-0-12           |                            | 1.00                       |                       | Edit            |
| 🗆 eth-0-13           | -                          |                            |                       | Edit            |
| □ eth-0-14           |                            | 1.00                       |                       | Edit            |
| 🗆 eth-0-15           |                            |                            |                       | Edit            |
| 🗆 eth-0-16           |                            | 1.77                       |                       | Edit            |
| 🗆 eth-0-17           |                            |                            |                       | Edit            |
| eth-0-18             |                            | 1.77                       |                       | Edit            |
|                      |                            |                            |                       |                 |

Figure 28 Port rate limit configuration information

# 16. ACL

If you click "Configuration -> ACL" in the top control bar, the ACL configuration list page appears, as shown in figure 1.

| <b>FS</b> 55800-8TF12S |                          | Monitor                          | Configuration | <b>X</b><br>Maintenance   | Network              |           |  |
|------------------------|--------------------------|----------------------------------|---------------|---------------------------|----------------------|-----------|--|
|                        |                          |                                  | 1             |                           |                      |           |  |
| Ethernet Status        | Access Control List Clas | s Map Policy Map                 |               |                           |                      |           |  |
| 帥 Link Aggregation     |                          |                                  |               |                           |                      |           |  |
| X Storm Control        | ACL                      |                                  |               |                           |                      |           |  |
| Flow Control           | Create                   |                                  |               |                           |                      |           |  |
| Port Isolate           | Name Name                |                                  | Туре          |                           |                      | Operation |  |
| Port Detect            |                          |                                  |               |                           |                      |           |  |
| 님 VLAN                 |                          |                                  |               |                           |                      |           |  |
| B VLAN Classifier      |                          |                                  |               | 100                       |                      |           |  |
| 🖵 мас                  |                          |                                  |               | No data-                  |                      |           |  |
| 🖺 Spanning Tree        |                          |                                  |               |                           |                      |           |  |
| 🆧 ERPS                 |                          |                                  |               |                           |                      |           |  |
| Mirror                 |                          |                                  |               |                           |                      |           |  |
| en Multicast           |                          |                                  |               |                           |                      |           |  |
| a qos                  | ACL Rules                |                                  |               |                           |                      |           |  |
| ACL 2                  | Current ACL Name: T      | pe: (click the [Editorial Rules] |               |                           |                      |           |  |
|                        |                          |                                  | Copyright (   | C) 2009-2020 FS.COM Inc . | All Rights Reserved. |           |  |
|                        |                          | _                                |               |                           |                      |           |  |

Figure 1 ACL information

# 16.1 Access Control List

If you click "ACL -> Access Control List" in the top control bar, the access control list configuration list page appears, as shown in figure 2.

| Ethernet Status     | Access Control List 2 | Ilass Map Policy Map                                                                   |           |
|---------------------|-----------------------|----------------------------------------------------------------------------------------|-----------|
| 00 Link Aggregation |                       |                                                                                        |           |
| 3 Storm Control     | ACL                   |                                                                                        |           |
| Flow Control        | Create                |                                                                                        |           |
| Port Isolate        | Name                  | Туре                                                                                   | Operation |
| Port Detect         |                       |                                                                                        |           |
| 🗄 VLAN              |                       |                                                                                        |           |
| Bo VLAN Classifier  |                       | 100                                                                                    |           |
| MAC                 |                       | No data~                                                                               |           |
| 🖽 Spanning Tree     |                       |                                                                                        |           |
| 4¢ ERPS             |                       |                                                                                        |           |
| Mirror              |                       |                                                                                        |           |
| 🖧 Multicast         |                       |                                                                                        |           |
| a QOS               | ACL Rules             |                                                                                        |           |
| 🖾 ACL 1             | Current ACL Name:     | Type: (click the [Editorial Rules] button in the ACL operation bar to configure this.) |           |
|                     | Add (Delete)          | Copyright © 2009-2020 FS.COM Inc. All Rights Res                                       | served.   |

Figure 2 Access control list information

### 16.1.1 ACL Configuration

ACL provide two basic configuration functions, creating and removing ACL.

If you want to create an ACL, here are the steps:

If you click the "Create" button, you can create ACL. The operation is shown in Figure 3, and then the ACL configuration page appears, as shown in Figure 4.

| ACL    |      |                 |
|--------|------|-----------------|
| Create |      |                 |
| Name   | Туре | Operation       |
| ac1    | mac  | Editorial Rules |
| a1     | ip   | Editorial Rules |

#### Figure 3 ACL creation process

| Create Access List |              |   |
|--------------------|--------------|---|
| * ACL Name         | Please enter |   |
| * Туре             | ip           | * |
|                    | Create       |   |

### Figure 4 ACL create page

#### · Parameter usage

| Item     | Description         |
|----------|---------------------|
| ACL Name | Enter the acl name  |
| Туре     | Select the acl type |

If you want to configure ACL, perform the following steps:

- (1)
- In the "ACL name" text box, enter ACL name. Select the type in the "type " drop-down box. (2)
- (3) Click "Create " button.
- Confirm the submission configuration and click the "Create " button. (4)

The operation is shown in figure 5, and the ACL configuration success entry is shown in figure 6.

| Create Access List |                       |              |  |
|--------------------|-----------------------|--------------|--|
| - ACL Name 1 a1    |                       |              |  |
| • Type 2 ip        | *                     |              |  |
| 2 Create Exit      |                       |              |  |
|                    |                       |              |  |
|                    | tips                  | ×            |  |
|                    | Are you sure to con   | igure?       |  |
|                    | Figure 5 Create ACL o | onfiguration |  |
| ACI                |                       |              |  |
| Create Delete      |                       |              |  |
| Name               | Туре                  | Operation    |  |

Figure 6 New ACL information

Editorial Rules

Editorial Rules

If you want to delete the ACL, here are the steps:

- Click the checkbox to select ACL which are need to be deleted as the figure below. (1)
- Click "Delete" button. (2)

ac1

🔲 a1

After clicking "Delete", the page as shown in figure 7 appears, and if you click the "Confirm" button, you can delete it. (3)

mad

ip

| Access Control List Class Map Policy Map                                  |                                      |   |                              |
|---------------------------------------------------------------------------|--------------------------------------|---|------------------------------|
| ACL Delete                                                                |                                      |   |                              |
| 2                                                                         | tips                                 | × | Operation<br>Editorial Rules |
| 1 🖉 acl2                                                                  | Are you sure to delete selected ACL? |   | Editorial Rules              |
| ACL Rules Current ACL Name: ac1 Type: mac(click the (Editorial Rules) but | Confirm                              |   |                              |
| Add Delete                                                                | ACL Entry                            |   |                              |
|                                                                           |                                      |   |                              |

Figure 7 Delete ACL

### 16.1.2 ACL Rules

ACL rules provides two basic configuration functions: creating and deleting ACL rules.

If you want to create an ACL rules, here are the steps: Click the blue "Editorial Rules" to select the ACL, choose MAC type as shown in figure 8, choose IP type as shown in figure 9, click "Add" to enter the ACL Rules configuration page, as shown in figure 10. Access different configuration pages depending on the type of ACL selected. The MAC type is shown in figure 11 and the IP type is shown in figure 12.

| CL                                                                                     |                                                                                                    |                                                 |
|----------------------------------------------------------------------------------------|----------------------------------------------------------------------------------------------------|-------------------------------------------------|
| Create Delete                                                                          |                                                                                                    |                                                 |
| Name                                                                                   | Туре                                                                                                    | Operation                                       |
| ac1                                                                                    | mac                                                                                                    | Editorial Rules                                 |
| 🔲 a1                                                                                   | ip                                                                                                    | Editorial Rules                                 |
| L Rules                                                                                |                                                                                                    |                                                 |
| Current ACL Name:ac1 Type:mac(click                                                    | the [editorial rules] button in the access control operation bar to configure this.)                                 |                                                 |
| Add Delete                                                                             |                                                                                                    |                                                 |
| Sequence Number                                                                        | ACL Entry                                                                                                    |                                                 |
|                                                                                        | Figure 8 Select MAC type ACI                                                                                         |                                                 |
|                                                                                        | Figure 8 Select MAC type ACL                                                                                         |                                                 |
| Create                                                                                 | Figure 8 Select MAC type ACL                                                                                         |                                                 |
| Create Delete                                                                          | Figure 8 Select MAC type ACL                                                                                         | Operation                                       |
| Create Delete<br>Name                                                                  | Figure 8 Select MAC type ACL<br>Type<br>mac                                                                          | Operation<br>Editorial Rules                    |
| Create Delete<br>Name<br>ac1<br>acl2                                                   | Figure 8 Select MAC type ACL                                                                                         | Operation<br>Editorial Rules<br>Editorial Rules |
| Create Delete<br>Name<br>ac1<br>acl2<br>Rules                                          | Figure 8 Select MAC type ACL                                                                                         | Operation<br>Editorial Rules<br>Editorial Rules |
| Create     Delete       Name     ac1       ac12     acl2       Rules     Type: (clicl) | Figure 8 Select MAC type ACL Type mac ip k the [Editorial Rules] button in the ACL operation bar to configure this.) | Operation<br>Editorial Rules<br>Editorial Rules |
| Create Delete Name ac1 ac1 ac2 Rules Type: (click Add Delete                           | Figure 8 Select MAC type ACL                                                                                         | Operation<br>Editorial Rules<br>Editorial Rules |

Figure 9 Select IP type ACL

| ACL Rules             |                                                                                           |
|-----------------------|-------------------------------------------------------------------------------------------|
| Current ACL Name: ac1 | Type: mac(click the (Editorial Rules) button in the ACL operation bar to configure this.) |
| Add Delete            |                                                                                           |
| Sequence Number       | ACL Entry                                                                                 |

Figure 10 Add ACL operation

| Add Rule                       |              |          |
|--------------------------------|--------------|----------|
| ccess List Name                | acl          |          |
| ype                            | mac 👻        |          |
| equence Number                 | Please Enter |          |
| rtion                          | Demit *      |          |
|                                |              |          |
| urce Mac Address               |              |          |
| urce Mac Address Wildcard Mask | · · ·        |          |
| est Mac Address                |              |          |
| est Mac Address Wildcard Mask  |              |          |
| AN                             | Please Enter | (1-4094) |
| ntag VLAN                      | ○ Enable     |          |
| s                              |              |          |
| terior Vlan                    | Please Enter | (1-4054) |
| ner Cos                        | ×            |          |
| otocol                         | ÷            |          |
|                                | Submit Exit  |          |
|                                |              |          |

Figure 11 MAC ACL add rule

### Parameter usage

| Item                    | Description                                                                                                    |
|-------------------------|----------------------------------------------------------------------------------------------------|
| Sequence Number         | The serial number of the filter in the MAC ACL. If this field is not displayed, it can be generated automatically |
| Action                  | Select the action of mac ACE                                                                                      |
| Source Mac Address      | Enter the source MAC address                                                                                      |
| Source Mac Address Mask | Enter the source MAC address wildcard bits                                                                        |
| Dest Mac Address        | Enter the destination MAC address                                                                                 |

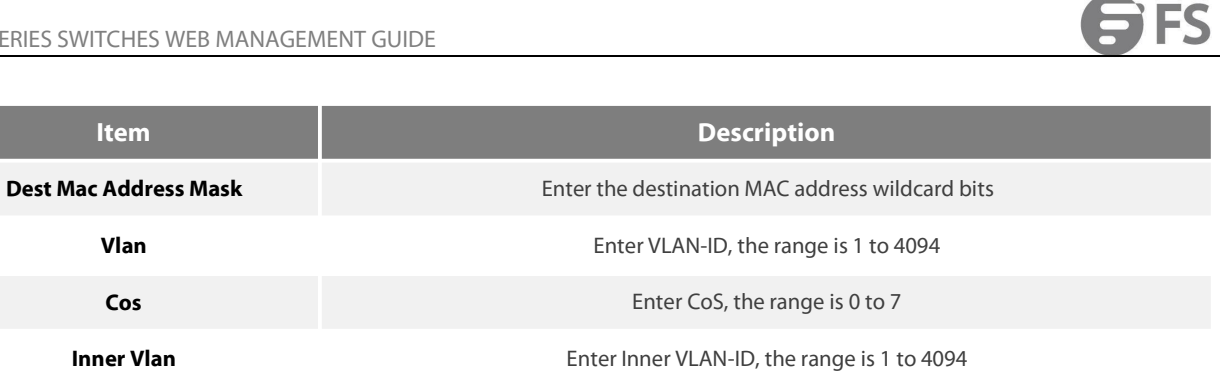

| Inner Vlan | Enter Inner VLAN-ID, the range is 1 to 4094                      |
|------------|------------------------------------------------------------------|
| Inner Cos  | Enter Inner CoS, the range is 0 to 7                             |
| Protocol   | Select the protocol type which including ARP, RARP or Ether type |
| Туре       | Select the L2 type including ETH2, SNAP, SAP                     |

| CL Add Rule                     |              |           |
|---------------------------------|--------------|-----------|
| Access List Name                | acl2         |           |
| Туре                            | ip           | •         |
| Sequence Number                 | Please Enter | (1~131071 |
| Action                          | Permit       | ~         |
| IP Protocol                     | ANY          | •         |
| Source IP Address               |              | (0.0.0)   |
| Source IP Address Wildcard Mask | e s s        | (0.0.0.0) |
| Dest IP Address                 |              | (0.0.0)   |
| Dest IP Address Wildcard Mask   |              | (0.0.0)   |
| DSCP                            | Please Enter | (0~63)    |
| Routed                          |              |           |
| Option                          |              |           |

Figure 12 IP ACL add rule

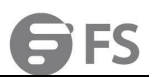

### • Parameter usage

| ltem                   | Description                                                                                                    |
|------------------------|----------------------------------------------------------------------------------------------------|
| Sequence Number        | The sequence number of the filter in IP ACL. An auto-generated sequence number will be assigned to the filter if this field is not presented |
| Action                 | Select the action of IP ACE                                                                                                    |
| IP Protocol            | Select IP protocol of IP ACE                                                                                                    |
| IP Protocol Num        | Enter IP protocol number, the range is 0 to 255                                                                                              |
| Source IP Address      | Enter the destination MAC address                                                                                                    |
| Source IP Address Mask | Enter the destination MAC address wildcard bits                                                                                              |
| Dest IP Address        | Enter VLAN-ID, the range is 1 to 4094                                                                                                    |
| Dest IP Address Mask   | Enter CoS, the range is 0 to 7                                                                                                    |
| Source Port Type       | Select source port type                                                                                                    |
| Source Port Num        | Enter source port number                                                                                                    |
| Source Port Range      | Enter source port range                                                                                                    |
| Dest Port Type         | Select destination port type                                                                                                    |
| Dest Port Num          | Enter destination port number                                                                                                    |
| Dest Port Range        | Enter destination port range                                                                                                    |
| ІСМР Туре              | Enter ICMP type, the range is 1 to 255                                                                                                    |
| ICMP Code              | Enter ICMP code, the range is 1 to 255                                                                                                    |
| IGMP Type              | Select IGMP type.                                                                                                    |
| DSCP                   | Enter DSCP                                                                                                    |
| Fragments              | Select fragments                                                                                                    |
| Routed                 | Select routed                                                                                                    |
| option                 | Select option                                                                                                    |

The parameters that need to be configured are configured according to the actual requirements, the non-demanding parameters can be left unconfigured. If you want to configure ACL rules, perform the following steps:
(1) Enter VLAN in the "VLAN " text box.
(2) Select arp in the "Protocol " drop-down box.
(3) Click the submit to complete the configuration.

The operation is shown in figure 13, and ACL Rules is successfully configured as shown in figure 14.

| C4 data<br>A car la fume<br>jegener Kunler<br>Genera Kunler<br>Genera Kunl |                                  |                    |                         |  |
|----------------------------------------------------------------------------------------------------|----------------------------------|--------------------|-------------------------|--|
| Acceded to the set of the set of                                                                                                    | KCL Add Rule                     |                    |                         |  |
| Type       Image: Image:                                                                                                    | Access List Name                 | act                |                         |  |
| Separate Number  Image Separate Number    Anion    Server Nuck Address   Server Nuck Address   Server N                                                                                                    | Туре                             | mac                | ¥                       |  |
| Action   Source Nac Address   Source Nac Address<                                                                                                    | Sequence Number                  | Please Enter       |                         |  |
| Saver Mac Address Windcard Mack<br>Saver Mac Address Windcard Mack<br>Det Mac Address Windcard Mack<br>VAN 1 1 1 0 0 0 0 0 0 0 0 0 0 0 0 0 0 0 0                                                                                                    | Action                           | Permit             | ×                       |  |
| Searce Mae Address Wildcard Mae   Cest Mae Address Wildcard Mae   Cest Mae Address Wildcard Mae   Cos  Cos  Cos  Cos  Cos  Cos  Cos  Co                                                                                                    | Source Mac Address               | n 12               |                         |  |
| Det Mac Address Wildord Hatt   Cet Mac Address Wildord Hatt  Ann                                                                                                    | Source Mac Address Wildcard Mask | C 9                |                         |  |
| Det Mac Address Wildows Maker Strain Strain                                                                                                    | Dest Mac Address                 |                    |                         |  |
| VLN 1 1 1 1 1 1 1 1 1 1 1 1 1 1 1 1 1 1 1                                                                                                    | Dest Mac Address Wildcard Mask   | s 9                |                         |  |
| Uniteg VLAN<br>COS<br>Interior VLan<br>Person of the memory of the memory o                                                                                                    | VLAN 1                           | 1                  | (1-4094)                |  |
| COS I I I I I I I I I I I I I I I I I I I                                                                                                    | Untag VLAN                       | 🔿 Enable 💿 Disable |                         |  |
| Inter Coc  Protocol  Compared to the form  Protocol  Compared to the form  Protocol  Compared                                                                                                    | cos                              |                    | ×                       |  |
| Inner Ces  Pretocol 2 arp 3 codemi code Figure 13 Add ACL rules L Rules                                                                                                    | Interior Vlan                    | Please Enter       | (1-4094)                |  |
| Pressool 2 app *<br>3 Cool 6 of Figure 13 Add ACL rules                                                                                                    | Inner Cos                        |                    | v                       |  |
| 3 Com Con Figure 13 Add ACL rules                                                                                                    | Protocol 2                       | arp                | v.                      |  |
| Figure 13 Add ACL rules                                                                                                    | 3                                | Submit Exit        |                         |  |
| 1. Rules                                                                                                    |                                  |                    | Figure 13 Add ACL rules |  |
|                                                                                                    | L Rules                          |                    |                         |  |

#### Figure 14 New ACL rules information

ACL Ent

If you want to delete the ACL rules, here are the steps: Click on the blue "Editorial Rules" to select the current ACL, as shown in figure 15.

| Operation       |
|-----------------|
| Editorial Rules |
| Editorial Rules |
|                 |
|                 |
|                 |
|                 |
|                 |

### Figure 15 Select current ACL

- If you want to delete the configuration, perform the following steps:(1) Click the checkbox to select ACL rules which are need to be deleted as the figure below.
- (2) (3) Click "Delete" button. After clicking "Delete", the page as shown in figure 16 appears, and if you click the "Confirm" button, you can delete it.

| Access Control List Class Map Policy Map                                     |                                              |   |                 |
|------------------------------------------------------------------------------|----------------------------------------------|---|-----------------|
| ACL                                                                          |                                              |   |                 |
| Create Delete                                                                |                                              |   |                 |
| Name                                                                         | tips                                         | × | Operation       |
| ac1                                                                          | црэ<br>                                      | _ | Editorial Rules |
| acl2                                                                         |                                              |   | Editorial Rules |
| ACL Rules                                                                    | Are you sure to delete selected entry?       |   |                 |
| Current ACL Name: ac1 Type: mac(click the [Editorial Rules] but 2 Add Delete | 3 Confirm Cancel                             |   |                 |
| Sequence Number                                                              | ACL Entry                                    |   |                 |
| 1 💌 10                                                                       | permit src-mac any dest-mac any protocol arp |   |                 |
|                                                                              |                                              |   |                 |

Figure 16 Delete ACL rules

# 16.2 Class Map

If you click "ACL -> Class Map" in the title bar, the class map page appears, as shown in figure 17.

| <b>FS</b> 55800-8TF125 |                             | Monitor                      | Configuration             | <b>%</b><br>Maintenance    | Network              |           |
|------------------------|-----------------------------|------------------------------|---------------------------|----------------------------|----------------------|-----------|
|                        |                             | _                            |                           |                            |                      |           |
| 🕑 Ethernet Status      | Access Control List Class M | ap 2 Policy Map              |                           |                            |                      |           |
| 👳 Link Aggregation     |                             |                              |                           |                            |                      |           |
| 🐹 Storm Control        | Class Map                   |                              |                           |                            |                      |           |
| Flow Control           | Create                      |                              |                           |                            |                      |           |
| Port Isolate           | Name                        |                              | Туре                      |                            |                      | Operation |
| Port Detect            |                             |                              |                           |                            |                      |           |
| 11 VLAN                |                             |                              |                           |                            |                      |           |
| BB VLAN Classifier     |                             |                              |                           | 111                        |                      |           |
| 🖵 MAC                  |                             |                              |                           | No data-                   |                      |           |
| 🛱 Spanning Tree        |                             |                              |                           |                            |                      |           |
| 4¢ ERPS                |                             |                              |                           |                            |                      |           |
| I Mirror               |                             |                              |                           |                            |                      |           |
| 😤 Multicast            |                             |                              |                           |                            |                      |           |
| 🚇 QOS                  | Class Map Match ACL         |                              |                           |                            |                      |           |
| 🗹 ACL 1                | Class Map Name: Type: (     | lick the [Match] button in t | he Class Map operation of |                            |                      |           |
|                        | Add Delete                  |                              |                           |                            |                      |           |
|                        |                             |                              | Copyright (               | 0 2009-2020 FS.COM Inc . / | All Rights Reserved. |           |

Figure 17 Class map page

## 16.2.1 Class map

Class map provide two basic configuration functions, creating and removing class map. If you want to create an class map, here are the steps: If you click the "Create" button, you can add class map, the operation is shown in figure 18, and then the class map configuration page appears, as shown in figure 19.

| Class Map |      |           |
|-----------|------|-----------|
| Create    |      |           |
| Name      | Туре | Operation |
|           |      |           |

Figure 18 Add class map operation

| Create Class Map |              |   |
|------------------|--------------|---|
| * Class Map Name | Please Enter |   |
| * Туре           | match any    | ٣ |
|                  | Create       |   |

### Figure 19 Add class map

#### Parameter usage

| Item           | Description               |  |
|----------------|---------------------------|--|
| Class Map Name | Enter the class map name  |  |
| Туре           | Select the class map type |  |
|                |                           |  |

- If you want to configure class map, perform the following steps:
   (1) Enter class map name in the "class map name" text box..
   (2) Select the type of create class map in the "type " drop-down box.
   (3) After that, click Create to apply all the changes made.
- (4) Click "Create " button.
- Confirm the submission configuration and click the "Create " button. (5)

The operation is shown in figure 20, and the class map configuration success table entry is shown in figure 21.

| e Class Map<br>Ilass Map Name | 1 at          |                 |               |  |
|-------------------------------|---------------|-----------------|---------------|--|
| ype                           | 2 match any   | *               |               |  |
|                               | 3 Create Exit | tips            | ×             |  |
|                               |               | Are you sure to | to configure? |  |
|                               |               | 4 Create        | cancel        |  |
|                               |               |                 |               |  |

### Figure 20 Add class map configuration

| Class Map     |           |           |
|---------------|-----------|-----------|
| Create Delete |           |           |
| Name          | Туре      | Operation |
| 🗋 a1          | match-any | Match     |
|               |           |           |

Figure 21 New class map

If you want to delete the class map, here are the steps:

Click the checkbox to select class map which are need to be deleted as the figure below. (1)

- (2) Click "Delete" button.
- After clicking "Delete", the page as shown in figure 22 appears, and if you click the "Confirm" button, you can delete it. (3)

| Access Control List Class Map Policy Map                       |                                            |   |           |
|----------------------------------------------------------------|--------------------------------------------|---|-----------|
| Class Map                                                      |                                            |   |           |
| Create Delete 2                                                |                                            |   |           |
| □ Name                                                         | tips                                       | × | Operation |
| 1 🛛 at                                                         | riha.                                      |   | Match     |
| Class Map Match ACL                                            |                                            |   |           |
| Class Map Name: Type: (click the [Match] button in the Class N | Are you sure to delete selected Class Map? |   |           |
| Add Delete                                                     |                                            |   |           |
| Access List Name                                               | Confirm Cancel                             |   |           |
|                                                                |                                            |   |           |
|                                                                |                                            |   |           |
|                                                                |                                            |   |           |

Figure 22 Delete class map

#### 16.2.2 Class Map Match ACL

Class map match ACL provide two basic configuration functions, creating and removing class map match ACL.

If you want to create an class map match ACL, here are the steps:

Click "Match" in blue to select the current class map matching ACL, as shown in figure 23, and click "Add" to enter the class map match ACL configuration page, as shown in figure 24, class map match ACL the configuration page is shown in figure 25.

| Access Control List | Class Map Pol            | y Map                                                       |                          |
|---------------------|--------------------------|-------------------------------------------------------------|--------------------------|
| lass Map            |                          |                                                             |                          |
| Create              |                          |                                                             |                          |
| Name                |                          | Туре                                                        | Operation                |
| 🗌 a1                |                          | match-any                                                   | Match                    |
| lass Map Match ACL  |                          |                                                             |                          |
| Class Map Name:     | Type: (click the [Match] | utton in the Class Map operation column to configure this.) |                          |
| Add Delete          |                          |                                                             |                          |
| Access List Name    |                          | Туре                                                        |                          |
|                     |                          |                                                             |                          |
|                     |                          |                                                             |                          |
|                     |                          | 11                                                          |                          |
|                     |                          | No data-                                                    |                          |
|                     |                          | Figure 23 Select curr                                       | rent class map           |
|                     |                          | -                                                           |                          |
| Class Map Match ACL |                          |                                                             |                          |
| Class Map Name: a1  | Type: match-any(clic     | the [Match] button in the Class Map operation column to co  |                          |
| Add Delete          |                          |                                                             |                          |
| Access List Name    |                          | Туре                                                        |                          |
|                     |                          |                                                             |                          |
|                     |                          |                                                             |                          |
|                     |                          | 1                                                           |                          |
|                     |                          | No data~                                                    |                          |
|                     |                          |                                                             |                          |
|                     |                          | Copyright © 2009-2020 FS.COM Inc                            | c . All Rights Reserved. |
|                     |                          | <b>F</b> : <b>24A I I I</b>                                 |                          |

| s map match Act                   |      |  |
|-----------------------------------|------|--|
| lass Map Name: al Type: match-any |      |  |
| Submit Exit                       |      |  |
| Name Name                         | Туре |  |
|                                   |      |  |

Figure 25 Class map match ACL configuration page

#### Parameter usage

| Item | Description |
|------|-------------|
| Name | acl name    |
| Туре | acl type    |

If you want to configure class map match ACL, perform the following steps:

Click the checkbox to select ACL which are need to be matched to the current Class map. (1)

- (2) Click "Submit " button.

(3) Confirm the submission configuration and click the "Submit " button.
 The operation is shown in figure 26, the class map match ACL configuration success table entry is shown in figure 27.

| Access Control List Class Map Policy Map                |                                   |   |
|---------------------------------------------------------|-----------------------------------|---|
| Class Map Match ACL Class Map Name: qwe Type: match-any |                                   |   |
| 2 Submit Exit                                           | tips                              | × |
| ac1                                                     |                                   |   |
| 1 🗷 acl2                                                | Are you sure to add selected ACL? |   |
|                                                         | 3 Submit cancel                   |   |

#### Figure 26 Class map match ACL configuration

| Class Map Match ACL<br>Class Map Name: a1<br>Add Delete | Type: match-any(click: the [Match] button in the Class Map operation column to configure this.) |
|---------------------------------------------------------|-------------------------------------------------------------------------------------------------|
| Access List Name                                        | Туре                                                                                            |
| 🗋 ac1                                                   | match-any                                                                                       |

Figure 27 New class map match ACL

If you want to delete the class map match ACL, here are the steps: Click on the blue "Match" and select the current Class map, as shown in figure 28.

| Class Map           |                                                                                                |           |
|---------------------|------------------------------------------------------------------------------------------------|-----------|
| Create Delete       |                                                                                                |           |
| Name                | Туре                                                                                           | Operation |
| 🗌 a1                | match-any                                                                                      | Match     |
| Class Map Match ACL |                                                                                                |           |
| Class Map Name: a1  | Type: match-any(click the [Match] button in the Class Map operation column to configure this.) |           |
| Add Delete          |                                                                                                |           |
| Access List Name    | Туре                                                                                           |           |
| ac1                 | match-any                                                                                      |           |

# Figure 28 Select current Class map

If you want to delete the configuration, perform the following steps:

- (1) Click the checkbox to select class map match ACL which are need to be deleted as the figure below.
- (2) Click "Delete" button.
- (3) After clicking "Delete", the page as shown in figure 29 appears, and if you click the "Confirm" button, you can delete it.

| Create Delete                                                                     |                                        |   |           |
|-----------------------------------------------------------------------------------|----------------------------------------|---|-----------|
| Name                                                                              | tips                                   | × | Operation |
| lass Map Match ACL<br>Class Map Name; a1 Type: match-any(click the [Match] button | Are you sure to delete selected entry? |   | Wakch     |
| Add Delete 2                                                                      | 3 Confirm Cancel                       |   |           |
| R act                                                                             | match-any                              |   |           |

Copyright © 2009-2020 FS.COM Inc . All Rights Reserved.

Figure 29 Delete class map match ACL

### 16.3 Policy Map

If you click "ACL -> Policy Map" in the title bar , the Policy Map page appears, as shown in Figure 30.
| <b>FS</b> 55800-8TF125                           |                                             | Monitor               | Configuration            | <b>X</b><br>Maintenance | Network |           |
|--------------------------------------------------|---------------------------------------------|-----------------------|--------------------------|-------------------------|---------|-----------|
|                                                  |                                             |                       | 2                        |                         |         |           |
| Ethernet Status                                  | Access Control List Class Map               | Policy Map            | -                        |                         |         |           |
| 🕸 Link Aggregation                               | Policy Map                                  |                       |                          |                         |         |           |
| X Storm Control                                  |                                             |                       |                          |                         |         |           |
| [1] Flow Control                                 | Create                                      |                       |                          |                         |         |           |
| Port Isolate                                     | Policy Map Name                             |                       |                          |                         |         | Operation |
| Port Detect                                      |                                             |                       |                          |                         |         |           |
| 님 VLAN                                           |                                             |                       |                          |                         |         |           |
| BB VLAN Classifier                               |                                             |                       |                          | 1                       |         |           |
| MAC MAC                                          |                                             |                       |                          | No data-                |         |           |
| 🗄 Spanning Tree                                  |                                             |                       |                          |                         |         |           |
| d₀ ERPS                                          |                                             |                       |                          |                         |         |           |
| I Mirror                                         |                                             |                       |                          |                         |         |           |
| ${}_{\delta}^{\mathcal{G}}{}_{\delta}$ Multicast | and can't strengthered as                   |                       |                          |                         |         |           |
| a qos                                            | Policy Map Match Class Map                  |                       |                          |                         |         |           |
| Z ACL 1                                          | Class Map List in Policy Map: (click the [M | atch] button in the P | olicy Map operation colu |                         |         |           |

Figure 30 Policy map

### 16.3.1 Policy Map

Policy map provide two basic configuration functions, creating and removing policy map. If you want to create an policy map, here are the steps:

If you click the "Create" button, you can add the policy map, the operation is shown in Figure 31, and then the policy map configuration page appears, as shown in Figure 32.

| Create                                                                                            |                                   |
|---------------------------------------------------------------------------------------------------|-----------------------------------|
| Policy Map Name                                                                                   | Operation                         |
|                                                                                                   |                                   |
|                                                                                                   |                                   |
|                                                                                                   | No data~                          |
|                                                                                                   |                                   |
|                                                                                                   |                                   |
| F                                                                                                 | igure 31 Add policy map operation |
|                                                                                                   |                                   |
| Create Policy Map                                                                                 |                                   |
| * Policy Map Name Please Enter                                                                    |                                   |
| Create Eat                                                                                        |                                   |
|                                                                                                   | Figure 32 Add policy map          |
| rameter usage                                                                                     |                                   |
| Item                                                                                              | Description                       |
| Policy Map Name                                                                                   | Enter the policy map name         |
|                                                                                                   |                                   |
| I want to configure policy map, perform the foll-<br>Enter name in the "policy map name" text box | owing steps:                      |
| After that, click Create to "Create" all the change                                               | jes made.                         |

(4) Confirm the submission configuration and click the "Create " button.

The operation is shown in figure 33, and the policy map configuration success table entry is shown in figure 34.

| Create Policy Map<br>* Policy Map Name a7<br>2 Create Est |                     |                     |  |
|-----------------------------------------------------------|---------------------|---------------------|--|
|                                                           | tips                | ×                   |  |
|                                                           | Are you st          | ure to configure?   |  |
|                                                           | Figure 33 Add polic | y map configuration |  |
| Policy Map<br>Create Delete                               |                     |                     |  |

| Policy Map Name | Operation |
|-----------------|-----------|
| □ a7            | Match     |
|                 |           |

#### Figure 34 New policy map

### If you want to delete the policy map, here are the steps:

- (1) Click the checkbox to select policy map which are need to be deleted as the figure below.
- (2) Click "Delete" button.
- (3) After clicking "Delete", the page as shown in figure 35 appears, and if you click the "Confirm" button, you can delete it.

| Create Delete 2                                                                                          |                                             |   |           |
|----------------------------------------------------------------------------------------------------|---------------------------------------------|---|-----------|
| Policy Map Name                                                                                          | time                                        | ~ | Operation |
| 1 🔽 a7                                                                                                   | ups                                         | _ | Match     |
| Policy Map Match Class Map<br>Class Map List in Policy Map: a7(click the [Match] button in the Policy MA | Are you sure to delete selected Policy Map? |   |           |
| Add Delete                                                                                               | 3 Confirm Cancel                            |   | Operation |

#### Figure 35 Delete policy map

#### 16.3.2 Policy Map Match Class Map

Policy map match class map provides two basic configuration functions, namely creating and deleting policy map match class map. If you want to create an policy map match class map, here are the steps:

Click the blue "Matching" to select the current strategy classification, as shown in figure 36, click "Add" to enter the policy map match class map configuration page, as shown in figure 37, policy map match class map configuration page is shown in figure 38.

| Policy Map                                                                                                    |           |
|----------------------------------------------------------------------------------------------------|-----------|
| Create                                                                                                    |           |
| Policy Map Name                                                                                                    | Operation |
| D #7                                                                                                    | Match     |
| Policy Map Match Class Map                                                                                            |           |
| Class Map List in Policy Map: a7[click the [Match] button in the Policy Map operation column to configure this.)      |           |
| Add Delete                                                                                                    |           |
| Class Map Name                                                                                                    | Operation |
|                                                                                                    |           |
|                                                                                                    |           |
| 38.                                                                                                    |           |
| No data-                                                                                                    |           |
|                                                                                                    |           |
|                                                                                                    |           |
|                                                                                                    |           |
| Policy Map Apply Interface                                                                                            |           |
| Interface service with Policy Mag: a7(click the (Match) button in the Policy Map operation column to configure this.) |           |
| Add Ooleter                                                                                                    |           |
| Figure 36 Select policy map                                                                                           |           |
| · · · · · · · · · · · · · · · · · · ·                                                                                 |           |
|                                                                                                    |           |
| olicy Map Match Class Map                                                                                             |           |
| Class Map List in Policy Map: (click the [Match] button in the Policy Map operation column to configure this.)        |           |
| Add Delete                                                                                                    |           |
| Class Map Name                                                                                                    | Operation |
|                                                                                                    |           |
|                                                                                                    |           |
|                                                                                                    |           |
| Figure 37 Add button                                                                                                  |           |

| Policy Map Name: a7                |                  |            |       |
|------------------------------------|------------------|------------|-------|
| <ul> <li>Class Map Name</li> </ul> | class-default    | *          |       |
| - Policer                          | Policer          | <b>v</b> . |       |
| - Color Mode                       | color blind      | ٠          |       |
| Policer Mode                       | RFC2697          | ٠          |       |
| - CIR                              | Please Enter CIR |            | (8-10 |
| CBS                                | Please Enter CBS |            |       |
| EBS                                | Please Enter     |            |       |
| Drop Color                         | Red              | w.         |       |
| Redirect To                        |                  | ٣          |       |
| Monitor                            |                  | *          |       |

### Figure 38 Policy map match class map configuration page

### • Parameter usage

| ltem           | Description                                                                |  |  |
|----------------|----------------------------------------------------------------------------|--|--|
| Class Map Name | Select the existed class map                                               |  |  |
| Policer        | Select the peolicer or not                                                 |  |  |
| Color Mode     | Select the color mode                                                      |  |  |
| Policer Mode   | Select the policer mode                                                    |  |  |
| CIR            | Enter CIR (Commit Information Rate) with the range of 1 to 10,000,000 kbps |  |  |

| ltem        | Description                                                             |  |  |
|-------------|-------------------------------------------------------------------------|--|--|
| CBS         | Enter CBS(Commit Burst Size) with the range of 0 to 16,000 bytes        |  |  |
| EBS         | Enter EBS(Excess Burst Size) with the range of 0 to 16,000 bytes        |  |  |
| PIR         | Enter PIR(Peak Information Rate) with the range of 1 to 10,000,000 kbps |  |  |
| PBS         | Enter PBS (Peak Burst Size) with the range of 0 to 16,000 bytes         |  |  |
| Drop color  | Select the drop color                                                   |  |  |
| Redirect to | Select the redirection interface                                        |  |  |
| Monitor     | Select the monitor session                                              |  |  |

If you want to configure an policy map match class map, here are the steps:

- (1) Select name in the "class map name" drop-down box.
- (2) Select no police in the "Policer" drop-down box.
- (3) Click the "submit" to complete the configuration, as shown in the figure 39.
- (4) Click "Submit " button.

The operation is shown in figure 39.

| lass Map Name | class-default | *                          |  |
|---------------|---------------|----------------------------|--|
| Policer 2     | No Policer    | v                          |  |
| direct To     |               | * tips X                   |  |
| onitor        |               | *                          |  |
| 3             | Submit Exit   | Are you sure to configure? |  |
|               |               | 4 cancel                   |  |
|               |               |                            |  |

Figure 39 Configuration example

If you want to view the configuration, follow these steps:

(1) Click "Particulars" to view the detailed configuration, the operation process is shown in figure 40, the detailed configuration is shown in figure 41.

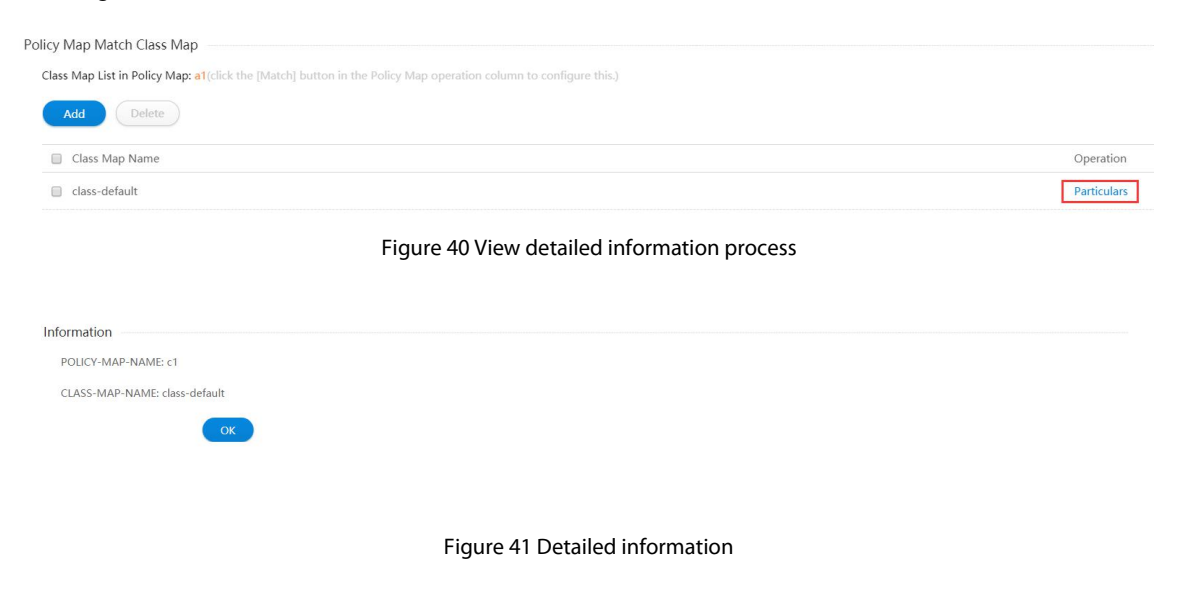

If you want to delete the policy map match class map, here are the steps:

Click the blue "Match" to select the current Strategy classification, as shown in the figure 42.

| Policy Map                                          |                                                                    |             |
|-----------------------------------------------------|--------------------------------------------------------------------|-------------|
| Create Delete                                       |                                                                    |             |
| Policy Map Name                                     |                                                                    | Operation   |
| 🗌 a7                                                |                                                                    | Match       |
| olicy Map Match Class Map                           |                                                                    |             |
| Class Map List in Policy Map: a7(click the [Match]  | button in the Policy Map operation column to configure this.)      |             |
| Add Delete                                          |                                                                    |             |
| Class Map Name                                      |                                                                    | Operation   |
| Class-default                                       |                                                                    | Particulars |
| olicy Map Apply Interface                           |                                                                    |             |
| Interface service with Policy Map: a7(click the [Ma | tch] button in the Policy Map operation column to configure this.) |             |
| Add Delete                                          |                                                                    |             |
| Interface Name                                      | Direction                                                          |             |
|                                                     |                                                                    |             |

### Figure 42 Select policy map

If you want to delete the configuration, perform the following steps:

- (1) Click the checkbox to select policy map match class map which are need to be deleted as the figure below.
- (2) Click "Delete" button.
- (3) After clicking "Delete", the page as shown in figure 43 appears, and if you click the "Confirm" button, you can delete it.

| Policy Map                                                                                 |                                            |   |             |
|--------------------------------------------------------------------------------------------|--------------------------------------------|---|-------------|
| Create Delete                                                                              |                                            |   |             |
| Policy Map Name                                                                            |                                            |   | Operation   |
| _ a7                                                                                       |                                            |   | Match       |
| Policy Map Match Class Map                                                                 |                                            |   |             |
| Class Map List in Policy Map: a7(click the [Match] button in the Policy Me<br>Add Delete 2 | tips                                       | × |             |
| Class Map Name                                                                             | Are you sure to delete selected Class Map? |   | Operation   |
| 1 Zass-default                                                                             |                                            |   | Particulars |
| Policy Map Apply Interface                                                                 | 3 Confirm Cancel                           |   |             |
| Interface service with Policy Map: a7(click the [Match] button in the Policy Add Delete    | Map operation column to configure this.)   |   |             |
| Interface Name                                                                             | Direction                                  |   |             |
|                                                                                            |                                            |   |             |
|                                                                                            |                                            |   |             |
|                                                                                            |                                            |   |             |

Copyright © 2009-2020 FS.COM Inc . All Rights Reserved.

Figure 43 Delete policy map match class map

#### 16.3.3 Policy Map Apply Interface

Policy map apply interface provide two basic configuration functions, creating and removing policy map apply interface.

If you want to create an policy map apply interface, here are the steps:

Click "Match" in blue to select the current policy category, as shown in figure 44, click "Add" to go to the policy map apply interface configuration page, as shown in figure 45, and the class map list in the policy map apply interface configuration page is shown in figure 46.

| Access Control List             | Class Map                      | Policy Map                   |                         |                          |                |          |             |
|---------------------------------|--------------------------------|------------------------------|-------------------------|--------------------------|----------------|----------|-------------|
| aliar Man                       |                                |                              |                         |                          |                |          |             |
| Create                          |                                |                              |                         |                          |                |          |             |
| Cicale                          |                                |                              |                         |                          |                |          |             |
| Policy Map Name                 | 2                              |                              |                         |                          |                |          | Operation   |
|                                 |                                |                              |                         |                          |                |          | Match       |
| Olicy Map Match Class           | s Map                          | hī button in the Policy N    |                         |                          |                |          |             |
| Add Delete                      | map. ar tener the finate       |                              |                         |                          |                |          |             |
|                                 |                                |                              |                         |                          |                |          |             |
| Class Map Name                  |                                |                              |                         |                          |                |          | Operation   |
| Class-derault                   |                                |                              |                         |                          |                |          | Particulars |
| olicy Map Apply Inter           | face                           |                              | P                       |                          |                |          |             |
| Interface service with P        | olicy Map: a/(click the [r     |                              |                         |                          |                |          |             |
| Add                             |                                |                              |                         |                          |                |          |             |
| Interface Name                  |                                |                              | Direction               |                          |                |          |             |
|                                 |                                |                              | Copyright © 2009-2      | 2020 FS.COM Inc . All Ri | ghts Reserved. |          |             |
|                                 |                                |                              | <b>F</b> :              | 4.4. Calaat aa li        |                |          |             |
|                                 |                                |                              | Figure 4                | 44 Select polic          | у тар          |          |             |
| v Map Apply Interface           |                                |                              |                         |                          |                |          |             |
| erface service with Policy Map: | a7(click the [Match] button in | the Policy Map operation col | lumn to configure thic) |                          |                |          |             |
| Add Delete                      |                                |                              |                         |                          |                |          |             |
| Interface Name                  |                                |                              | Direction               |                          |                |          |             |
|                                 |                                |                              |                         |                          |                |          |             |
|                                 |                                | Figur                        | re 45 Add polic         | y map apply i            | nterface op    | peration |             |
|                                 |                                |                              |                         |                          |                |          |             |
| olicy Map Ap                    | oply Interfa                   | ce                           |                         |                          |                |          |             |
| D [] 14                         | -                              |                              |                         |                          |                |          |             |
| Policy Map                      | Name: a/                       |                              |                         |                          |                |          |             |

| THE THE THE THETTE | In | ter | fac | e N | Va | m | e |
|--------------------|----|-----|-----|-----|----|---|---|
|--------------------|----|-----|-----|-----|----|---|---|

Direction

| Inout |  |
|-------|--|
| Input |  |

Figure 46 Policy map apply interface configuration page

#### Parameter usage

| ltem           | Description               |
|----------------|---------------------------|
| Interface Name | Select the interface name |
| Direction      | Select the direction      |

If you want to check the configuration policy map apply interface, please perform the following steps:

- (1) Select the interface in the "Interface Name" drop-down box.
- (2) Select direction in the "Direction" drop-down box.
- (3) After that, click "Submit " to complete the configuration.

The operation is shown in figure 47, the policy map apply interface configuration success table entry is shown in figure 48.

| Policy Map Apply Inter | rface         |     |  |
|------------------------|---------------|-----|--|
| Policy Map Name: a7    |               |     |  |
| Interface Name         | eth-0-1       | -   |  |
| Direction              | Input         | ▼ 2 |  |
|                        | 3 Submit Exit |     |  |

#### Figure 47 Add policy map apply interface operation

| nterface service with Policy Map: a7(click the [Match] button in the Policy Map operation column to configure this.) |           |  |  |  |  |  |
|----------------------------------------------------------------------------------------------------|-----------|--|--|--|--|--|
| Add Delete                                                                                                    |           |  |  |  |  |  |
| Interface Name                                                                                                    | Direction |  |  |  |  |  |
| □ eth-0-1                                                                                                    | input     |  |  |  |  |  |
|                                                                                                    |           |  |  |  |  |  |

Figure 48 View policy map apply interface

If you want to delete the policy map apply interface, here are the steps: Click the blue "Match" to select the current Strategy classification, as shown in the figure 49.

| Access Control List       | Class Map               | Policy Map                                                           |             |
|---------------------------|-------------------------|----------------------------------------------------------------------|-------------|
|                           |                         |                                                                      |             |
| Policy Map                |                         |                                                                      |             |
| Create Delete             |                         |                                                                      |             |
| Policy Map Name           |                         |                                                                      | Operation   |
| 🗌 a7                      |                         |                                                                      | Match       |
| Policy Map Match Class    | Мар                     |                                                                      |             |
| Class Map List in Policy  | Map: a7(click the [Mat  | ] button in the Policy Map operation column to configure this.)      |             |
| Add Delete                |                         |                                                                      |             |
| Class Map Name            |                         |                                                                      | Operation   |
| 🗹 class-default           |                         |                                                                      | Particulars |
| Policy Map Apply Interf   | ace                     |                                                                      |             |
| Interface service with Po | olicy Map: a7(click the | latch] button in the Policy Map operation column to configure this.) |             |
| Add Delete                |                         |                                                                      |             |
| Interface Name            |                         | Direction                                                            |             |
|                           |                         |                                                                      |             |
|                           |                         | Copyright © 2009-2020 FS.COM Inc . All Rights Reserved.              |             |

Figure 49 Select policy map

If you want to delete the configuration, perform the following steps:

- (1)
- (2) (3)
- Click the checkbox to select policy map apply interface which are need to be deleted as the figure below. Click "Delete" button. After clicking "Delete", the page as shown in figure 50 appears, and if you click the "Confirm" button, you can delete it.

| Policy Map Match Class Map<br>Class Map List in Policy Map: <mark>a7</mark> (click the [Match] button in the Policy Mi | tips ×                                     |     |
|----------------------------------------------------------------------------------------------------|--------------------------------------------|-----|
| Add Delete                                                                                                    | Are you sure to delete selected Interface? |     |
| Class Map Name                                                                                                    |                                            | Op  |
| Class-default                                                                                                    | 3 Confirm Cancel                           | Par |
| Policy Map Apply Interface                                                                                             |                                            |     |
| Interface service with Policy Map: a7(click the [Match] button in the Policy                                           | Map operation column to configure this.)   |     |
| Add Delete 2                                                                                                    |                                            |     |
| Interface Name                                                                                                    | Direction                                  |     |
| 1 eth-0-1                                                                                                    | input                                      |     |

Copyright © 2009-2020 FS.COM Inc . All Rights Reserved.

Figure 50 Delete policy map apply interface

# 17. Reboot/Save

If you want to restart the switch or save the current configuration under the web page, you should click "Maintenance" in the top control bar. Then click "Reboot/Save" in the navigation bar, the correspond page appears.

### 17.1 Page Overview

| <b>FS</b> 55800-8TF125                 |                                                                                | Monitor | Configuration                | Maintenance  | Network | Save admin Logou |
|----------------------------------------|--------------------------------------------------------------------------------|---------|------------------------------|--------------|---------|------------------|
| Reboot/Save 2     System Configuration | Save configuration to startup-config —<br>Save configuration to startup-config |         | Save                         | 1            |         |                  |
| E Load Configuration                   | Reboot the switch                                                              |         |                              |              |         |                  |
| File Management                        | Reboot the switch                                                              |         | Save system configuration be | efore reboot |         |                  |
| Log Management                         |                                                                                |         | Reboot                       |              |         |                  |
| SNMP                                   |                                                                                |         |                              |              |         |                  |
| SNMP Trap                              | Restore factory configuration to startup-co                                    | infig   |                              |              |         |                  |
| 1 Worm Intercept                       | Restore factory configuration to startup-co                                    | infig   | Recovery                     |              |         |                  |
| Ø DDoS Intercept                       |                                                                                |         |                              |              |         |                  |
| ARP Intercept                          |                                                                                |         |                              |              |         |                  |
| Currently Sessions                     |                                                                                |         |                              |              |         |                  |
| A User Management                      |                                                                                |         |                              |              |         |                  |

Figure 1 Reboot/Save page

#### Parameter usage

| ltem                                               | Description                                                |
|----------------------------------------------------|------------------------------------------------------------|
| Save configuration to startup-config               | Save current configuration to startup-config               |
| Save system configuration before reboot            | Save current configuration to startup-config before reboot |
| Restore Factory configuration to<br>startup-config | Restore switch by using startup-config                     |

### 17.2 Save Configuration

Click "Save" button to save current configuration to startup-config.

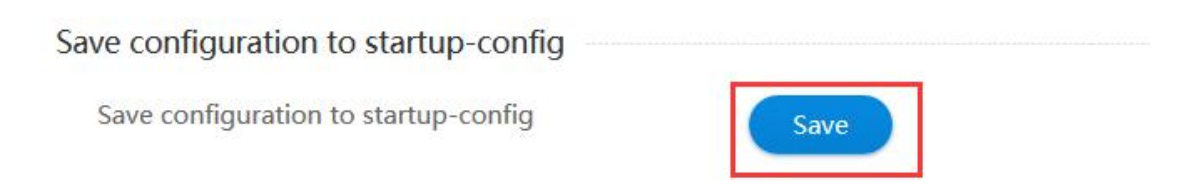

Figure 2 Save config

### 17.3 Reboot Switch

Click "Reboot" button to reboot the switch, but if you want to save the current configuration before reboot, choose "Save system configuration before reboot" at first.

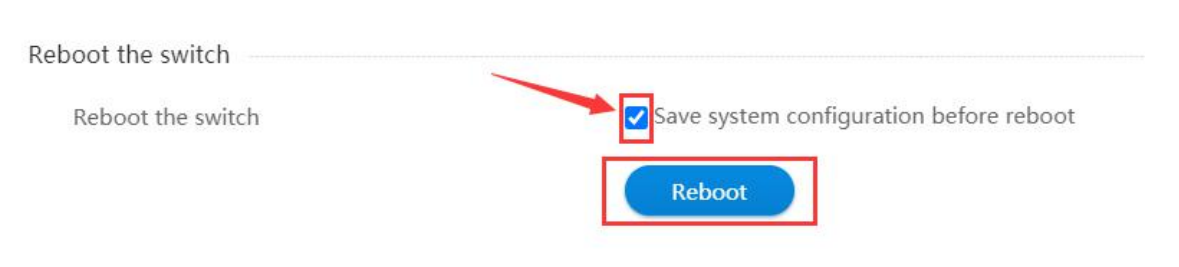

Figure 3 Reboot switch

### 17.4 Recovery Switch

 ${\it Click} \ \ "Recovery" \ \ button to recovery switch \ configuration \ with \ startup-config.$ 

Restore factory configuration to startup-config

Restore factory configuration to startup-config

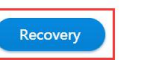

Figure 4 Recovery switch

# 18. System Configuration

If you click "Maintenance -> System Configuration" in the top control bar, the System Configuration list page appears, as shown in figure 1.

| <b>FS</b> 55800-87F125                                                                                                   |                                                                     | Monitor                                              | Configuration              | Maintenance        | Network                        | Save admin Logou |
|----------------------------------------------------------------------------------------------------|---------------------------------------------------------------------|------------------------------------------------------|----------------------------|--------------------|--------------------------------|------------------|
| C Reboot/Save System Configuration C Load Configuration C File Management C Log Management SNMP SNMP SNMP Worm Intercept | Base Settings<br>Management IP<br>MASK<br>Gateway<br>Thermal Sensor | 192 . 168 .<br>255.255.255.0(24)<br>0 , 0 .<br>Apply | . 1 . 1                    | 1                  | default 67630 unit exerciseste |                  |
| DDoS Intercept     ARP Intercept                                                                                         | THUTTHU JULIAN                                                      | Apply                                                |                            |                    |                                |                  |
| Currently Sessions                                                                                                    | Base Information                                                    |                                                      |                            |                    |                                |                  |
| R User Management                                                                                                    | Device Name                                                         | \$5800-8TF125-119                                    |                            |                    | (1-63 chars)                   |                  |
|                                                                                                    | Contact                                                             | Please enter                                         |                            |                    | (1255 chars)                   |                  |
|                                                                                                    | Location                                                            | Please enter                                         |                            |                    | (1~255 chars)                  |                  |
|                                                                                                    |                                                                     | Figu                                                 | Copyright<br>re 1 System d | o 2009-2020 rs.com | M Inc. All Rights Reserved.    |                  |

### 18.1 Base Settings

After you click "System Configuration" button, you will see the first case "base settings". If you want to add the IP for this switch, you can follow the following steps:

- (1) Enter an IP address in the "Management IP.
- (2) Select the destination address mask in the "mask " dropdown box.
- (3) Enter default route IP address in the "Gate Way" textbox.
- (4) Click "Apply" button, and a tips popup will appear, as shown in figure 2 and figure 3, then click "Apply" button in tips.

| <b>FS</b> 55800-8TF125 |                  | Monitor           | Configuration | Maintenance          | Network                             | Save admin Logout |
|------------------------|------------------|-------------------|---------------|----------------------|-------------------------------------|-------------------|
|                        | Race Settings    |                   |               |                      |                                     |                   |
| 🔿 Reboot/Save          | Management ID    |                   |               |                      |                                     |                   |
| System Configuration   | management       | 192 . 168         | . 1 . 1       |                      |                                     |                   |
| E Load Configuration   | MASK             | 255.255.255.0(24) |               | *                    |                                     |                   |
| 🖹 File Management      | Gateway          | 0 0               | . 0 0         |                      |                                     |                   |
| Log Management         |                  |                   |               |                      |                                     |                   |
| I SNMP                 |                  | Apply             |               |                      |                                     |                   |
| SNMP Trap              | Thermal Sensor   |                   |               |                      |                                     |                   |
| 10 Worm Intercept      | Thermal Sensor   | 5                 | 75            | 90                   | lefault: 5/75/90 , unit: centigrade |                   |
| Ø DDoS Intercept       |                  |                   |               |                      |                                     |                   |
| ARP Intercept          |                  | Apply             |               |                      |                                     |                   |
| 💬 Currently Sessions   | Base Information |                   |               |                      |                                     |                   |
| ୍                      | Device Name      | \$5800-8TF125-119 |               |                      | (1-63 chars)                        |                   |
|                        | Contact          | Please enter      |               |                      | (1–255 chars)                       |                   |
|                        | Location         | Please enter      |               |                      | (1-255 chars)                       |                   |
|                        |                  |                   | Copyright     | t © 2009-2020 FS.COM | Inc . All Rights Reserved.          |                   |

| (5 Reboot/Save       | Base Settings    |                   |                                               |                              |     |
|----------------------|------------------|-------------------|-----------------------------------------------|------------------------------|-----|
| System Configuration | Management IP    | 192 . 168 . 1     | . 1                                           |                              |     |
| E Load Configuration | MASK             | 255.255.255.0(24) | *                                             |                              |     |
| File Management      | Gateway          | 0 0 0             | 0                                             |                              |     |
| 🖹 Log Management     |                  |                   | tips                                          | ×                            |     |
| SNMP                 |                  | Apply             |                                               |                              |     |
| SNMP Trap            | Thermal Sensor   |                   |                                               |                              |     |
| 🗓 Worm Intercept     | Thermal Sensor   | 5 75              | Setting management ip<br>reconnect, continue? | address need                 | ade |
| Ø DDoS Intercept     |                  |                   |                                               |                              |     |
| ARP Intercept        |                  | Apply             | Apply                                         | Cancel                       |     |
| Currently Sessions   | Base Information |                   |                                               |                              |     |
| P, User Management   | Device Name      | S5800-8TF12S-119  |                                               | (1-63 chars)                 |     |
|                      | Contact          | Please enter      |                                               | (1-255 chars)                |     |
|                      | Location         | Please enter      |                                               | (1~255 chars)                |     |
|                      |                  |                   | Copyright © 2009-2020 FS.CO                   | M Inc . All Rights Reserved. |     |

#### Figure 3 Base settings page

### • Parameter usage

| ltem          | Description                         |
|---------------|-------------------------------------|
| Management IP | Manage switch via this IP           |
| Mask          | Locate Management IP's network bits |
| Gate Way      | Defaults route                      |

### 18.2 Thermal Sensor

After you click "System Configuration" button, you will see the second case "thermal sensor" in this case you can set the threshold of temperature. The boxes from left to right represent the definition of low temperature, medium temperature, and high temperature.

| Sensor    |   |    |    |                                    |
|-----------|---|----|----|------------------------------------|
| 1 9611901 | D | 75 | 90 | default: 5/75/90 , unit: centigrad |
|           |   |    |    |                                    |

Figure 4 Termal sensor

Notes: From left to right in the table are the low threshold middle threshold and high threshold of the set temperature.

### 18.3 Base Information

After you click "System Configuration" button, you will see the third case "Base Information", in this case you can set the switch information to distinguish the switch in network.

| Device Name | DUT1         | (1~63 chars) |
|-------------|--------------|--------------|
| Contact     | Please enter | (1~255 chars |
| Location    | Please enter | (1~255 chars |

#### Figure 5 Base information

#### • Parameter usage

| ltem        | Description                                                                                                    |
|-------------|----------------------------------------------------------------------------------------------------|
| Device Name | Switch hostname                                                                                                    |
| Contact     | How to contact this switch in the other words contact is manage IP of this switch or Other information which can visit this switch |
| Location    | Where the switch is                                                                                                    |

If you want to set the information of this switch, you can follow the following steps:

- (1)
- (2)
- Enter an device name in the "Management IP. Enter contact information in the "Contact" Enter location information in the "Location" textbox. (3)
- Click the Apply button. (4)

### 18.4 Date&Time

After you click "System Configuration" button, you will see the fourth case "Date and Time" in this case you can set time of switch.

| Date and Time |                        |                       |
|---------------|------------------------|-----------------------|
| Date and Time | 16:23:05 06/15/2020    | (HH:MM:SS MM/DD/YYYY) |
|               | Apply                  |                       |
|               | Figure 6 Date and time |                       |

Example: 12:08:44 17/03/2020

#### 18.5 Time Zone Name

After you click "System Configuration" button, you will see the 5th case "Time Zone Name" in this case you can set the time zone and the offset of time zone.

| UTC   |     |     |               |                       |                                       |                           |                                                    |                                                      | (3~32 chars)                                                  |
|-------|-----|-----|---------------|-----------------------|---------------------------------------|---------------------------|----------------------------------------------------|------------------------------------------------------|---------------------------------------------------------------|
|       |     |     |               |                       |                                       |                           |                                                    |                                                      |                                                               |
| add 💌 | 0   |     | hour          | 0                     |                                       | min                       | 0                                                  |                                                      | sec                                                           |
|       | UTC | UTC | UTC add 💌 0 💌 | UTC<br>add 💌 0 💌 hour | UTC<br>add <b>v</b> 0 <b>v</b> hour 0 | UTC<br>add v 0 v hour 0 v | UTC<br>add <b>v</b> 0 <b>v</b> hour 0 <b>v</b> min | UTC<br>add <b>v</b> 0 <b>v</b> hour 0 <b>v</b> min 0 | UTC<br>add <b>v</b> 0 <b>v</b> hour 0 <b>v</b> min 0 <b>v</b> |

### Figure 7 Time zone name

#### • Parameter usage

| ltem           | Description                                             |
|----------------|---------------------------------------------------------|
| Time Zone Name | Time zon <b>e</b>                                       |
| Offset         | Offset depends between GMT and Time Zone which your set |

If you want to set the time zone name of this switch, you can follow the following steps:
(1) Enter time zone name in the "Time Zone Name.
(2) Select the offset in the "Offset".

# 19. Load Configuration

If you click "Maintenance > Load Configuration" in the top control bar, the load configuration list page appears, as shown in figure 1.

| <b>FS</b> 55800-8TF12S                                        |                                                         | Monitor | Configuration | Maintenance | Network | Save admin Logout |
|---------------------------------------------------------------|---------------------------------------------------------|---------|---------------|-------------|---------|-------------------|
| <ul> <li>Reboot/Save</li> <li>System Configuration</li> </ul> | Load Configuration                                      |         |               | 1           |         |                   |
| E Load Configuration 2                                        | Filename                                                |         | Time          |             | Size    | Operation         |
| File Management                                               | flash:/startup-config.conf                              |         | 2020-06-20 01 | 21:24       | 2.4K    | Download          |
| 🖹 Log Management                                              | ○ flash:/startup-config.conf.200517.0                   |         | 2020-05-17 06 | :06:28      | 3.0K    | Download          |
| SNMP                                                          | ○ flash:/startup-config.conf.200517.1                   |         | 2020-05-17 08 | 24:19       | 3.0K    | Download          |
| SNMP Trap                                                     | <ul> <li>flash:/startup-config.conf.200517.2</li> </ul> |         | 2020-05-17 08 | 28:04       | 3.0K    | Download          |
| 🖄 Worm Intercept                                              | <ul> <li>flash:/startup-config.conf.200525.0</li> </ul> |         | 2020-05-25 22 | 30:57       | 8.8K    | Download          |
| Ø DDoS Intercept                                              | ○ flash:/startup-config.conf.200525.1                   |         | 2020-05-25 22 | :40:02      | 8.8K    | Download          |
| ARP Intercept                                                 | flash:/startup-config.conf.200525.2                     |         | 2020-05-25 22 | 40:12       | 8.8K    | Download          |
| Currently Sessions                                            | <ul> <li>flash:/startup-config.conf.200525.3</li> </ul> |         | 2020-05-25 22 | :40:20      | 8.8K    | Download          |
| A User Management                                             | <ul> <li>flash:/startup-config.conf.200525.4</li> </ul> |         | 2020-05-25 22 | 40:29       | 8.8K    | Download          |
|                                                               | flash:/startup-config.conf.200607.0                     |         | 2020-06-07 02 | :33:17      | 1.7K    | Download          |
|                                                               |                                                         |         |               |             |         |                   |

Figure 1 Load configuration list

This chapter describes load the configuration files to the device or download the configuration file to PC as the the backup file.

### 19.1 Load Configuration

You can load the configuration files from the web to the device and replace the configuration file that is currently being used.

#### 19.1.1 Load the Configuration Files

If you want to load the configuration files to replace the configuration file that is currently being used, you can follow the following steps : (1) Choose a configuration file which through the file name.

(2) Click "Load" button.

(3) It will appear tips page to note you to confirm the operation, if you click "Loading" button, it will use the configuration as the new configuration of device; if you click "cancel" button, you will cancel the loading configuration operation.

The operation is shown in figure 2.

| <b>FS</b> 55800-8TF125                                        |                                                         | Monitor | Configuration     | Maintenance                | Network               |      | Save admin Logout |
|---------------------------------------------------------------|---------------------------------------------------------|---------|-------------------|----------------------------|-----------------------|------|-------------------|
| <ul> <li>Reboot/Save</li> <li>System Configuration</li> </ul> | Load Configuration                                      |         |                   |                            |                       |      |                   |
| Load Configuration                                            | Filename                                                |         | Time              |                            |                       | Size | Operation         |
| E File Management                                             | 1 flash:/startup-config.conf                            |         | 2020-06-20 01:    | 21:24                      |                       | 2.4K | Download          |
| Log Management                                                |                                                         |         | <sup>2</sup> tips |                            | ×                     | 3.0K | Download          |
| I SNMP                                                        | <ul> <li>flash:/startup-config.conf.200517.1</li> </ul> |         | 2                 |                            |                       | 3.0K | Download          |
| SNMP Trap                                                     | ○ flash:/startup-config.conf.200517.2                   |         | 2                 |                            |                       | 3.0K | Download          |
| 🖄 Worm Intercept                                              | flash:/startup-config.conf.200525.0                     |         | 2                 | onfirm that you want to lo | ad the selected file? | 3.8K | Download          |
| ⊘ DDoS Intercept                                              | flash:/startup-config.conf.200525.1                     |         | 2                 |                            |                       | 3.8K | Download          |
| ARP Intercept                                                 | flash:/startup-config.conf.200525.2                     |         | 2 3               | Loading                    | cancel                | 3.8K | Download          |
| 💬 Currently Sessions                                          | flash:/startup-config.conf.200525.3                     |         | 2020-05-25 22:    | 40:20                      |                       | 8.8K | Download          |
| A User Management                                             | <ul> <li>flash:/startup-config.conf.200525.4</li> </ul> |         | 2020-05-25 22;    | 40:29                      |                       | 8.8K | Download          |
|                                                               | ○ flash:/startup-config.conf.200607.0                   |         | 2020-06-07 02:    | 33:17                      |                       | 1.7K | Download          |
|                                                               |                                                         |         |                   |                            |                       |      |                   |

#### Figure 2 Load configuration operation

#### Parameter usage

| ltem     | Description                        |
|----------|------------------------------------|
| Filename | Display name of configuration file |

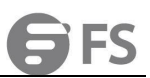

| Time      | Display last modified time of configuration file      |
|-----------|-------------------------------------------------------|
| Size      | Display size of configuration file                    |
| Operation | Display that the configuration file can be downloaded |

### 19.1.2 Refresh the Load Configuration Page

If you want to refresh the load configuration page, you can click "Refresh" button. The operation is as shown in Figure 3.

| Load Configuration                    |                     |      |           |
|---------------------------------------|---------------------|------|-----------|
| Load Refresh                          |                     |      |           |
| Filename                              | Time                | Size | Operation |
| ○ flash:/startup-config.conf          | 2020-06-20 01:21:24 | 2.4K | Download  |
| ○ flash:/startup-config.conf.200517.0 | 2020-05-17 06:06:28 | 3.0K | Download  |
| ○ flash:/startup-config.conf.200517.1 | 2020-05-17 08:24:19 | 3.0K | Download  |
| ) flash:/startup-config.conf.200517.2 | 2020-05-17 08:28:04 | 3.0К | Download  |
| ) flash:/startup-config.conf.200525.0 | 2020-05-25 22:30:57 | 8.8K | Download  |
| ) flash:/startup-config.conf.200525.1 | 2020-05-25 22:40:02 | 8.8K | Download  |
| ○ flash:/startup-config.conf.200525.2 | 2020-05-25 22:40:12 | 8.8K | Download  |
| O flash:/startup-config.conf.200525.3 | 2020-05-25 22:40:20 | 8.8K | Download  |
| O flash:/startup-config.conf.200525.4 | 2020-05-25 22:40:29 | 8.8K | Download  |
| ○ flash:/startup-config.conf.200607.0 | 2020-06-07 02:33:17 | 1.7K | Download  |

Figure 3 Refresh the load configuration information

### 19.1.3 Download the Configuration Files

You can download the configuration file and saved in the disk of PC or in the mobile storage device as the backup file and you can also see the configuration file.

To download the configuration file, you can select the configuration file you want to download, and click "Download" button to save the file, the operation is as shown in Figure 4.

| Load Configuration                    |                     |      |           |
|---------------------------------------|---------------------|------|-----------|
| Load                                  |                     |      |           |
| Filename                              | Time                | Size | Operation |
| ○ flash:/startup-config.conf          | 2020-06-20 01:21:24 | 2.4K | Download  |
| ○ flash:/startup-config.conf.200517.0 | 2020-05-17 06:06:28 | 3.0К | Download  |
| ○ flash:/startup-config.conf.200517.1 | 2020-05-17 08:24:19 | 3.0К | Download  |
| ○ flash:/startup-config.conf.200517.2 | 2020-05-17 08:28:04 | 3.0К | Download  |
| ○ flash:/startup-config.conf.200525.0 | 2020-05-25 22:30:57 | 8.8K | Download  |
| ○ flash:/startup-config.conf.200525.1 | 2020-05-25 22:40:02 | 8.8K | Download  |
| ○ flash:/startup-config.conf.200525.2 | 2020-05-25 22:40:12 | 8.8K | Download  |
| ○ flash:/startup-config.conf.200525.3 | 2020-05-25 22:40:20 | 8.8K | Download  |
| ○ flash:/startup-config.conf.200525.4 | 2020-05-25 22:40:29 | 8.8K | Download  |
| ○ flash:/startup-config.conf.200607.0 | 2020-06-07 02:33:17 | 1.7K | Download  |

Figure 4 Download configuration file operation

## 20. File Management

If you click "Maintenance -> File Management" in the top control bar, the file management page appears, as shown in figure 1.

| <b>FS</b> 55800-8TF125                                    |                 | Monitor                                                       | Configuration | Maintenance                         | Network                        |                 | Save admin Logout |
|-----------------------------------------------------------|-----------------|---------------------------------------------------------------|---------------|-------------------------------------|--------------------------------|-----------------|-------------------|
| () Reboot/Save                                            | Memory Usage    |                                                               |               | 1                                   |                                |                 |                   |
| System Configuration Load Configuration File Management   | $\sim$          | flash:<br>Total size: 1.6G, Free size: 1.4G                   |               | flash:/boot<br>Total size: 59.3M, I | Free size: 13.0M               |                 |                   |
| Log Management SNMP                                       | File Management |                                                               |               |                                     |                                |                 |                   |
| <ul> <li>SNMP Trap</li> <li>Worm Intercept</li> </ul>     | Browse file     | Please select the file to upload Upload As File Upload As Ima | Browse        | file (The max size of               | f file can be uploaded is 30M) |                 |                   |
| <ul> <li>DDoS Intercept</li> <li>ARP Intercept</li> </ul> | Delete Selected | d Files                                                       |               |                                     |                                |                 |                   |
| Currently Sessions                                        | Select Name     |                                                               | Directory     |                                     | Size                           | Usage           | Operation         |
| R User Management                                         | web_qos_po      | licer.cs Download                                             | flash:        |                                     | 90.5K                          |                 |                   |
|                                                           | webImage-       | s350-5.5-en.bin Download                                      | flash:        |                                     | 4.7M                           |                 |                   |
|                                                           | startup-con     | fig.conf Download                                             | flash:        |                                     | 2.4K                           | Startup config* | Backup Config     |
|                                                           | centecOS-e      | 350-8ts12x-v5.3.11.6.r.bin Download                           | flash:/boot   |                                     | 22.3M                          | System Image*   |                   |
|                                                           |                 |                                                               | Copyright (   | C) 2009-2020 FS.COM I               | nc . All Rights Reserved.      |                 |                   |

Figure 1 File management

### 20.1 Memory Usage

Click "Maintenance > File Management" to check memory usage on switch, as shown in figure 2.

| Memory Usage |                                             |                                                    |  |
|--------------|---------------------------------------------|----------------------------------------------------|--|
|              | flash:<br>Total size: 1.6G, Free size: 1.5G | flash:/boot<br>Total size: 59.3M, Free size: 13.1M |  |

#### Figure 2 Memory usage

• Parameter usage

| ltem        | Description                                 |  |  |  |  |  |
|-------------|---------------------------------------------|--|--|--|--|--|
| flash:      | Flash directory at the root of system       |  |  |  |  |  |
| flash:/boot | Flash:/boot directory at the root of system |  |  |  |  |  |

### 20.2 File Management

Click "Maintenance > File Management" to download or delete system and configuration files of switch, or upload files to switch, the configuration page is as shown in figure 4.

| <b>FS</b> 55800-8TF125                                                                          |                                  | Monitor      | Configuration | Maintenance                           | Network       | Save admin Logout |
|-------------------------------------------------------------------------------------------------|----------------------------------|--------------|---------------|---------------------------------------|---------------|-------------------|
| () Reboot/Save                                                                                  | Memory Usage                     |              |               | 1                                     |               |                   |
| <ul> <li>System Configuration</li> <li>Load Configuration</li> <li>File Management 2</li> </ul> | flash:<br>Total size: 1.6G, Free | e size: 1.5G |               | flash:/boot<br>Total size: 59.3M, Fre | e size: 13.1M |                   |
| <ul> <li>Log Management</li> <li>SNMP</li> </ul>                                                | File Management                  |              |               |                                       |               |                   |

### Figure 3 File management

| e Management      |                                                                 |                           |                                   |                 |              |
|-------------------|-----------------------------------------------------------------|---------------------------|-----------------------------------|-----------------|--------------|
| * Browse file     | Please select the file to upload Upload As File Upload As Image | Browse file (The max size | e of file can be uploaded is 30M) |                 |              |
| Delete Select     | ted Files                                                       |                           |                                   |                 |              |
| Select Name       |                                                                 | Directory                 | Size                              | Usage           | Operation    |
| web_qos           | s_policer.cs Download                                           | flash:                    | 90.5K                             |                 |              |
| weblmag           | ge-e350-5.5-en.bin Download                                     | flash:                    | 4.7M                              |                 |              |
| startup-          | config.conf Download                                            | flash:                    | 2.4K                              | Startup config* | Backup Confi |
| centecO           | DS-e350-8ts12x-v5.3.11.6.r.bin Download                         | flash:/boot               | 22.3M                             | System Image*   |              |
| centecO           | 0S.e350.8ts12x-4.0.r.bin Download                               | flash:/boot               | 22.3M                             | System Image    | Use Image    |
| power.lc          | og Download                                                     | flash:/cold               | 1.5K                              | Cold log        |              |
| bhm.log           | ) Download                                                      | flash:/cold               | OB                                | Cold log        |              |
| diaglog           | Download                                                        | flash:/info               | 4.9K                              |                 |              |
| web_arp           | o.cs Download                                                   | flash:                    | 8.4K                              |                 |              |
| web_inter         | erface_mod.cs Download                                          | flash:                    | 32.8K                             |                 |              |
| Total 97 records. |                                                                 |                           |                                   | 10 💌 4 1 2 3    | 10 🕨 🔿       |

Figure 4 File management

#### • Parameter usage

| ltem                  | Description                                                                                                    |
|-----------------------|----------------------------------------------------------------------------------------------------|
| File List             | File list: shows all files saved on current switch<br>Name: system filename<br>Directory: location of system files<br>Size: size of system files in bytes<br>Usage: description of system files<br>Operation: operation for the special files , include:<br>Use Image: use this file as the next boot image<br>Backup Config: Save running configuration to this file<br>Use Config: use this file as the next start up configuration |
| Upload As File        | Upload the chosen files to Switch                                                                                                    |
| Upload As Image       | Upload the chosen files to Switch as a boot image                                                                                                    |
| Delete Selected Files | Select files and delete them from Switch                                                                                                    |

**NOTE:** To download a file, just click the name of the file.

If you want to upload file/image/web image , please click "Browse File" button to select the file you need to upload, then click "Upload As File/Upload As Image/Upload Web Image" button, the operation is shown in figure 5.

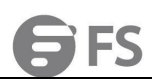

| <b>FS</b> 55800-8TF125 |                           | Monitor               | Configuration | Maintenance                   | Network                    |                 | Save admin Logout |
|------------------------|---------------------------|-----------------------|---------------|-------------------------------|----------------------------|-----------------|-------------------|
|                        | Marrieller                |                       |               |                               |                            |                 |                   |
| () Reboot/Save         | Memory Usage              |                       |               |                               |                            |                 |                   |
| System Configuration   |                           |                       |               |                               |                            |                 |                   |
| E Load Configuration   | flash:                    |                       |               | flash:/boot                   |                            |                 |                   |
| E File Management      | Total size: 1.60          | i, Free size: 1.4G    | ~             | Total size: 59.3M, Fre        | e size: 13.0M              |                 |                   |
| Log Management         |                           |                       |               |                               |                            |                 |                   |
| SNMP                   | File Management           |                       |               |                               |                            |                 |                   |
| SNMP Trap              | * Browse file Please sele | ct the file to upload | Browse        | file 1<br>(The max size of fi | le can be uploaded is 30M) |                 |                   |
| ③ Worm Intercept       | Unload A                  | s File Upload As Ima  | upload Web I  | mage 2                        |                            |                 |                   |
| ODoS Intercept         |                           |                       |               |                               |                            |                 |                   |
| ARP Intercept          | Delete Selected Files     |                       |               |                               |                            |                 |                   |
| 🗇 Currently Sessions   | Select Name               |                       | Directory     |                               | Size                       | Usage           | Operation         |
| R User Management      | web_gos_policer.cs Downlo | ad                    | flash:        |                               | 90.5K                      |                 |                   |
|                        | webImage-e350-5.5-en.bin  | Download              | flash:        |                               | 4.7M                       |                 |                   |
|                        | startup-config.conf Downk | oad                   | flash:        |                               | 2.4K                       | Startup config* | Backup Config     |
|                        | centecOS-e350-8ts12x-v5.  | 3.11.6.r.bin Download | flash:/boot   |                               | 22.3M                      | System Image*   |                   |

Figure 5 Upload file configuration

If you want to delete files, you can select one or more file check box, click "Delete Selected Files" button to delete the file on switch, the operation is shown in figure 6.

| Delete Selected Files                         |             |                                           |                 |               |
|-----------------------------------------------|-------------|-------------------------------------------|-----------------|---------------|
| Select Name                                   | Directory   | Size                                      | Usage           | Operation     |
| web_qos_policer.cs Download                   | flash:      | 90.5K                                     |                 |               |
| webImage-e350-5.5-en.bin Download             | fi<br>tips  | ×                                         |                 |               |
| startup-config.conf Download                  | fl          |                                           | Startup config* | Backup Config |
| centecOS-e350-8ts12x-v5.3.11.6.r.bin Download | fl          |                                           | System Image*   |               |
| centecOS.e350.8ts12x-4.0.r.bin Download       | fl Confirm  | to delete the selected file or directory? | System Image    | Use Image     |
| power.log Download                            | fl          |                                           | Cold log        |               |
| 1 🛃 bhm.log Download                          | fl 3        | Confirm                                   | Cold log        |               |
| diaglog Download                              | flash:/info | 4.9K                                      |                 |               |
| web_arp.cs Download                           | flash:      | 8.4K                                      |                 |               |
| web_interface_mod.cs Download                 | flash:      | 32.8K                                     |                 |               |
| Total 97 records.                             |             |                                           | 10 💌 📢 1 2 3 10 | > >           |

Figure 6 Delete file configuration

If you want to download files, you can click the download button next to the file name to download, the operation is shown in figure 7.

| FS SSB00-BTF12S      |                 | Monitor                           | Configuration  | <b>X</b><br>Maintenance | Network       |                 | Save admin | Logout     |
|----------------------|-----------------|-----------------------------------|----------------|-------------------------|---------------|-----------------|------------|------------|
|                      | Memory Usage    |                                   |                |                         |               |                 |            |            |
| (J Reboot/Save       |                 |                                   |                |                         |               |                 |            |            |
| System Configuration |                 | flash:                            |                | flash:/boot             |               |                 |            |            |
| E Load Configuration |                 | Total size: 1.6G, Free size: 1.4G |                | Total size: 59.3M, Fre  | e size: 13.0M |                 |            |            |
| E File Management    |                 |                                   |                |                         |               |                 |            |            |
| Log Management       | File Management |                                   |                |                         |               |                 |            |            |
| E SNMP               | * Browse file   | Please select the file to upload  | Browse fil     | e (The max size of fi   |               |                 |            |            |
| SNMP Trap            |                 |                                   |                |                         |               |                 |            |            |
| 🔅 Worm Intercept     |                 | Upload As File Upload As Imag     | Upload Web Ima | ge                      |               |                 |            |            |
| Ø DDoS Intercept     | Delete Selected | Files                             |                |                         |               |                 |            |            |
| I ARP Intercept      |                 |                                   |                |                         |               |                 |            |            |
| Currently Sessions   | Select Name     |                                   | Directory      |                         | Size          | Usage           | Op         | eration    |
| R User Management    | web_qos_po      | licer.cs Download                 | flash:         |                         | 90.5K         |                 |            |            |
|                      | webImage-e      | 350-5.5-en.bin Download           | flash:         |                         | 4.7M          |                 |            |            |
|                      | startup-conf    | fig.conf Download                 | flash:         |                         | 2.4K          | Startup config* | Bac        | kup Config |

### Figure 7 Download file configuration

# 21. Log Management

If you click "Management->Log Management" in the top control bar, the log management page appears, as shown in figure 1.

| FS E580-48X6Q                                               |                           | Monitor  | Configuration                  | <b>X</b><br>Maintenance      | Network          |                                                       | Save fs   Logout |
|-------------------------------------------------------------|---------------------------|----------|--------------------------------|------------------------------|------------------|-------------------------------------------------------|------------------|
| Reboot/Save     System Configuration     Load Configuration | Log Management            |          | <ul> <li>Module All</li> </ul> | 1                            |                  | Search                                                |                  |
| File Management                                             | Refresh Clear             | Module   |                                | Level                        |                  | Content                                               |                  |
| E Log Management 2                                          | 2006-04-18T19:49:54+08:00 | IMI      |                                | 4                            |                  | Too many users.                                       |                  |
| SNMP Trap                                                   | 2006-04-18T19:47:06+08:00 | IMI      |                                | 4                            |                  | Too many users.                                       |                  |
| 1 Worm Intercept                                            | 2006-04-18T19:47:04+08:00 | IMI      |                                | 6                            |                  | Web user login, username fs, ip address 220.170.50.70 |                  |
| Ø DDoS Intercept                                            | 2006-04-18T19:44:50+08:00 | DHCLIENT |                                | 3                            |                  | Interface vlan1 received No DHCPOFFER                 |                  |
| I ARP Intercept                                             | 2006-04-18T19:38:23+08:00 | DHCLIENT |                                | 3                            |                  | Interface vian1 received No DHCPOFFER                 |                  |
| 💬 Currently Sessions                                        | 2006-04-18T19:33:36+08:00 | IMI      |                                | 4                            |                  | Too many users.                                       |                  |
| A User Management                                           | 2006-04-18T19:33:34+08:00 | IMI      |                                | 6                            |                  | Web user login, username fs, ip address 59.63.203.138 |                  |
|                                                             | 2006-04-18T19:30:07+08:00 | DHCLIENT |                                | 3                            |                  | Interface vlan1 received No DHCPOFFER                 |                  |
|                                                             | 2006-04-18T19:24:04+08:00 | DHCLIENT |                                | 3                            |                  | Interface vlan1 received No DHCPOFFER                 |                  |
|                                                             | 2006-04-18T19:19:40+08:00 | DHCLIENT |                                | 3                            |                  | Interface vlan1 received No DHCPOFFER                 |                  |
|                                                             | Total 300 records.        |          |                                |                              |                  | 10 🔻 4 1 2 3                                          |                  |
|                                                             |                           |          | Соруг                          | right © 2019 by FS.COM All R | lights Reserved. |                                                       |                  |

Figure 1 Log management page

This section mainly describes how to search and view log information.

| • | Parameter | usage |
|---|-----------|-------|
|---|-----------|-------|

| ltem    | Description                                                  |  |  |  |
|---------|--------------------------------------------------------------|--|--|--|
| Level   | Display special log level as condition for search            |  |  |  |
| Module  | Display special module creating logs as condition for search |  |  |  |
| Time    | Display the time of log generated                            |  |  |  |
| Module  | Display Name of the module generating the log                |  |  |  |
| Level   | Display Log information level                                |  |  |  |
| Content | Display The log content                                      |  |  |  |

### 21.1 Search Log Management

#### 21.1.1 Search Log Information by Level

If you want to search log information for a specified level, you can select the level of the log in the "Level" drop-down box, then click the "Search" button, the operation is shown in figure 2, and the search results are shown in figure 3.

| Log  | lanagement |                |            |
|------|------------|----------------|------------|
| Leve | 4-warning  | • 1 Module All | v Search 2 |

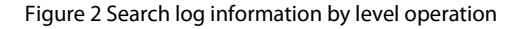

| Log Management            |        |            |                 |          |
|---------------------------|--------|------------|-----------------|----------|
| Level 4-warning           |        | Module All | • Search        |          |
|                           |        |            |                 |          |
| Refresh Clear             |        |            |                 |          |
| Time                      | Module | Level      | Content         |          |
| 2006-04-18T20:20:52+08:00 | IMI    | 4          | Too many users. |          |
| 2006-04-18T19:49:54+08:00 | IMI    | 4          | Too many users. |          |
| 2006-04-18T19:47:06+08:00 | IMI    | 4          | Too many users. |          |
| 2006-04-18T19:33:36+08:00 | IMI    | 4          | Too many users. |          |
| 2006-04-18T19:11:21+08:00 | IMI    | 4          | Too many users. |          |
| 2006-04-18T19:04:20+08:00 | IMI    | 4          | Too many users. |          |
| 2006-04-18T17:53:59+08:00 | IMI    | 4          | Too many users. |          |
| 2006-04-18T17:41:51+08:00 | IMI    | 4          | Too many users. |          |
|                           |        |            |                 |          |
| Total 300 records.        |        |            | 10 💌 🖣          | 1 2 3 30 |

Figure 3 Search results list

#### 21.1.2 Search Log Information by Module

If you want to search log information for a specified module, you can select the module of the log in the "Module" drop-down box, then click the "Search" button, the operation is shown in figure 4, and the search results are shown in figure 5.

| Log Management            |          |                           |                                       |  |
|---------------------------|----------|---------------------------|---------------------------------------|--|
| Level All                 |          | ▼ 1 Module DHCLIENT ▼ Sea |                                       |  |
| Log Management            | Figure   | e 4 Search log informati  | on by module operation                |  |
| Level All                 | ×        | Module DHCLIENT           | • Search                              |  |
| Refresh Clear             |          |                           |                                       |  |
| Time                      | Module   | Level                     | Content                               |  |
| 2006-04-18T21:13:59+08:00 | DHCLIENT | 3                         | Interface vlan1 received No DHCPOFFER |  |
| 2006-04-18T21:05:59+08:00 | DHCLIENT | 3                         | Interface vlan1 received No DHCPOFFER |  |
| 2006-04-18T21:01:20+08:00 | DHCLIENT | 3                         | Interface vlan1 received No DHCPOFFER |  |
| 2006-04-18T20:54:58+08:00 | DHCLIENT | 3                         | Interface vlan1 received No DHCPOFFER |  |
| 2006-04-18T20:47:13+08:00 | DHCLIENT | 3                         | Interface vlan1 received No DHCPOFFER |  |
| 2006-04-18T20:41:04+08:00 | DHCLIENT | 3                         | Interface vlan1 received No DHCPOFFER |  |
| 2006-04-18T20:33:31+08:00 | DHCLIENT | 3                         | Interface vlan1 received No DHCPOFFER |  |
| 2006-04-18T20:27:43+08:00 | DHCLIENT | 3                         | Interface vlan1 received No DHCPOFFER |  |
| 2006-04-18T20:22:21+08:00 | DHCLIENT | 3                         | Interface vlan1 received No DHCPOFFER |  |
| 2006-04-18T20:16:12+08:00 | DHCLIENT | 3                         | Interface vlan1 received No DHCPOFFER |  |
| Total 300 records.        |          |                           | 10 💌 📢 1 2 3 - 30 🕨 🔶                 |  |

Figure 5 Search results list

### 21.2 Refresh Log Information

If you want to refresh the logs displayed in the table, you can click "Refresh" button, the operation is shown in figure 6, then the latest log information will be displayed, as shown in figure 7.

| Clear                     |          |       |                                                       |
|---------------------------|----------|-------|-------------------------------------------------------|
| Time                      | Module   | Level | Content                                               |
| 2006-04-18T21:19:59+08:00 | DHCLIENT | 3     | Interface vlan1 received No DHCPOFFER                 |
| 2006-04-18T21:13:59+08:00 | DHCLIENT | 3     | Interface vlan1 received No DHCPOFFER                 |
| 2006-04-18T21:11:28+08:00 | IMI      | 6     | Web user login, username fs, ip address 220.170.50.70 |
| 2006-04-18T21:05:59+08:00 | DHCLIENT | 3     | Interface vlan1 received No DHCPOFFER                 |
| 2006-04-18T21:04:56+08:00 | IMI      | 6     | Web user login, username fs, ip address 220:170.50.44 |
| 2006-04-18T21:04:56+08:00 | IMI      | 6     | Web user login, username fs, ip address 220.170.50.70 |
| 2006-04-18T21:01:20+08:00 | DHCLIENT | 3     | Interface vlan1 received No DHCPOFFER                 |
| 2006-04-18T21:00:50+08:00 | IMI      | 4     | Too many users.                                       |

### Figure 6 Refresh log information operation

| Time                      | Module   | Level | Content                                               |
|---------------------------|----------|-------|-------------------------------------------------------|
| 2006-04-18T21:26:21+08:00 | DHCLIENT | 3     | Interface vlan1 received No DHCPOFFER                 |
| 2006-04-18T21:19:59+08:00 | DHCLIENT | 3     | Interface vlan1 received No DHCPOFFER                 |
| 2006-04-18T21:13:59+08:00 | DHCLIENT | 3     | Interface vlan1 received No DHCPOFFER                 |
| 2006-04-18T21:11:28+08:00 | IMI      | 6     | Web user login, username fs, ip address 220.170.50.70 |
| 2006-04-18T21:05:59+08:00 | DHCLIENT | 3     | Interface vlan1 received No DHCPOFFER                 |
| 2006-04-18T21:04:56+08:00 | IMI      | 6     | Web user login, username fs, ip address 220.170.50.44 |
| 2006-04-18T21:04:56+08:00 | IMI      | 6     | Web user login, username fs, ip address 220.170.50.70 |
| 2006-04-18T21:01:20+08:00 | DHCLIENT | 3     | Interface vlan1 received No DHCPOFFER                 |
| 2006-04-18T21:00:50+08:00 | IMI      | 4     | Too many users.                                       |
| 2006-04-18T21:00:49+08:00 | IMI      | 6     | Web user login, username fs, ip address 42.48.181.170 |

### Figure 7 Latest log information list

### 21.3 Clear Log Information

-

\_

If you want to clear the logs displayed in the table, you can click "Clear" button, the operation is shown in figure 8, then the cleared log information list will be displayed, as shown in figure 9.

| Refresh Clear             |          |       |                                                       |
|---------------------------|----------|-------|-------------------------------------------------------|
| Time                      | Module   | Level | Content                                               |
| 2006-04-18T21:26:21+08:00 | DHCLIENT | 3     | Interface vlan1 received No DHCPOFFER                 |
| 2006-04-18T21:19:59+08:00 | DHCLIENT | 3     | Interface vlan1 received No DHCPOFFER                 |
| 2006-04-18T21:13:59+08:00 | DHCLIENT | 3     | Interface vlan1 received No DHCPOFFER                 |
| 2006-04-18T21:11:28+08:00 | IMI      | 6     | Web user login, username fs, ip address 220.170.50.70 |
| 2006-04-18T21:05:59+08:00 | DHCLIENT | 3     | Interface vlan1 received No DHCPOFFER                 |
| 2006-04-18T21:04:56+08:00 | IMI      | 6     | Web user login, username fs, ip address 220.170.50.44 |
| 2006-04-18T21:04:56+08:00 | IMI      | 6     | Web user login, username fs, ip address 220.170.50.70 |
| 2006-04-18T21:01:20+08:00 | DHCLIENT | 3     | Interface vlan1 received No DHCPOFFER                 |
| 2006-04-18T21:00:50+08:00 | IMI      | 4     | Too many users.                                       |
| 2006-04-18T21:00:49+08:00 | IMI      | 6     | Web user login, username fs, ip address 42.48.181.170 |

### Figure 8 Clear log information operation

| Refresh Clear    |        |       |         |        |
|------------------|--------|-------|---------|--------|
| Time             | Module | Level | Content |        |
| Total 0 records. |        |       |         | 10 👻 🌩 |

Figure 9 New log information list

# 22. SNMP Configuration

If you want to configure SNMP under the web page, you should click "Maintenance" in the top control bar. Then click "SNMP" in the navigation bar, the SNMP page appears, as shown in figure 1.

### 22.1 SNMP Basic Configuration

| <b>F</b> FS 5800-8TF12S                                           |                                   | Monitor                  | Configuration               | Maintenance                        | Network | Save admin Logout |
|-------------------------------------------------------------------|-----------------------------------|--------------------------|-----------------------------|------------------------------------|---------|-------------------|
| <ul> <li>⑦ Reboot/Save</li> <li>③ System Configuration</li> </ul> | Basic Configuration * SNMP Status | 🔿 Enable 🛛 💿 Disab       | ile (Default: Disable))     | 1                                  |         |                   |
| Load Configuration     File Management                            | * SNMP Version                    | All                      |                             | *                                  |         |                   |
| E Log Management                                                  | Community Configuration           | Please enter commun      | iity name                   |                                    |         |                   |
| SNMP Trap  Worm Intercept                                         |                                   | (Starts with a letter, o | can only contain (0-9a-zA-Z | ], character length is<br>[1-256]) |         |                   |
| DDoS Intercept     ARP Intercept                                  | * Access mode                     | Add                      |                             | Ţ                                  |         |                   |
| Currently Sessions  Output Description                            | Community Name                    | Access                   | Mode                        |                                    |         | Delete            |

#### Figure 1 SNMP configuration page

#### Parameter usage

| ltem         | Description                                                                                                    |  |  |  |
|--------------|----------------------------------------------------------------------------------------------------|--|--|--|
| SNMP Status  | This parameter indicates the SNMP status. It is enabled or disabled                                                  |  |  |  |
| SNMP Version | This parameter indicates the enabled SNMP versions. All of them enable or enable Version 1, Version 2, and Version 3 |  |  |  |
| Group Name   | SNMP Group name                                                                                                    |  |  |  |
| Access Mode  | Group access mode, read-only or read-write                                                                           |  |  |  |
| Delete       | Delete the current group                                                                                             |  |  |  |

#### 22.1.1 Enable SNMP

As shown, SNMP is disabled by default. If you want to use SNMP, you must enable SNMP at first. If you want to enable SNMP, you should follow the steps below:

- (1) Click "Enable" selection box.
- (2) Select the corresponding SNMP version from the drop-down box.
- (3) Click "Apply" button. The operation steps are shown in figure 2.

| Basic Configuration |                                |   |
|---------------------|--------------------------------|---|
| * SNMP Status       | 1 • Enable (Default: Disable)) |   |
| * SNMP Version      | 2 All                          | • |
|                     | 3 Apply                        |   |

#### Figure 2 SNMP configuration step

### 22.2 SNMP Group Configuration

SNMPv1 SNMPv2 uses group name authentication. A group is a basic security mechanism. It is used to implement authentication when an SNMP network administrator accesses the SNMP management agent. SNMP packets with different group names will be discarded. The SNMP group is named by a string and becomes the group name. Different groups can have read-only or read-write access modes. Groups with read-only permissions can only query device information, and groups with read-write permissions can also configure devices.

### 22.2.1 Add SNMP Group

If you want to add a SNMP group, you should follow the steps below:

- (1) Enter the group name. The legal name must start with a letter and can only include 0-9, a-z, A-Z, "\_", "-", and the length must be between 1 and 256.
- (2) Select the "Access mode" from the drop-down box.
- (3) Click "Add" button.

The operation steps are shown in figure 3, and the corresponding results are shown in figure 4.

| Community Configura | ation                                                                                |                                   |               | egen de verfinerent over ense<br>F |     |
|---------------------|--------------------------------------------------------------------------------------|-----------------------------------|---------------|------------------------------------|-----|
| * Community Name    | Please enter community name<br>(Starts with a letter, can only contain [0-9a-zA-Z,]. | , character length is<br>[1-256)) | * Access Mode | Read-Only                          | ▼ 2 |
|                     | Add 3                                                                                |                                   |               |                                    |     |
|                     |                                                                                      |                                   |               |                                    |     |
|                     | Fig                                                                                  | gure 3 Add SN                     | IMP commu     | unity step                         |     |

| Community Name | Access Mode | Delete |
|----------------|-------------|--------|
| fs             | read-only   | Delete |

#### Figure 4 Add SNMP community result

### 22.2.2 Delete SNMP Group

If you want to delete an existing group, click the "Delete" behind the group list.

| Community Name | Access Mode | Delete |
|----------------|-------------|--------|
| fs             | read-only   | Delete |

Figure 5 Delete SNMP community

# 23. SNMP Trap Configuration

TRAP is a mechanism that provides asynchronous reporting from the agent process to the management station. In order to enable the management station to monitor the managed equipment in a timely and effective manner without excessively increasing the communication load on the network, a trap-guided polling process must be used. The agent process is responsible for reporting an abnormal event to the management station when necessary. After receiving the report of the abnormal event, the management station can inquiry the relevant agent in order to obtain more specific information and further analyze the cause of the event. If you want to configure SNMP trap under the web page, you should click "Maintenance" in the top control bar. Then click "SNMP Trap" in the navigation bar, the SNMP Trap page appears.

# 23.1 SNMP Trap Basic Configuration

| Basic Configuration |                      |
|---------------------|----------------------|
| SNMP Trap Enable    | Coldstart Trap       |
|                     | 🗌 Linkup Trap        |
|                     | System Trap          |
|                     | 🗌 Warmstart Trap     |
|                     | 🗌 Linkdown Trap      |
|                     | Loopback-detect Trap |
|                     | Apply                |

#### Figure 1 SNMP trap basic configuration page

### Parameter usage

| ltem                 | Description                                                                                                    |
|----------------------|----------------------------------------------------------------------------------------------------|
| Coldstart Trap       | A Coldstart trap signifies that the sending protocol entity is re-initializing itself such that the agent's configuration or the protocol entity implementation may be altered    |
| Linkup Trap          | A Linkup trap signifies that the sending protocol entity recognizes that one of the communication links represented in the agent's configuration has come up                      |
| System Trap          | A System trap signifies that the protocol has detected a system failure                                                                                                    |
| Warmstart Trap       | A Warmstart trap signifies that the sending protocol entity is re-initializing itself such that neither the agent configuration nor the protocol entity implementation is altered |
| Linkdown Trap        | A Linkdown trap signifies that the sending protocol entity recognizes a failure in one of the communication links represented in the agent's configuration                        |
| Loopback-detect Trap | A Loopback-detect traps indicate that the protocol has identified loops in the link                                                                                               |

#### 23.1.1 Enable SNMP Trap

If you want to enable related SNMP notification types, you should follow the steps below:

(1) Select the notification type you want to enable, and click the checkbox in front of the corresponding type name.

(2) Click the "Apply" button.

The operation is shown in figure 2.

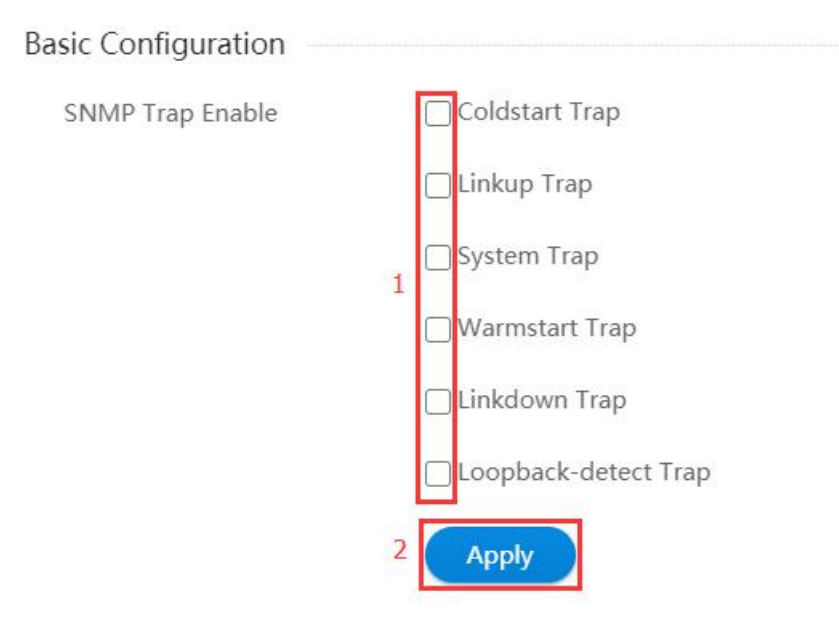

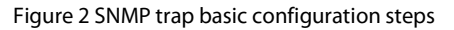

### 23.2 Trap Server Configuration

| Trap Server Configuration | on                               |                      |                                                                                  |
|---------------------------|----------------------------------|----------------------|----------------------------------------------------------------------------------|
| Target Address            | Please enter Trap Target Address | Community Name       | Please enter Community Name                                                      |
|                           | (IPv4 or IPv6 Address)           |                      | (Start with a letter, can only contain[0-9a-zA-Z,], character length is [1-256)) |
| UDP Port                  | Please enter UDP Port            | Management Interface |                                                                                  |
|                           | (0~65535, Default 162)           |                      |                                                                                  |
|                           | Create                           |                      |                                                                                  |

### Figure 3 SNMP trap server configuration page

#### • Parameter usage

| ltem                 | Description                                            |  |  |  |  |
|----------------------|--------------------------------------------------------|--|--|--|--|
| Target Address       | Destination server address, IPv4 format or IPv6 format |  |  |  |  |
| Community Name       | SNMP community name                                    |  |  |  |  |
| UDP Port             | Target server corresponding UDP port number            |  |  |  |  |
| Management Interface | Whether to forward from the management port            |  |  |  |  |

#### 23.2.1 Create Target SNMP Trap Server

If you want to create a target SNMP trap server, you should follow the steps below:

- (1) Enter server address. The address must be in IPv4 or IPv6 format.
- (2) Enter the name of the community. The legal name must start with a letter and can only include 0-9, a-z, A-Z, "\_", "-", and the length must be between 1 and 256.
- (3) Enter the UDP port number corresponding to the server.
- (4) Select whether to forward through the management port. If not, ignore this step.
- (5) Click "Create" button to create SNMP trap server.

The operation steps are shown in figure 4, and the corresponding results are shown in figure 5.

| Trap Server Configura | tion | t marmana na sati na mantandina ani nartantana ina sari .<br>T |                      |                                                                                 |
|-----------------------|------|----------------------------------------------------------------|----------------------|---------------------------------------------------------------------------------|
| Target Address        | 1    | 2.2.2.2                                                        | Community Name       | 2 fs                                                                            |
|                       |      | (IPv4 or IPv6 Address)                                         |                      | (Start with a letter, can only contain[0-9a-zA-Z], character length is [1-256)) |
| UDP Port              | 3    | 162                                                            | Management Interface | 4                                                                               |
|                       |      | (0~65535, Default 162)                                         |                      | _                                                                               |
|                       | 5    | Create                                                         |                      |                                                                                 |

### Figure 4 SNMP trap server configuration steps

| Refresh        |          |         |                |        |
|----------------|----------|---------|----------------|--------|
| Target Address | UDP Port | Mgmt-If | Community Name | Delete |
| 2.2.2.2        | 162      | Y       | fs             | Delete |

### Figure 5 SNMP trap server configuration result

### 23.2.2 Delete SNMP Trap Server

If you want to delete an existing target server, click the "Delete" behind the server list.

| Refresh        |          |         |                |        |
|----------------|----------|---------|----------------|--------|
| Target Address | UDP Port | Mgmt-If | Community Name | Delete |
| 2.2.2.2        | 162      | Y       | fs             | Delete |

Figure 6 Delete SNMP trap server

# 24. Worm Intercept

If you click "Maintenance > Worm Intercept" in the top control bar, the worm intercept list page appears, as shown in figure 1.

| <b>FS</b> 55800-8TF125                                            |                | Monitor Configuration     | Maintenance | Network    |         | ave admin Logo |
|-------------------------------------------------------------------|----------------|---------------------------|-------------|------------|---------|----------------|
| <ul> <li>⑦ Reboot/Save</li> <li>※ System Configuration</li> </ul> | Worm Intercept | te Clear Statistics Refre | 1<br>sh     |            |         |                |
| E Load Configuration                                              | Name           | Protocol                  | Dest-Port   | Statistics | Status  | Operation      |
| 🖹 File Management                                                 | NachiBlasterD  | tcp                       | 707         | 0          | disable | Edit           |
| Log Management                                                    | SQLSlammer     | tcp                       | 1433        | 0          | disable | Edit           |
| E SNMP                                                            | SQLSlammer     | udp                       | 1433        | 0          | disable | Edit           |
| SNMP Trap                                                         | SQLSlammer     | tcp                       | 1434        | 0          | disable | Edit           |
| 🕸 Worm Intercept                                                  | SQLSlammer     | udp                       | 1434        | 0          | disable | Edit           |

Figure 1 Worm Intercept configuration list

This chapter describes worm intercept function and viewing worm attack protection information of the switch.

### 24.1 Worm intercept Configuration

The worm intercept page can view worm attack protection information and add/delete rules to prevent worm attack.

#### 24.1.1 Current Worm Intercept Information

The worm intercept information page appears, as shown in figure 2.

| Worm Intercept |                          |           |            |         |           |
|----------------|--------------------------|-----------|------------|---------|-----------|
| New Delete     | Clear Statistics Refresh | n         |            |         |           |
| Name           | Protocol                 | Dest-Port | Statistics | Status  | Operation |
| NachiBlasterD  | tcp                      | 707       | 0          | disable | Edit      |
| SQLSlammer     | tcp                      | 1433      | 0          | disable | Edit      |
| SQLSlammer     | udp                      | 1433      | 0          | disable | Edit      |
| SQLSlammer     | tcp                      | 1434      | 0          | disable | Edit      |
| SQLSlammer     | udp                      | 1434      | 0          | disable | Edit      |
| Sasser         | tcp                      | 5554      | 0          | disable | Edit      |
| Sasser         | tcp                      | 9996      | 0          | disable | Edit      |

Total: 7records.

#### Figure 2 Worm intercept information

#### Parameter usage

| ltem        | Description                                         |
|-------------|-----------------------------------------------------|
| Name        | Display worm attack protection rule name            |
| Protocol    | Protect this type of protocol message               |
| Dest-Port   | Display destination port of worm attack message     |
| Statisitics | Display statistical value of defense attack message |
| Status      | Whether the protection rule is enabled              |

#### 24.1.2 Add Worm Intercept Rule

If you click "New" button, you can add a worm attack protection rule, the operation is shown in figure 3. And then the worm attack protection configuration page appears, as shown in figure 4.

| Worm Intercept  |                          |           |            |         |           |
|-----------------|--------------------------|-----------|------------|---------|-----------|
| New Delete      | Clear Statistics Refresh |           |            |         |           |
| Name            | Protocol                 | Dest-Port | Statistics | Status  | Operation |
| □ NachiBlasterD | tcp                      | 707       | 0          | disable | Edit      |
| SQLSlammer      | tcp                      | 1433      | 0          | disable | Edit      |
| SQLSlammer      | udp                      | 1433      | 0          | disable | Edit      |
| SQLSlammer      | tcp                      | 1434      | 0          | disable | Edit      |
| SQLSlammer      | udp                      | 1434      | 0          | disable | Edit      |
| Sasser          | tcp                      | 5554      | 0          | disable | Edit      |
| Sasser          | tcp                      | 9996      | 0          | disable | Edit      |

Total: 7records

#### Figure 3 Add worm intercept rule operation

### Rule Configuration

| * Name             |              | (Start with a letter, can only contain[0-9a-zA-Z], character length is 1-20) |
|--------------------|--------------|------------------------------------------------------------------------------|
| * Protocol         | ▼            |                                                                              |
| * Destination Port | Please enter | (1-65535)                                                                    |
| Enable             |              |                                                                              |
|                    | Apply Back   |                                                                              |

#### Figure 4 Add worm intercept rule configuration

#### · Parameter usage

| ltem                    | Description                                      |
|-------------------------|--------------------------------------------------|
| Name                    | Set worm attack protection name                  |
| Protocol                | Set Protect protocol type, udp or tcp            |
| <b>Destination Port</b> | Create destination port number of filter message |
| Enable                  | Whether to enable this protection rule           |

- If you want to add the worm attack protection rule, you can follow the following steps: (1) Enter a worm attack protection name in the "Name" textbox, what needs to be noted is the name need to start with a letter, it can only contain [0-9a-zA-Z.-\], character length is 1-20.
- Select protocol type in the "Protocol" dropdown box. (2)
- (3) Enter destination port in the "Destination Port" textbox.
- (4)
- Select enable in the "Enable" square box. Click the "Apply" button to add the new worm attack protection rule. (5)

The operation is shown in figure 5, worm intercept rule will be added to the end of the table is shown in figure 6 and you can also see the total rule numbers at the end of the table. If there are too many rules, you can drag the mouse to pull down the page.

| Rule Configuration |   |            |                                                                              |
|--------------------|---|------------|------------------------------------------------------------------------------|
| * Name             | 1 | feisu      | (Start with a letter, can only contain[0-9a-zA-Z], character length is 1-20) |
| * Protocol         | 2 | ▼ ▼        |                                                                              |
| * Destination Port | 3 | 123        | (1-65535)                                                                    |
| Enable             |   |            |                                                                              |
|                    | 4 | Apply Back |                                                                              |

#### Figure 5 Add worm intercept rule configuration

| New Delete      | Clear Statistics Refr | esh       |            |         |           |
|-----------------|-----------------------|-----------|------------|---------|-----------|
| Name            | Protocol              | Dest-Port | Statistics | Status  | Operation |
| □ NachiBlasterD | tcp                   | 707       | 0          | disable | Edit      |
| SQLSlammer      | tcp                   | 1433      | 0          | disable | Edit      |
| SQLSlammer      | udp                   | 1433      | 0          | disable | Edit      |
| SQLSlammer      | tcp                   | 1434      | 0          | disable | Edit      |
| SQLSlammer      | udp                   | 1434      | 0          | disable | Edit      |
| Sasser          | tcp                   | 5554      | 0          | disable | Edit      |
| Sasser          | tcp                   | 9996      | 0          | disable | Edit      |
| 🗇 feisu         | tcp                   | 123       | 0          | disable | Edit      |

Total: 8records.

Figure 6 New worm intercept rule information

### 24.1.3 Delete Worm Intercept Information

If you want to delete the specified worm intercept information, you can follow the following steps:

- (1) Select this specified worm attack protection information which you want to delete.
- (2) Click "Delete" button.
- (3) Confirm to delete the selected worm attack protection information and page appears as shown in figure 7, if you click "Confirm" button, you can delete this worm intercept rule, if you click "cancel" button, you can cancel the operation. The operation is shown in figure 7.

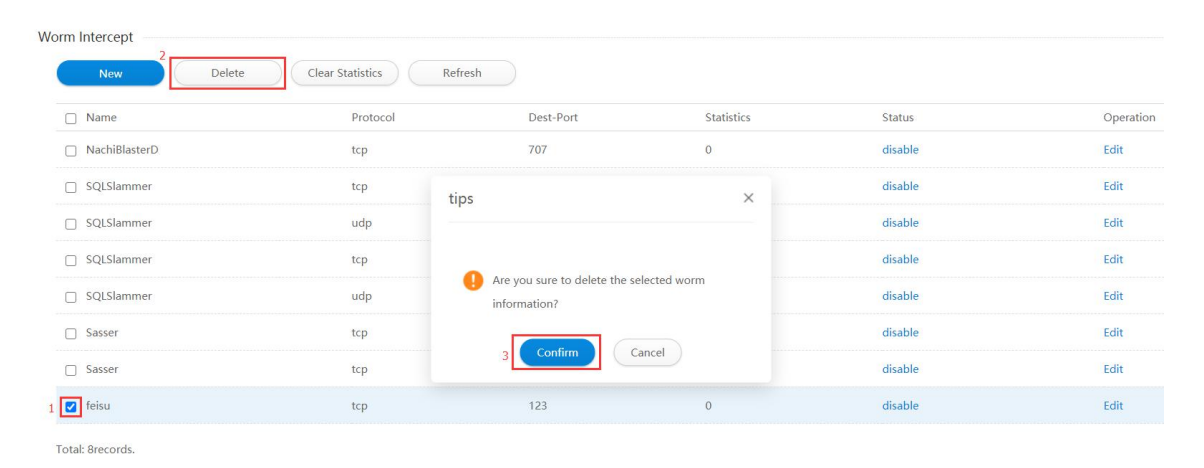

#### Figure 7 Delete worm intercept information

#### 24.1.4 Clear the Defense Attack Packet Statistics

If you want to clear the specified worm attack protection packet statistics, you can follow the following steps:

- (1) Select this specified worm attack protection information which you want to clear statistics.
- (2) Click "Clear Statistic" button.
- (3) Confirm to clear statistics of the selected worm attack protection information and page appears as shown in figure 8, if you click "Confirm" button, you can delete this worm intercept rule, if you click "cancel" button, you can cancel the operation. The operation is shown in figure 8.

| Worm Intercept |                      |                       |                 |         |           |
|----------------|----------------------|-----------------------|-----------------|---------|-----------|
| New Delete     | Clear Statistics Ref | resh                  |                 |         |           |
| Name           | Protocol             | Dest-Port             | Statistics      | Status  | Operation |
| NachiBlasterD  | tcp                  | 707                   | 0               | disable | Edit      |
| SQLSlammer     | tcp                  | ps                    | ×               | disable | Edit      |
| SQLSlammer     | udp                  |                       |                 | disable | Edit      |
| SQLSlammer     | tcp                  |                       |                 | disable | Edit      |
| SQLSlammer     | udp                  | I Are you sure to Cle | ear Statistics? | disable | Edit      |
| Sasser         | tcp                  |                       |                 | disable | Edit      |
| Sasser         | tcp                  | 3 Confirm             | Cancel          | disable | Edit      |
| 1 🗹 feisu      | tcp                  | 123                   | 0               | disable | Edit      |
|                |                      |                       |                 |         |           |

Total: 8records.

#### Figure 8 Clear statistics operation

#### 24.1.5 Refresh Worm Intercept Page

If you add/delete worm intercept information or clear statistics but the operation doesn't Immediately effect, please click "Refresh" button to refresh the worm intercept page and the operation is shown in figure 9.

| Worm Intercept  |                              |           |            |         |           |
|-----------------|------------------------------|-----------|------------|---------|-----------|
| New             | Delete Clear Statistics Refr | esh       |            |         |           |
| Name            | Protocol                     | Dest-Port | Statistics | Status  | Operation |
| □ NachiBlasterD | tcp                          | 707       | 0          | disable | Edit      |
| SQLSlammer      | tcp                          | 1433      | 0          | disable | Edit      |
| SQLSlammer      | udp                          | 1433      | 0          | disable | Edit      |
| SQLSlammer      | tcp                          | 1434      | 0          | disable | Edit      |
| SQLSlammer      | udp                          | 1434      | 0          | disable | Edit      |
| □ Sasser        | tcp                          | 5554      | 0          | disable | Edit      |
| Sasser          | tcp                          | 9996      | 0          | disable | Edit      |
| 🗌 feisu         | tcp                          | 123       | 0          | disable | Edit      |

Total: 8records.

Figure 9 Refresh worm intercept page

# 25. DDoS Intercept

A DDoS (distributed denial of service attack) refers to multiple attackers in different locations launching attacks on one or several targets simultaneously, or an attacker controls multiple machines in different locations, and use these machines to attack the victims at the same time. Because the attack points are distributed in different places, this type of attack is called a distributed denial of service attack. In order to prevent DDoS attacks, you can set DDoS interception. DDoS interception settings can limit DDoS attacks according to different types of attacks.

If you want to configure DDoS interception under the web page, you should click "Maintenance" in the top control bar. Then click "DDoS Intercept" in the navigation bar, the DDoS Intercept page appears.

### 25.1 DDoS Intercept Page

| <b>FS</b> 55800-8TF125 |                         | Monitor                       | Configuration | *<br>Maintenance          | Network                | Save admin Logou |
|------------------------|-------------------------|-------------------------------|---------------|---------------------------|------------------------|------------------|
|                        |                         |                               |               | 1                         |                        |                  |
| () Reboot/Save         | DDoS Intercept Settings |                               |               |                           |                        |                  |
| System Configuration   | Parameter Information   | ICMP Flood Intercept          | Please enter  |                           | / pps (0-1000)         |                  |
| E Load Configuration   |                         |                               |               |                           |                        |                  |
| File Management        |                         | UDP Flood Intercept           |               |                           | / pps (0-1000)         |                  |
| Log Management         |                         | SYN Flood Intercept           | Please enter  |                           | / pps (0-1000)         |                  |
| E SNMP                 |                         | Small-packet Attack Intercept |               |                           | bytes (28-65535)       |                  |
| SNMP Trap              |                         | Course Attack Intercent       |               |                           |                        |                  |
| 🖄 Worm Intercept       |                         | Frage Attack Intercept        |               |                           |                        |                  |
| DDoS Intercept 2       |                         | MAC Equal Intercept           |               |                           |                        |                  |
| ARP Intercept          |                         | IP Equal Intercept            |               |                           |                        |                  |
| Currently Sessions     |                         | Apply                         |               |                           |                        |                  |
| R User Management      |                         |                               |               |                           |                        |                  |
|                        |                         |                               |               |                           |                        |                  |
|                        |                         |                               |               |                           |                        |                  |
|                        |                         |                               |               |                           |                        |                  |
|                        |                         |                               |               |                           |                        |                  |
|                        |                         |                               |               |                           |                        |                  |
|                        |                         |                               |               |                           |                        |                  |
|                        |                         |                               | Copyrig       | ht © 2009-2020 FS.COM Inc | . All Rights Reserved. |                  |

Figure 1 DDoS intercept page

• Parameter usage

| i alameter abage              |                                                                                                    |
|-------------------------------|----------------------------------------------------------------------------------------------------|
| ltem                          | Description                                                                                                    |
| ICMP Flood Intercept          | ICMP FLOOD attack sends a large number of ping packets to the destination host , consuming host resources. This interception is used to defend against ICMP attacks                                                                                                    |
| UDP Flood Intercept           | The UDP Flood attack is to forge a large number of UDP packets to impact the server, resulting in service failure                                                                                                    |
| SYN Flood Intercept           | The SYN Flood attack is a vulnerability that uses the TCP three-factor authentication mechanism to send a large number of fake SYN packets, causing the server to crash                                                                                                    |
| Small-packet Attack Intercept | Small-packet Attack includes UDP and SYN attack,etc. Because most Small-packets are meaningless and are often used for DDoS attacks, they can be intercepted based on Small-packets                                                                                                    |
| Smurf Attack Intercept        | The Smurf attack is a virus attack named after the program "Smurf" that originally<br>launched the attack. This attack method uses a combination of IP spoofing and ICMP<br>reply methods to flood the target system with a large number of network<br>transmissions, causing the target system to refuse to serve normal systems |

| Item                     | Description                                                                                                    |  |  |
|--------------------------|----------------------------------------------------------------------------------------------------|--|--|
| Fraggle Attack Intercept | Fraggle attack is similar to Smurf attack, but it uses UDP reply message instead of ICMP reply                                                                                                |  |  |
| MAC Equal Intercept      | The MAC Equal attack is to mimic ARP request packets with both the source and destination MACs as the destination host's MAC, causing the host to constantly consume its own memory and crash |  |  |
| IP Equal Intercept       | IP Equal attack is to imitate ICMP Ping packets whose source IP and destination IP are the destination host IP, causing the host to constantly consume its own memory and cause a crash.      |  |  |

The interception of ICMP flood, SYN flood, UDP flood and Small-packet attack is based on setting the PPS (packet per second) threshold to achieve defense functions. Therefore, before using this interception, you need to set a threshold. The threshold range is behind the corresponding textbox.

### 25.2 DDoS Intercept Setting

If you want to enable one or more of the above interception methods, you should follow the steps below.

- (1) Select the interception methods you want to enable, and click the checkbox in front of the corresponding methods name.
- (2) If the method is ICMP flood, SYN flood, UDP flood, or Small-packet Attack, you should set the corresponding threshold, and fill in the threshold you want to set in the text edit box after the method name (Note: The range of the threshold is in parentheses after the textbox). If it is not the above four methods, ignore this step.
- (3) Click the "Apply" button.
- The operation steps are shown in figure 2.

| DDoS Intercept Settings |   |                               |              |       |            |
|-------------------------|---|-------------------------------|--------------|-------|------------|
| Parameter Information   |   | CICMP Flood Intercept         | Please enter | / pps | (0-1000)   |
|                         |   | UDP Flood Intercept           | Please enter | / pps | (0-1000)   |
|                         | 1 | 2                             | Please enter | / pps | (0-1000)   |
|                         |   | Small-packet Attack Intercept | Please enter | bytes | (28-65535) |
|                         |   | Smurf Attack Intercept        |              |       |            |
|                         |   | Fraggle Attack Intercept      |              |       |            |
|                         |   | IP Equal Intercept            |              |       |            |
|                         | 3 | Apply                         |              |       |            |

Figure 2 DDoS intercept setting

# 26. ARP Intercept

If you click "Maintenance ->ARP Intercept" the ARP Intercept configuration list page appears, as shown in figure 1. If you want to enable and set arp intercept you should follow the steps below:

- (1) Select "Arp Intercept" in this page.
- (2) Set the threshold of the arp intercept.(3) Click "Apply" button.

| <b>FS</b> 55800-8TF125 |                        | Monitor       | Configuration           | Maintenance                   | Network                          | Save admin Logout |
|------------------------|------------------------|---------------|-------------------------|-------------------------------|----------------------------------|-------------------|
| () Reboot/Save         | Arp Intercept Settings |               |                         |                               |                                  |                   |
| System Configuration   | Parameter Information  | Arp Intercept | 2560                    |                               | / pps                            |                   |
| E Load Configuration   |                        |               | 2 (0-1000000;if the val | lue is set to 0, no dynamic / | ARP entry will be learnt again.) |                   |
| 📄 File Management      |                        | 3 Apply       |                         |                               |                                  |                   |
| Log Management         |                        |               |                         |                               |                                  |                   |
| I SNMP                 |                        |               |                         |                               |                                  |                   |
| SNMP Trap              |                        |               |                         |                               |                                  |                   |
| (1) Worm Intercept     |                        |               |                         |                               |                                  |                   |
| ODoS Intercept         |                        |               |                         |                               |                                  |                   |
| ARP Intercept          |                        |               |                         |                               |                                  |                   |
| Currently Sessions     |                        |               |                         |                               |                                  |                   |
| R User Management      |                        |               |                         |                               |                                  |                   |
|                        |                        | Figure        | 1 ARP interce           | ept configura                 | tion list                        |                   |

#### • Parameter usage

| ltem | Description        |
|------|--------------------|
| PPS  | Packets per second |

NOTE: When you enable Arp Intercept and set threshold of PPS, every IP that exceeds the threshold will be blocked.

# 27. Currently Sessions

If you click "Maintenance -> Currently Sessions" in the top control bar, the currently session list page appears, as shown in figure 1.

| <b>FS</b> 55800-8TF125 |                        | Monitor | Configuration | X<br>Maintenance | Network             | Save admin Logout |
|------------------------|------------------------|---------|---------------|------------------|---------------------|-------------------|
|                        | Currently Web Sessions |         |               | 1                |                     |                   |
| C Reboot/Save          | Delan Refuel           |         |               |                  |                     |                   |
| System Configuration   | Deteter Neiresi        |         |               |                  |                     |                   |
| E Load Configuration   | User Name              |         | Session ID    |                  | Expire Time         | Client IP         |
| 🖹 File Management      | admin                  |         | 1592623855    |                  | 2020-06-20 11:30:58 | 192.168.1.6       |
| Log Management         | 🔲 admin                |         | 1592620382    |                  | 2020-06-20 11:36:15 | 192.168.1.25 (*)  |
| I SNMP                 | 🗆 admin                |         | 1592619776    |                  | 2020-06-20 11:25:52 | 192.168.1.21      |
| SNMP Trap              |                        |         |               |                  |                     |                   |
| 🖄 Worm Intercept       |                        |         |               |                  |                     |                   |
| ODoS Intercept         |                        |         |               |                  |                     |                   |
| ARP Intercept          |                        |         |               |                  |                     |                   |
| Currently Sessions 2   |                        |         |               |                  |                     |                   |
| 옷 User Management      |                        |         |               |                  |                     |                   |

#### Figure 1 Current sessions list

This chapter describes the users and sessions configuration function of the device. Currently sessions display current web sessions information, and you can delete some sessions.

### 27.1 Current Sessions Information

Currently sessions display current web sessions information, as shown in figure 2, or you can click "Currently Sessions -> Refresh" button in the title bar, current sessions page will be refreshed and , the operation is shown in figure 3.

| Currently Web Sessions Delete Refresh |            |                     |                  |
|---------------------------------------|------------|---------------------|------------------|
| User Name                             | Session ID | Expire Time         | Client IP        |
| 🗋 admin                               | 1592623855 | 2020-06-20 11:30:58 | 192.168.1.6      |
| 🗋 admin                               | 1592620382 | 2020-06-20 11:44:42 | 192.168.1.25 (*) |

#### Figure 2 Current sessions information

| Currently Web Sessions Delete Refresh |            |                     |                  |
|---------------------------------------|------------|---------------------|------------------|
| User Name                             | Session ID | Expire Time         | Client IP        |
| 🗋 admin                               | 1592623855 | 2020-06-20 11:30:58 | 192.168.1.6      |
| 🗋 admin                               | 1592620382 | 2020-06-20 11:44:42 | 192.168.1.25 (*) |

Figure 3 Refresh current sessions information
## • Parameter usage

| Item        | Description               |
|-------------|---------------------------|
| User Name   | Display user name         |
| Session ID  | Display session id        |
| Expire Time | Display the expire time   |
| Client IP   | Display client IP address |

# 27.2 Delete Current Sessions

If you want to delete some sessions, you can follow the following steps:

- Choose one or more the sessions which you want to delete. (1)
- (2) Click "Delete" button.
- (2) Click Delete Button.
   (3) It will appear tips page to note you to confirm the operation, if you click "Delete" button, it will delete the session; if you click "Cancel" button, you will cancel the delete operation.
   The operation is shown in figure 4, the result page is shown in figure 5.

| Currently Web Sessions |                     |                                 |                  |
|------------------------|---------------------|---------------------------------|------------------|
| 2 Delete Refresh       |                     |                                 |                  |
| User Name              | Session ID          | Expire Time                     | Client IP        |
| 1 🗹 admin              | 1592623855          | 2020-06-20 11:30:58             | 192.168.1.6      |
| 🗋 admin                | 1592620:<br>tips    | × <sup>1:42</sup>               | 192.168.1.25 (*) |
|                        |                     |                                 |                  |
|                        | Are you sure to     | o delete the selected session ? |                  |
|                        | 3 Confirm           | Cancel                          |                  |
|                        | Figure 4 Delete ses | sions operation                 |                  |

| Currently Web Sessions |            |                     |                  |
|------------------------|------------|---------------------|------------------|
| Delete Refresh         |            |                     |                  |
| User Name              | Session ID | Expire Time         | Client IP        |
| 🗌 admin                | 1592620382 | 2020-06-20 11:47:58 | 192.168.1.25 (*) |

Figure 5 New current sessions information

# 28. User Management

If you click "Maintenance ->User Management" in the top control bar, the User Management configuration list page appears as shown in figure 1.

| FS SSB00-BTF12S                                                 |                                       | Monitor | Configuration | Maintenance | Network  | Save admin Logo |
|-----------------------------------------------------------------|---------------------------------------|---------|---------------|-------------|----------|-----------------|
| <ul> <li>⑦ Reboot/Save</li> <li>System Configuration</li> </ul> | User management<br>Add Delete Refresh |         |               | 1           |          |                 |
| E Load Configuration                                            | User Name                             |         | Privilege     |             | Password | Operation       |
| File Management                                                 | 🗋 admin                               |         | 4             |             | *        | Edit            |
| Log Management                                                  |                                       |         |               |             |          |                 |
| I SNMP                                                          |                                       |         |               |             |          |                 |
| SNMP Trap                                                       |                                       |         |               |             |          |                 |
| 🖄 Worm Intercept                                                |                                       |         |               |             |          |                 |
| Ø DDoS Intercept                                                |                                       |         |               |             |          |                 |
| ARP Intercept                                                   |                                       |         |               |             |          |                 |
| Currently Sessions                                              |                                       |         |               |             |          |                 |
| Q User Management 2                                             |                                       |         |               |             |          |                 |

Figure 1 User management configuration list

This chapter describes user management configuration function.

# 28.1 Add User

If you click " Add" in User Management page you will see figure 2 and figure 3 .

| <b>FS</b> [55800-8TF125]                                          |                                                              | Monitor | Configuration | Maintenance | A<br>Network | Save admin Logout |
|-------------------------------------------------------------------|--------------------------------------------------------------|---------|---------------|-------------|--------------|-------------------|
| <ul> <li>⑦ Reboot/Save</li> <li>© System Configuration</li> </ul> | User management           Add         Delete         Refresh |         |               |             |              |                   |
| E Load Configuration                                              | User Name                                                    |         | Privilege     |             | Password     | Operation         |
| 📄 File Management                                                 | 🔲 admin                                                      |         | 4             |             |              | Edit              |
| Log Management                                                    |                                                              |         |               |             |              |                   |
| I SNMP                                                            |                                                              |         |               |             |              |                   |
| SNMP Trap                                                         |                                                              |         |               |             |              |                   |
| ③ Worm Intercept                                                  |                                                              |         |               |             |              |                   |
| ODoS Intercept                                                    |                                                              |         |               |             |              |                   |
| ARP Intercept                                                     |                                                              |         |               |             |              |                   |
| Currently Sessions                                                |                                                              |         |               |             |              |                   |
| A User Management                                                 |                                                              |         |               |             |              |                   |

Figure 2 User add page

| <b>FS</b> 55800-8TF125 |                  | Monitor      | Configuration | Maintenance | Network                                | Save admin Logout           |
|------------------------|------------------|--------------|---------------|-------------|----------------------------------------|-----------------------------|
| (5 Bahaat/Faus         | Add/Modify User  |              |               |             |                                        |                             |
| System Configuration   | User Name        | Please enter |               | (Start with | a letter,can only contain[0-9a-zA-Z].c | character length is (1,32)) |
| E Load Configuration   | Password         | Please enter |               |             |                                        |                             |
| 🖹 File Management      | Confirm Pareword | Diagra antor |               |             |                                        |                             |
| Log Management         | Commin Password  |              |               |             |                                        |                             |
| SNMP                   | Privilege        | 4            |               | (1-4)       |                                        |                             |
| SNMP Trap              |                  | Apply Back   |               |             |                                        |                             |
| ③ Worm Intercept       |                  |              |               |             |                                        |                             |
| Ø DDoS Intercept       |                  |              |               |             |                                        |                             |
| ARP Intercept          |                  |              |               |             |                                        |                             |
| Currently Sessions     |                  |              |               |             |                                        |                             |
| A User Management      |                  |              |               |             |                                        |                             |
|                        |                  |              |               |             |                                        |                             |
|                        |                  |              |               |             |                                        |                             |
|                        |                  |              |               |             |                                        |                             |
|                        |                  |              |               |             |                                        |                             |

## Figure 3 Add/Modify User page

#### · Parameter usage

| Item             | Description            |
|------------------|------------------------|
| User name        | user name              |
| Password         | user`s password        |
| Confirm password | input Pssword again    |
| Privilege        | Privilege of User(1-4) |

NOTE:

- (1) User Privilege Level 1: You can execute commands for functions such as network diagnostics. Including commands such as ping, tracert, and telnet. The results of executing commands at this level cannot be saved to the configuration file.
- (2) User Privilege Level 2: It can execute commands for system maintenance, business fault diagnosis, and other functions. Including commands such as debugging and terminal. The results of executing commands at this level cannot be saved to the configuration file.
- (3) User Privilege Level 3: It can execute commands for service configuration, including network-level commands such as routing, to provide network services to users.
- (4) User Privilege Level 4: At the highest level, you can run all commands: commands related to the basic operation of the system and functions of the system support module. These commands provide support to the business. Including file system, FTP, TFTP, XModem download, user management commands, level setting commands, etc.

#### 28.2 Edit User

If you click "Edit" after you selected a user in User Management page you will see figure 4 and figure 5.

| User management    |           |          |           |
|--------------------|-----------|----------|-----------|
| Add Delete Refresh |           |          |           |
| User Name          | Privilege | Password | Operation |
| 🗋 admin            | 14        | *        | Edit      |
| □ admin_guest      | 4         | *        | Edit      |

Figure 4 Edit user

| Add/Modify User  |              |                                                                               |
|------------------|--------------|-------------------------------------------------------------------------------|
| User Name        | admin_guest  | (Start with a letter,can only contain[0-9a-zA-Z,],character length is [1,32]) |
| Password         | Please enter |                                                                               |
| Confirm Password | Please enter |                                                                               |
| Privilege        | 4            | (1-4)                                                                         |
|                  | Apply Back   |                                                                               |

Figure 5 Edit user

The corresponding operation steps are the same as those of User Add.

# 28.3 Delete User

If you click delete after you selected a user in User Management page you will see figure 6. If you want to delete user, you can follow the following steps:

- (1) Select the user by selecting the check box in front of the user name.
- (2) Click "Delete" button.

| User management      |                       |                       |           |
|----------------------|-----------------------|-----------------------|-----------|
| Add 2 Delete Refresh |                       |                       |           |
| User Name            | Privilege             | Password              | Operation |
| 🗋 admin              | 4                     | *                     | Edit      |
| 1 🔽 admin_guest      | 4 tips                | ×                     | Edit      |
|                      |                       |                       |           |
|                      | () Are you sure to de | ilete selected users? |           |
|                      | 3 Confirm             | Cancel                |           |
|                      |                       |                       |           |

Figure 6 Delete user

# 28.4 Refresh

| User management    |           |          |           |
|--------------------|-----------|----------|-----------|
| Add Delete Refresh |           |          |           |
| User Name          | Privilege | Password | Operation |
| 🗋 admin            | 4         | *        | Edit      |
| 🗋 admin_guest      | 4         | ×        | Edit      |

Figure 7 Refresh

NOTE: The refresh button is to refresh the current page.

# 29. IP Routing

If you click "Network ->IP Routing" in the top control bar, the IP routing configuration list page appears, as shown in figure 1.

| FS SSB00-BTF12S                      |                                                                            | Monitor Config                | taintenance | 1<br>Network | Save admin Logout  |
|--------------------------------------|----------------------------------------------------------------------------|-------------------------------|-------------|--------------|--------------------|
| IP Routing 2     Ping     Traceroute | IPv4 Routing Table Information IPv4 Routing Table Information Protocol All | IPv4 Static Route Information | • Query     |              |                    |
|                                      | Destination                                                                | Mask                          | Protocol    | Nexthop      | Outgoing Interface |
|                                      | 192.168.1.0                                                                | 255.255.255.0(24)             | Direct      |              | vlan1              |
|                                      | 192.168.1.126                                                              | 255.255.255.255(32)           | Direct      |              | vlan1              |
|                                      | Total 2 records.                                                           |                               |             |              | 10 💌 👄             |

Figure 1 IP routing configuration list

This chapter describes IP static route configuration function and viewing routing information of the device.

# 29.1 IPv4 Route

By choosing different routing protocols, you can view the protocol routing information you want to know.

# 29.1.1 Current Routing Information

If you click "IP Routing -> IPv4 Routing table information" in the title bar, the IPv4 routing table information page appears, as shown in figure 2.

| 1<br>Pip Routing<br>Ping | 2<br>IPv4 Routing table<br>IPv4 Routing table | IPv4 Static Route Information |          |         |    |              |        |
|--------------------------|-----------------------------------------------|-------------------------------|----------|---------|----|--------------|--------|
| V Iraceroute             | Protocol                                      | All                           | Quer     |         |    |              |        |
|                          | Destination                                   | Mask                          | Protocol | Nexthop | C  | Dutgoing Int | erface |
|                          | 1.1.1.235                                     | 255.255.255.255(32)           | Direct   |         | ł  | oopback0     |        |
|                          | Total 1 records.                              |                               |          |         | 10 | •            | +      |

# Figure 2 IPv4 routing table information

#### Parameter usage

| Item               | Description                                 |
|--------------------|---------------------------------------------|
| Destination        | Display destination IP address of the route |
| Mask               | Display IP address mask of the Destination  |
| Protocol           | Display the kind of route                   |
| Nexthop            | Display nexthop of the route                |
| Outgoing Interface | Display outgoing interface of the route     |

If you want to view routing information for a protocol, please select the routing protocol from the "Protocol" dropdown box, and then click the "Query" button, the operation is shown in figure 3.

| IPv4 Routing tab | IPv4 Static Route     | e Information |                   |
|------------------|-----------------------|---------------|-------------------|
| v4 Routing ta    | ble information 1     | 2             |                   |
| Protocol         | All                   | Query         |                   |
| Destination      | Aii<br>BGP<br>Direct  | Nexthop       | Outgoing Interfac |
| 1.1.1.235        | OSPF<br>RIP<br>Static |               | loopback0         |

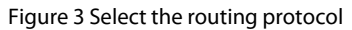

# 29.2 IPv4 Static

Through the IPv4 static route configuration function, you can add/modified/delete the static route on device.

#### 29.2.1 IPv4 Static Route Information

If you click "IP Routing -> IPv4 Static Route information" in the title bar, the IPv4 static routing information page appears, as shown in figure 4.

| <ul><li>● IP Routing 1</li><li>○ Ping</li></ul> | IPv4 Routing table information | IPv4 Static Route Information | 2       |          |         |
|-------------------------------------------------|--------------------------------|-------------------------------|---------|----------|---------|
| 😰 Traceroute                                    | New Delete                     |                               |         |          |         |
|                                                 | Destination                    | Mask                          | Nexthop | Distance | Operate |
|                                                 | 2.2.2.0                        | 255.255.255.0                 | 1.1.1.1 | 1        | Edit    |
|                                                 | 3.3.3.0                        | 255.255.255.0                 | 1.1.1.1 | 10       | Edit    |
|                                                 | Total 2 records.               |                               |         |          | 10 💌 🗭  |

#### Figure 4 IPv4 static routing information

• Parameter usage

| ltem        | Description                                             |
|-------------|---------------------------------------------------------|
| Destination | Display destination IP address of the route             |
| Mask        | Display IP address mask of the Destination              |
| Nexthop     | Display nexthop of the route                            |
| Distance    | Display routing distance value                          |
| Operate     | Display that static routing table entries can be edited |

#### 29.2.2 Add IPv4 Static Route

If you click "New" button, you can add a static route, the operation is shown in figure 5, and then the IPv4 static routing configuration page appears, as shown in figure 6.

| IPv4 Routing table information  | IPv4 Static Route Information            |  |
|---------------------------------|------------------------------------------|--|
| IPv4 Static Route Information — |                                          |  |
| New Delete                      |                                          |  |
|                                 | Figure 5 Add IPv4 static route operation |  |

| IP Routing   | IPv4 Routing Table Infor | mation          | IPv4 Static Rou | ute Information |   |                    |
|--------------|--------------------------|-----------------|-----------------|-----------------|---|--------------------|
| Ping         | IPv4 Static Route Item   |                 |                 |                 |   |                    |
| 😰 Traceroute | • Destination            |                 |                 |                 |   |                    |
|              | * Mask                   | 255.255.255.0(2 | 4)              |                 | ÷ |                    |
|              | Nexthop                  |                 |                 |                 |   |                    |
|              | * Distance               | 1               |                 |                 |   | (1-255, default 1) |
|              |                          | Apply           | Back            |                 |   |                    |

## Figure 6 Add IPv4 static route

#### Parameter usage

| ltem        | Description                                                |
|-------------|------------------------------------------------------------|
| Destination | Set specify destination IP address                         |
| Mask        | Set specify IP address mask for destination                |
| Nexthop     | Set specify nexthop IP address                             |
| Distance    | Set specify the distance of the static route(default is 1) |

If you want to add the specified static route, you can follow the following steps:

- (1) Enter an IP address in the "Destination" textbox, such as the IP address of other network device.
- (2) Select the destination address mask in the "mask" dropdown box.
- (3) Enter nexthop IP address in the "Nexthop" textbox.
- (4) Enter route distance in the "Distance" textbox.
- (5) Click the "Apply" button.

The operation is shown in figure 7, routing successfully configured table item information is shown in figure 8.

| IPv4 Routing table in | nformation IPv4 Static Route Information |                             |  |
|-----------------------|------------------------------------------|-----------------------------|--|
| IPv4 Static Route It  | tem                                      |                             |  |
| * Destination         | 3.3.3.3                                  | (0.0.0.0) 1                 |  |
| * Mask                | 255.255.255.0(24)                        | • 2                         |  |
| * Nexthop             | 1 , 1 , 1 , 1                            | (0.0.0.0) 3                 |  |
| * Distance            | 10                                       | (1-255, default 1) <b>4</b> |  |
| 5                     | Apply Back                               |                             |  |

## Figure 7 Add IPv4 static route configuration

| Pv4 Routing table information  | IPv4 Static Route Information |                    |               |                 |
|--------------------------------|-------------------------------|--------------------|---------------|-----------------|
|                                |                               |                    |               |                 |
| 4 Static Route Information     |                               |                    |               |                 |
|                                |                               |                    |               |                 |
| New Delete                     |                               |                    |               |                 |
| New Delete                     |                               |                    |               |                 |
| New Delete                     | Mask                          | Nexthop            | Distance      | Operate         |
| New Delete Destination 2.2.2.0 | Mask<br>255.255.255.0         | Nexthop<br>1.1.1.1 | Distance<br>1 | Operate<br>Edit |

Figure 8 New IPv4 static route information

# 29.2.3 Delete IPv4 Static Route

- If you want to delete the specified static route, you can follow the following steps:
- (1) Select this specified static route which you want to delete.
- (2) Click "Delete" button.
- (3) It will appear tips page to note you to confirm the operation, as shown in figure 9, if you click "Delete" button, it will delete the static route; if you click "Cancel" button, you will cancel the delete operation.

| IPv4 Routing Table Information  | IPv4 Static Route Information |                                              |      |          |      |           |
|---------------------------------|-------------------------------|----------------------------------------------|------|----------|------|-----------|
| IPv4 Static Route Information   |                               |                                              |      |          |      |           |
| <ul> <li>Destination</li> </ul> | Mask                          |                                              |      | Distance |      | Operation |
| 2.2.2.0                         | 255.255.255.0                 | Tips                                         | ~    | 1        |      | Edit      |
| 1 3.3.3.0                       | 255.255.255.0                 |                                              |      | 10       |      | Edit      |
| Total 2 records                 |                               | Are you sure to delete the selected IP addre | ess? |          | 10   |           |
|                                 |                               |                                              |      |          | 10 4 | 4         |
|                                 |                               | 3 Confirm Cancel                             |      |          |      |           |
|                                 |                               |                                              |      |          |      |           |

Figure 9 Delete IPv4 static route

## 29.2.4 Modify IPv4 Static Route

If you want to modify the configuration to specify static routing, please click "Edit" button, the operation is shown in figure 10, modifies the specified static routing page to appear, as shown in figure 11.

| IPv4 Routing table information | IPv4 Static Route Information |         |          |         |
|--------------------------------|-------------------------------|---------|----------|---------|
| IPv4 Static Route Information  |                               |         |          |         |
| Destination                    | Mask                          | Nexthop | Distance | Operate |
| 2.2.2.0                        | 255.255.255.0                 | 1.1.1.1 | 1        | Edit    |

#### Figure 10 Modify IPv4 static route operation

| <b>FS</b> 55800-8TF125 |                         |         | Monitor              | Configuration | <b>X</b><br>Maintenance | Network | Save | ) admin | Logout |
|------------------------|-------------------------|---------|----------------------|---------------|-------------------------|---------|------|---------|--------|
| IP Routing             | IPv4 Routing Table Info | rmation | IPv4 Static Route In | formation     |                         |         |      |         |        |
| Ping                   | IPv4 Static Route Iten  | n       |                      |               |                         |         |      |         |        |
| Traceroute             | Destination             | 2 . 1   | 2 . 2                | . 0           |                         |         |      |         |        |
|                        | • Mask                  |         | 24)                  |               | *                       |         |      |         |        |
|                        | Nexthop                 | 1       | 1 . 1                | 1.1           |                         |         |      |         |        |
|                        | Distance                | 1       |                      |               | (1~255, default 1)      |         |      |         |        |
|                        |                         | Apply   | Back                 |               |                         |         |      |         |        |

#### Figure 11 Modify IPv4 static route

• Parameter usage

| ltem        | Description                                     |
|-------------|-------------------------------------------------|
| Destination | Display specify destination IP address          |
| Mask        | Display specify IP address mask for destination |
| Nexthop     | Set specify nexthop IP address                  |

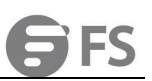

## Distance

Set specify the distance of the static route(default is 1)

If you want to modify the nexthop and distance of the static route, you can follow the following steps:

- (1)
- Modify nexthop IP address in the "Nexthop" textbox. Select the destination address mask in the "mask " dropdown box. (2)
- Modify route distance in the "Distance" textbox. Click the "Apply" button. (3)
- (4)

The operation is shown in figure 12.

| IPv4 Routing table information |              | IPv4 Static Rout | e Information |                      |
|--------------------------------|--------------|------------------|---------------|----------------------|
| IPv4 Static Route It           | em           |                  |               |                      |
| * Destination                  | 2.           | 2.2              | . 0           |                      |
| * Mask                         | 255.255.255. | 0(24)            |               | ×                    |
| * Nexthop                      | 1 ,          | 1.1              | . 10          | (0.0.0.0) 1          |
| * Distance                     | 22           |                  |               | (1-255, default 3) 2 |
| 3                              | Apply        | Back             |               |                      |

Figure 12 Modify IPv4 static route configuration

# 30. Ping

Users can take advantage of these features to diagnose and detect network and analyze error information. If you click "Network-> Ping" in the top control bar, the Ping page appears, as shown in figure 1.

| <b>FS</b> 55800-8TF125 |                |          | Monitor | Configuration | <b>X</b><br>Maintenance  | I Network              | Save admin | Logout |
|------------------------|----------------|----------|---------|---------------|--------------------------|------------------------|------------|--------|
| IP Routing             | Ping Settings  |          |         |               |                          |                        |            |        |
| Ping 2                 | VRF ID         | mgmt vrf |         |               | *                        |                        |            |        |
| Traceroute             | Destination IP | 10 . 10  | . 25 .  | 30            |                          |                        |            |        |
|                        |                | Ping     |         |               |                          |                        |            |        |
|                        |                |          |         |               |                          |                        |            |        |
|                        |                |          |         |               |                          |                        |            |        |
|                        |                |          |         |               |                          |                        |            |        |
|                        |                |          |         |               |                          |                        |            |        |
|                        |                |          |         |               |                          |                        |            |        |
|                        |                |          |         |               |                          |                        |            |        |
|                        |                |          |         |               |                          |                        |            |        |
|                        |                |          |         |               |                          |                        |            |        |
|                        |                |          |         | Copyrigh      | t © 2009-2020 FS.COM Inc | . All Rights Reserved. |            |        |

Figure 1 Ping settings

• Parameter usage

| ltem           | Description                                                                  |
|----------------|------------------------------------------------------------------------------|
| VRF ID         | Specify ping port. Mgmt VRF means management port and default VRF means VRF1 |
| Destination IP | Destination IP                                                               |

If you want to implement ping test, you can perform the following steps:

- (1) Choose the VRF ID.
- (2) Enter target IP address is to be tested in Destination IP.
- (3) Click the "Ping " button to test the connection.

The operation is shown in figure 2, implement ping test result is shown in figure 3.

| VRF ID         | mgmt vrf     |      | • 1         |  |
|----------------|--------------|------|-------------|--|
| Destination IP | 10 . 10 . 25 | . 30 | (0.0.0.0) 2 |  |
|                | Ping 3       |      |             |  |
|                |              |      |             |  |
|                |              |      |             |  |

| ID         | mgmt vrf                                                                                                    | •                                                                  |  |
|------------|----------------------------------------------------------------------------------------------------|--------------------------------------------------------------------|--|
| ination IP | 10 . 10 . 25 . 30                                                                                                    | (192.168.1.1)                                                      |  |
|            |                                                                                                    |                                                                    |  |
|            | Ping                                                                                                    |                                                                    |  |
|            | Ping                                                                                                    |                                                                    |  |
|            | <b>Ping</b><br>PING 10.10.25.30 (10.10.25.30) from 10.32.133.252 MAN<br>From 10.32.133.252 iomp_seq=1 Destination Host Unread                                                                                                    | VRF: 56(84) bytes of data.<br>able                                 |  |
|            | Ping<br>PING 10.10.25.30 (10.10.25.30) from 10.32.133.252 MAN<br>From 10.32.133.252 icmp_seq=1 Destination Host Unread<br>From 10.32.133.252 icmp_seq=2 Destination Host Unread<br>From 10.32.133.252 icmp seq=3 Destination Host Unread                                                                                                    | VRF: 56(84) bytes of data.<br>able<br>able<br>able                 |  |
|            | Ping           PING 10. 10. 25. 30 (10. 10. 25. 30) from 10. 32, 133. 252 MAN           From 10. 32, 133. 252 iomp_seq=1 Destination Host Unread           From 10. 32. 133. 252 iomp_seq=2 Destination Host Unread           From 10. 32. 133. 252 iomp_seq=3 Destination Host Unread           From 10. 32. 133. 252 iomp_seq=4 Destination Host Unread           From 10. 32. 133. 252 iomp_seq=4 Destination Host Unread | VRF: 56(84) bytes of data.<br>able<br>able<br>able<br>able         |  |
|            | Ping<br>PING 10. 10. 25. 30 (10. 10. 25. 30) from 10. 32, 133. 252 MAN<br>From 10. 32, 133. 252 icmp_seq=1 Destination Host Unread<br>From 10. 32, 133. 252 icmp_seq=2 Destination Host Unread<br>From 10. 32, 133. 252 icmp_seq=4 Destination Host Unread<br>From 10. 32, 133. 252 icmp_seq=6 Destination Host Unread                                                                                                    | VRF: 56(84) bytes of data.<br>able<br>able<br>able<br>able<br>able |  |
|            | Ping<br>PING 10. 10. 25. 30 (10. 10. 25. 30) from 10. 32. 133. 252 MAM<br>From 10. 32. 133. 252 iomp_seq=1 Destination Host Unread<br>From 10. 32. 133. 252 iomp_seq=2 Destination Host Unread<br>From 10. 32. 133. 252 iomp_seq=4 Destination Host Unread<br>From 10. 32. 133. 252 iomp_seq=5 Destination Host Unread<br>From 10. 32. 133. 252 iomp_seq=5 Destination Host Unread<br>                                       | VRF: 56(84) bytes of data.<br>able<br>able<br>able<br>able         |  |

Figure 3 Implement ping test result

# 31. Traceroute

# 31.1 Traceroute

Tracert is a utility program used to confirm the route that IP packet will take to access the target. Tracert determines the route from a host to another host in the network by sending ICMP error packets with time-to-live (TTL) values. If you click "Network ->Traceroute" in the top control bar, the trace route settings page appears, as shown in figure 1.

| <b>FS</b> 55800-8TF125      |                        | Monitor   | Configuration | <b>%</b><br>Maintenance | Network                | Save admin | Logout |
|-----------------------------|------------------------|-----------|---------------|-------------------------|------------------------|------------|--------|
| IP Routing                  | Trace Route Settings   |           |               |                         |                        |            |        |
| ES Pring<br>€? Traceroute 2 | Destination IP 10 . 10 | . 25 . 30 | )             |                         |                        |            |        |
|                             | Traceroute             |           |               |                         |                        |            |        |
|                             |                        |           |               |                         |                        |            |        |
|                             |                        |           |               |                         |                        |            |        |
|                             |                        |           |               |                         |                        |            |        |
|                             |                        |           |               |                         |                        |            |        |
|                             |                        |           | Copyright ©   | 2009-2020 FS.COM Inc    | : All Rights Reserved. |            |        |

Figure 1 Trace route settings

• Parameter usage

| Item           | Description                                                                  |  |  |  |  |  |
|----------------|------------------------------------------------------------------------------|--|--|--|--|--|
| VRF ID         | Specify ping port. Mgmt VRF means management port and default VRF means VRF1 |  |  |  |  |  |
| Destination IP | Destination IP                                                               |  |  |  |  |  |

# 31.2 Implement Tracert Ping Test

Through the IPv4 static route configuration function, you can add/modified/delete the static route on switch.

If you want to implement tracert ping test, you can follow the following steps:

- (1) Choose the VRF ID.
- (2) Enter target IP address is to be tested in Destination IP.

(3) Click Trace Route button to test route from source address to destination address.

(4) The result will display under the configuration panel.

The operation is shown in figure 2, implement tracert ping test result is shown in figure 3.

| IP Routing   | Trace Route Sett | tings               | ······································                |
|--------------|------------------|---------------------|-------------------------------------------------------|
| Ping         | VRF ID           | 1 mgmt vrf          | -                                                     |
| 😰 Traceroute | Destination IP   | 2 10 . 10 . 25 . 30 | (192.168.1.1)                                         |
|              |                  | 3 Traceroute        |                                                       |
|              |                  |                     |                                                       |
|              |                  |                     |                                                       |
|              |                  |                     |                                                       |
|              |                  |                     |                                                       |
|              |                  |                     |                                                       |
|              |                  |                     |                                                       |
|              |                  |                     |                                                       |
|              |                  |                     |                                                       |
|              |                  |                     |                                                       |
|              |                  |                     |                                                       |
|              |                  |                     |                                                       |
|              |                  |                     |                                                       |
|              |                  |                     | Copyright © 2009-2020 FS.COM Inc . All Rights Reserve |

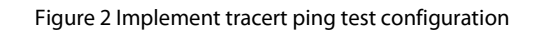

|                         | Trace Route Setti | nas                                                                                                    |                                           |
|-------------------------|-------------------|----------------------------------------------------------------------------------------------------|-------------------------------------------|
| IP Routing              |                   |                                                                                                    |                                           |
| Ding                    | VRF ID            | mgmt vrf 👻                                                                                                    |                                           |
| 😰 Traceroute            | Destination IP    | 10 . 10 . 25 . 30                                                                                                    | (192.168.1.1)                             |
|                         |                   | Traceroute                                                                                                    |                                           |
|                         | _                 |                                                                                                    | 7                                         |
|                         | tra<br>1<br>2     | ceroute to 10.10.25.30 (10.10.25.30), 30 hops max, 38 byte packets<br>* 192.168.1.1 (192.168.1.1) 4021.233 ms H *<br>192.168.1.1 (192.168.1.1) 4020.848 ms H * 4023.367 ms H |                                           |
|                         |                   |                                                                                                    |                                           |
|                         |                   |                                                                                                    |                                           |
|                         |                   |                                                                                                    |                                           |
|                         |                   |                                                                                                    |                                           |
|                         |                   |                                                                                                    |                                           |
|                         |                   |                                                                                                    |                                           |
|                         |                   |                                                                                                    |                                           |
|                         |                   |                                                                                                    |                                           |
| 한 동안은 모두 동안을 받는 것이 같아요. |                   | Copyright © 20                                                                                                    | 09-2020 FS.COM Inc . All Rights Reserved. |

Figure 3 Implement tracert ping test result

# 32. Virtual Cable Test

If you click "Network->Virtual Cable Test" in the top control bar, the virtual cable test page appears, as shown in figure 1.

| <b>FS</b> 55850-24T165                                                                                                    | Monitor                                                                                   | Configuration | Maintenance                | 1 Annetwork          | Save | admin | Logout |
|----------------------------------------------------------------------------------------------------|-------------------------------------------------------------------------------------------|---------------|----------------------------|----------------------|------|-------|--------|
| P Routing     Virtua Virtua Virt | I Cable Test<br>Settings Notes: VCT at 100Mb<br>pet Interface: eth-0-9 1000BASE_T<br>Test | Configuration | Maintenance                | Network              |      |       |        |
|                                                                                                    |                                                                                           | Copyright     | © 2009-2020 FS.COM Inc . 1 | All Rights Reserved. |      |       |        |

Figure 1 Virtual cable test page

This section mainly describes how to use virtual cable test to detect cable condition and error type.

Parameter usage

| ltem             | Description                            |
|------------------|----------------------------------------|
| Target Interface | Select the target interface to run VCT |

If you want to perform virtual cable detection on a certain port, you can select the port you want to detect from the drop-down box, then click the "Detection" button, the operation is shown in figure 2, and the detection result is shown in figure 3.

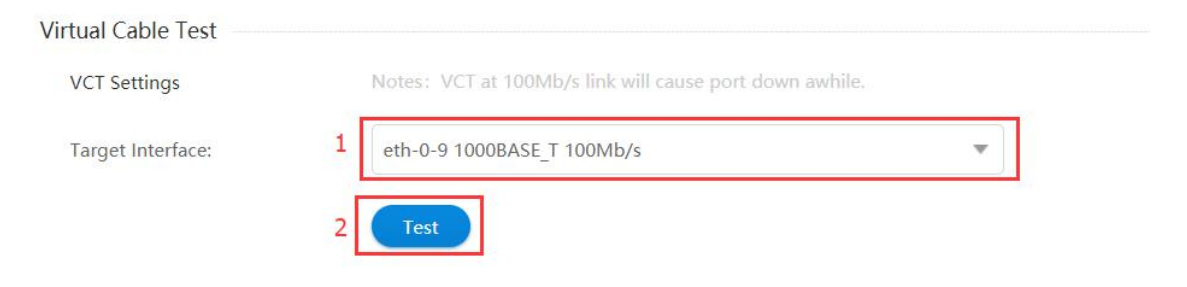

Figure 2 Virtual cable test operation

| Virtual Cable Te | est                        |       |                                                         |                          |                                  |                               |                                     |  |
|------------------|----------------------------|-------|---------------------------------------------------------|--------------------------|----------------------------------|-------------------------------|-------------------------------------|--|
| VCT Settings     |                            |       | Notes: VCT at 100Mb/s link will cause port down awhile. |                          |                                  |                               |                                     |  |
| Target Interfac  | eth-0-9 1000BASE_T 100Mb/s |       |                                                         |                          |                                  | •                             |                                     |  |
|                  |                            |       | Test                                                    |                          |                                  |                               |                                     |  |
|                  |                            |       | _                                                       |                          |                                  |                               |                                     |  |
| Interface        |                            | Speed | Local_pair                                              | Pair_                    | length R                         | emote_pair                    | Pair_status                         |  |
| e                | eth-0-9                    |       | Pair A<br>Pair B<br>Pair C<br>Pair D                    | 0 +/-<br>57 +/-<br>0 +/- | 5 meters<br>5 meters<br>8 meters | Present<br>Present<br>Present | Normal<br>Normal<br>Abnormal (open) |  |

Figure 3 Virtual cable test result

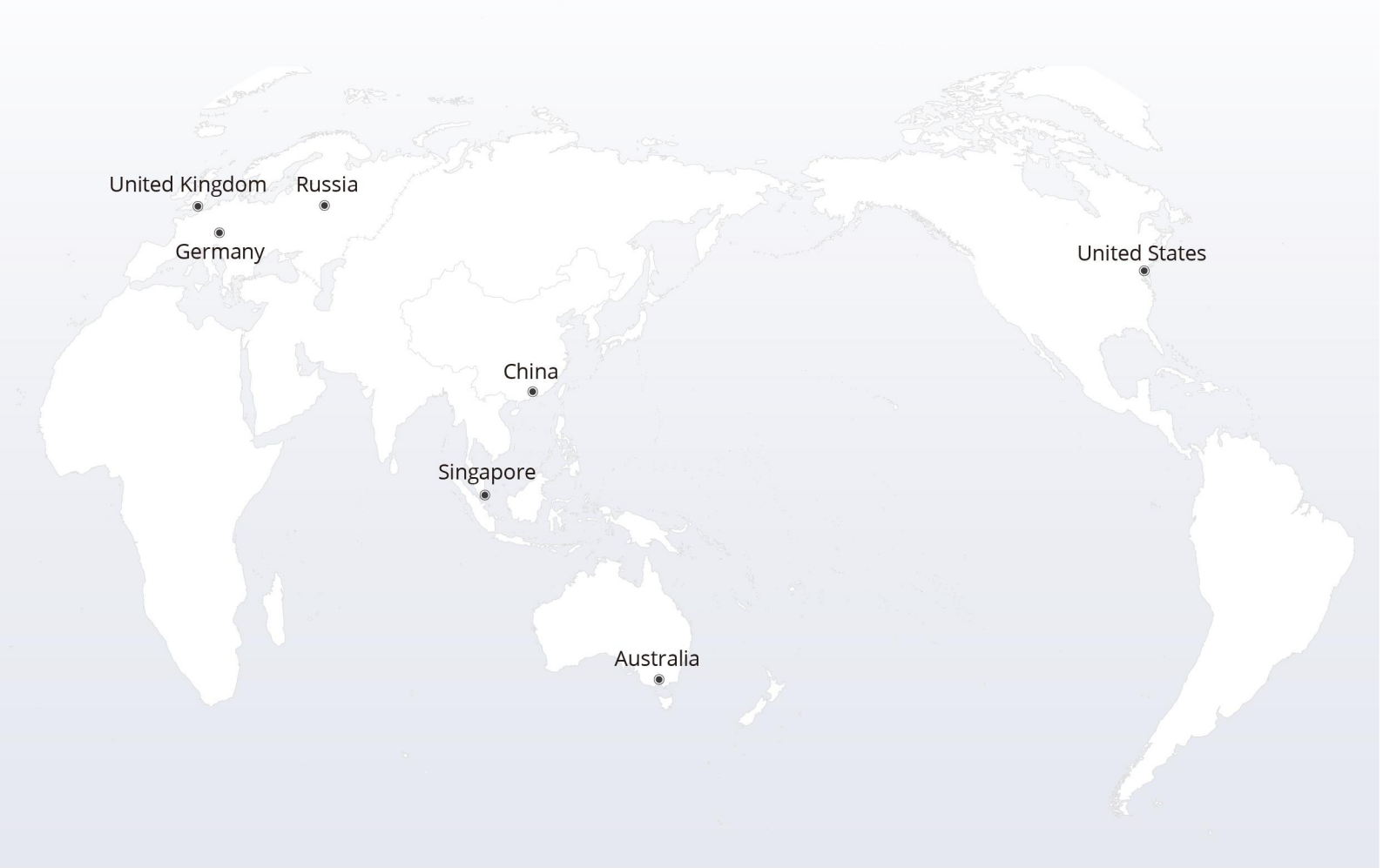

# https://www.fs.com

The information in this document is subject to change without notice. FS has made all efforts to ensure the accuracy of the information, but all information in this document does not constitute any kind of warranty.

Copyright © 2009-2022 FS.COM All Rights Reserved.